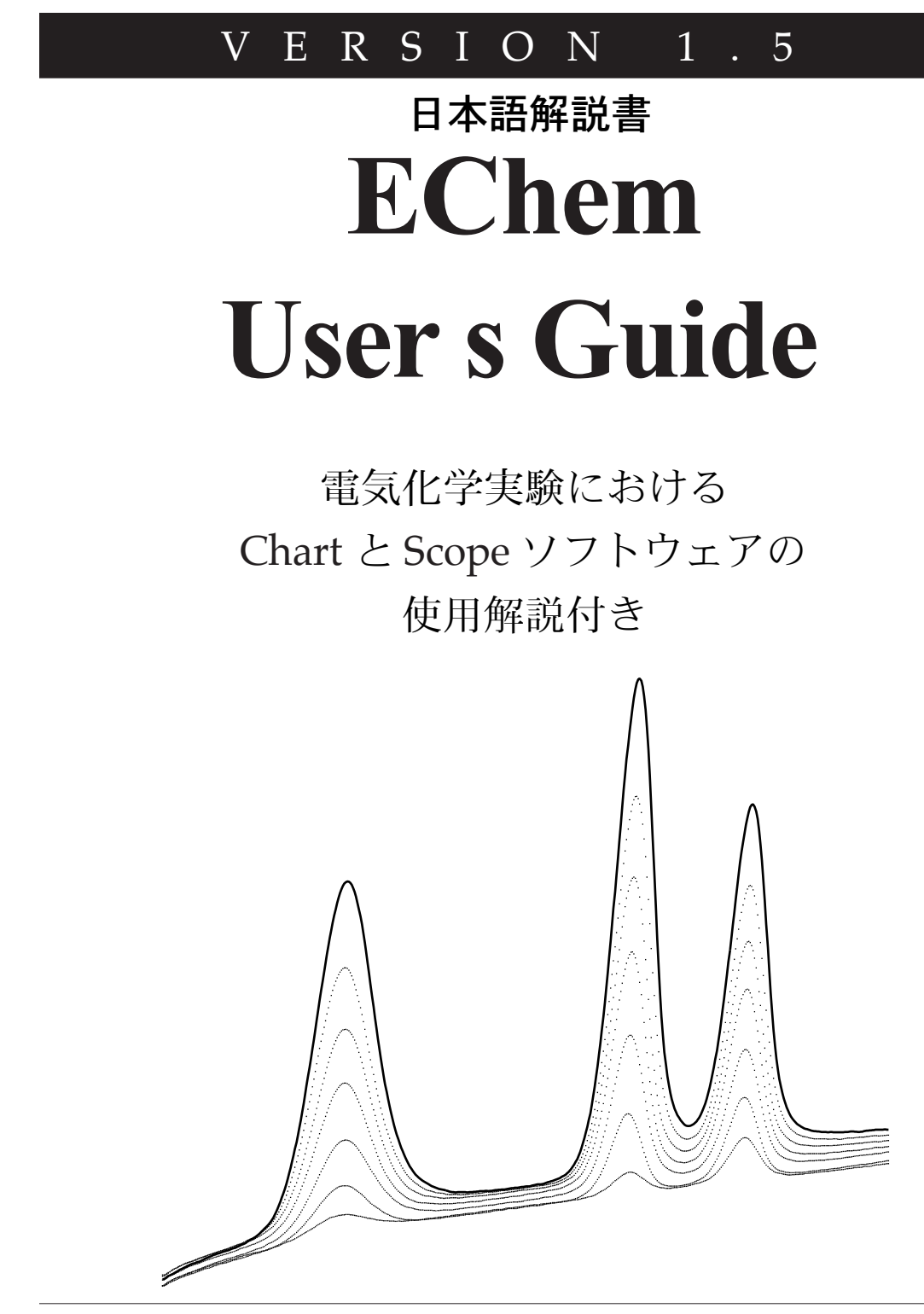

eDAQ<sup>®</sup> System

www.eDAQ.com

このマニュアルは現時点での可能な陰り正確な情報を記載しています。ただし、記載されているソフトウェア、およびハードウェアに関する事柄は将来変更されることがあります。eDAQ Pty Ltd は必要に応じ、仕様等の変更を行う権利を有します。変更後の内容につきましては、そのつどお手元に配布されます。

### DAQ 社の商標

MacLab と e-corder は eDAQ Pty Ltd の登録商標です。ecorder などのデータ記録装置の特定のモデル名称は eDAQ Pty Ltd の商標です。

Chart、EChem、Histogram、Peaks、Scope、 DoseResponse、UpdateMaker、UdaterUser(ソフト ウェア)、PowerChrom(ソフトウェアとハードウェア) は eDAQ Pty Ltdの商標です。

### その他の商標

Apple, Apple logo, AppleTalk, Geneva, HyperCard,, ImageWriter, LaserWriter, Macintosh, StyleWriterはApple Computer Inc.の登録商標です。 Power Macintosh PowerBook, PowerTalk, Quadra, QuickDraw, System 7, TrueTypeはApple Computer, Inc.の商標です。 Windows 95, Windows 98, Windows NT は Microsoft Corporationの商標です。

PostCript は Adobe Systems, Incorporated の登録商標 です。

BASは Bioanalytical Systems Inc. の商標です。PAR と EC&G PARC は EG&G Princeton Applied Reasearch の商標です。Polarecord は Metrohm Ltd の 商標です。HEKA は HEKA Instrument Company の商 標です。PINE は PINE Instrument Company の商標で す。Cypress は Cypress Systems Inc. の商標です。 AMEL は AMEL の商標です。

IGOR & IGOR Pro(ソフトウェア) は Wavemetrics Inc の商標です。

EChem 1.3 ソフトウェア: Michael Macknight, Peter Bromley, Bruce Warrington, & Michael Hamel。

EChem 1.5 ソフトウェア: Lev Possajennikov 著。

文書: Paul Duckworth 著。

文書番号: U-MS600-UG-03A Copyright© July 1999 eDAQ Pty Ltd Unit 6, 4 Gladstone Road Castle Hill, NSW 2154 AUSTRALIA

e-mail:info@eDAQ.com.au http://www.eDAQ.com

eDAQ 社はすべての権利を保留します。この文書のいか なる部分も予め書面による許可なしに複製することはで きません。

EChem User 1 s Guide

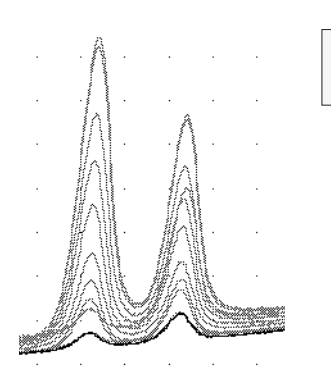

日次

### 目次 ⅲ

### 1 始めに 1

EChem を使う上で知っておくこと 2 スタートする前に 2 本書の活用法 2 必要なシステム環境 3 Apple Macintosh 3 Microsoft Windows 3 EChem システム 4 解析オプション 4 インストールの手順 5 EChem の初期化 6 EChem を終了する 6

### 2 EChem の紹介 8

EChem の概要 9 EChem ファイルを開く 11 EChem ファイルを閉じる、終了する 12 メインウィンドウ 13 記録 17 記録中のディスプレイ 17 記録中の停止 17 記録の長さ 17

### 3 EChem の設定 19

他社製ポテンシオスタットの使用 20
 e-corder への接続 20
 入カレンジの調節 21
 Input Amplifier ダイアログボックスの使用 21
 単位変換 24
 eDAQ 社製のポテンシオスタット 26
 ポテンシオスタット設定の変更 26
 Potentiostat ダイアログボックス 26

### 4 データのディスプレイと解析 30

EChem メインウインドウ 31 IE対tディスプレイーその他の機能 31 軸 32 軸のドラッグと伸縮 34 グラフ線、パターン、カラー 34 オーバーレイ表示 35 ナビゲート 36 ページのオーバーレイ表示 37 ページボタンの使用 37 ズームウィンドウ 38 ディスプレイと印刷の解像度 40 データ値の読み取り 41 マーカの使用 41 ベースラインの設定と除去 42 マーカミニウィンドウ 43 バックグラウンド減算 44 Data Pad 45 Data Pad にデータを追加する 46 コラムのセットアップ 47 Data Pad ミニウィンドウ 48 Data Pad の印刷 48 演算関数 48 サンプリング速度 49 チャンネル機能 49 Math 50 Function(関数) 51 Notebook 54 Page Comment ウィンドウ 53

### 5 ファイルの取り扱い 55

データを選択する 56 データを編集する 57 データを転送す 58 Clipboard 59

EChem User's Guide

iii

波形からの読み取り 60 マーカを使う 60 ベースラインの設定と除去 61 保存オプション 63 ファイルを追加する 66 テキストファイル 67 印刷 68 Page Setup 68 プリントコマンド 70

### 6 EChem のカスタム化と自動化 73

プリファランス 74 Menus 74 コントロール 75 Options 76 スタートアップ 77 緊急アクセス 77 マクロ 79 マクロを記録する 79 マクロを作動する 81 マクロを削除する 81 マクロで別のマクロを呼び出す 81 マクロ記録時のオプション 82 マクロコマンド 84

### 7 EChem 技法 91

概要 92 一般的な考察 93 ボルタメトリックランプ波 93 スキャン速度 96 パルステクニック 96 サンプリング周期 97 Rest Time 97 線形スイープボルタメトリ 98 パラメータ 99 矩形波ボルタメトリ 102 パラメータ 103 ノーマルパルスボルタメトリ 106 パラメータ 106 微分パルスボルタメトリ 110 パラメータ 111 ストリッピングテクニック 114 アノードストリッピングボルタメトリ 114 カソードストリッピングボルタメトリ 115 パラメータの設定 115 サイクリックボルタモメトリ 118 パラメータ 118 他社製のポテンシオスタットを使用したサイクリッ クボルタメトリ 122 マルチパルスボルタメトリ 123 パラメータ 123 Ramp パラメータ 124 パルスを定義する 126

Sampling ダイアログ 126 Multi Pulse データをディスプレイする 128 マルチパルスアンペロメトリ 129 パラメータ 129 パルスを定義する 130 Sampling ダイアログ 132 MultiPulse アンペロメトリックデータをディスプレイ する 132 Apply Technique... コマンド 133 ポーラログラフテクニック 134

### **8 その他の技法** 135

始めに 136 AC ボルタメトリ 136 高速スキャン技法 137 Fast Cyclic Voltammetry 138 低電流実験 139 クロノアンペロメトリ 140 クロノアンペロメトリと Chart 140 クロノアンペロメトリと Scope 144 クロノクーロメトリー 145 クロノポテンシオメトリ 146 ガルバノスタットとしての eDAQ 社製ポテンシオスタッ F 147 定電位電解と電気合成 149 定電流電解と電気合成 150 回転リングディスク電極 150 アンペロメトリ滴定 151 液体クロマトグラフィ検出器 151 バイオセンサ 152 電位差測定センサ 152 pH電極 152 イオン選択電極 153 電位差測定酸化還元電極 153 溶解 CO2 と NH3 電極 153 電極の性状 162 非線形複数点キャリブレーション 154 pHとイオン選択電極キャリブレーション 158 温度補償 161 等電位点 164 ポテンシオメトリ滴 165 溶解酸素、dO2、センサー 165 伝導センサー 165 ガルヴァーニ電池 166 水晶発振子微量天秤 166 電気化学ノイズ実験 167 腐食測定 167 ポテンシオスタットの選択 168 ポテンシオダイナミック分極 168 サイクリックポテンショダイナミック分極 168 分極抵抗 169

### 9 他社製品の使用 171

始めに 172 EG&G PARC 172 BAS 社製機器 177 PINE 社製品 180 Metrohm 社製品 181 Schlumberger 社製品 181 Radiometer 社製品 182 HEKA 社製品 182 Cypress Systems 社製品 183 ポテンシオスタット AMEL 社製品 185

### A メニュとコマンド 187

メニュ 187 キーボード短縮操作 190

### B トラブルシューティング 191

テクニカルサポート 191 一般的な問題の解決 193

### C テクニックサマリー 201

線形スイープボルタメトリ 202 矩形波ボルタメトリ) 203 ノーマル、リバースパルスボルタメトリ 204 微分パルスボルタメトリ 205 サイクリックボルタメトリ 206 マルチパルスボルタメトリ) 207 パルスの定義 207

### D 電気化学方程式 209

リニアスイープとサイクリックボルタメトリ 209

Randles-Sevcik 方程式 209 微分パルステクニック 211 Parry-Osteryoung 方程式 211 クロノアンペロメトリ 212 Cottrell 方程式 212 クロノクーロメトリ 213 積分 Cottrell 方程式 213

## E サイクリックボルタメトリ、溶媒、 電解質 215

溶解度の規則 215 溶媒の安定性 216 電解質として大イオンを使用 216

陽イオン 216 陰イオン 217 有機溶媒の電極と電池設計 218 選択した電解質の合成 220 テトラエチルアンモニウム過塩素酸塩, [(CH3CH2)4N]CIO4, Mr = 229.7 220 Tetra-n-butylammonium hexafluorophosphate, [n-Bu4N]PF6 221 Tetra-n-butylammonium tetrafluoroborate, [n-Bu4N]BF4, Mr = 391.5 222 Tetra-n-butylammonium fluoroborate 222 toluene solvate, [n-Bu4N]BF4.3(C6H5CH3) 222 Tetra-n-butylammonium triflate 222 [n-Bu4N]CF3SO3, Mr = 391.5 222 溶媒の精製 223 超臨界流体 223 水銀電極 224

### F ポテンシオスタットの設計 225

2個電極システム 225 3個電極システム 226 4個電極システム 227

参考資料 229

インターネット 229 教科書 230 専門誌 234

### 用語集 235

### ライセンス、及び保証承諾書 237

Chapter — 目次

v

# 1

C H A P T E R O N E

始めに

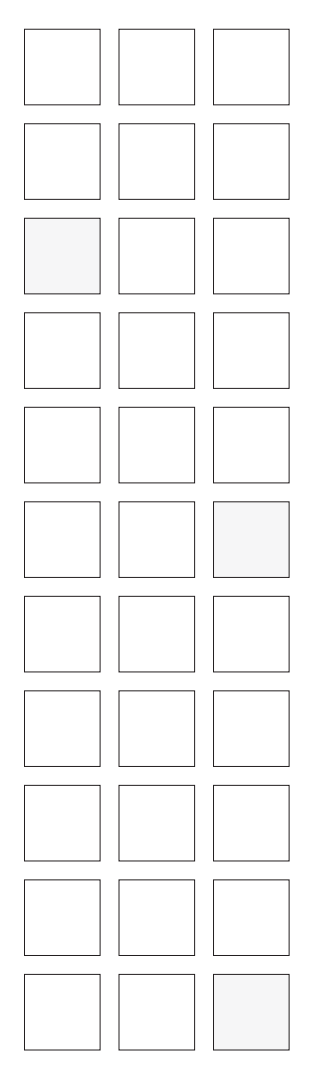

このたびは、eDAQ 社の e-corder/EChem 電気化学システムをご購入頂き 有難うございました。ご購入の EChem ソフトウェアをコンピュータに接続 したアナログーデジタル変換装置 e-corder に搭載すると、多種多様なポテ ンシオスタット、パッチ、電圧クランプが利用できる電気化学ワークステー ションが実現します。EChem を搭載すると、ほとんどの階段ランプ波とパ ルスボルタメトリとパルスアンペロメトリ作業用の電位波形が e-corder 装 置で作成できます。また、生信号のアベレージング、リアルタイムでのデー タ結果のディスプレイも可能です。『第7章』では選択可能な EChem 技法に ついて詳しく説明しています。ポテンシオスタット、更に、eDAQ 社製ポテ ンシオスタットを使用した場合、ゲインレンジ、フィルタ設定、極性条件が すべてソフトウェアでコントロール可能です。

その他の多くの電気化学実験が e-corder システムに含まれている Chart と Scope ソフトウェア (別途販売)を使用して実行できます。詳しくは『第8 章』を参照ください。

本章では EChem ソフトウェアのインストール方法と搭載するハードウェア の条件について解説しています。

\* EChem ソフトウェア、バージョン 1.5 は Macintosh、Power Macintosh、G3 Macintosh, および Windows 95、Windows 98、Windows NT(v4.0) 搭載機に互 換します。

EChem User's Guide

# EChem を使う上で知っておくこと

### スタートする前に

EChem をインストール、使用する前に、使用するコンピュータの OS であ る、Mac I OS または Windows (ついて知識を得ておく必要があります。マウ スやキーボードの使用方法、メニュの選択方法、ファイルのコピーや複写方 法などがわからない場合は、コンピュータに付属されているマニュアル、ま たはヘルプファイルで学習しておいてください。

Macintosh、または Windows 互換のその他のプログラムを使用した経験の ある場合は、EChem も同様な方法で操作できることがご理解頂けます。 EChem の旧バージョンを使用したことがある方には、多くの共通点の他に、 今回新たに採用された多くの新機能を経験して頂けます。

「e-corder オーナーズガイド」の序章をお読みになって、コンピュータに ecorder 装置を接続する方法を確認してください。eDAQ 社製ポテンシオス タットをご使用の場合は、システムをご使用になる前に『第9章』を必ずお 読みください。今回電気化学実験を初めて経験される方は、本章を読み進め る前に、本ガイドの末尾の『用語集』で解説されている専門用語に親しんで ください。

### 本書の活用法

早急に実験を開始したい方は、少なくても、本章と次の章の『EChem の概 要』をお読みになって、作業を開始する前に EChem の主要な機能を理解し ておいてください。

しかし、可能ならば、コンピュータを前にして本ガイドを通読されることを お薦めします。本ガイドの各章は作業に必要な順序で構成されています。電 気化学技法の経験がない場合は、『第7章』と『第8章』をお読みください。 『アペンデックス』には電解質合成、溶解剤精製技法、一般情報の資料などの 役立つ情報が説明されています。

本章では EChem のシステム構成条件、インストール方法、個人用設定の方 法を解説していきます。

eDAQ 社製以外のポテンシオスタットを EChem と併用する場合には、その 製品の付属されたユーザーズマニュアルで仕様を確認の上、安全な使用を心 がけてください。使用のポテンシオスタットが生成可能な電圧と電流の最大 には特にご注意ください。ポテンシオスタット操作中は、絶対に電極に触れ ないようにしてください。高電圧タイプのものは大変危険です。

EChem User's Guide

注

た
このマニュアルで使用されてい
る図は白黒モニターからキャプ
チャーしたものです。グレース
ケールやカラーモニターで
EChemを使用した場合の表示
とは違っていることがありま

# 必要なシステム環境

各自の使用目的によってシステム環境が決定されます。それぞれの目的に適したシステム環境や構成に関する詳細は eDAQ 社代理店にお気軽にご相談ください。

# Apple Macintosh

最低必要な環境:68020マイクロプロセッサ搭載の Macintosh コンピュータ で、ハードディスク、System 7、8MB RAM のもので、13 インチモニター 付き。Apple Macintosh の初期のモデルをご使用の方には、ご要望に応じて EChem バージョン 1.3 を提供できます。EChem v.1.3 はv.1.5 より機能面 では劣りますが、旧機種の 68000 Apple Macintosh コンピュータ環境 (System 6、または System 7 搭載、9 または 1 2 インチのモノクロ、また はカラーモニター付き)で作動します。例えば、System 6 搭載の Mac SE は EChem v.1.3 と問題なく互換します。EChem v.1.3 で収録したデータ ファイルは v.1.5 でも開くことができます。

Chart と Scope ソフトウェア、バージョン 3.3.8 もまた、Apple Macintosh コンピュータの旧機種と互換します。

推奨環境: Power Macintosh G3、ハードディスク、Sytem 8、32 MB RAM 内蔵のもので、14 インチ以上のカラーモニター付き。

プリンター:EChem で作成したレポートは多くの市販プリンターで印刷可 能です。推奨するプリンターとしては、レーザー・プリンターと同等の高品 質カラープリントを出力するカラー・インクジェット・プリンター Apple Color StyleWriter 2500 と Apple LaserWriter シリーズです。プリンター購 入の際には、高品質なグラフィックを出力する PostScript ¤ 機能が搭載さ れていることをご確認ください。データのグラフ等の印刷に最適です。

## **Microsoft Windows**

最低必要な環境: Pentium マイクロプロセッサー搭載の IBM 互換機、 Windows 95 または Windows NT(v4.0) オペレーティングシステム、16 MB RAM (NT では 32 MB)、14 インチ以上のモニター、カラー VGA カード、 CD ROM またはフロッピーディスクドライブ。

推奨環境: Pentium レベル、または高速 CPU 搭載の IBM 互換機、高速ハー ドディスク、Windows 98 または Windows NT(v4.0) オペレーティングシス テム、最低 32 MB RAM (NT では 48 MB)、高速度対応カラー SuperVGA ボード (または同品質のもの)、16 インチ以上のモニター、CD ROM。適合 する SCSI ボードが必要です(詳細に関しては eDAQ 社代理店にお問い合わ せください)。

プリンター:EChem で作成したレポートは多くの市販プリンターで印刷可 能です。Windows対応プリンターのほとんどが使用可能です。但し、ドッ トマトリックスやその他の低解像度プリンターでは出版標準のグラフィック 出力レベルが望めないのでお薦めできません。プリンター購入の際には、高 品質なグラフィックを出力する PostScript ¤機能が搭載されていること をご確認ください。データのグラフ等の印刷に最適です。

Chapter 1 — 始めに

3

### 注

Apple Macintosh PowerBooks をご使用の場合 は、e-corder 装置への接続に 適切な SCSI ケーブルかアダプ ター (コンピュータ購入先で入 手可) が必要です。最近の Macintosh モデルは USB ポー トを装備しているので、USB ポートを装備した e-corder 装 置に接続でき、SCSI 接続の必 要がありません。

### 注

ご使用の Windows コンピュー タを e-corder 装置に接続する には適切な SCSI カードとケー ブルが必要です。コンピュータ の機種により、ISA、PCI、 PCMCIA SCSI カードが必要の 場合があります。eDAQ 社代理 店、または コンピュータ購入 先で入手可能です。Windows 3 互換機にインストールされて いる旧タイプの SCSI カードは この場合動作しないはずです。

# EChem システム

EChem/e-corder システムは実験データの記録、ディスプレイ、解析用に開 発されたハードウェアとソフトウェアの統合システムです。ポテンシオス タットは e-corder ハードウェアを介してコンピュータに接続されます。 EChem ソフトウェアは e-corder に接続されたコンピュータ上で作動しま す。実験データを収録するには、ソフトウェアがインストールされているコ ンピュータを e-corder 装置に接続しておかなければなりません。しかし、 記録済みデータファイルの場合は、e-corder 装置の接続、不接続に関わら ず、ファイルのオープン、解析、印刷が可能です。Windows コンピュータ上で EChem ソフトウェアを使用して収録されたデータは EChem の Macintosh バージョ ンでも読み取ることができ、その逆も可能です。Windows 用にフォーマットされたフ ロッピーディスクでのコンピュータ間のデータ転送が可能です。(Macintosh コン ピュータは Windows 用にフォーマットされたディスクを読み取ります。) e-corder 装置と互換するその他の eDAQ 社のソフトウェアには e-corder 装置に付属する Chart や Scope ソフトウェアが、また別売りのソフトウェアとしては PowerChrom (クロマトグラムデータ収集用) や DoseResponse (薬理学研究用) などがあります。

### 使用可能な e-corder 装置

EChem1.5 ソフトウェアは以下の e-corder のモデルと互換します。

e-cordere システム:

- $\cdot$  e-cordere/201
- $\cdot$  e-cordere/401
- $\cdot$  e-cordere/821
- $\cdot$  e-cordere/1621

製品の最新情報は eDAQ 社担当打代理店にお問い合わせください。

# 解析オプション

一般目的のデータ解析や、論文、レポート、スライド、出版用の専門的なプ ロットの作成には、IGOR Pro"ソフトウェア (WaveMetrics)の使用をお薦 めします。その他のグラフィックソフトウェアとしては、Origin" (Microcal) と Kaleidagraph" (Synergy) が適しています。

# インストールの手順

EChem インストーラソフトウェアが含まれた CD ROM が付属しています。 使用のコンピュータに CD ROM 機能が装備されていない場合には、eDAQ 社担当代理店に連絡して、フロッピーディスクからのインストール方法を尋 ねてください。ハードディスクに最低 3 MB の空き容量が必要です。まず最 初に e-corder システムに付属している Chart と Scope ソフトウェアをイン ストールすることをお薦めします。EChem をインストールするには:

1. 任意のドライブに EChem e-corderCD ROM を挿入します。

2. インストーラアイコンをダブルクリックします。

インストールが完了すると EChem フォルダ(ディレクトリ)が作成され、 そこから EChem プログラムやサンプルデータファイルが開けます。 Macintosh システムでは、Potentiosatat ドライバソフトウェアが System フォルダ内の eDAQ フォルダ内にあります。Windows システムでは Potentiostat ドライバは EChem ソフトウェア内に有ります。このドライバ は eDAQ 社製のポテンシオスタットを使用する場合に必要です。

EChem の旧バージョンをご使用の場合は、EChem 1.5 をインストールする 前に Macintosh ハードディスクからそれを必ず削除してください。 Windows システムでは旧バージョンのソフトウェアは自動的にインストー ルを拒絶されます。EChem の旧バージョンで作成されたデータファイルは EChem v1.5 で開けます。ハードディスクに複数のバージョンが入っている 場合、誤って旧パージョンを使用してしまうことがあるので注意してくださ い。

インストール後、インストーラ CD ROM は安全な場所に保管してください。 購入頂いたソフトウェアのライセンスは同時に一台以上のコンピュータでの 使用を許可していません。研究室などで複数のコピーが必要な場合は、お得 なグループ使用許可ライセンスについてお問い合わせください。

Chapter 1 — 始めに

図 1-1 EChem プログラムアイコン

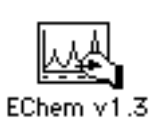

図 1-2 EChem を始めて使用する時、 使用者の名前とその所属組織の 名称を入力してください。

# EChem の初期化

e-corder 装置がコンピュータに適切に接続されていることを確認してから (この方法は e-corder 装置の付属マニュアル「オーナーズガイド」を参照し てください)、電源をオンしてください。EChem アイコンをクリックして、 File メニュから Open を選択するか、またはアイコンをダブルクリックして ください。プログラムが e-corder 装置を初期化する間、少しの時間の遅れ があるかもしれません。

| Please name this co | py of EChem. |
|---------------------|--------------|
| Name:               |              |
| Organization:       |              |
|                     | Quit OK      |

EChem を初めて開くと、ダイアログボックスが表われ(図 1-2)、コピーの 名称を要求します。すでに所有者の名前がコンピュータに登録されている場 合には、Name ボックスにその名前が入ります。書き換えたい場合は、新名 称をタイプ入力してください。

e-corder 装置が接続されていない場合は、図 1-3の様なダイアログボック スが表われます。e-corder 装置が適切に接続されていて、電源も入っている のに、このダイアログボックスが表われた場合には、e-corder 付属の「オー ナーズガイド」を参照に原因を見つけてください。「オーナーズガイド」で解 説したスタートアップに関する問題の幾つかが本マニュアルの末尾の 『Appendix B』にも載っていますので、ご参照ください。

# EChem を終了する

コピー名称設定後、EChem を終了したい場合には、File メニュから Quit を 選択してください。作業を続行したい場合には、ファイルを開いたままにし ておいてください。

図 1-3 e-corder
 が適切に接続されていない場合、これらのダイアログボックスが表示されます(上図 Macintosh、下図-Windows)。

| The Macintos<br>the PowerLa | th cannot find $hardware.$                                     | e-<br>て<br>Ar<br>ル |
|-----------------------------|----------------------------------------------------------------|--------------------|
| Scan                        | Search for any available<br>PowerLab hardware.                 |                    |
| Analysis                    | Use the software without the PowerLab hardware (no recording). |                    |
| Quit                        | Return to the Finder.                                          |                    |
|                             |                                                                |                    |
|                             |                                                                |                    |
| EChem                       | ws could not be initialised or is not available.               |                    |

SCSI カードが適切にインストールされ ていません、または e-corder 装置の前 にコンピュータの電源が入っている。

OK

e-corder が接続されていないか、電源が入っ ていません。更に解析や印刷をしたい場合は、 Analysis ボタンをクリックしてデータファイ ルを開いてください。

| The computer canno<br>hardware. | t find the PowerLab                                               |
|---------------------------------|-------------------------------------------------------------------|
| Scan                            | Search for any available<br>PowerLab hardware.                    |
| Analysis                        | Use the software without the<br>PowerLab hardware (no recording). |
| Exit                            | Return to Windows.                                                |

e-corder 装置の電源が入っていないか、接続 されていない。更に解析や印刷をしたい場合 は、Analysis ボタンをクリックしてデータ ファイルを開いてください。

Chapter 1 — 始めに

# 2

C H A P T E R T W O

# EChem の紹介

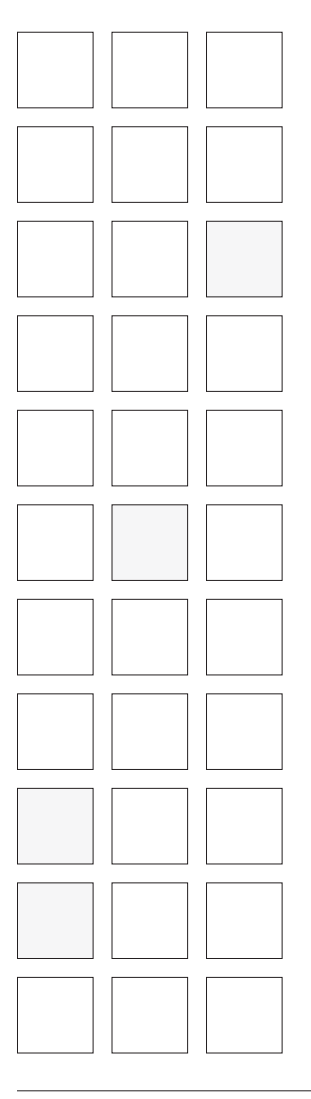

EChem はボルタメトリとアンペロメトリ電気化学実験を実行するために開発された多機能なプログラムです。この章では EChem の概要、EChem メインウィンドウの読み取り方、記録データの基本知識を解説します。

EChem User's Guide

# EChem の概要

EChemは e-corder ハードウェア、コンピュータと共に使用することにより、2チャンネルのストレージオシロスコープと同等のディスプレイ能力と多種多様な波形生成器の機能をポテンシオスタット提供します。外部入力とアナログ(XY、またはチャートレコーダ)出力を装備したポテンシオスタットと併用することにより、多彩な電気化学作業が実行可能です。

### ディスプレイコントロールーーー第4章

実験結果は EChem メインウィンドウでディスプレイされます。メインウイ ンドウはサイズ調整可能で、コントロールパネルも自由に移動できます。 データディスプレイには異なったフォーマットで I (電流)、E (電位)、t (時 間)の表示設定が可能です:

·I対E、I-Y軸、E-X軸

· E 対 I、E-Y 軸、I-X 軸

・別個のグラフ上の I と E 対時間

・I対時間(アンペロメトリ作業)

最高の状態でデータディスプレイするために、電流軸、電位軸をドラッグや 伸縮したり、適切な値に設定したりできます。電流レンジは調節可能です。 eDAQ 社製ポテンシオスタットが接続されている場合、そのコントロールは ソフトウェアから実行できます。ディスプレイの色、パターン、格子も選択 可能です。

### ディスプレイと解析---第4章

EChem は通常のオシロスコープと同様なスイープでデータを記録します。 しかし、新スイープはそれぞれ異なるページに記録され、番号のついたス キャン群を生成します。これは後で参照する時やオーバーレイ表示したい場 合に便利です。従って、作業のために新規ファイルを作成する必要はありま せん。各ページのデータに独自のコメントを加えて、目的の特徴を強調した り、標準濃度を対数化することが可能です。データファイルの一般的な観測 をメモできる Notebook 機能も装備されています。

記録を終了したら、ページコントロールを使用してデータを検索したり、記録から直接に測定ができます。測定誤差なく直接読み取りができます。マーカ、またはベースラインを使用して、選択された参照ポイントから測定できます。EChemではページからセレクションしたデータのオーバーレイ表示をして、直接に比較することができます。Data Pad 機能はピークの高さ、ピークの高さでの電位などのパラメータを作成、保存します。EChemのZoomウィンドウではセレクションデータを拡大表示して、細部の観測が行えます。詳細は『第5章』を参照ください。

### ファイルでの作業----第5章

EChem での解析結果は印刷、編集したり、後で観測するためにディスク内 に保存しておくことができます。 settings files --- 特定の作業のために事前に 設定が構成されている空のデータファイル -- の保存が可能なため、スイープ のパラメータをすべて新たに入力する必要なく、迅速に、簡単に作業が反復

できます。データの各ページは様々なフォーマットで印刷でき、EChem ファイル間でカット、コピー、ペーストもできます。すべてのファイルを オープンファイルの最後に付録として加えておけるので、1つのファイルを サマリーとして参照できます。データはテキストとして表計算やワードプロ セッサに転送できます。適切にフォーマットされたテキストは EChem ファ イル内にペーストすることもできます。

### 技法---『第7章』、『第8章』

EChem は単純な階段波線形スイープボルタメトリから複雑なパルスシーケンスまで、多様な電気化学技法を提供します。各ステップ、パルスのサンプリングピリオドを定義します。

### カスタム化と自動化---『第6章』

EChem を自分の目的に合うようにカスタム化できます。コントロール、メ ニュ、コマンド(等価コマンドキー)をロックしたり、隠したり、変更した りして、学生実習用などのために簡略化できます。マクロ機能を使用して、 複雑で、反復する作業の自動化もできます。

Chapter 2 — EChem の紹介

# EChem ファイルを開く

EChem ファイルを開くには: ン:下のアイコンのどれかをク

> 1. Finder の EChem アイコンの1つをクリックして、File メニュから Open を選択する:または

2. アイコンをダブルクリックする (図 2-1 を参照)

EChem が e-corder を初期化するには多少の時間を要するでしょう。図 2-1 の一番上のアイコンは EChem アプリケーションを示し、これをダブルク リックすると、新規未名称ファイルが開きます。上から2番目のアイコンは すでに記録されたデータのファイルを示しています。残りの2つのアイコン はセッティングファイルとマクロファイルを示しています。これらは表計算 やワープロ文書で使用される ' テンプレート ' や ' ステーショナリ ' のような ものです。これらのどちらかを開き、そのファイルが空であるが、予め設定 が構成してある場合には、このファイルでは新しく作業を開始できます。

この章を学習している間、EChem データファイルを開いておくのがベスト でしょう。本書の説明通りにコマンド、コントロール、設定などを自分で試 してみてください。まず、e-corder 装置がコンピュータに適切に接続されて いるか、電源がオンになっているかを確認してください。e-corder なしに EChem を学習してくださっても結構です。例えば、家庭のコンピュータで 学習する場合など。この場合には、ファイルを開き、ダイアログボックスで Analysis オプションを選択すると、e-corder なしに EChem を使用したり、 既存データを操作することが可能となります。使用不能のコントロールは淡 色表示になります。

図 2-2 Open ファイルダイアログボッ クス

図 2-1

ンします。

EChem デスクトップアイコ

リックすると EChem がオープ

EChem v1.3

Echem Data File

<u>~\\</u>

EChem Macro

EChem Settings

EChem を開くと、EChem ウィンドウが表われます。デフォルト設定では、 新規未名称ファイルが画面いっぱいに表われます。必要なら、ファイルの大 きさを調節してください。

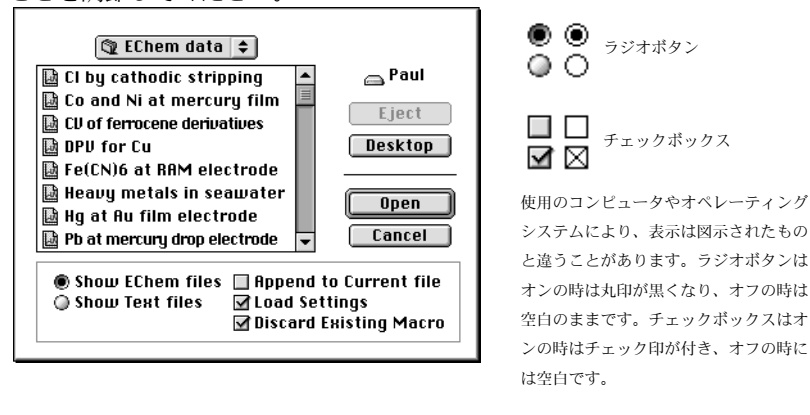

EChem アプリケーションが一旦ロードされたら、File メニュから <Open....> または <New> を選択して、別のファイルを開いたり、新規ファ イルを作成したりができます。Open ダイアログボックスが表われます(図 2-2)。デフォルト設定ではEChemファイルだけがスクローリングリストに 表示されます。ハードディスクをナビゲートして、見たいファイルを見つけ てください。EChem では一度に1つのファイルしか開けません。

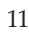

Open ディレクトリダイアログボックスの下部には2つのラジオボタンと3 つのチェックボックスが表示されます。2つのラジオボタンで EChem ファ イル、または他の電気化学システムからの ASCII テキストファイルのどちら かのオープンを選択します。選択された方のファイルのみがスクローリング リストに表示され、オープンが可能です。3つのチェックボックスでは、現 在開いているファイルに別のファイルを追加する、新ファイルに設定をロー ドする、ファイルオープン時にマクロを削除するの3項目が選択できます。 テキストファイルのオープンとファイルの追加については『第5章』で説明 します。EChem ファイルの情報はデータと設定で構成されています。データは記録 された波形から生成され、波形は通常ファイルをオープンしている間に記録されます。 設定には2つの種類があります:

1. 記録設定:電流レンジ、技法設定などの記録に関する設定、スキャン レイト、パルスの高さなど。

2. ディスプレイ設定:ウィンドウサイズ、メニュコンフィギュレーションなどのデータの表示様式に関する設定。(マクロもセッティングファイル内に格納されます)。

既存のデータファイル、またはセッティングファイルをダブルクリックして、 EChem がスタートすると、上記の2種類の設定がロードされます。しかし、 EChem がすでに開いていて、Open... ダイアログを使用する場合には、いく つかの可能性があります。

データファイルを開いて Load Settings チェックボックスがオンになると (ティック印かクロス印で表示、コンピュータやオペレーティングシステムに よる)、データや記録設定がロードされます。これらの設定が次ぎの実験に適 用されます。すべての設定はメモリーに保存され、設定の変更が新たにロー ドされるまで、引き続きすべての実験に使用されます。Load Settings チェックボックスがオフになっている場合に、セッティングファイル(デー タを含まない)を開くと、データの記録設定に関係のないディスプレイ設定 のみがロードされます。

現行ファイルが開いている状態で2つ目のファイルをオープンする場合、最 初のファイルはクローズされます。最初のファイルに保存されていない変更 がある場合には、アラートボックスが表われて、新ファイルを開く前に、そ の変更を保存するかどうかを尋ねます。Load Settings チェックボックスが オンの時には、設定とデータの両方がロードされます。そうでない場合には、 最初のファイルの設定が維持されます。

本ユーザーズガイドを学ぶ際に、サンプルデータファイルをご使用になると、 実際のデータが表示され、EChemの実際の動作状態がより具体的に把握で きることでしょう。

### EChem ファイルを閉じる、終了する

EChem ファイルを閉じるには、File メニュから Close を選択するか、Main ウィンドウのクローズボックスをクリックしてください(図 2-3 の左上端)。 EChem を終了するには、File メニュから <Quit> を選択してください。どち らの場合にも、内容に変更があった場合には、ダイアログボックスが表われ て、その変更を保存するかどうかを尋ねます。変更を保存したい場合には、 Save ボタンを、変更を削除したい場合には Dont Save ボタンをクリックして ください。

Chapter 2 — EChem の紹介

12

注 工場出荷デフォルト設定で EChem をスタートするには、 EChem アイコンをダブルク リックしてスタートした後すぐ に、コマンドキー (Macintosh)またはコントロー ルキー (PC)を押し続けてく ださい。アラートボックスが表 われたら、キーを放し、OK ボ タンをクリックしてください。

# メインウィンドウ

データを記録するための基本コントロールはすべてメインウィンドウに備 わっており、図 2-3 にそのコントロールパネルが図示されています。各種コ ントロールについては下記に解説しています。メインウィンドウは記録デー タを表示するデータディスプレイエリアとウィンドウ下部に位置するコント ロールエリアから成ります。様々な移動コントロールパネルがウィンドウの 周囲に備わっています。画面の上部のメニューバーは EChem メニュに含ま れ(『Appendix A』参照)、ここで EChem の表示法や作動を設定、修正し ます。Window メニュから EChem Window コマンドを選択すると、別の ウィンドウからこのメインウィンドウに戻ります。ウィンドウが閉じている 場合には、新規未称ファイルがオープンします。

### 基本の各ウィンドウコントロール

クローズボックス、タイトルバー、ズームボックス、サイズボックスに関しては、他のソフトウェアと同様に動作します。

クローズボックスをクリックすると、現行の EChem ファイルが閉じます (File メニュで <Close>を選択しても同様)。タイトルバーにはそのファイル のタイトルが表示され、そのファイルのアクティブ時には水平ラインがタイ トルバーに沿って表われます。タイトルバーをドラッグすると、EChem ウィンドウがスクリーン上を移動します。接続されている別のモニターにも 移動できます(記録中でも可能です)。サイズボックスをドラッグするとウィ ンドウの大きさが設定できます。同一画面に別のアプリケーションを表示し たい場合に便利です。ウィンドウサイズの大きさは記録の忠実性に影響しま せん。記録データの分解能はディスプレイの分解能とは無関係です。ズーム ボックスをクリックすると、EChem ウィンドウが縮小サイズかフルサイズ に切り替わります。

3種のコントロールパネル(カーソル、iチャンネル、サンプル)はサイズ変 更が不可能ですが、必要に応じて、画面上を自由に移動します。ブランクパ ネルがコントロールパネルの背後に表われます。これも移動が可能です。

ページコーナコントロール

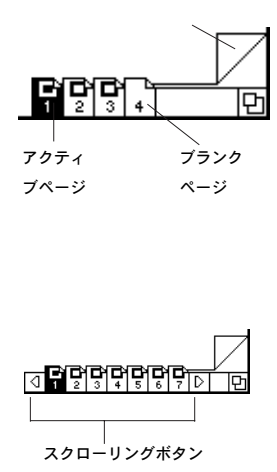

### ナビゲーティング

EChem ではノートの頁の様にデータのスイープを保存します。EChem ウィ ンドウの下部にある数字の示された Page ボタンとデータディスプレイエリ アの右下にある Page Corner コントロールで、EChem ファイルの頁をナビ ゲートできます。ハイライト表示された Page ボタンが現在ディスプレイさ れているデータの頁数を表示します。EChem は常にファイルの最後に空白 の頁を備えています。記録されたデータ頁は空白の頁を右に残して順番に数 が付けられます。新データは空白の頁に記録されます。

Page Corner コントロールの左上のコーナーをクリックすると、次ぎの頁に 進み、右上のコーナーをクリックすると前の頁に戻ります。数字の示された Page ボタンをクリックすると、直ちにその頁がディスプレイされます。また は Display メニュから <Go To Page...> を選択するか、Command-G(また は Control-G)をタイプ入力して、表われたダイアログボックスに数を入力 します。ウィンドウの下部に頁ボタンがあまりに多く表示された場合は、左 右の矢印のスクローリングボタンが両端に表われます。そのどちらかをク リックすると頁が右または左に移動します。または、プレスすると、一挙に

複数の頁が前後に進みます。キーボードの左右矢印キーを押さえても、頁が 移動ができます。左右矢印キーを押さえながら Command (または Control) キーを押し続けるとファイルの最初と最後の頁のどちらかに一挙に移動でき ます。

### EChem 軸

EChem が I と E 対時間、または I 対時間をディスプレイする時、Page ボタ ンの上、メインウィンドウのボトムラインに沿って水平な Time 軸が表われ ます。これはサンプリングの開始時からの経過時間を示します。I 対 E ディ スプレイモードが選択されると、この水平軸は適用された電位(E)となり、 垂直軸は記録されたセル電流(I)となります。これは E 対 I モードの逆です。

データが実際に記録されるまでは、グラフエリアは空白のままです。各軸の スケールはウィンドウの右側の電流レンジコントロールと選択された技法で 初期設定されます。i軸もE軸も共にポインタでストレッチ、ドラッグが可 能です。ディスプレイオプションは Scale ポップアップメニュから選択でき ます。

図 2-3 i対Eのディスプレイモードの新 規ファイルを示すメインウィン ドウ。

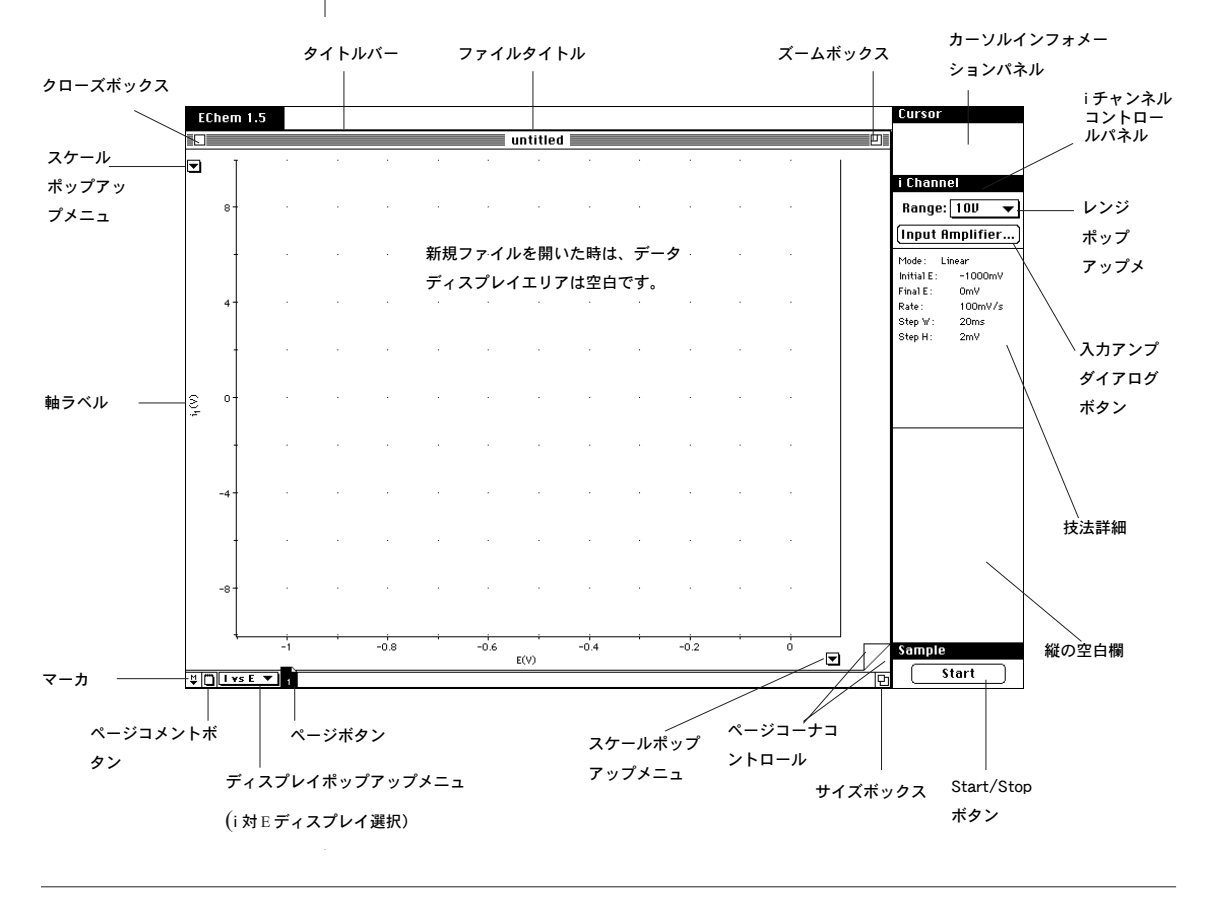

Chapter 2 — EChem の紹介

### 図 2-4

i Channel コントロールパネ ル:他社製のポテンシオスタッ トと(下)eDAQ 社製ポテンシ オスタット

| i Channel         |
|-------------------|
| Range: 10V 🔻      |
| (Input Amplifier) |
| i Channel         |
| Range: 100mA 🔻    |
| Potentiostat      |
|                   |

### Cursor

| t = | 0.0520s   |
|-----|-----------|
| I = | 1.5910µ.A |

E = 0.9840V

### Cursor

t = 0.0520s Δ-0.0600 I = 1.5910μΑ Δ0.8130 E = 0.9840V Δ0.4800

### Cursor

t= 1.48s ∆0.68

I= 1.4030mV ∆0.0720

### i チャンネル(電流)コントロール

電流スケール設定はメインウィンドウの右側に位置しています。コントロー ルパネルは i Channel とラベル付けされています。図 2-4参照。

iChannel パネルでは e-corder Channel 1 入力アンプ、または eDAQ ポテ ンシオスタットが接続されている場合、その電流感度と設定をコントロール します。

eDAQ 社製ポテンシオスタットをご使用の場合は、Range ポップアップメ ニュを押して、フルスケールの電流レンジ(± 20 nA ~± 100 mA)を選択 します。Potentiostat ボタンをクリックすると、Potentiostat セッティング (フィルタ、極性、dummy/real cell setting)を調整するためのダイアログ ボックスが表われます。

他社製のポテンシオスタットをご使用の場合には、Input Amplifier ボタンを クリックすると、e-corder の Channel 1 のコントロールを調節するための ダイアログボックスが表われます。ポテンシオスタット用の信号は電流信号 を表わす電流信号です。入力感度をご使用のポテンシオスタットのフルス ケール出力に調節する必要があるかもしれません(通常、1 または 10V、ポ テンシオスタットの付属マニュアルをお読みください)。例えば、BAS CV-27 ポテンシオスタットを1 A/V 設定して使用している場合、e-corder i Channel セッティングを 10V に維持しておくことが必要でしょう。これは CV-27 のプロッタコネクションからの最大出力です。つまり、CV-27 は 1 1 A/V 設定されている場合、最高 10 A/V の電流を出力します。

### 技法詳細パネル

i Channel セッティングの下のエリアに選択されたスイープについての情報 (名称、開始、終了時の電位、スイープレイトなどの)がディスプレイされま す。スキャンが完了すると、時間と日付も表示されます。

### データディスプレイエリア

記録されたデータはメインウィンドウにディスプレイされます。メインウィ ンドウは i 軸と E 軸を、また iE 対 t モードの場合には i、E と時間軸を境界 線とします。iE 対時間ディスプレイモードが選択されると、2つのチャンネ ルがディスプレイされます。チャンネルの区切り線をブラックハンドルで上 下にドラッグしてチャンネルのディスプレイエリアのサイズを調整できます。 区切り線をディスプレイエリアの最上部までドラッグ、またはダブルクリッ クすると、チャンネル A と B がオーバーレイします。『第4章』参照。

### カーソルパネル

Cursor パネルはポインタがデータディスプレイエリア上を移動時、カーソル の位置の値を表示します。ボルタメトリ実験では、電流(I)、電位(E)、時間 (t)の値を表示します。波形上をカーソルが移動する毎に値は更新されます。 I 対 t モードで表示されるアンペロメトリ実験では、時間と電流のみがディス プレイされます。ポインタがディスプレイエリアの波形上に位置していない 場合には、Cursor ディスプレイはブランクとなります。マーカ(下記参照) がトレース上に位置している場合は、マーカとカーソル位置の差(電流、電 位、時間)が△印で表示されます。

マーカはトレース上に ドラッグ可能

| コメントを追加する  |
|------------|
| と、ページコメントボ |
| タンの表示が変わりま |
| す。         |

| Sample       |  |
|--------------|--|
| <b>Start</b> |  |

+ I 🕨

ポインターはクロス、I ビーム、 矢印の形に変化します。 マーカ

マーカは EChem ウィンドウの左下のボックスにあります。マーカはデータ ディスプレイエリア上までドラッグして、ボルタモグラム上の特定なデータ ポイントに置き、そこをゼロポイントとして設定すると、相対値の測定が可 能となります。マーカをダブルクリックするか、またはマーカボックスをク リックすると元のボックスに戻ります。ボックスの近くまでマーカをドラッ グして、マウスボタンを放しても、マーカは自動的にボックスに戻ります。

### ページコメントボタン

Page Comment ボタンが EChem ウィンドウの左下、マーカの右横にあり ます。このボタンをクリックすると、特定のページにコメントを記入するた めの Page Comment ウィンドウが表われます。例えば、標準液中の金属イ オンの濃度を記入したりできます。アクティブページにコメントが加えられ た場合、ボタンアイコンにマークがつきます。

### スタートボタン

記録を開始するには、Sample パネルの Start ボタンをクリックします。する と、ボタンは Stop ボタンに変わります。記録を終了したい時は、それをク リックしてください。開始時、終了時には、このボタンは <Wait...> と淡色 表示されます。新規ファイルの最初のスイープの後、このファイルを保存す るかどうかを尋ねられます。2番目とそれ以降のスイープは自動的に各ス イープの終わりに保存されます。この自動保存機能は Edit メニュの Preferences/Options コマンドでオフにすることが可能です。

### ポインター

ポインターが EChem ウィンドウ上を移動すると、ポインターの形状が変化 し、特定のエリアでの機能を示します。例えば、テキスト入力エリア上では I ビームに、グラフエリアではクロスになります。ある特定の理由で機能不能 の時は、淡色表示となります。ポインター(マウスでコントロール)とカー ソルを混同しないでください。カーソルはデータディスプレイエリアでポイ ンターの後を追いますが、トレース上を離れません。Cursor Panelや Data Pad での表示はカーソルの読み取り値です。

Chapter 2 — EChem の紹介

# 記録

注 EChemはバックグラウンドで の記録は行いません。アクティ ブアプリケーションとしてのみ 作動します。 記録(サンプリング)を開始するには、画面右下の Sample パネルの Start ボタンをクリックします。すると、ボタンは Stop に変わります。記録を停 止したい時には、それをクリックしてください。開始時、停止時には淡色表 示の <Wait...> が表われます。

EChem は通常のオシロスコープの基本動作を模倣しています。時間対電気 信号の関係をグラフで表示しますが、オシロスコープとは違い、EChem で は大量スイープをそれぞれ別の'ページ'に記録します。記録された波形は 自動的に保存され、番号がつけられるので、実験後の参照に便利です。 EChem では保存されたスイープのセレクション部のオーバーレイ表示も可 能です。また、同じ様な条件下(同じスキャンレートや同じ開始、終了電位 など)で記録された複数のスイープから1つのバックグラウンドスイープを 取り去ることも可能です。

# 記録中のディスプレイ

低速サンプリングでは画面のデータ表示は実際に記録されている状態と変わ りません。短い垂直線の Trace インジケータが記録されている波形の最先端 部分をトラッキングしながらデータディスプレイエリアの上部を左右に移動 します。

スキャン速度が高速の場合、全スキャンデータが一度にディスプレイされるので、Trace インジケータは表われません。

# 記録中の停止

Sampling パネルの Stop ボタンをクリックするか、または Command- ピリ オド (Control-ピリオド)、または Command- スペースバー (Control- ス ペースバー)をタイプすると、スキャンの途中でもサンプリングを停止する ことができます。EChem はスキャンを停止しますが、すでに記録された データは保存されます ('Keep Partial Data' 'ボックスが Edit メニュの Preferences/Options... コマンドで選択されている場合に限り)。

EChem ではバックグラウンドでの記録は行われないことをご注意ください。 記録中、EChem はアクティブであるか、最前列のアプリケーションでなけ ればなりません。別のアプリケーション(Finder も含む)に切り替えた場合 (アプリケーションメニュから選択するか、EChem ウィンドウエリア以外で 他のコントロールパネルをクリックすることで)、EChem は記録を停止しま す。EChem に戻すと、記録は再スタートします。

# 記録の長さ

記録できるデータのページ数は EChem に割り当てれるメモリ容量で決まり ます。メモリが足りなくなった場合には、次ぎの方法で Macintosh における EChem へのメモリ割り当て量を増量することができます。まず、EChem ア プリケーションを終了します。次ぎに Finder から EChem のアプリケー ションアイコンを選択して、File メニュから Get Info を選択し(あるいは、 Command-I、または Control-I をタイプ入力)、 'Preferred size' ボックスに 希望の容量をタイプします。1ファイルにおける最大ページ数は 1000ペー ジです。

図 2-5 Macintosh での残存メモリを表 示するインジケータバー。 Macintosh をご使用の場合、記録に使用可能なメモリ容量は Apple メニュから About EChem... コマンドを選択すると EChem ダイアログボックスの下部に表示されます(図 2-5参照)。ダイアログボックスはクリックすると消去します。

| Windows F<br>よって決定<br>ページ以上)                                                                       | PC をご使用の場合、メモリ容量<br>され、ハードディスクスペース<br>マ、データが記録できます。                                                                                                    | 量はオペレーティングシステム<br>がなくなるまで(または 100                                                                                                    |
|----------------------------------------------------------------------------------------------------|----------------------------------------------------------------------------------------------------|----------------------------------------------------------------------------------------------------|
| データの記<br>依ります。<br>はかなり高<br>圧縮率の範                                                                   | 録中、データは圧縮されます。<br>直線や緩慢なカーブの様な非常<br>く、複雑で急速に変化する信号<br>囲は通常 25 ~ 33% です。                                                                                                    | 圧縮の効率は信号の変動の大<br>にゆっくり変動する信号の圧<br>の圧縮率はあまり期待できま                                                                                                    |
| Macintosh<br>めのオフス<br>ウが大きく、<br>くのメモリ;<br>カラー)、す<br>プレイされ<br>が足りなく;<br>256 色(ま;<br>約できます。<br>万色のディ | の場合、EChem はデータディ<br>クリーンバッファにメモリの一<br>ディスプレイがグレースケー<br>が使用されます。特に、モニタ<br>たは数百万色(24 ビットカラ・<br>くンドウが 14インチモニタい-<br>る場合、使用メモリは約 1.25<br>なった場合は、EChem ウィン<br>たはグレースケールか白黒)に<br>、EChem では8つのカラーを<br>スプレイは意味がありません。 | スプレイをスピードアップす<br>部を使います。EChem ウィ<br>ルかカラーである場合は、よ<br>ディスプレイが数千色 (16ビ<br>ー) に設定してある場合など<br>っぱいに、数百色のカラーでラ<br>MB くらいになるでしょう。<br>ドウを縮小し、ディスプレイ<br>変更すると、メモリの使用量<br>使用するだけなので、数千、 |
| EChem デ-<br>1000 ペーシ<br>ス、オフス<br>(しかし、実<br>数ページだ                                                   | -タファイルの最大のものは、<br><sup> </sup>                                                                                                    | 1ページにつき約 10 K とし <sup></sup><br>バイトのメモリが必要で、それ<br>めのオーバーヘッドが必要で<br>るでしょうが)。もちろん、実<br>いはかなり少ない量で済むで                                                                            |

Chapter 2 — EChem の紹介

# C H A P T E R T H R E E

# EChem の設定

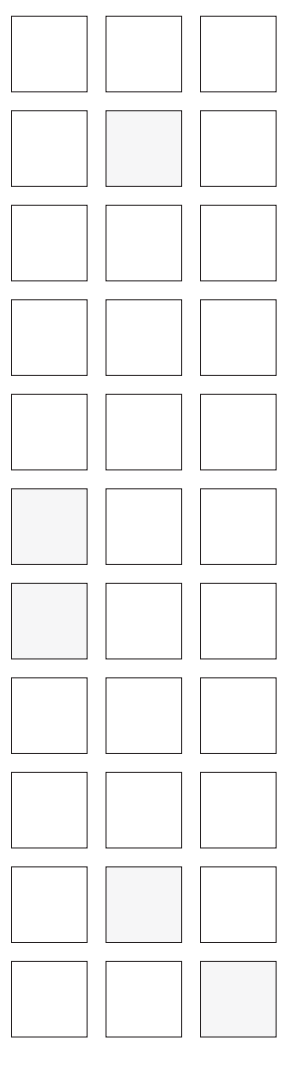

EChem ソフトウェアは eDAQ 社製ポテンシオスタット以外にも、多くの他 社製のポテンシオスタットと互換します。

本章では e-corder と他社製ポテンシオスタットとの接続方法や、電流レン ジや単位変換などの基本設定のコントロールについて説明します。EChem ソフトウェアでの eDAQ 社製のポテンシオスタットの使用方法についても説 明しています。

他社製ポテンシオスタットに関する詳しい情報は『第12章』をご参照くだ さい。

EChem User's Guide

# 他社製ポテンシオスタットの使用

### 注意事項

ポテンシオスタットの多くは致 死の危険性を有する電流/電圧 を発生させる可能性がありま す。ポテンシオスタットをご使 用になる前に必ず付属のマニュ アルをお読みになり、安全な使 用方法を確認ください。

### 注意事項

eDAQ 社製ポテンシオスタット が接続されている場合、ecorder 装置の前面パネルの チャンネル1と2に他社製のポ テンシオスタットを接続しない でください。得られる結果は保 証できません。同様に、他社製 のポテンシオスタットが後部の Multiport コネクタから ecorder 装置に接続されている 場合、e-corder 前面パネルの *号ャンネル1と2にはいか*なる 機器も接続すべきではありませ ん。 EChem は多くの他社製ポテンシオスタットと互換します。eDAQ 社製ポテ ンシオスタットをご使用の場合には、この項を飛ばして、『eDAQ 社製ポテン シオスタット』から読み始めてください。

すでにポテンシオスタットをお持ちの場合、EChemシステムに多分問題な くお使い頂くことができると思います。『第12章』で互換するポテンシオス タットのリストを載せていますので、ご参照ください。使用のポテンシオス タットが EChem と互換するかどうかはこの章で確かめてください。詳しい内 容がお知りになりたい場合は、< support@eDAQ.com >までEメールでお 問い合わせください。使用するポテンシオスタットと EChem の互換性に関 するあらゆるご質問は eDAQ 社代理店にお尋ねください。

### e-corder への接続

市販されているポテンシオスタットの多くが e-corder 装置に問題なく接続 でき、EChem ソフトウェアと作動します。これらの装置は外部波形を入力 できる能力が備わっていなければなりません。『第12章』、または使用のポ テンシオスタットに付属のユーザマニュアルで外部入力が装備されているか どうかをご確認ください。

e-corder のアナログ出力をポテンシオスタットの外部入力に接続する必要が あります。通常ポテンシオスタットのフロント、またはバックパネルに装備 されていて、 E in 、 External Input 、 Ext. In などの表示がされています。ポ テンシオスタット外部入力を e-corder Output+ (または Output 1) BNC 前 面パネルコネクタに接続してください。

メーカにより作用電極の負極電位が還元、もしくは酸化反応を起こすかどう かに関しては異なる慣習を採用しています。e-corder に接続後、ピーク電位 が予想とは反対の極性を示したら(例えば、ピークが -0.25 V になるべき時 点で、+0.25 V が表示される時など)、ケーブルを e-corder Output+ (ま たは Output 1) コネクタから取り外して、e-corder の Output- (または Output 2) コネクタに接続し直してください。これにより電位波形信号の極性 が逆になり、作用電極の還元電位を酸化電位に変化させます(またはその逆 も可)。

電流と電位データを記録するには、ご使用のポテンシオスタットにおける電 位と電流出力の位置を確認してください。通常、Applied E、App.E、E out、'E monitor'、'1 monitor'、'1 out' などの様に表示されています。ポテンシ オスタットの電流(I) 出力は e-corder の CH 1+コネクタに接続してくださ い。電位値をサンプリングする必要がある場合には、ポテンシオスタットの 電位(E) 出力を e-corder の CH2+コネクタに接続してください。電位サン プリングが選択されてある場合、電位モニタリングは Multi Pulse 技法にお いては実行可能です。

EChem に採用されているほとんどの技法において、プロット生成に使用さ れる電位値は演算された電位です。ポテンシオスタットはこれらの値に誤差 なく従います。依って、ポイントは常に電位軸に沿って正確に均等に配置さ れます。ただし、ポテンシオスタットが Channel 2 に接続されていない場合

でも、EChem は同チャンネルを使って電位値を保存するので、Channel 2 を他の装置接続用に使用しないように注意してください。

Multiport を使って e-corder の後部とポテンシオスタットとを接続するケー ブルを交換することが可能です。種々のピンの機能に関しては「e-corder オーナーズガイド」をご参照ください。ケーブルを変更する場合には、信号 線間や電源回りで短絡しない様に注意を払ってください。ケーブルの作成は 経験ある技術者が行うようにしてください。特別仕様の場合には、eDAQ 社 代理店にお問い合わせください。

# 入力レンジの調節

他社のポテンシオスタットを EChem と併用する場合、使用のポテンシオス タットの出力に適応するように i Output owerLabの channel 1)のレンジを 調節する必要があります。多くのポテンシオスタットでは 1 V または 10 V のフルスケール出力を備えおり、1  $\mu$ A、10  $\mu$ A、100  $\mu$ A、1 mA、10 mA、 100 mA、1Aの電流レンジに対応します。

例えば、ポテンシオスタットが1mA 電流レンジ用のフルスケール設定が対応する1VのI(out)出力を生成する場合、iChannelレンジを1Vに設定します。ポテンシオスタットからの出力が±10Vで、それが1mAのフルスケール電流レンジに対応する場合、iChannelレンジは10Vに設定してください(図 3-1)。

| i Channel        |  |
|------------------|--|
| Range: 10V 🔻     |  |
| Input Amplifier) |  |

このポップアップメニュで \_\_ i Channel のレンジをポテンオ スタットの出力レンジに合う ように調節します。

非常に低電流のものを扱う場合(ポテンシオスタットをフルスケールで使用 しない場合)、iChannel レンジポップアップメニュから小さい数値を選択す ることができます。これにより e-corder 装置では入力信号を増幅でき、よ り良好な結果が得られます。ただし、同時に入力ノイズも増大することも考 慮しておいてください。

Input Amplifier ダイアログボックスで iChannel レンジを調節することもで きます。これは次ぎの項目で説明します。

# Input Amplifier ダイアログボックスの使用

Input Amplifier ダイアログボックス(図 3-2)では e-corder における電流 記録チャンネルのソフトウェアコントロールが設定できます。EChemでは、 e-corder のチャンネル1で行われます。このチャンネルの入力信号がリアル タイムでディスプレイされるので、直ちに電流の変化が観測できます。これ によりポテンシオスタットからの電流信号を測定し、その測定信号を使用し て、確認や希望の電流単位にチャンネルを校正することが可能になります。 ダイアログボックスの設定の変更後、チャンネルにその変更を適用したい場 合は、OK ボタンをクリックしてください。Input Amplifier ダイアログボッ クスは i Channel パネルの Input Amplifier... ボタンをクリックすると表わ れます。図 3-2 のダイアログボックスが表われます。

Chapter 3 — EChem の設定

21

図 3-1 i Channelのレンジをポテンシ オスタットの出力レンジに合う ように調節します。

図 3-2 ー \_ \_ Input Amplifier ダイアログボッ クス

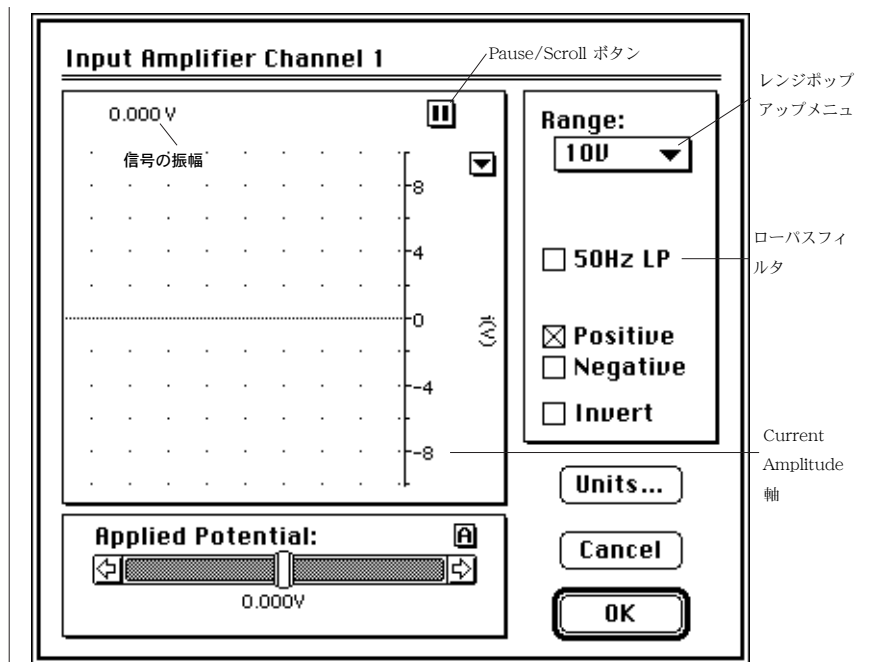

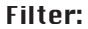

1

e-corder Input Amplifier ダイアログ。、e-corder の球種によては Positive、Negative ボック スが備わっていません。

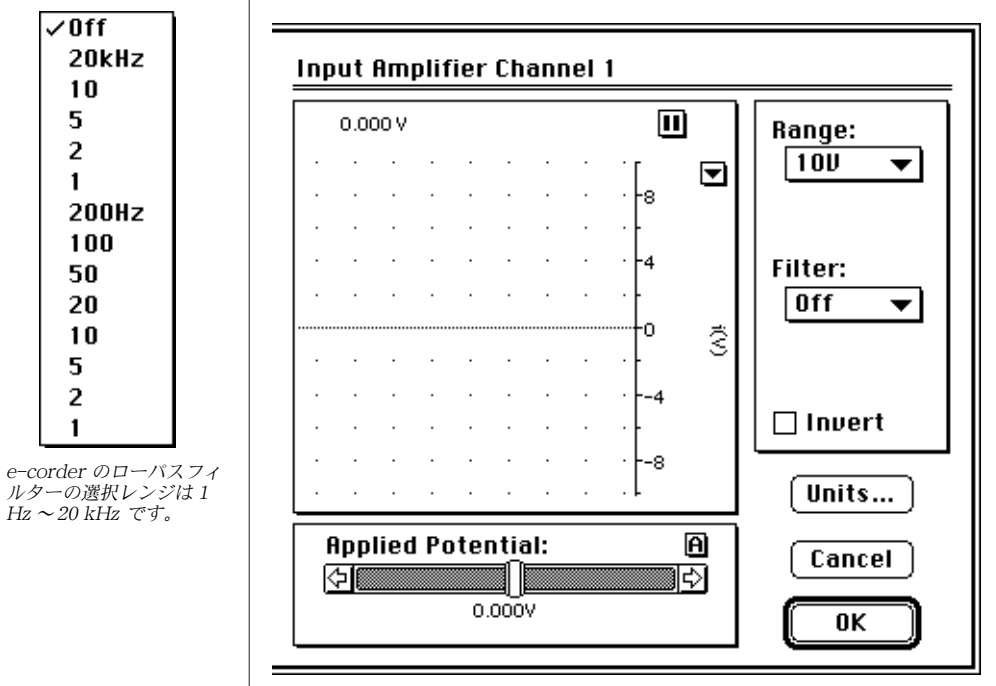

e-corder Input Amplifierダイアログ。機種によって e-corder にPositive、Negative ボック スが備わっています(ここでは表示されてません)。

22

### 信号の表示

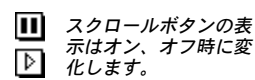

入力電流信号がディスプレイされることにより、設定変更の影響を観測する ことが可能です。この間、データは実際には記録されていません。データは 画面で表示されるだけです。入力信号値はディスプレイエリアの左上に表示 されます。ゆっくり変化する信号はかなり正確に表示され、急速に変化する 信号は最大値、最小記録値によって形成された封筒型のダークエリアとして 表示されます。

入力電流信号がディスプレイされることにより、設定変更の影響を観測する ことが可能です。この間、データは実際には記録されていません。データは 画面で表示されるだけです。入力信号値はディスプレイエリアの左上に表示 されます。ゆっくり変化する信号はかなり正確に表示され、急速に変化する 信号は最大値、最小記録値によって形成された封筒型のダークエリアとして 表示されます。

Pause ボタンをクリックするとデータディスプレイエリアの右上に位置する 信号のスクローリングが停止します(テープレコーダのポーズボタンと同 様)。次ぎにこのボタンは Scroll ボタンに変化されます(テープレコーダの プレイボタンと同様)。それをクリックすると、スクロールを再開します。入 力信号が表示されます。

垂直軸である Current Amplitude 軸を移動させたり、伸縮させたりして、 ディスプレイエリア部分を最大限に利用できます。軸上のテックラベルをド ラッグすると、軸が伸縮し、ラベル間のエリアをドラッグすると、軸がオフ セットします。左右逆ですが、メインウィンドウの Amplitude 軸と同じもの で、コントロール機能は同様に作動します。軸の右の Scale ポップアップメ ニュもまた同じです。このウィンドウの Amplitude 軸での変更はメインウィ ンドウでの同軸にも適用されます。

### レンジ設定

Range ポップアップメニュでは i Channel (通常チャンネル1) のフルスケール入力 レンジや感度の選択が実行できます。Input Amplifier ダイアログボックスでのレンジ 変更はメインウィンドウでの変更と同じです。すべてのダイアログボックスの変更は メインウィンドウで OK ボタンをクリックすると行われます。

レンジメニュは単位変換のアプリケーションに関わらず常にフルスケールボルトまた はミリボトルでディスプレイされます。レンジメニュは +10 V のフルスケールで始ま り、2 mV のフルスケールまで設定可能です。

### フィルタリング

e-corder は入力信号に 50 Hz、2-pole Bessel、ローパスフィルタを適用して、高周波 ノイズの除去を助けます。またメニュ (図 3-2)から任意のローパスフィルタを選択す ることができます (1 Hz ~ 20 kHz から)。ご使用のポテンシオスタットにもフィルタ セティング機能が備わっている場合があります。ただし、高速スキャンや、短周期パ ルスでの作業では、フィルタリングは最小限に抑えてください。

🗌 50Hz LP

Range:

100

✓10U

5

2

500mU 200

100 50 20

10 5

2

▼

Chapter 3 — EChem の設定

### 差動とシングルエンド入力

ほとんどのポテンシオスタットにはシングルエンド出力が備わっていて、電流信号は e-corder 装置の CH1+ に接続されます。ご使用のポテンシオス タットがかなり多くのノイズ信号を出力するなら、接続方法を変えてみると ノイズの抑制に効果がある場合があります。CH1+ と CH1- と表示されてい るフロントパネル BNC コネクタのどちらか、もしくは前面パネル DIN コネ クタに接続してください。詳細は「e-corder オーナーズガイド」をご参照く ださい。差動入力を作動させるには、Positive、Negative チェックボックス のどちらかを選択しておく必要があります。

### 信号の反転

🗌 Invert

Units...

⊠ Positive □ Negative

> Invert チェックボックスを使用して、ポテンシオスタットからの電 流信号を反転さすことが可能です。これにより、リード線を接続し直 すことなく、記録された電流信号の方向を簡単に反転できます。正の 電流値を期待しているのに、ピークが負の電流値を示す場合に(この 逆の場合にも)この機能をご利用ください。

### 単位

Units... ボタンをクリックすると、Units Conversion ダイアログボックスが 表われ、ポテンシオスタットからの信号を希望の単位で表示するための設定 が実行できます。この機能によりチャンネルを簡単にポテンシオスタットの レンジにキャリブレーションできます。単位変換については次ぎの項で説明 します。

### 単位変換

Input Amplifier ダイアログボックスの Units... ボタンをクリックすると、 Unit Conversion ダイアログボックス (図 3-3) が表われます。

図 3-3 Units Conversion ダイ アログボックス。 電圧値、単位は mV または V を使用 相当する電流値

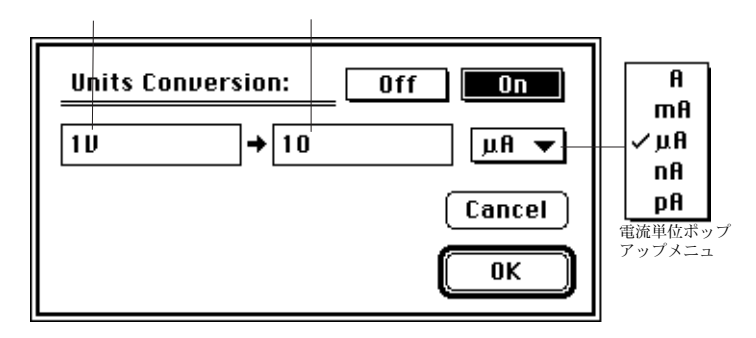

注

24

た
記録された電圧と単位変換で選
択された新規単位には比例関係
があるべきです。ほとんどのボ
テンシオスタットがその様な信
号を与えます。

単位変換機能でi Channel 軸がスケールされるので、ポテンシオスタットからの入力 電流信号が mA、 A などの任意の単位で表示されます。

### 単位を変換する

### **Applied Potential:** ⇔∥

0.726V

Unit Conversion 機能を使用するには、まず Units Conversion ダイアログボックスの On ボタンをクリックして オン表示にしておいてください。その下には2つの編集テキス トボックスがあります。左手のボックスには電位値を、右手の ボックスにはそれに相当する電流値を入力します。電位と電流 の相関関係を計算するために両ボックスに数値が入力される必 要があります。フィールド間の移動にはタブキーを押してください。

例えば、フルスケール電流1mAに対して10Vの信号を生成するポテンシ オスタットを使用の場合、左のボックスに10を、右のボックスに1をタイ プ入力してください。次ぎに Current unit ポップアップメニュで 'mA'を 選択してください。次ぎに OK ボタンをクリックすれば、i Channel 軸が選 択された電流単位でディスプレイされます。

Off、On ボタンをクリックすることにより、入力した数値を維持したまま、 単位変換機能をオン、オフにスイッチングできます。

### 適用電位

A

¢

適用電位を示すスライダコントロールでポテンシオスタットの外部入力へ送 るコントロール電圧を調節できます。値を変えるには、コントロールを左右 にドラッグさせて、任意の電位値に設定します。または、A ボタンをクリッ クして、正確な数値を入力することもできます。

Chapter 3 — EChem の設定

# eDAQ 社製のポテンシオスタット

eDAQ 社製のポテンシオスタットをご使用の場合、EChem から完全にコン トロールするように設計されていますので、EChem インターフェイスは若 干異なってきます。まず、e-corder 装置にポテンシオスタットを接続してく ださい。詳細は『第9章』をご参照ください。

# ポテンシオスタット設定の変更

ポテンシオスタットが e-corder に適切に接続し、EChem を起動させると、 i Channel コントロールパネルが表われます(図 3-4)。

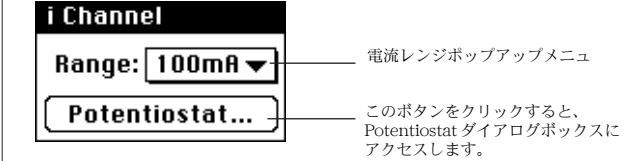

パネルの最下部の Potentiostat ボタンに注目してください。ボタンが 'Input Amplifier' と表示している場合、プログラムを終了して、e-corder 装置 の電源をオフにして、ポテンシオスタットの接続を再度確認した後、再び試 してみてください。e-corder とポテンシオスタットの接続に Multiport を使 用している場合、e-corder 装置の CH1 と CH2 フロントパネル入力コネク タに何も接続されていないことを確認してください。

### 電流レンジの調節

| ✓ 100mA<br>50<br>20<br>10<br>5       |                                | ポテンシオスタットレンジコントロールは直接フルスケール電流値を読み取<br>ります。弊社製ポテンシオスタットは± 100 mA から± 20 nA のレンジをサ<br>ポートします。電流レンジを調節するには、i Channel コントロールパネル<br>のレンジポップアップメニュから任意のフルスケール電流値を選択してくだ<br>さい。                  |
|--------------------------------------|--------------------------------|----------------------------------------------------------------------------------------------------|
| 2                                    |                                | Potentiostat ダイアログボックス                                                                                                    |
| 500µA<br>200                         |                                | eDAQ 社製ポテンシオスタットの追加コントロールへは i Channel コント                                                                                                    |
| 100                                  |                                | ロールパネルの Potentiostat ボタンをクリックするとアクセスできます。                                                                                                    |
| 50<br>20<br>10                       |                                | このダイアログボックス(図 3–5)では電流レンジ、フィルタリング、セル接<br>続の設定が実行できます。Galvanostat 機能は Chart、または Scope ソフト<br>ウェアを使用の場合のみに有効です。『第8章』を参照ください。                                                                |
| 2                                    |                                | 信号のディスプレイ                                                                                                    |
| 1<br>500nA<br>200<br>100<br>50<br>20 | 電流 <i>レンジ</i><br>ポップアップ<br>メニュ | 接続されたセルからの電流信号はスクローリングディスプレイエリアに表示<br>されます。Dummy、あるいは Real モードを使用すると、適用電位の結果が<br>実際にデータを記録する前に見ることができます。Potentiostat ダイアログ<br>ボックスが開いている間はデータの記録はできません。ダイアログボックス<br>が閉じている間、信号のトレースは消えます。 |

EChem User's Guide

図 3-4 i Channel コントロー ルパネル。 図 3-5 Potentiostat Input Amplifier ダ イアログボックス。

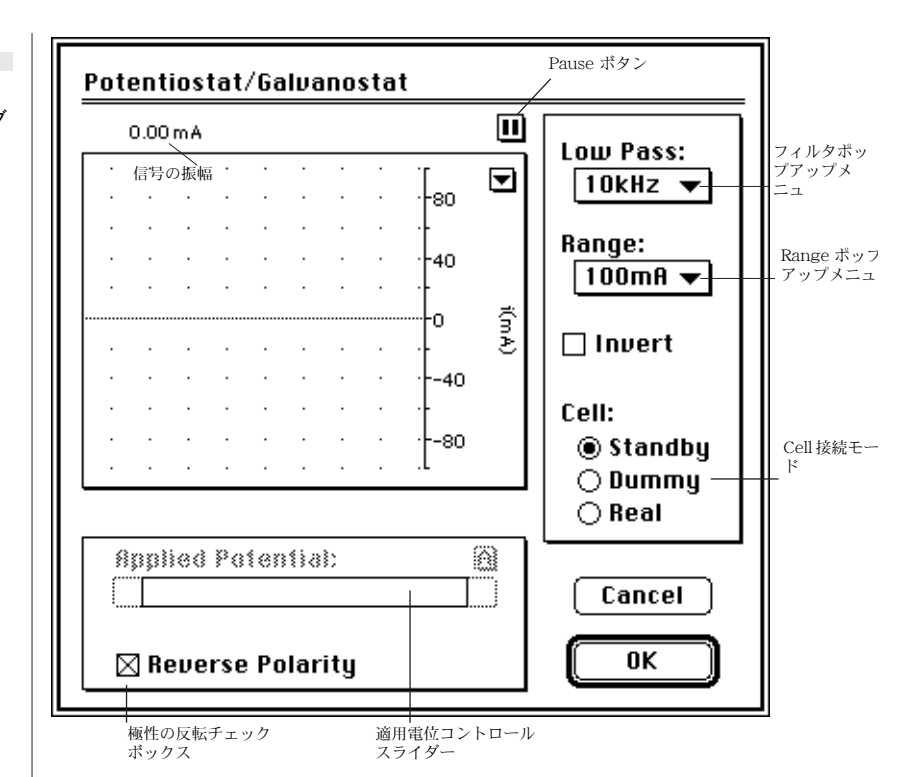

ディスプレイエリア右上の Pause ボタンをクリックすると信号のスクロール が停止します (テープレコーダのポーズボタンと同様)。この時、Pause ボタ ンは Scroll ボタンに変わります (テープレコーダのプレイボタンと同様)。 Scroll ボタンをクリックするとスクロールが再び開始します。

垂直軸である Amplitude 軸を移動させたり、伸縮させたりして、ディスプレ イエリア部分を最大限に利用できます。左右逆ですが、EChem のメイン ウィンドウの Amplitude 軸と同じものです。

### レンジの設定

レンジポップアップメニュでポテンシオスタットの入力電流レンジと感度を 選択できます。ここでのレンジ変更により Scope、および Chart ウィンドウ のレンジも変更します。デフォルト設定は 100 mA から 20 nA までの 1、 2、5 段階です。

### フィルタリング

ポテンシオスタットには 10 KHz、1 kHz、100 Hz、50 Hz、10 Hz での高周 波数ノイズを除去するための多くのローパスフィルタが設定されています。 ポップアップメニュから任意にフィルタを選択してください。10 Hz の設定 は 50、60 Hz 信号成分を除去するのに大変効果的です。ただし、ボルタモグ ラムを損なわないように気をつけてください。おおよそで、10 Hz フィルタ

Chapter 3 — EChem の設定

Range: 100mA 🔻

| √10kHz<br>1                            | が最高約 100 mV/s までのリニアスイープやサイクリックボルタモグラム<br>や、約 100 msより長いパルスに適用するパルス技法に安全に働きます。                                                                                                    |
|----------------------------------------|----------------------------------------------------------------------------------------------------|
| ・<br>100Hz フィルタポッ<br>50 プアップメ<br>10 ニュ | 超高速スキャンやミリセコンドパルスでの作業には、10 kHz フィルタリング<br>設定を使用してください。                                                                                                    |
|                                        | 電流信号の反転                                                                                                    |
| 🗌 Invert                               | Invert チェックボックスは画面上で信号の反転を可能にします。記録された<br>電流信号の方向を簡単に反転できます。この機能により、0以上の電流信号<br>が作用電極で酸化、あるいは還元のどちらを示すにしてもデータがディスプ<br>レイされます。ボルタメトリ実験でピーク電位が予想とは反対の極性を示し<br>たら、invert チェックボックスを利用してください。                                                                                           |
|                                        | セルコントロール                                                                                                    |
|                                        | ポテンシオスタットとセルの接続方法をコントロールする3種類のモードが<br>提供されています。これらのモードはそれぞれ従来のポテンシオスタットの<br>設定と類似しています。                                                                                                    |
| Cell:<br>© Standby<br>() Dummy         | Standby-外部セルが接続していなく、内部ダミーセルがポテンシオスタッ<br>トに接続している状態。Potentiostat ダイアログが閉じていて、Chart、<br>Scope、EChem のスタートボタンがクリックされている時、外部セルが接<br>続されると、実験が可能です。このモードを使用するのは、実験が実際に実<br>行されるまでは、外部セルを接続したくない場合です。Applied Potential コ<br>ントロールはこのモード時には使用不能です。                                       |
| <u>O</u> Real                          | Dummy - ポテンシオスタットが内部ダミーセルに接続されている状態(内<br>部1 100 k ‰レンジネットワーク)。Applied Potential スライダーコント<br>ロールを使用して、ダミーセルへの適用圧力を調節できます。Potentiostat<br>ダイアログボックスが閉じていて、Chart、Scope、EChem のどれかが記録<br>中の場合でも、ポテンシオスタットはダミーセルに接続されたままです。こ<br>れはダミーセルを使用して技法をテストする場合に便利です。                            |
|                                        | Real - Potentiostat ダイアログボックスで作業中、外部セルが Potentiostat<br>に接続されている状態。Applied Potential スライダーコントロールを使用し<br>て、外部セルに適用する電力を調節できます。Potentiostat ダイアログを閉<br>じた時、Start ボタンが押され、Chart、Scope、EChem が新規に実験の記<br>録を開始するまで、外部セルは接続されません。これは Standby モードに似<br>ていますが、技法が開始する前に適用電位を調節できる点が違っています。 |
|                                        | 適用電位                                                                                                    |
| Applied Potential:                     | Applied Potential スライダーコントロールは Dummy モード、Real モード<br>で利用できます。選択したモードによりダミーセルまたは外部セルに適用す<br>る電圧を調節できます。コントロールを左右にドラッグするだけで任意の電<br>位値に設定できます。または、A ボタンをクリックすると正確な<br>数値が入力できます。                                                                                                    |
| 0.726V                                 |                                                                                                    |

28

### 極性の反転

○ Reverse Polarity それぞれの地域の慣習により、作用電極の酸化電位として、正電位、あるいは負電位のいずれかを指定するはずです。
Reverse Polarity ボックスが選択されている場合には、ボテンシオスタットは作用電極の正の適用電位で酸化電位を生成します。このボックスが選択されていない場合は、作用電極は正の電位ではより還元を示します。
ボルタモグラムでビークが -300 mV であるべき時に、300 mV を示す時があるかもしれません。極性の設定が希望のものと逆になっている可能性があります。極性を反転して、再度、試してみてください。
希望する極性の慣習をデフォルト Start-Up、また設定ファイルとして保存しておきます。

Chapter 3 — EChem の設定
CHAPTER FOUR

データのディスプレイと 解析

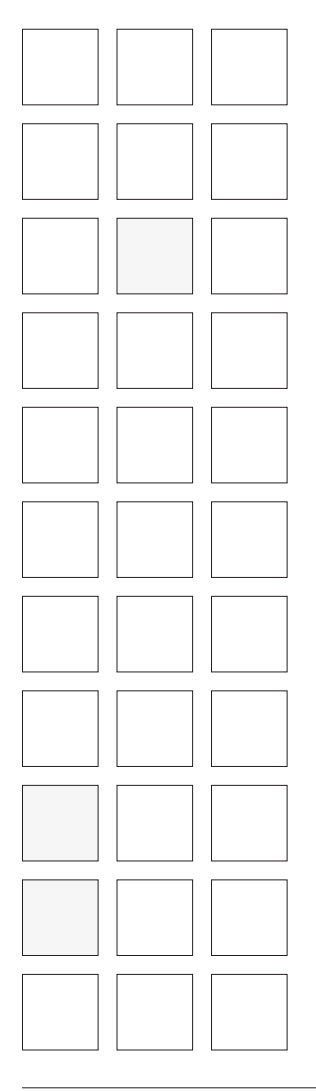

EChem では多彩なデータのディスプレイ様式が利用できます。データディ スプレイの線分、パターン、カラーの変更が自在です。また、EChem ウィ ンドウの画面サイズやチャンネルディスプレイの大きさの調節、電圧と電流 チャンネルのオーバレイ表示、電流軸と電位軸の入れ替えが簡単に行えます。 さらに、データの一部を拡大表示して、詳細に観測したり、ファイル内の異 なるページからのデータをオーバーレイ表示したりできます。

データを記録する主な目的は記録したデータを解析し、情報を得ることです。 ボルタモグラムはカーソルを用いて、絶対値としても、またマーカーからの 相対値としても読み取れます。バックグラウンドページが設定でき、そのボ ルタモグラムはファイル内のデータを引き出せます。Data Pad 機能では記録 データの演算やその情報を統計として保存、ピークの最大値やエリアの演算 が可能です。また、必要に応じて、電流信号のスムージング、積分、微分演 算などの解析も選択できます。

この章では EChem で利用できるディスプレイオプション、基本的なセッ ティングから、振幅軸の操作やズームウィンドウについて、また利用できる 解析オプションについて説明します。

EChem User's Guide

# EChem メインウィンドウ

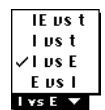

ディスプレ イモード ポップアッ プメニュ 記録されたデータは EChem メインウィンドウでディスプレイされます。デ フォルト設定では、電流、電位データが XY プロットとしてディスプレイさ れます。垂直軸が電流を、水平軸が電位を示します(I対 E)。電位と電流対 時間(IE対 t)、電位対時間(E対 I)、電流対時間(I対 E)のディスプレイ モードが利用できます(図 4-1)。ディスプレイモードを変更するには、メイ ンウィンドウの左下にあるディスプレイモードポップアップメニュから任意 のモードを選択してください。

図 4-1 ディスプレイモードポップアッ プメニュから選択できる4つの 主なディスプレイモード。

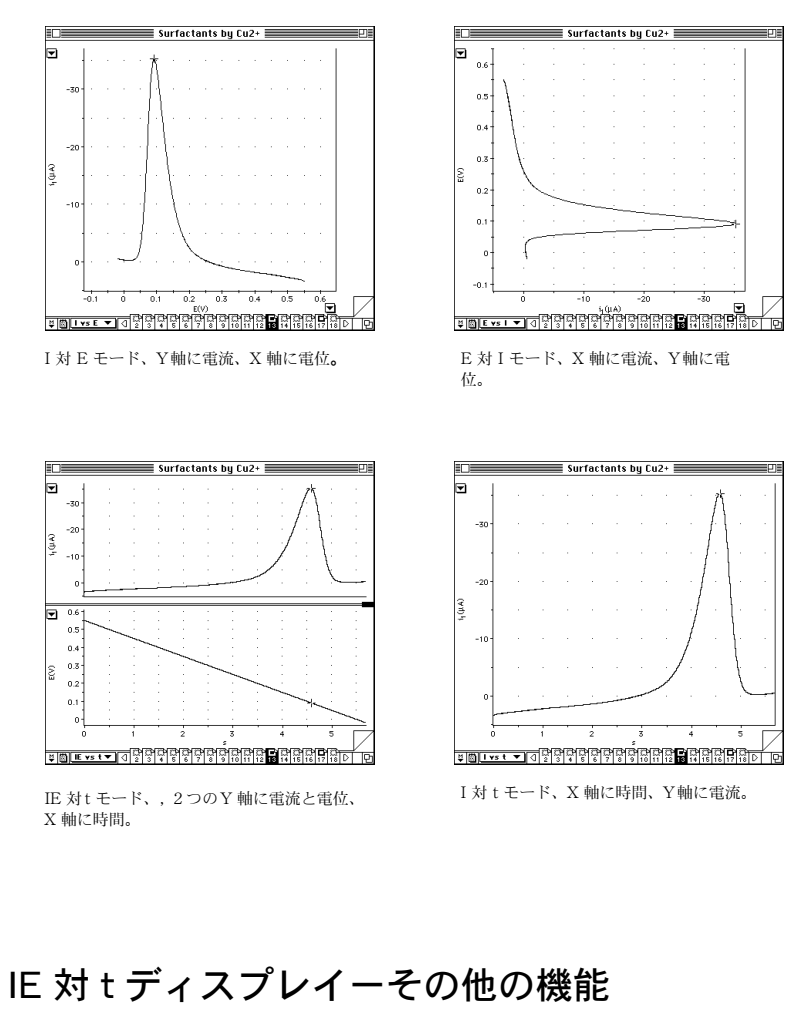

ディスプレイが IE対 t モードの場合、チャンネルディスプレイエリアの相対 サイズを変更できます (図 4-2)。

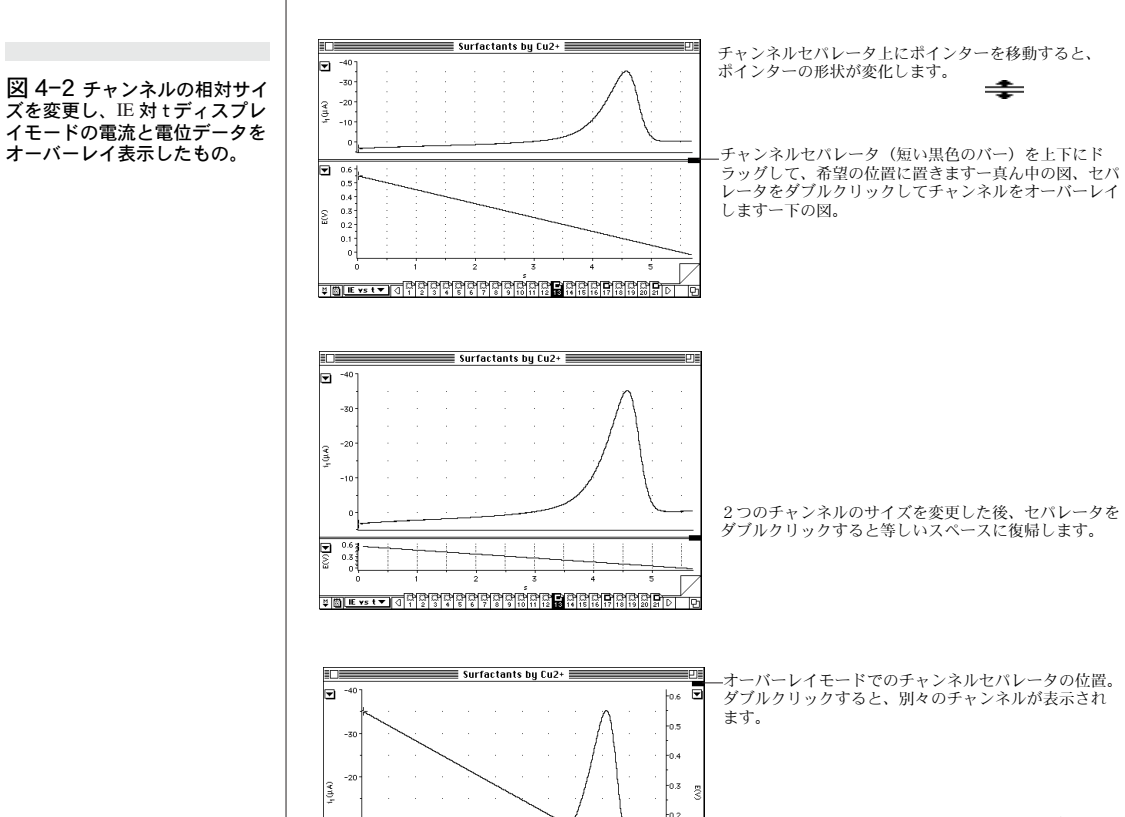

セパレータをウィンドウの一番上までドラッグすると、 電流と電位トレースをオーバーレイできます。

ŧ

チャンネルセパレータをウィンドウの最上部にドラッグすると、電流と電圧 信号をオーバーレイ表示できます。この場合、電流軸が左に、電位軸が右に なります(図 4-2)。Y軸を移動、伸縮して、グラフの調節ができます。チャ ンネルセパレータのハンドルをウィンドウの右上に移動させ、ダブルクリッ クするとセパレートチャンネルディスプレイに戻ります。

## 軸

電流と電位軸のレンジコントロールは Scale ポップアップメニュで設定でき ます。そのボタンは電流軸(Y軸の場合)の左手に、あるいは電流軸(E対 I ディスプレイモードのX軸の場合)の右下手に位置しています。電位軸にも

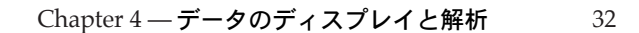

#### 同様なボタンがあります。Unit Conversion が適用されている場合には、 Bipolar と Single Sided オプションは使用不能です。

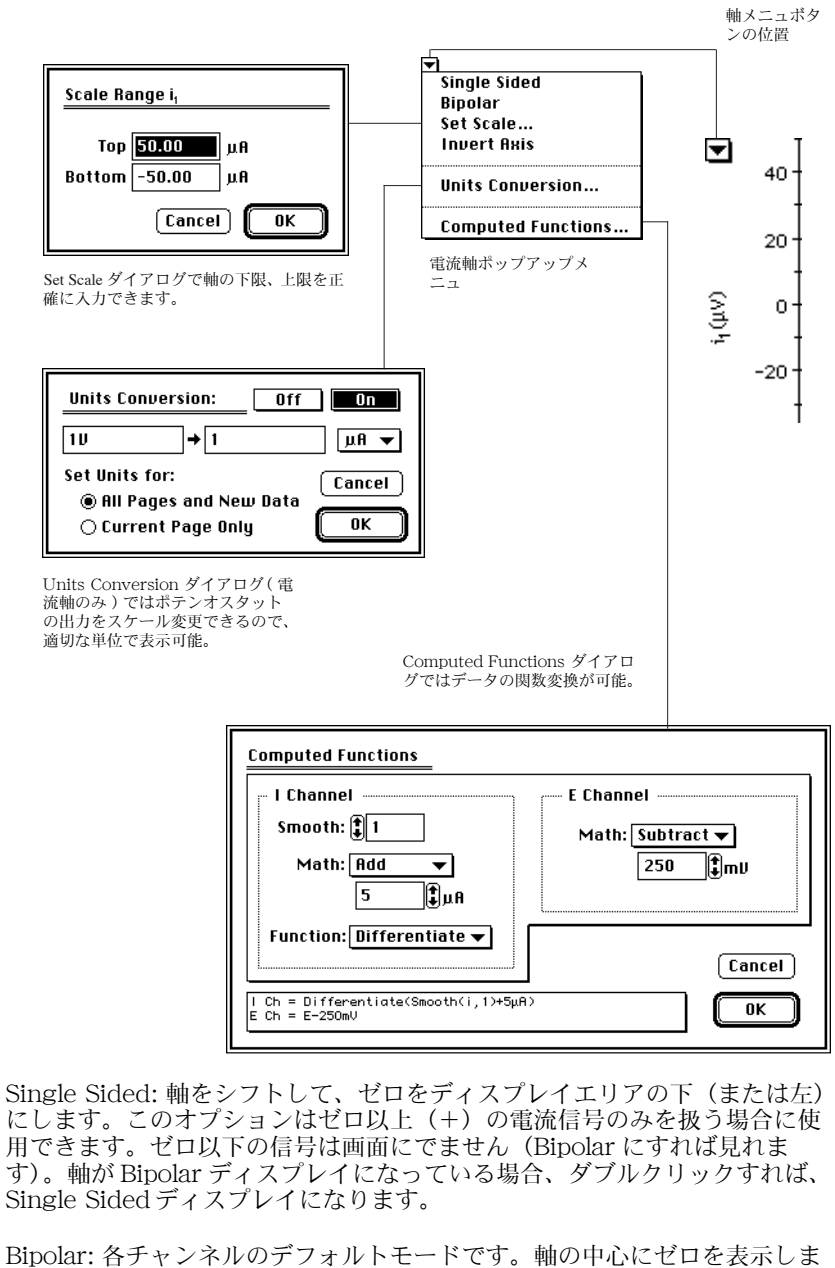

Bipolar: 各チャンネルのデフォルトモードです。軸の中心にゼロを表示しま す。軸をダブルクリックすると Bipolar ディスプレイに戻ります。

Set Scale: このオプションを使用すると、必要とするレンジに軸を直接設定 できます。Unit Conversion 機能のオン、オフに関係なく有効です。

EChem User's Guide

#### 図 4-3 電流軸コントロールの使用。電 位軸にも同様なコントロールが あります。

Set Scale.... を選択すると、Scale Range ダイアログボックスが表われ(図 4-3)、表示する軸のスケールの上下限値を直接タイプ入力できます。

Set Scale:全体拡大ツールとしてよりも、スケール設定の微調整用に使用されます。元のレンジを2倍までに拡大、1/2以下に縮小し、上下限値は元の3倍までになります。まず、チャンネルのRangeポップアップメニュで大まかなレンジを設定し、次ぎに必要とする正確な値を軸にセットします。大変に微妙なデータを拡大したい場合は、Zoomウィンドウを使用するか、またはより高いゲインで記録してみてください。

Invert Axis: これは軸の方向を反転させます。正の電流値を下向き(また は、電流がX軸の時には左向き)にスケールしたい場合に便利です。電位軸 の方向も反転できるので、算か電位を左向きにも、右向きにもディスプレイ できます。

Unit Conversion...: Unit Conversionを選択すると、Unit Conversion ダイアログボックス(電流軸のみ)が表われます。これにより電流信号の変 換成分を調節できます。単位変換はファイル内のすべてのページまたは特定 のページのみに適用できます。詳細は『第3章』を参照ください。

Computed Functions..:アイタムの選択は Display メニュから Computed Functions... を選択するのと同等です。本章の後半でより詳しく解説します。 電流信号上でスムージングや様々な数学的変換が実行できます。電位信号を オフセットできます(新規に参照電位を設定したい場合)。

# 軸のドラッグと伸縮

電位軸と電流軸のスケールは個別にドラッグ(オフセット)、伸縮して、希望 のデータディスプレイを設定できます。これにより画面上で信号を拡大して 表示したり、ディスプレイエリアで観測しやすいように移動できます。ポイン ターは図 4-4 で表示される様に軸エリア上の移動により変化します。データディスプ レイエリアでは、通常の左上を示す矢印です。軸上では、ポインターは右よりになり、 小さなマーカがその横に表われます。軸の目盛間にある時には、両頭矢印に変わり、 ドラッグすると軸を動かします。ポインタが軸の目盛の近くにある時には、ドラッグ すると、軸を伸縮します。

スケールをドラッグ、伸縮すると、レンジの限度の3分の 1に縮小したり、20倍にまで伸ばすこともできます。軸エリアをダブルクリック するとスケールは元の状態に戻ります。軸を再度ダブルクリックすると、 Bipolar ディスプレイと Single Sided ディスプレイの切り替え選択になりま す。この時、ゼロはディスプレイエリアの最下部になります。

# グラフ線、パターン、カラー

34

Graph Lines、Patterns & Colors ダイアログボックスを使用して、各チャン ネルのボルタモグラムのタイプ、パターン、カラー、格子のパターン、カ ラー、バックグラウンドの白、黒が選択できます。選択肢はディスプレイ モード、IE 対 t、I 対 E のどちらを使用するかで異なります。ダイアログコ ントロールの違いは図 4-5 を参照ください。ダイアログボックスを表示する には、Display メニュから Graph Lines & Colors を選択してください。

Chapter 4 — データのディスプレイと解析

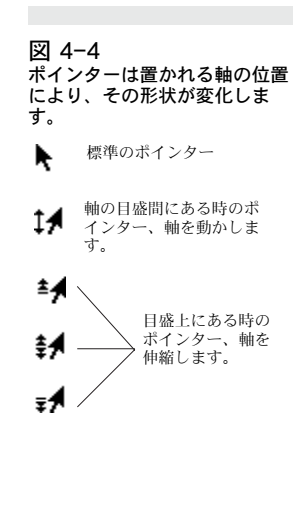

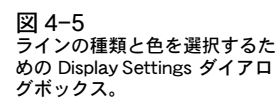

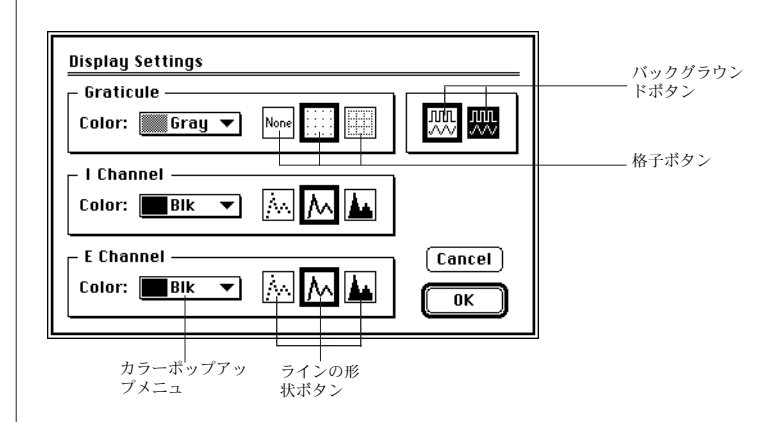

#### Color メニュ

図 4-6 Color ポップアップメニュ。

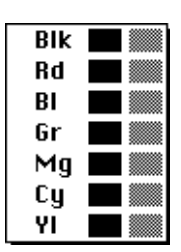

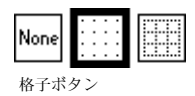

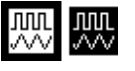

バックグラウンドボタン

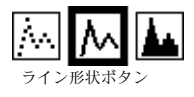

格子とチャンネルのための Color ポップアップメニュ (図 4-6) でそれぞれの 格子パターンとカラーを選択できます。ボタンを押すとオプションが表われ ます。選択肢は基本色(黒、赤、青、緑、深紅、青緑、黄)と各色の淡色パ ターン(グレー、淡い赤など)です。グレースケールモニターではグレーで ディスプレイされます。適切なプリンターをご使用の場合は、カラーとグ レーはディスプレイの状態と同じ色に印刷されます。

#### その他のコントロール

Graticule ボタンを使用して、ディスプレイ格子の種類を選択できます。任 意のボタンをクリックしてください。黒太枠でハイライト表示になります。 点線格子の選択もできます(デフォルト設定では、格子表示はありません)。

Background ボタンを使用して、ボルタモグラムの背景を白か黒に選択でき ます。任意のボタンをクリックしてください。黒太枠でハイライト表示にな ります。

各チャンネルの Line タイプボタンを使用して、データポイントを結ぶ線の ディスプレイが選択できます(線で結ぶ、点のまま、または線で結んだエリ アを塗る)。任意のボタンを選択してください。黒太枠でハイライト表示にな ります。連続した線表示が EChem でのデフォルト設定です。

## オーバーレイ表示

デフォルト設定では、アクティブページで表示されるボルタモグラムは黒色 で、オーバーレイページのものはグレー色になります。アクティブとオー バーレイのボルタモグラムのカラーやパターンを変えたい場合には、まず、 Display メニュから Overlay Display Settings... を選択してください。 Overlay Display Settings ダイアログボックスが表われます。Overlay Display Settings ダイアログ(図 4-7)のコントロールはオーバーレイデータ の設定のみを指定する以外は Display Settings ダイアログ(図 4-5)のもの と同様に動作します。

図 4-7 Overlay Display Settings ダイ アログ。

ページコーナコントロール

スクロールボタン

4

-アクティ ブページ P

、 空白の ページ

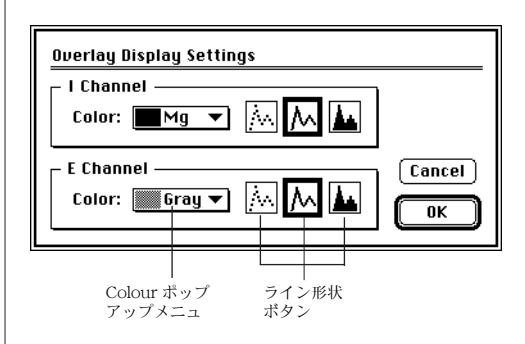

# ナビゲート

EChem では、ノートのページの様にデータをスイープごとに保存していき ます。EChem ウィンドウのボトムに位置する番号が付けられた Page ボタン とデータディスプレイエリアの右下にある Page Corner コントロール (犬の 耳の様な)で EChem ファイルの複数のページを移動できます。ハイライト 表示された Page ボタンはそのページがアクティブ表示されていることを示 します。

Page Corner コントロールの左上のコーナーをクリックするとページが右 へ、右下のコーナーをクリックするとページが左へ移動します。また、キー ボードの左右の矢印キーを押してもページが左右に移動します。左右の矢印 キーを押しながら、Command キー (Macintosh)、またはControl キー (Windows PC)を押し続けると、ファイルの最初と最終のページに一挙に移 動します。

特定のページに移動するには、Display メニュから Go To Page... を選択す るか、Command-G (Macintosh)、Control-G (Windows PC) をタイプ入 力してください。Go To Page ダイアログボックスが表われます(図 4-8)。 テキスト入力ボックスで選択したいページの数をタイプしてから、OK ボタ ンをクリックします(または、Return か Enter キーを押します)。

図 4-8 Go To Page ダイアログボック ス。

| Go To Page |
|------------|
| Page: 8    |
| Cancel OK  |

36

あるいは、番号の付いたページボタンをクリックしても、特定のページに進 むことができます。ページ数が多く、そのすべてのページに対応するボタン をウィンドウのボトムにに表示する場合には、左右矢印ボタンが両サイドに 表われます。それらのボタンをクリックすると、ページが右、または左に1

Chapter 4 — データのディスプレイと解析

ページづつ送られていきます。それらのボタンを押すと、左右にスクロール して多くのページを一挙に移動できます。

## ページのオーバーレイ表示

異なった時間、条件で記録したデータをオーバーレイ表示できます。

Display メニュから Show Overlay を選択します。ボルタモグラムが透明な プラスチックシート上に表示されているかの様に選択したページをアクティ ブページとしてディスプレイできます。次ぎに、メニュコマンドが Hide Overlay に変化し、アクティブページのみが表示されています。これらのコ マンドはそのページのオーバーレイ表示をオン、またはオフに切り替え、こ れはどのページがオーバーレイに選択されているかに関係ありません。

すべてのページをオーバーレイ表示するには、Display メニュから Overlay All を選択するか、Command-A (Macintosh)、Control-A (Windows PC) をタイプしてください。すべてのページのデータが表われ、お互いがオー バーレイされます。デフォルト設定では、アクティブページに表示された データは黒色で、その他のオーバーレイ表示されたページはグレーでディス プレイされます(この設定様式は変更可能です)。すべてのページのオーバー レイ表示を解除するには、Display メニュから Overlay None を選択するか、 または Command-H (Macintosh)、Control-H (Windows PC) をタイプ入 力してください。アクティブページのみが表示され、オーバーレイ表示に選 択されるページはなくなります。

#### ページボタンの使用

メインウィンドウの最下部に並ぶ Page ボタンはページのステータスを示し ます。アクティブページはハイライト表示になり、オーバーレイ表示に選択 されているページは黒い長方形のアイコンが、選択されていないページはグ レーの長方形のアイコンが示されます。

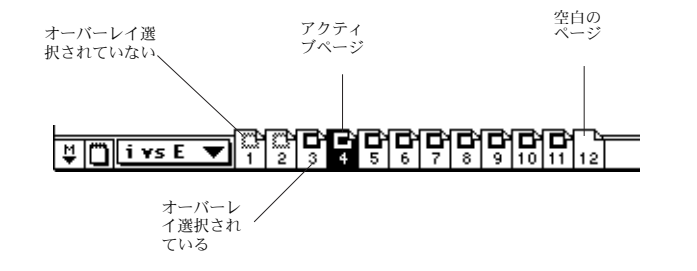

先に述べた様に、特定の番号の Page ボタンをクリックすると、その番号の ページに移動できます。アクティブページは常に表示されているので、オー バーレイ表示に選択される必要はありません(従って、オーバーレイページ とオーバーレイ表示されない参照ページを区別できたりします)。 Command- クリック (Macintosh)、Control- クリック (Windows PC)を タイプするか、あるいは任意の Page ボタンをダブルクリックすると、その ページをオーバーレイページグループに追加、またはそれから削除ができま す。任意の Page ボタンを Option- クリック (Alt- クリック) すると、ク リックされたページ以外のあらゆるページが隠れます。Page ボタンを押し続

図 4-9 オーバーレイページ。

けると、様々なオーバーレイやナビゲーション機能を複写するポップアップ メニュがアクティブになります。

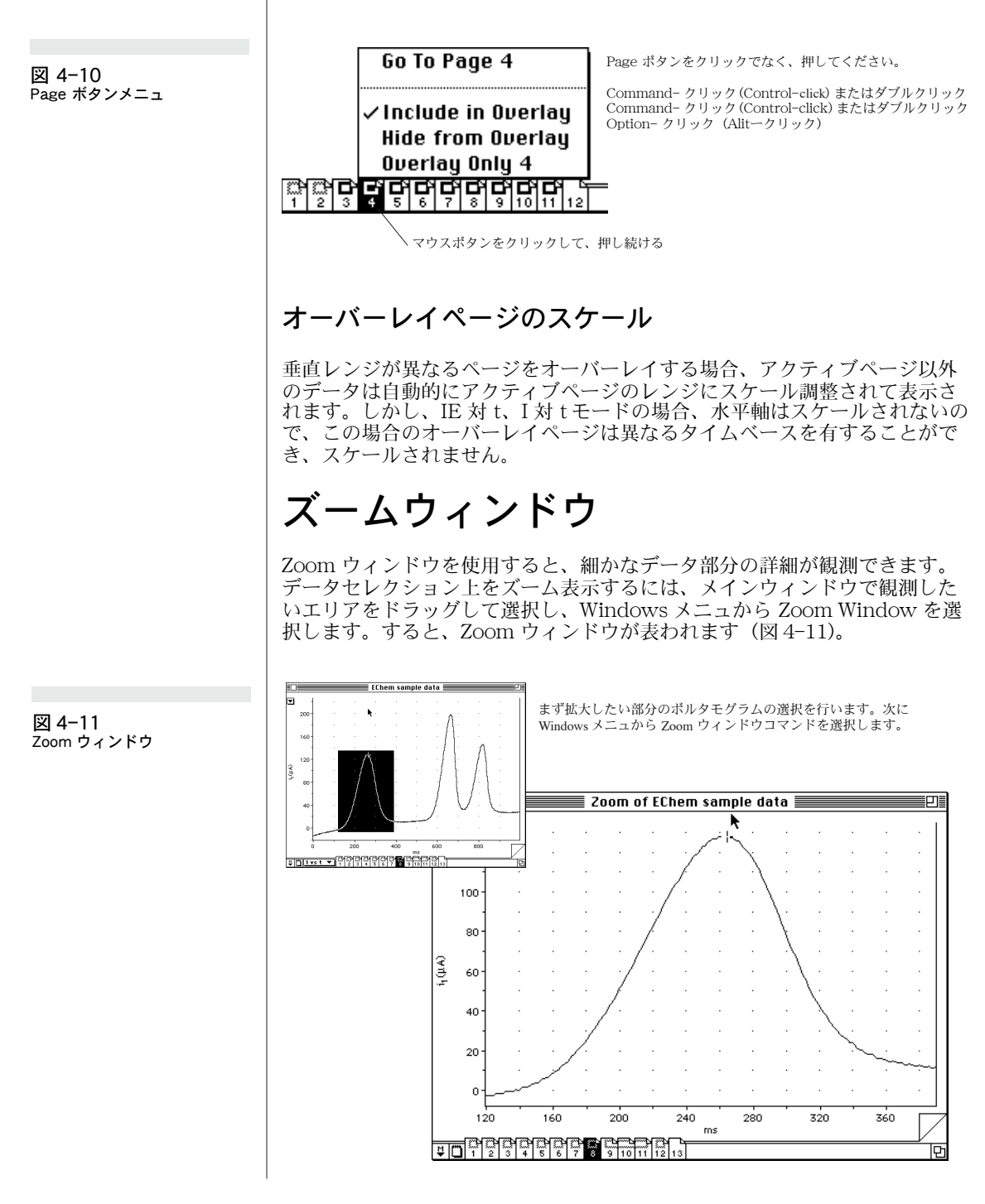

38

Chapter 4 — データのディスプレイと解析

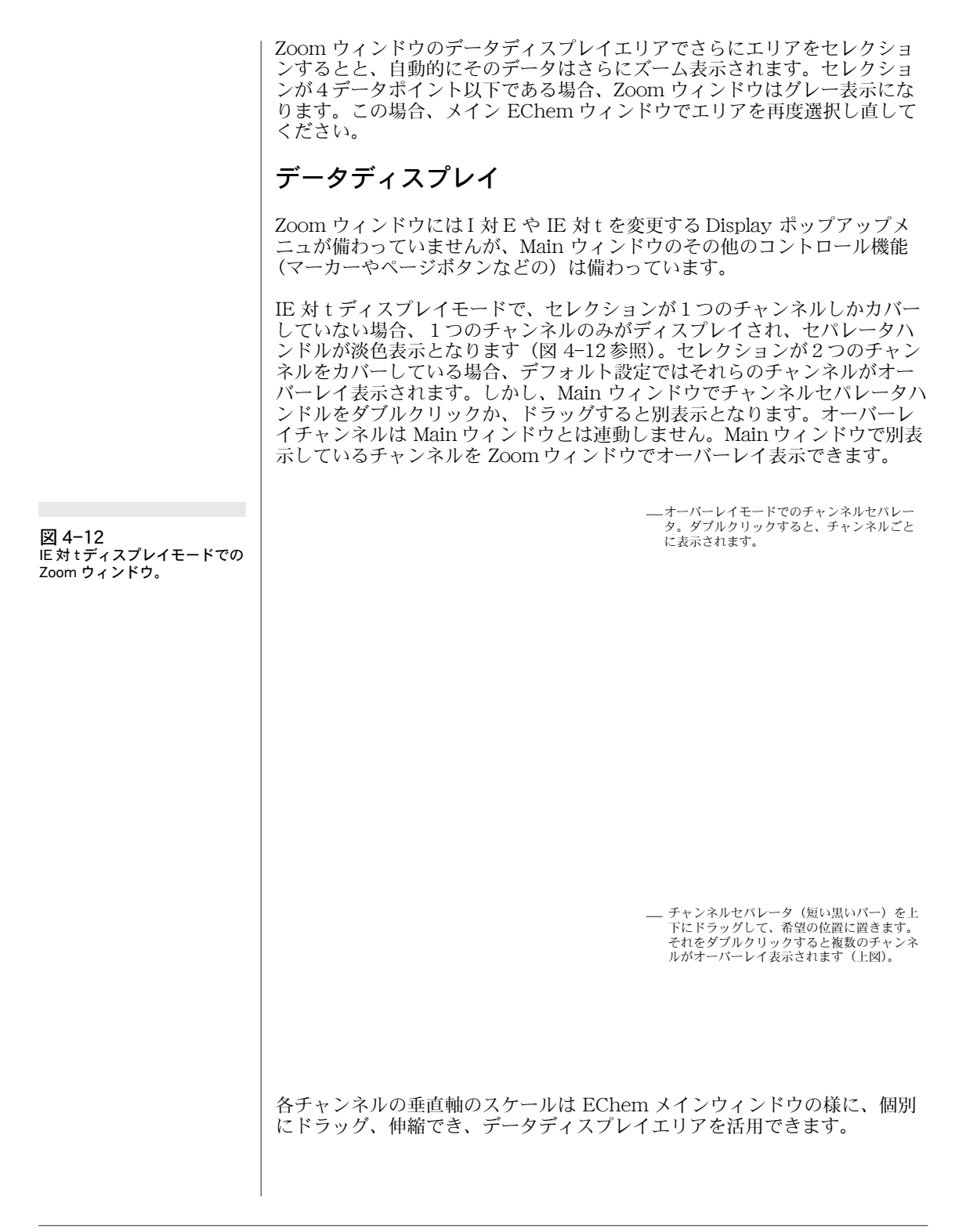

ページ送りの場合、セレクションエリアは生データを扱う場合と同じです (EChem ウィンドウでは同じ相対ポジションのままです)。

Main ウィンドウのマーカは Zoom ウィンドウのマーカと連動し、一方の ウィンドウのボルタメトリ上にマーカを移動させると、もう一方のウィンド ウでも同様に移動します。マーカをダブルクリックすると、元の位置に戻り ます。Page Comment ボタンがアクティブページの Page Comment ウィン ドウを表わします。

データディスプレイエリアに沿ってポインターが移動すると、カーソルが ディスプレイデータをトラックして、そのトラッキングポイントでの電流(i) と電位(E)を読み取り、Cursorパネルに表示されます。

#### Zoom ウィンドウでの印刷

Zoom ウィンドウがアクティブな時、File メニュから Print... を選択し、適 当なダイアログボックスを調整すると、Zoom ウィンドウの内容が印刷され ます。印刷されるページにはウィンドウタイトルと EChem のページ数が印 刷されます。

# ディスプレイと印刷の解像度

EChem ではフレキシブルなデータ表示が採用されているので、ディスプレ イはスケールやサイズの変更が自在です。特に軸が常に表示されているので、 操作の習得も簡単ですが、通常のチャートレコーダや XY レコーダと同じサ イズや形状比を期待すると、ボルタモグラムは正常と判断できないかもしれ ません。

モニターに表示される画面は通常約72ドット/インチですが、ディスプレ イが小さいと分解能はあまり良くありません。信号は弱くて、画面上で判別 しにくものでも、記録データの分解能はディスプレイの分解能と無関係です。 サンプリングデータは各感度設定に忠実に12ビット(0.024%)で常に記録さ れます。1つの重要なルールはボルタモグラムをフルスケールレンジ内に収 める最大感度(ゲイン)でデータは記録されます。

高分解印刷では選択されたボルタモグラムを精密に印刷します。低解像度 ドットマトリックスプリンターを使用の場合、印刷出力は標準ペンレコーダ のペン出力並みのスムーズさは期待できません。高品質出力を得るには、 300 dpi またはそれ以上の解像度を備えたレーザープリンター、またはイン クジェットプリンターをご使用ください。最高品質出力が必要な場合には、 Adobe PostScript®を使用するレーザープリンターをお薦めします。

データを検分する場合、ディスプレイ設定を念入りにチェックすることが大 切です。使用している装置の設定を変更した後などは特に、表示されている データが希望の設定条件通りにディスプレイされているかどうかを確認して ください。トレースは垂直に伸ばされたり、不適切なベースライン除去が行 われた場合に、歪な形状となることがあります。

Chapter 4 — データのディスプレイと解析 40

## データ値の読み取り

記録が終了したら、ボルタモグラム(アンペロモグラム)から絶対値、相対 値を読み取ることができます。

ポインターがデータディスプレイエリア上に移動すると、カーソルがボルタ モグラムをトラッキングします(図 4-13)。この場合、Cursorパネルがカー ソルの位置の電流、電位、時間の値を表示します。

カーソルはデータ点からデータ点に飛び、不連続なデータの読み取りを行い ます(Zoom ウィンドウではっきりと見ることができます)。個々のデータ点 を結ぶライン上での読み取りは行いません。

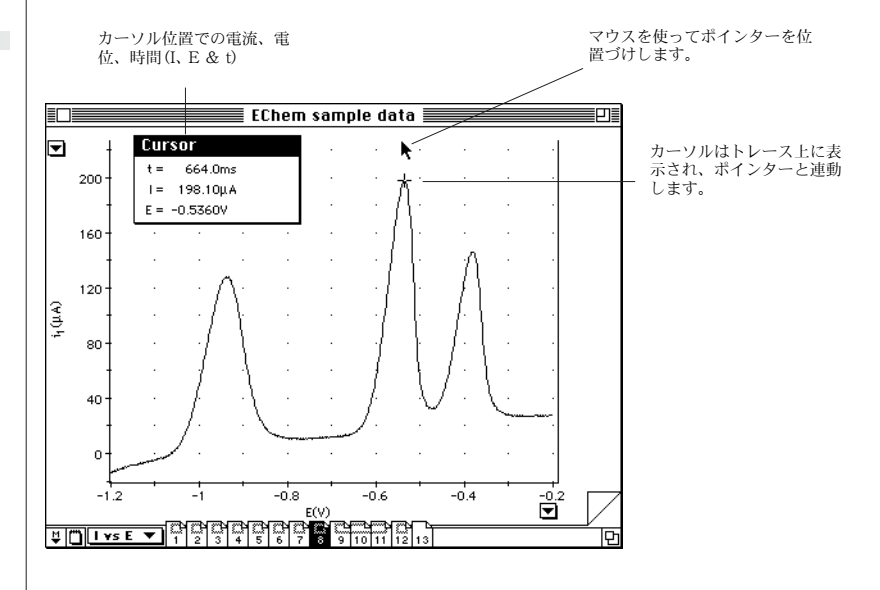

#### マーカの使用

マーカは EChem ウィンドウの左下のボックスに入っています。任意のデー タ点をゼロリファレンスポイントに設定して、そのデータ点の相対値を読み 取ることができます。マーカをセットするには、ボックス内のマーカをボル タモグラム上にドラッグし、マウスボタンを放すと、ボルタモグラム上に ロックされます。マーカを Option を押しながらドラッグすると、画面のど の位置にも動かせます。データ点を選択するのに、Cursor パネルの表示が利 用できます。マーカの位置を正確に設定したい場合には、セレクションの細 部が観察できる Zoom ウィンドウを使用してください。Zoom ウィンドウに 複写されたマーカで、特定のデータ点がより簡単に選択できます。マーカをダ ブルクリック、または EChem(または Zoom) ウィンドウの左下のマーカボックスを クリックすると、マーカは元の収納ボックスに戻ります。

マーカの位置が一旦選択されると、その点からの相対値(△が前に表示)が Cursor パネルに表示されます。数値の前につく△印は差を表わす記号で、絶対値ではないことを示します。チャンネルがオーバーレイ表示されていて、マーカがボルタモグラム上にない場合、マーカに最も近いボルタモグラムの相対値が読み取られます。

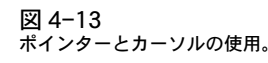

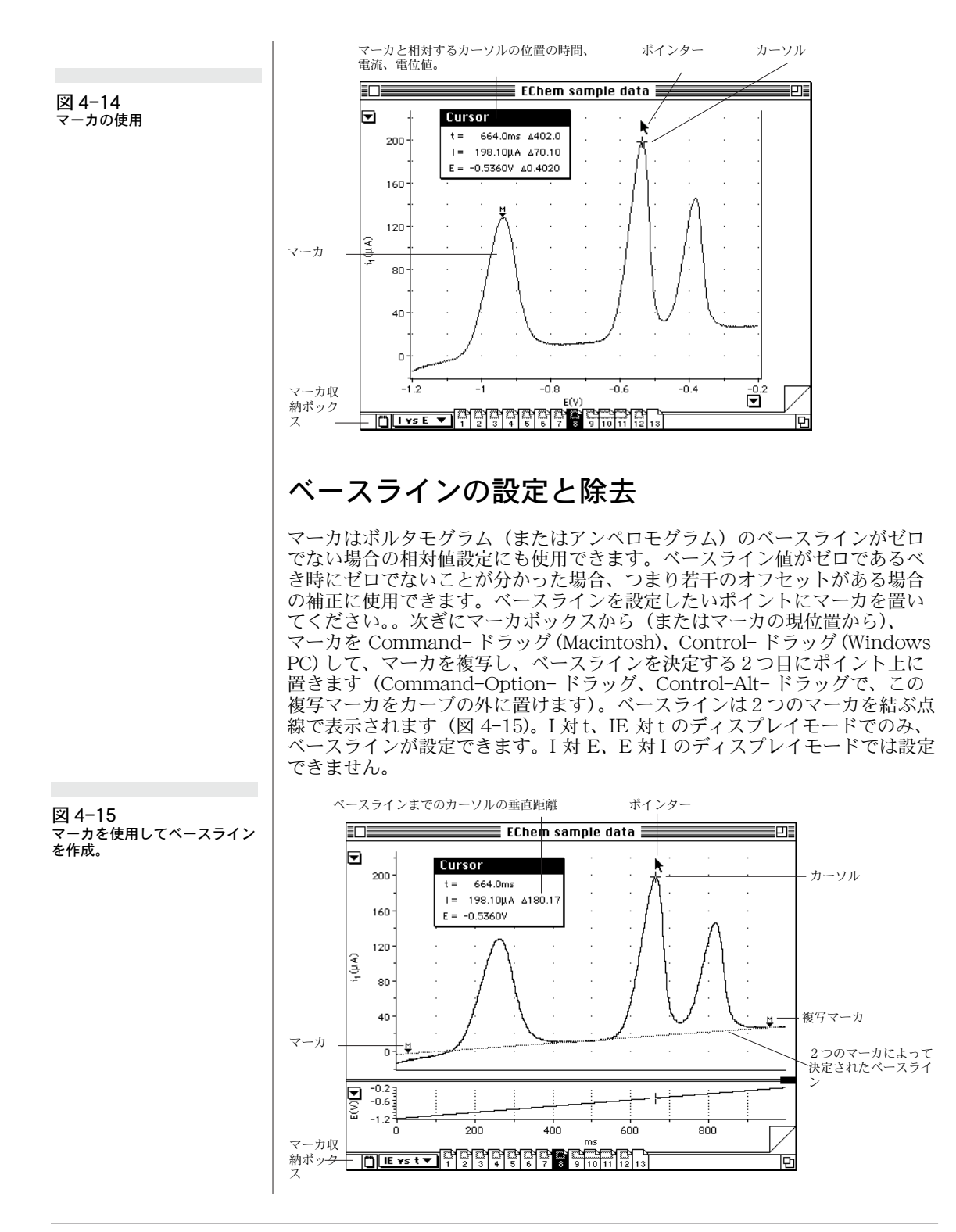

Chapter 4 — データのディスプレイと解析 42

ベースライン上の値はゼロに設定されます。Cursor パネルには絶対時間と電 位が表示されますが、カーソルでの電流信号ベースラインからの相対値とし て表示されます。

ベースラインは特定のデータページの特定のチャンネルのために設定される ことを覚えておいてください。ページ間を移動する場合、ベースラインがボ ルタモグラムにロックされている時は大幅に動きます。ロックされていない 時は、静止しています。1つのマーカを除去すると両方のマーカとベースラ インが除去されます。垂直、または垂直に近いスロープを設定すると、ベー スラインは除去され、マーカとその複写マーカは元のボックスに戻ります。

#### マーカミニウィンドウ

マーカの位置、またベースラインがセットされている場合の両方のマーカの 位置を正確にディスプレイするには、Windows メニュから Marker を選択 します。Marker ミニウィンドウが表われます(図4-16)。アクティブウィン ドウの前に Marker ミニウィンドウがフロートし、そのタイトルバーと共に 動かせ、クローズボックスをクリックするとウィンドウは消えます。3つの パネルに分かれたディスプレイエリアがあり、マーカがアクティブなチャン ネル(iまたは E)の時間と信号値を表示します(図4-16)。マーカがアク ティブでない時には、一番上のパネルに 'Off' と表示され、その下の2つの パネルは空白となります。

図 4-16 マーカミニウィンドウ

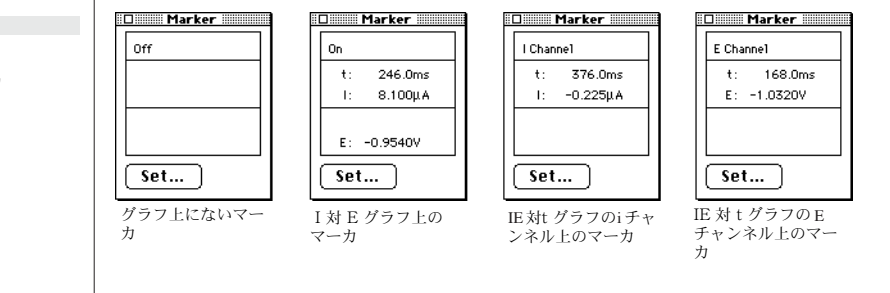

Set... ボタンをクリックすると、Set Marker Position ダイアログボックスが 表われます(図 4-17)。このダイアログボックスでマーカやベースラインの 位置の変更や設定が行えます。テキスト入力ボックスに数値をタイプ入力し て、OK ボタンをクリックすると EChem ウィンドウに適用されます。

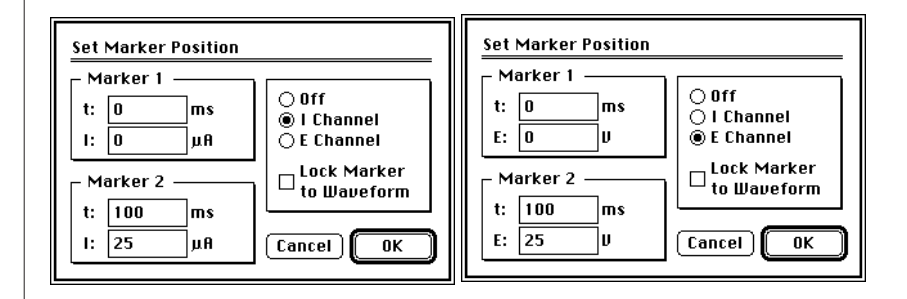

マーカの位置設定

図 4-17

Off ラジオボタンをクリックすると、マーカがオフに切り替わり、残りのラジオボタンのどちらかをクリックして、マーカを表示したい方のチャンネルを選択します。Lock Marker to Waveform チェックボックスがオンの時、マーカは信号上に位置し、I値とE値のテキスト入力ボックスは使用不能となります(淡色表示)。このチェックボックスがオフの時には、マーカはボルタモグラム以外に位置し、マーカの垂直位置を設定するためにIとEを入力することができます。Marker 1と Marker 2のテキスト入力ボックスに数値を入力すると、2つのマーカで結ばれた直線のベースラインが生成されます。

I 対 E(またはE対I)のディスプレイモードでは、Marker ミニウィンドウ の一番上のパネルに 'On' が、その下の2つのパネルにI値とE値が表示さ れます。マーカが1つしかなく、ベースラインが設定できないので、Set Marker Position ダイアログボックスをI対Eディスプレイ用にご使用くだ さい (図 4-18)。このダイアログボックスを使用して、位置を設定した場合 には、マーカは信号トレース上にはありません。

 Set Marker Position

 Ι:
 15.675
 μA

 Ε:
 -0.5
 U
 OK

## バックグラウンド減算

バックグラウンドページを設定することが可能です。ボルタモグラムを同一 設定のファイル中の全ページから引き算することができます(電位レンジ、 スキャン速度等)これには数種の使用法があります。例えば非直線ベースラ イン減算、参照ボルタモグラムのブランクサンプルを作成後、標準追加分を 作成してブランクトレースを引き算して必要解析部分のデータを提供します。 またバックグラウンド減算はノイズの多いバックグウンドやスロープとなっ たベースラインから小信号を隔離します。

バックグラウンド減算を設定するにはまずバックグラウンドと使用するページへ行き Subtract Background コマンドを Display メニュから選択してア クティブページであるボルタモグラム同士で引き算します(ゼロを表示)。そ して今までに同一設定で記録された他の全ページを(電位レンジ、スキャン 速度等、設定が違う場合は歪とかクリッピングが発生する)を引き算します。 注:スキャンで違う感度設定でも引き算は可能です。(通常は同一設定)。 バックグラウンドの Page ボタンはページ番号がアンダーライン表示となっ ています。

一旦バックグラウンドページが設定されたら、Echem はメモリに格納され引 き算されるボルタモグラムは同じファイルである必要はありません。これは 新しいデータからキャリブレーションページを引き算したり、適当なバック グラウンドページを設定して新しいファイルをバックグラウンドから引き算 したかたちで開くことができます。これはバックグラウンドページボタンを 使用しなくてもバックグラウンドページがメモリされている限り Display メ

Chapter 4 — データのディスプレイと解析 44

図 4-18 I対E(またはE対I)ディスプレイ モードでのマーカの位置設定

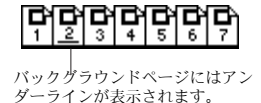

ニュ内の Subtract Background と Clear Background は使用可能です。こ れは各ページが設定されていることを意味します。

Subtract Background コマンドは Don t Subtract Background コマンドと 交互に切り替わります。しかし Background ページはメモリに残ります。し たがって開いたファイルのなかでボルタモグラムから引き算したりしなかっ たりは出来ますので、引き算以前、引き算以後の比較ができます。

Display メニュの Choosing Clear Background でバックグラウンドページ をメモリからクリアできます。そして生データを格納します。

## Data Pad

Data Pad は表計算フォーマットで大量のデータ(カーソル読み取り値、ピー ク最大値、最小値など)を保存します。最高 32 コラム、32,000 列、各セル は最高 255 文字、1 列は最大 2000 文字で構成されます。データはテキスト ファイルとしても保存でき、Clipboard にコピーして、他のソフトウェアへ も転送でき、直接印刷も可能です。Data Pad (図 4-19)を使用するには、 Windows メニュから Data Pad を選択してください。

Data Pad ウィンドウはクローズボックス、サイズボックス、タイトルバーを 備えた標準のウィンドウで、画面上を移動し、EChem ウィンドウがアク ティブ時にはバックグラウンド表示ができます。右下角のサイズボックスを 使用してサイズ調整ができます。ズームボックスをクリックすると、ウィン ドウのサイズの切り替えができます。

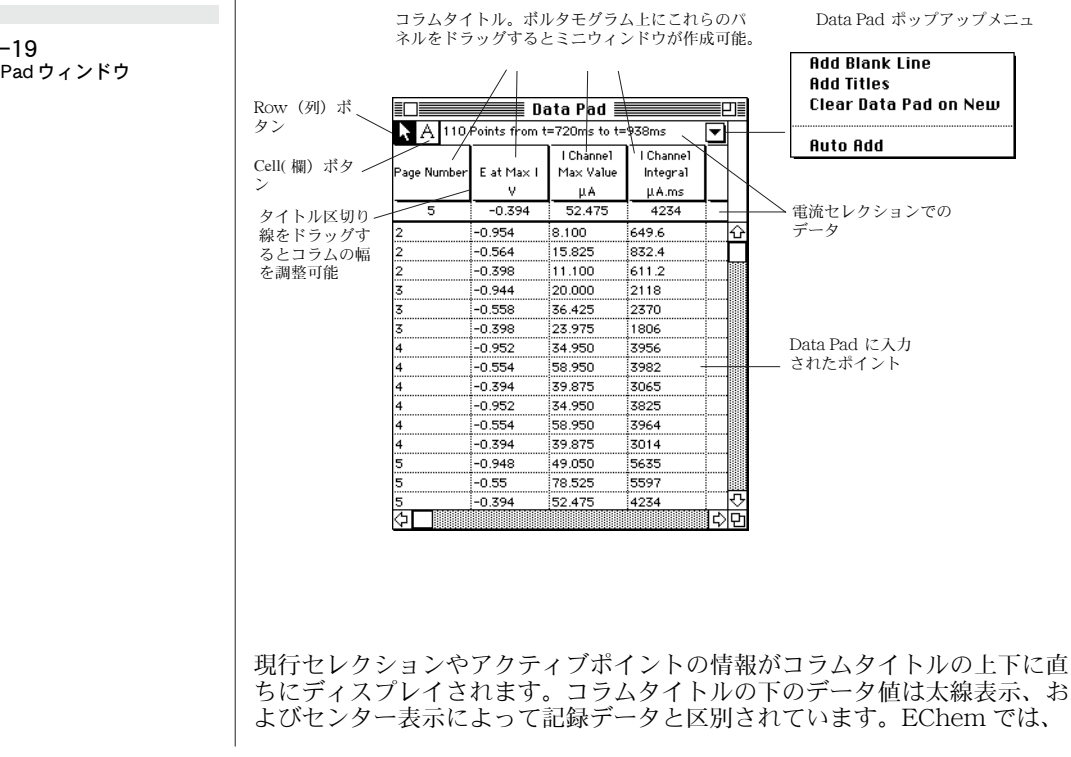

データディスプレイエリアで最後にクリックされた点がアクティブポイント になります。

データが Data Pad に追加されると、新規の列が現行データ列の下に作成されます。スクロールバーを使用して、列やコラムの上を上下、左右に移動できます。Data Pad ではウィンドウの左上のボタンで表わされる二種類のツールを使って、データを操作できます。デフォルト設定では、Row ボタンが選択されており、ポインタはデータエリア内で太十字に変わります。クリックすると1列が選択でき、Shift-クリック、Shift-ドラッグすると連続した列が選択できます。Command-クリック、Control-クリックで列を個別に選択、選択解除ができます。Edit メニュのコマンドを使用して、不必要なデータは除去したり、Clipboard にタブセパレートテキストとしてカット、コピーできます。Cell ボタン (A で表示)をクリックすると、ポインタはデータエリア上で I ビームに変わり、各欄のテキストは通常の方法で編集できます。Cell ボタンをクリックすると、すべての選択されている列の選択が解除されます。

Data Pad ポップアップメニュを使用して、Data Pad に空白の列を追加した り、現行のコラムタイトルを3行で表記したりできます。この機能は変更さ れた設定を記録したり、データを他のソフトウェアに転送したりする場合に 便利です。また、新規ファイルをオープンする際に、Data Pad 設定を保存す るか、どうかを選択できます。保存するとメニュコマンドの横にチェック印 が付きます。これは現行ファイルにのみ有効です。Auto Add コマンドはス イープごとに Data Pad に指定されたデータを追加します。シングル、マル チプル、スーパーインポーズ、アベレージのどれでも、またスイープが新規 のページになくても 追加されます。

コラムの幅は表示されるデータやタイトルに合う様に調節できます。幅を小 さくすると、より多くのコラムがディスプレイでき、幅を広くすれば、コメ ントを加えることができます。コラムタイトル間を区切る太線上にポインタ を置くと、ポインタはリサイズポインタに変わるので、コラムの幅を必要な 大きさまでドラッグすると、グレーラインが表われ、ポジションを示すので、 マウスボタンを放します。

#### Data Pad にデータを追加する

EChem ウィンドウのセレクションからのデータを Data Pad に追加するに は、Windows メニュから Add to Data Pad を選択するか、Command-D(Macintosh)、Control-D (Windows PC) をタイプ入力します。ページ全 体にデータを追加したい場合には、ページ全体を選択しておく必要がありま す。ディスプレイモードが IE 対t、または I 対t の時のみ、時間関数 (積分 などの)が演算されます。セレクションがない場合、アクティブポイントの データが転送されます。短縮操作としては、データディスプレイエリアをダ ブルクリックすると、データポイント (アクティブポイントに変化)の転送 できます。これは Zoom ウィンドウからも行えます。データの拡大表示によ り、ポイントの位置の設定が簡単になります。

データは Data Pad Column Setup ダイアログボックスでの設定に基づき記録されます。

Chapter 4 — データのディスプレイと解析 4

## コラムのセットアップ

前述の様に、データは Data Pad Column Setup ダイアログボックスの設定 に基づき記録されます。このダイアログボックスはコラムタイトルパネルを クリックすると表われ(図 4-20)、そのタイトルにコラムの番号(1-32)が付 きます。

| 🗇 Data Pad Column 1 S                                                                                                    | ietup 🗌 Miniwindow |
|----------------------------------------------------------------------------------------------------|--------------------|
| Off     Image: Constraint of the second second | E at Maximum I     |
|                                                                                                    | Cancel OK          |

近接するコラムのダイアログボックスを移動するには(そして多くのコラム を迅速にセットアップするには)、ダイアログボックス横の矢印をクリックす るか、キーボード上の左右矢印キーを押します。

データを選択するチャンネルがダイアログボックスの右にある Channel ポッ プアップメニュで設定できます。2種類のスクロールリストから記録する情 報のフォームを選択します。左側のリストで一般的な情報の種類を指定し、 右側のリストでその設定で利用できるオプションを指定します。指定したオ プションは2つのリストの下にあるボックスで簡単に説明されます。

Off:コラムをオフにします。データは一切記録されません。

General Statistics: 平均、標準偏差、平均の標準誤差、電流信号セレク ションの積分値(時間、"i.d)を演算します。セレクションにおける最大、最 小データポイント値(およびその差)、記録時間、セレクション内のデータポ イント数も算出します。

Selection Information: セレクションがある場合、その開始時間、終了時間、その間隔を表記します。

Cursor: アクティブポイントにおける時間、電流、電位(t、I、E 値)を表記します。複数のアクティブポイントのセレクションには適用されません。

Slope: ボルタモグラムのセレクションエリア内の最大、最小スロープ(時間、di/dt)、セレクションの平均スロープ(データポイントのセレクション を直線にフィティング)、アクティブポイントでのカーブのスロープを記録し ます。

E values : セレクション内の最大、最小電流信号(i値)ポイントでの最 大電位値を返します。

EChem User's Guide

図 4-20 Data Pad コラムのセットアッ プ Data Pad の様々な機能を利用すると、ボルタモグラムから迅速に情報を得る ことが可能です。必要な情報を表示する様に設定した Data Pad を小さな バックグラウンドウィンドウとしてディスプレイしておくことができます。 ページからページへスキップする場合やデータが新しく入力された場合に ウィンドウの表示はアップデートされます。

## Data Pad ミニウィンドウ

ミニウィンドウ形式で Data Pad に表示された現行の統計値や測定値をディ スプレイすることが可能です (図 4-21)。Data Pad Column Setup ダイアロ グボックスの Miniwindow チェックボックスをクリックすると、1コラムの ミニウィンドウが表示したり消したりできます。ミニウィンドウのタイトル バーをドラッグして画面上を移動したり、クローズボックスをクリックして 画面から消したり、ウィンドウをクリックすれば、ダイアログボックスを再 び表わすことができます。

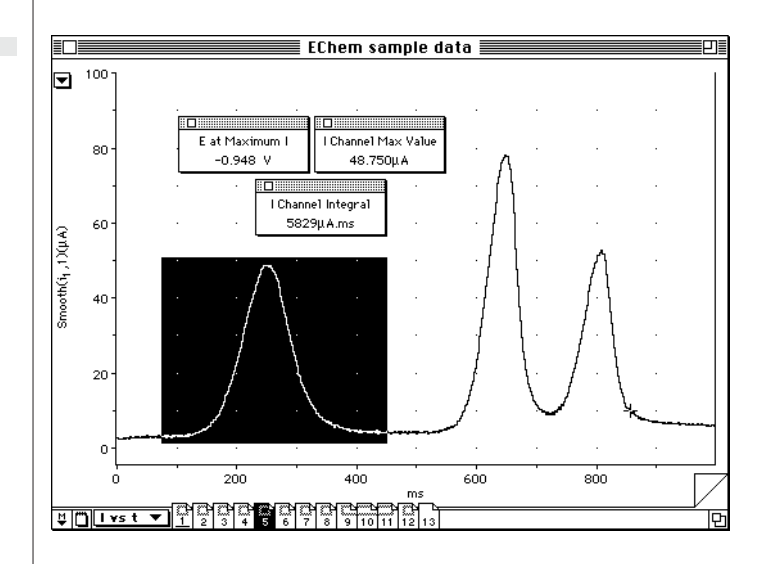

#### Data Pad の印刷

Data Pad ウィンドウがアクティブの時、File メニュの Print オプションは Print Data Pad... と表示され、これを選択すると Data Pad ウィンドウの内 容が印刷できます。Data Pad の幅が広い場合、複数ページにまたがって印刷 されますが、個々のコラムはそのまま残ります。

## 演算関数

デフォルト設定では、EChem は I Channel に生データを記録するだけで、 どの演算機能も適用しません。しかし、時には、生データを演算処理した方 が、オリジタルデータをより良く理解ができる場合があります。例えば、作 用電極に移動した電荷を電流信号対時間の積分演算から測定できます。

Chapter 4 — データのディスプレイと解析 48

図 4-21 Data Pad ミニウィンドウ EChem には数多くの演算関数が導入されていて、それらの関数を単独で組 み合わせてでも、記録の前後に適用できます。EChem は常にメモリーに生 データを保存しているので、すべての演算機能をオフにすることで、未変更 のボルタモグラム(またはアンペロモグラム)が簡単に復帰できます。E Channel で可能な演算関数は定数の加減算の1つだけです。

Computed Functions ダイアログボックス(図4-22)で様々なデータ処理の 設定ができます。Display メニュから Computed Function... コマンドを選 択するか、または Command-D(Macintosh)、Control-F (Windows PC)を タイプしてください。設定の変更を次ぎに行うまで、ファイル内のすべての ページにここで選択した関数(複数可)が適用されます。

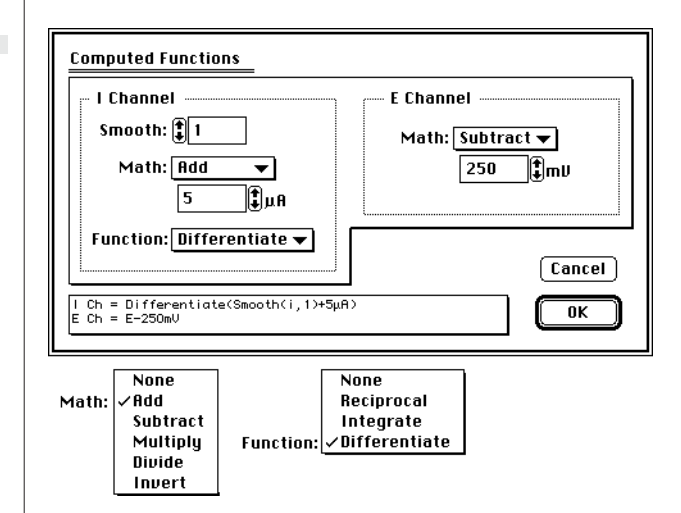

## サンプリング速度

演算関数はサンプリング速度やスキャン速度に影響しません。ただ、連続ス イープ間の遅れに影響します。データに適用される演算速度は直接コン ピュータの速度と関係しています。低速コンピュータでは遅れは長くなりま す。これが問題の原因となると判断された場合は、データ収録後に演算関数 を適用してください。

## チャンネル機能

ダイアログボックスは I Channel 用のパネルと E Channel 用のパネルを備え ています。この2つのチャンネルで適用する機能はそれぞれ別に設定するこ とができます。複数の機能が適用される場合、その順序はパネルの上から下 の順となります。波形は最初にスムージングされ、次ぎにシフトされます。 ダイアログボックスのボトムのディスプレイパネルにはその順序(および、 ディスプレイ設定)が示されます。

## スムーズ

データをスムージング処理して、電流信号のノイズを除去できます。コント ロールがゼロに設定されている場合、スムージングはオフとなります(デ フォルト設定)。入力される数が大きい程、スムージング能力が高まります

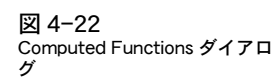

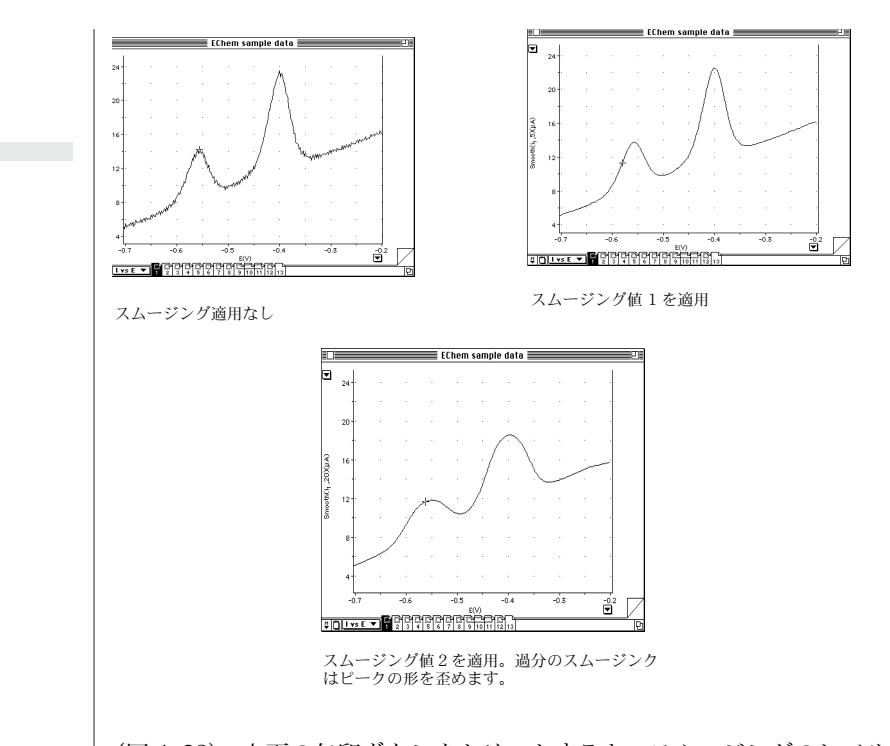

(図4-23)。上下の矢印ボタンをクリックすると、スムージングのレベルが変 更できます。マウスボタンを連続で押し続けると、数値が素早く増減します。 またはテキストボックスに直接数値(1~50)をタイプして、スムージング のレベルを設定することもできます。'n'ポイント数のスムージングで各デー タポイントを'p'とする場合、レンジ p±nでのデータポイントの値がアベ レージングされます。ボルタモグラム(またはアンペロモグラム)の起点か ら終点までで、'n'ポイントスムージングを実行するにはポイント数が不十分 である場合、スムージングの効果は大きくありません。スムージング適用は 波形の種類により方法が異なります。尖ったピークのボルタモグラムへのス ムージングはあまり良好ではなく、ゆるやかなピークのボルタモグラムへの スムージングの場合はより効果が期待できます。

#### Math

Math コントロールは定数でデータを加減乗除算します。デフォルト設定では、設定は None (演算処理の適用なし)、テキスト入力ボックスと単位コントロールは淡色表示になっています。Math ポップアップメニュから演算処理を選択します (図 4-22)。

Add または Subtract: このどちらかを選択すると、テキスト入力ボックス と単位コントロールが使用できます。信号から定数が加算、減算できます。 テキストボックスに数値をタイプしてください。最高± 30,000、小数第4位 までを指定できます。単位の指定には上下の矢印ボタンを使用してください。 銀塩化銀電極で記録したボルタモグラムの E Channel に定数を加算、減算し てカロメルまたは標準水素電極の表示をゼロボルトにすることができます。

50

Chapter 4 — データのディスプレイと解析

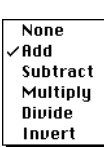

図 4-23

データのスムージング

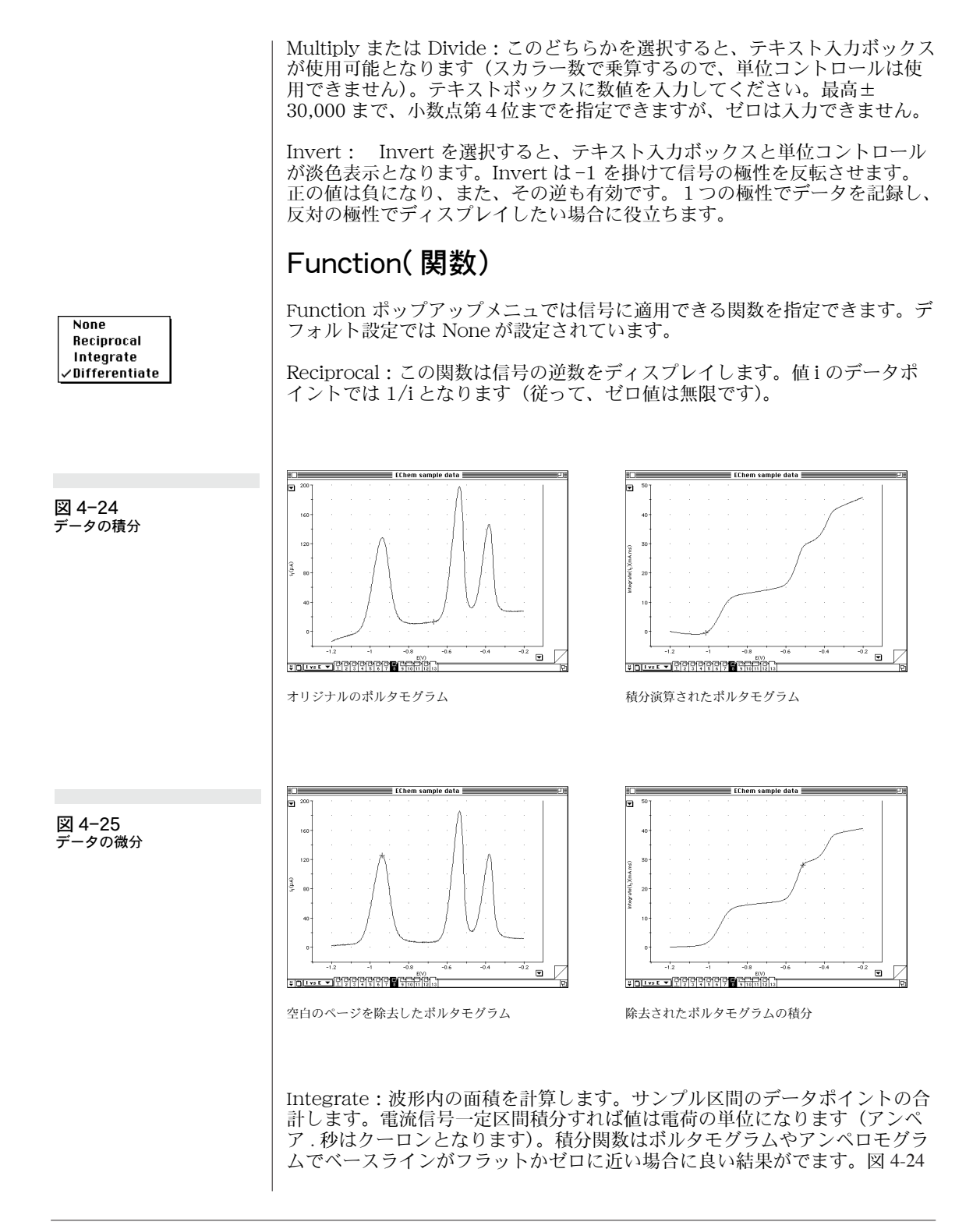

EChem User's Guide

まず積分関数を適用して Subtract Background コマンドを使ってブランク ランを引き算して良い結果をもたらします。先に Subtract Background を 行ってから積分すれば動作しません。

積分関数はボルタモグラムやアンペロモグラムがゼロ電流に近いフラット ベースラインを有する場合に特に有効です(図 4-24)。最初に Integrate 関 数を適用して、次ぎに Subtract Background コマンドを使用して、より良 い結果を得るためにブランクランを減算してください。Subtract Background を先に適用して、次ぎに積分を試みても演算は得られません。

Diffrentiate: この関数は電流信号対時間の一次微分(di/dt)を計算しま す。図 4-25。これはボルタモグラムがピーク値や肩の部分をにさしかかっ た時を決定するのに役立ちます。微分関数はとくにノイズに対して敏感です から Smooth 関数を併用することが必要です。

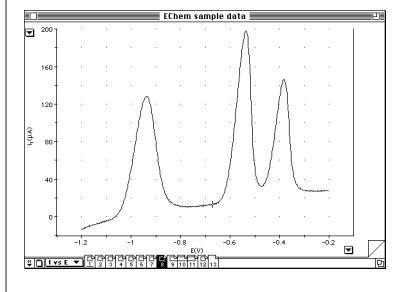

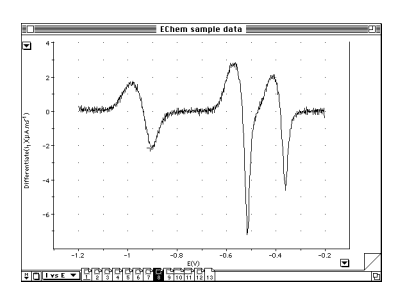

オリジナルのボルタモグラム

積分演算されたボルタモグラム

## Notebook

Notebook に観察内容やノートを入力し、EChem ファイルに保存できます (図 4-26)。Notebook を使用するには、Windows メニュから Notebook を 選択してください。

Notebook は全部で8ページあり、1つのファイルに関する覚書として利用 できます。各ページは最高 32,000 文字を包含でき、キーボードの上下矢印 キーを使って内容を垂直方向にスクロールできます。

ウィンドウの左下の"折り返し"をクリックするとページを前後に移動でき ます。ウィンドウの下の Date または Time ボタンをクリックすると、ノー トに割り込みポイントの日付と時間を加えれます。Cut、Copy、Paste、 Clear コマンドを使用して、テキストを編集できますが、Notebook に画像 のペーストはできません。Notebook のテキストをペーストしてワードプロ セッサー文書に転送できます。

Chapter 4 — データのディスプレイと解析 52

図 4-26 Notebook ウィンドウ

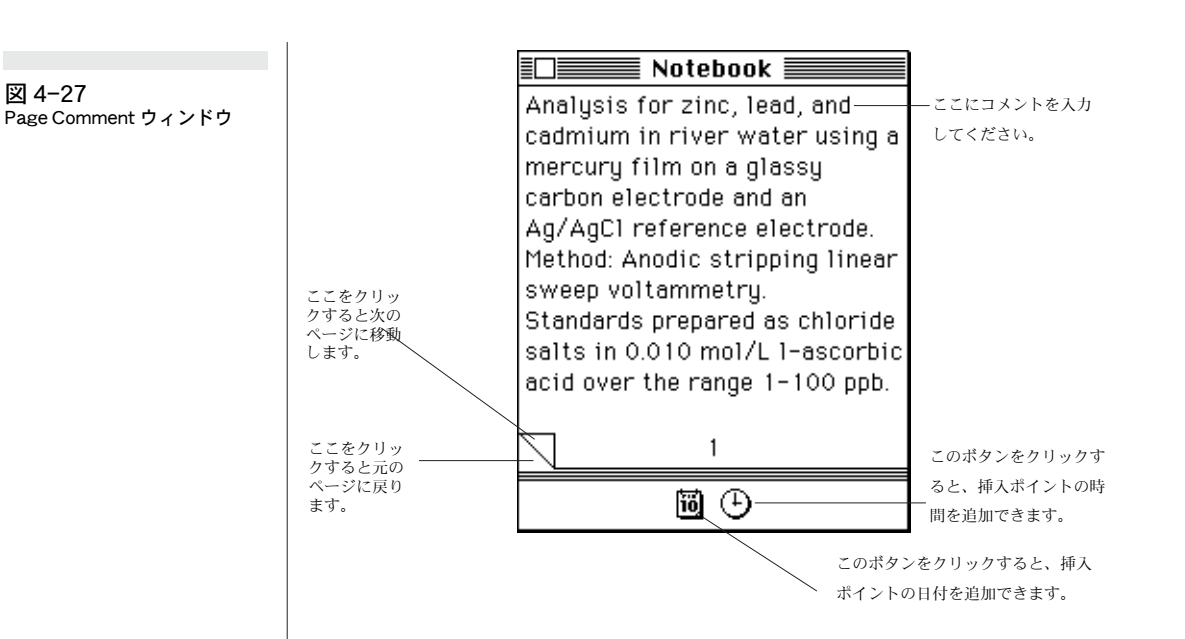

#### ノートブックの印刷

Notebook ウィンドウがアクティブ時には、File メニュの Print オプション は Print Notebook... に表示変更され、このコマンドを選択すると、EChem ウィンドウでなくて Notebook ウィンドウの内容が印刷されます。Print ダ イアログボックスで、Notebook の全体を印刷するか、選択ページのみを印 刷するかを指定します(EChem では空白の Notebook ページは印刷されま せん)。各ページは画面にディスレイされた様式で印刷されます。Notebook の内容を Clipboard にコピーして、必要に応じてワードプロセッサーに転送 できます。

# Page Comment ウィンドウ

ページコメント機能を使用して、各ボルタモグラムにコメントが記録できま す(上述の Notebook は記録全体の総体的なコメントを記録するものです)。 コメント入力は記録後に行われ、一旦入力されたら、編集ができます。

Page Comment ボタンは EChem ウィンドウの左下、マーカの右横にあり ます(図 2-3)。アクティブページにコメントが記録されている時には、ボタ ンアイコンが空白のノートから印のついたノートに変わります。そのボタン をクリックすると、Page Comment ウィンドウが表われます(図 4-27)。

コメントはウィンドウでタイプ入力でき、通常編集もできます。実質的な目 的としてはテキストはあまり長くあるべきではありません(大体 300 文字未 満)。それ以上になると、矢印キーを使用して、上下に自動スクロールはでき ますが、ウィンドウ上で読み取ることが難しいかもしれません。

ウィンドウの下のボックスではそのページが記録、または変更された日時が 表示されます。

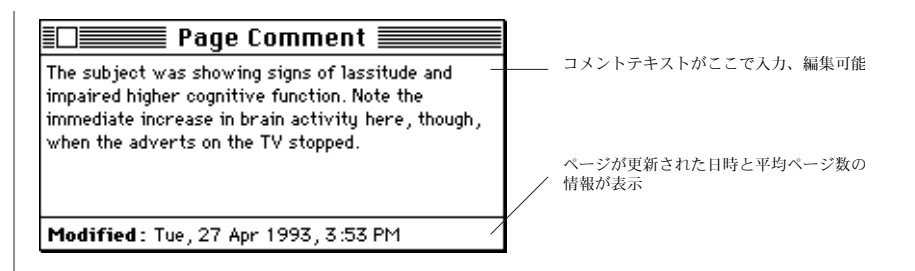

#### Page Comment の印刷

EChem ページを印刷すると、Page Commetns が波形のグラフの下に印刷 されます。コメントが長い時には、ボルタモグラムの印刷スペースは減らさ れ、コメントがかなり長い場合には、ボルタモグラムの先端が切り取られこ とがあります。

Chapter 4 — データのディスプレイと解析 54

# C H A P T E R F I V E

# ファイルの取り扱い

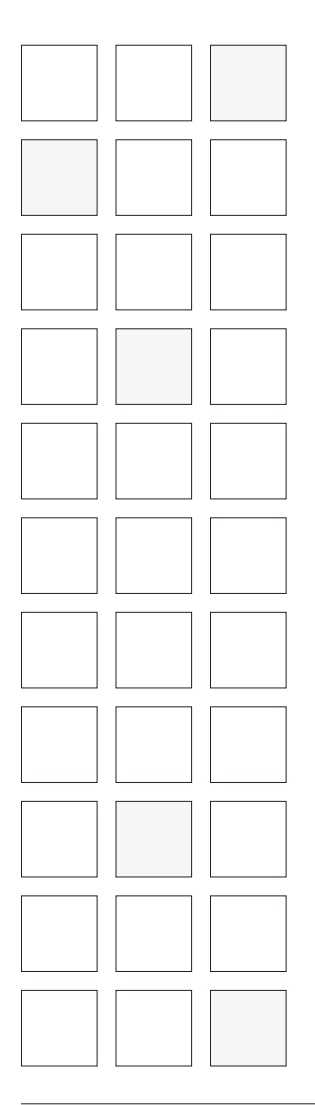

5

EChem データを多様なフォーマットで編集、印刷、ディスクへの保存する ことが可能です。この章では、これらの操作方法、多くファイルを1つの ファイルに集約する機能、各設定を保存して、作業の反復を簡略化する機能 について説明しています。また、表計算やグラフィック系ソフトウェアなど のプログラムにデータを転送する方法やページコメントやノートブック機能 の使用方法についても説明しています。

EChem User's Guide

# データを選択する

#### 図 5-1

Main Window で選択されたエリ ア

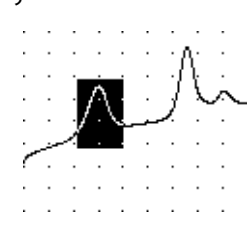

#### 図 5-2

2つの異なるディスプレイモー ドでのセレクションエリア:上 図は i 対 E モード、下図は iE 対 t モードです。 データポジションエリアを選択するには、ポインタをクリック、ドラッグすると、長方形エリアがハイライト表示になります。i 対 E ディスプレイモードでは、Main ウィンドウでのセレクションにおける最小の水平範囲は4個のデータポイントです。

iE 対tモードでは、選択された長方形の垂直範囲のみが移動可能で、水平範囲はページ全体となります。チャンネルが分割されている(オーバーレイでなく)場合には、1つ目のチャンネル上でエリアを選択し、次ぎにShiftキーを押さえながら、2つ目のチャンネルでエリアの選択をします。2つのチャンネルがオーバーレイしている場合には、両チャンネル上に共通する長方形を選択するようにドラッグします。

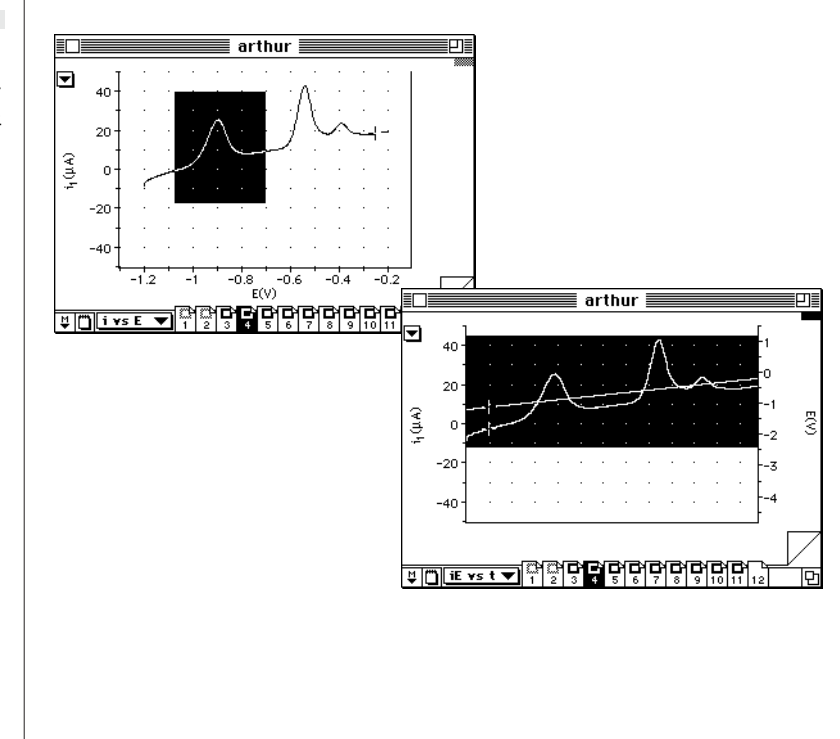

# データを編集する

Edit メニュに Cut、Copy、Paste、Clear コマンドが表示されます。これら のコマンドを使って、Page Comment または Notebook ウィンドウのテキ スト入力の選択部分をコピーして、ワードプロセッサや表計算にペーストで きます。

Main ウィンドウがアクティブの時、コマンドは選択部分でなく、EChem データの全ページに適用されます。Cut コマンドはアクティブページをファ イルから削除し、Clipboard にそれを加えます。Copy コマンドは Clipboard にアクティブページのコピーを加えます。Paste コマンドは Clipboard 上の ページを現行選択ページの前のファイルに加えます。Clear コマンドはファ イルからアクティブポイント削除します。Zoom ウィンドウのアクティブ時 は、Zoom ウィンドウが示している選択部分でなく、アクティブページに各 コマンドが作動します。

これらの全コマンドは取り消し(Undo)が可能です(Undoは前コマンド のみに有効です)。UndoコマンドはEditメニュに含まれていて、最後に実 行したコマンドを取り消すことが可能です。例えば、Editメニュから Clear コマンドを選択してファイルからあるページを除去した後、そのメニュコマ ンドは Undo Clear Data に表示変更されます。(このコマンドを再選択する と、Redo Clear Data に表示変更されます。)

コマンドを使って、ページ間を移動したり、必要ないページを削除したりで きます。Clipboard にあるページをコピーしておいて、別のファイルを開い ておき、ページをそのファイルにペーストすると、異なるファイル間での ページ転送が行えます(この場合、Scope では一度に1ファイルしか開けな いので、現行ファイルは閉じておいてください。)

Chapter 5 — ファイルの取り扱い

# データを転送する

EChem から表計算やドロー系などの別のアプリケーションにグラフが転送 できます。Cut と Copy コマンドを使って、Main や Zoom ウィンドウを Clipboard に画像としてコピーします。(ウィンドウが印刷された時に、タイ トルやページコメントなどと一緒に同じ画像が含まれます。但し、オーバー レイされたページは含まれません。)Clipboard の内容は Canvas や CorrelDraw などのドロー系のソフトウェアにペーストして、画像を編集し 直して、プレゼンテーションなどの目的に使用できます。但し、データその ものをグラフィック専門プログラムに転送した方がより良い結果を得れるは ずです。

EChem データファイルは ASCII テキストファイルとして保存できるので、 ワードプロセッサ、表計算プログラム、また Igor Pro、Kaleidagraph や Origin などのグラフィック系プログラムなどのテキストのインポートが可能 なアプリケーションでも開くことができます(これを行うには、File メニュ から Save As... コマンドを選択してください)。

#### 特殊コピー

EChem はデータ転送として、Clipboard にテキストやグラフをコピーする パワフルな機能、Copy Special... コマンド(Edit メニュ)を備えています。 この機能を使用すると、画像のオーバーレイをコピーしたり(Copy コマン ドでは実行不可能)、複数のページやファイル全体をテキストとしてコピーで きます。Main ウィンドウがアクティブ時に、Copy Special... コマンドを選 択してください。Copy to Clipboard ダイアログボックスが表われます(図 5-3)。

| _ Сору                       | _      |
|------------------------------|--------|
| Bopend to Elipboard          |        |
| ● As a Picture<br>○ As Text: | Cancel |
| Copy page numbers            | ОК     |

このダイアログボックスでは2つのオプションが表示されます。Main ウィン ドウを画像としてコピーするか、またはテキストとしてコピーするかのどち らかが選択できます。Append to Clipboad チェックボックスがオンの場合、 Main ウィンドウからのテキストデータが Clipboard の内容に追加されます。 画像をコピーしている場合、このコントロールはグレー表示となり、使用不 能です。

As a Picture: このラジオボタンがオンの時には、EChem ウィンドウが Clipboard 上に QuickDraw 画像としてコピーされます。この場合、表示さ れているオーバーレイページも含まれます。(ウィンドウが印刷された時に、 タイトルやページコメントなどと一緒に同じ画像が含まれます。)

EChem User's Guide

図 5-3 Copy to Clipboard ダイアログ ボックス As Text: このラジオボタンがオンの時には、EChem ファイルのデータが Clipboard 上に tab-delimited テキストとしてコピーされます。 Copy page numbers チェックボックスを利用して、必要なら、ページ数をデータ の前に付けることが可能です。ページオーバーレイがオンの場合、オーバー レイページが表示されているか、否かに関わらず、ファイル全体のデータが Clipboard にコピーされます。オフの場合、アクティブページのみがコピー されます。このオプションを使用して、表計算やグラフィック系アプリケー ションにデータをペーストできます。

Zoom ウィンドウがアクティブの時、Copy Special... を選択すると、同様の ダイアログボックスが表われます。Zoom ウィンドウのアクティブ時には、 コピーされる画像は Zoom ウィンドウが表示しているセレクション部分に限 定されます。

## Clipboard

EChem のデータをカットやコピーする時はいつでも、Clipboard に一旦保 存されます。Edit メニュから Show Clipboard を選択すると、Clipboard ウィンドウが表われて、コピーされる内容が表示されます(図 5-4)。 Clipboard ウィンドウはクローズボックス、ズームボックス、サイズボック ス、タイトルバーを備えた標準のウィンドウで、画面上を移動し、EChem ウィンドウがアクティブ時にはバックグラウンドの左側に浮いています。

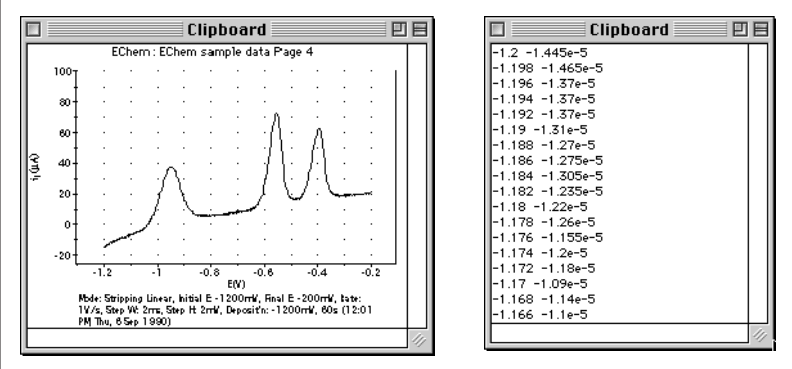

Clipboard ウィンドウではコピーされている内容次第で、画像の表記(画面 に合うサイズで)か、またはテキストフォーマットのデータの列とコラムの どちらかが表示されます。セレクションがかなり大きく選択してある場合に は、コピーに時間がかかることがあります。

コピーすると図の様な Clipboard ウィンドウが表われ ます。(右) EChem ウィンドウ からコピーされた図、(左) Copy Special、電位値をボルト 単位、電流をアンペア単位でテ キストとしてコピーされたも の。別のテキストフォーマット オプションを使用して、時間と ページ数をコピーすることも可 能。

図 5-4

Chapter 5 — ファイルの取り扱い

## 波形からの読み取り

記録が終了したら、記録データをスクロールして、直接データを読み取るこ とができます。すべてがデジタルなので、ペンレコーダのような読み取り誤 差を生じることはありません。データは絶対値でも相対値でも読み取ること ができます。

ポインタがデータディスプレイ上にある時、波形カーソルが波形をトラッキ ングします。Cursor パネルは波形カーソル位置での電流と電位値をディスプ レイします。これはディスプレイモードに影響受けません。

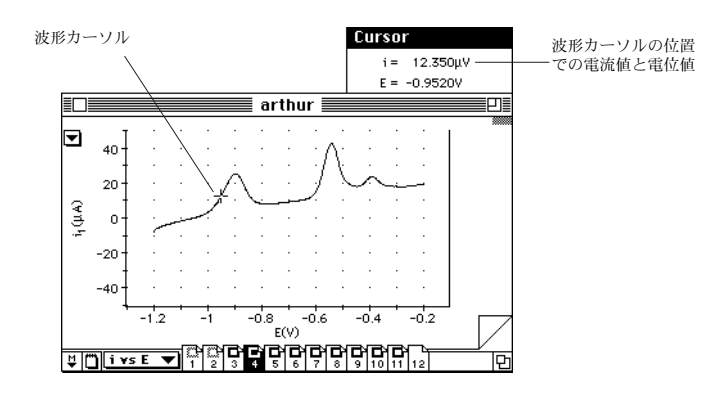

ポインタはデータディスプレイエリア上ではクロス表示に変わります。波形 カーソルはデータポイントからデータポイントに飛び、不連続のデータの読 み取りができます(Zoom ウィンドウで見るとよくわかります)。データポイ ント間を結ぶライン上の読み取りは行いません。

## マーカを使う

マーカは Main ウィンドウ(図 5-6)の左下のボックスに入っています。任意 のデータ点をゼロリファレンスポイントに設定して、そのデータ点の相対値 を読み取ることができます。リファレンスポイントをセットするには、ボッ クス内のマーカを Main ウィンドウ上にドラッグし、マウスボタンを放すと、 波形上にロックされます(図 5-6)。マーカを Option を押しながらドラッグ すると、波形上のどの位置にも動かせます。データポイントを選択するのに、 Cursor パネルの表示が利用できます。マーカの位置を正確に設定したい場合 には、セレクションの細部が検分できる Zoom ウィンドウを使用してくださ い。Zoom ウィンドウに複写されたマーカで、特定のデータ点がより簡単に 選択できます。

ページを移動すると、マーカは同じタイムポジションにとどまります。マー カが波形上にロックされると、その時間での新波形の振幅にロックされます。 波形上にロックされていない時、マーカは静止しています。マーカをダブル クリック、または Main(または Zoom) ウィンドウの左下のマーカボックス をクリックすると、マーカはその収納ボックスに戻ります。

マーカの位置が一旦選択されると、その点からの相対値(△が前に表示)が Waveform Cursor ディスプレイに表示されます。波形カーソルの位置の電

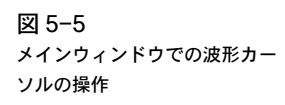

位値は絶対値です。数値の前につく△印は差を表わす記号で、絶対値ではないことを示します。

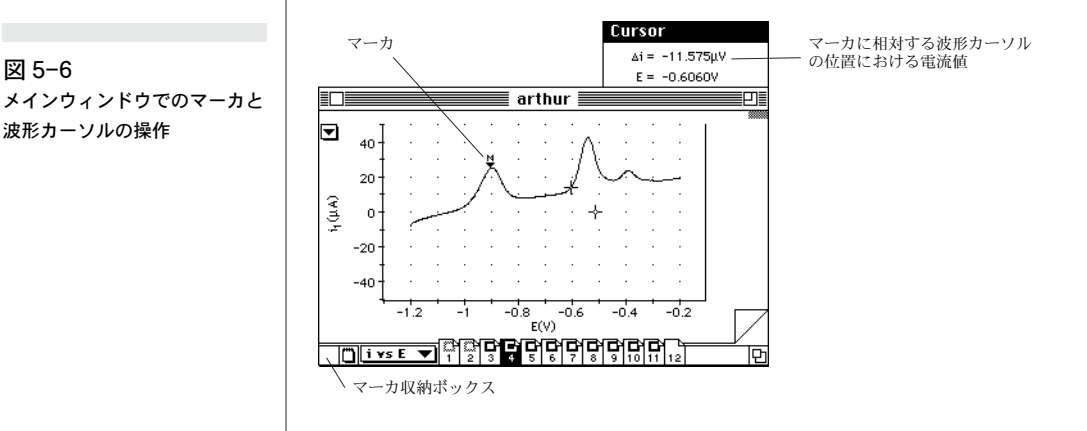

### ベースラインの設定と除去

iE 対tのディスプレイモードでは、チャンネルのベースラインがゼロでない 場合の振幅相対値設定にもマーカが使用できます。波形データを記録した後 で、そのベースライン値がゼロであるべき時にゼロでないことが分かった場 合、つまり若干のオフセットがある場合の補正に利用できます。ある波形の 特徴をその他の特徴と関連させて読み取ることもできます。両方の場合とも、 ベースラインは任意のチャンネルにセットアップできます。ベースラインを 設定するには、ベースラインを設定したいポイントにマーカを置いてくださ い。次ぎにマーカボックスから(またはマーカの現位置から)、マーカを Command-ドラッグして、マーカを複写し、ベースラインを決定する2つ 目のポイント上に置きます(Command-Option-ドラッグで、この複写マー カをカーブの外に置けます)。ベースラインは2個のマーカを結ぶ点線で表示 されます。

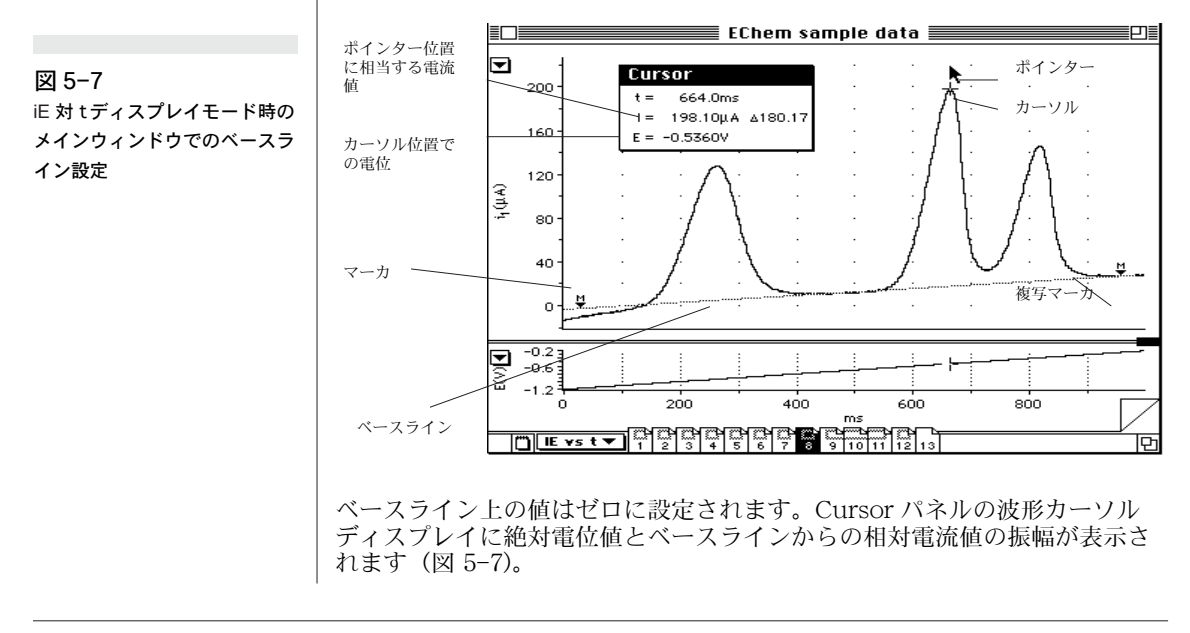

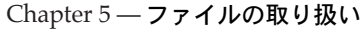

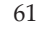

ベースラインは特定のデータページの特定のチャンネルのために設定される ことを覚えておいてください。ページを移動する場合、ベースラインが波形 にロックされている時は大幅に動きます。ロックされていない時は、静止し ています。1つのマーカを除去すると両方のマーカとベースラインが除去さ れます。1つのマーカを除去すると両方のマーカとベースラインが除去され ます。

垂直、または垂直に近いスロープを設定すると、ベースラインが除去され、 マーカとその複写マーカは元のボックスに戻ります。

# 保存オプション

記録データのファイルを保存するには、File メニュから Save を選択するか、 または Command-S をタイプしてください。これにより、現行ファイルは あらゆる変更内容をディスクに保存します。初めてファイルを保存する場合 や、File メニュから Save As... を選択すると必ず、Save As ダイアログボッ クスが表われます(図 5-8)。

| L Creten demo in<br>L Cyclic Biode<br>L Experiments & St<br>L Experiments & St<br>L Experiments & St<br>L Experiments & St<br>L Deavy metals in f | ACI C                       |
|----------------------------------------------------------------------------------------------------|-----------------------------|
| Save file as:<br>arthur                                                                                                    | Save<br>Cancel              |
| File Format:<br>© EChem File<br>O Settings File                                                                                                   | ○ Text File<br>○ Macro File |

このダイアログボックスは Macintosh のファイルシステムを表示す るので、ファイルを保存したい場所を指定してください(このプロセ スに慣れておいてください。もし不明瞭な点があれば、Macintosh 機に付属のユーザーズガイドを参照ください)。ファイルの名称をタ イプ入力すると、ダイアログボックスの下方にあるラジオボタンを1 つをクリックして、ファイルフォーマットが選択でき、Save ボタン をクリックするとそのファイルの保存が実行されます。いかなる フォーマットでもファイルを複数コピーでき、そのコピーは別の名称 でも別のホルダーにも格納できます。

#### データファイル

デフォルトではこのフォーマットになり、データとセッティングの両方が保存されます(マクロを含む)。ファイルには全記録データが含まれていて、 データを保存する標準の方法です。EChemでは一度に1つのファイルしか 開けません。あるデータファイルをオープンすると、すでにオープンしてい るファイルは閉じます。

#### セッティングファイル

このフォーマットは記録データでなく、設定のみを保存します。設定には技法、電流レンジ、データディスプレイ様式(ウィンドウサイズ、ディスプレイ設定など)、メニュコンフィギュレーションが含まれます。マクロも設定として保存されます。セッティングファイルを使って、様々な作業のセッティ

Chapter 5 — ファイルの取り扱い

EChem Settings

Echem Data File

図 5-8

クス

Save As Text ダイアログボッ

ングライブラリーを作っておくと、簡単、迅速な準備でデータ記録が実行で きます。

セッティングファイルはその他の EChem ファイルとは異なるアイコンを持ちます。Finder からセッティングファイルアイコンをダブルクリックする と、そのファイルのセッティングが新規未名称の EChem ファイル内に自動 的にロードされます。Load Settings チェックボックスを備えた Open ディ レクトリダイアログボックスを使用して、セッティングファイルを開くと、 現行ファイルにそのセッティングをロードできます。

#### テキストファイル

rs

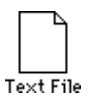

図 5-9

ボックス

Save as Text 夕

このフォーマットは標準のテキストファイルとしてデータを保存し、ワード プロセッサ、表計算、統計パッケージなどのテキストインポートが可能なア プリケーションへの転送を可能にします。各データポイントはページ数、時 間 (t、秒単位で)、電位値(E、ボルト単位で)、電流値(I、アンペア単位で) の順序で、タブ設定された1行様式として保存されます。

Cancel

OK

| イアログ | Save as Text                      |  |
|------|-----------------------------------|--|
|      | ☑ Save page numbe<br>☑ Save times |  |
|      | Calculated curren Raw currents    |  |

テキストファイルが保存される前に、Save as Text ダイアログボックス(図 5-9)が表われます。Save page numbers チェックボックスで、ファイルか らページ数と時間データを省略するか、保存するかを設定できます。更に、 演算された電流値、または生電流値の保存を選択できます。最高4つの電流 サンプリングピリオド、i1、i2、i3、i4がディスプレイデータポイントとし て存在します。微分技法では(例えば、微分パルスボルタメトリ)ではこれ らのうち2つのサンプリングピリオドを必要としますが、通常はその差(例 えば、i1-i2)のみをディスプレイします。普通はディスプレイされた状態で、 データを保存したいでしょうが、Raw currents を選択することによって、i1 とi2のピリオドで別々に記録された生のデータを保存できます。サンプリン グピリオドに関するより詳しい内容は『第7章』を参照ください。

1行からなるテキストファイルには次ぎの7つのアイタムが含まれます; ページ数、時間、電位、i1、i2、i3、i4。表計算を使って、ボルタモグラム を再作成する場合には、ページ数、電位、演算電流値の3つのアイタムのみ が必要です。1つのファイルから複数のボルタモグラムを作成したい場合は、 Edit メニュの Copy Special コマンドを使用して、データを直接、表計算や グラフィックプログラムにペーストする方が多分簡単でしょう。

テキストファイルのサイズは EChem データファイルより相当大きくて、 ファイルデータをテキストとして保存するのに時間がかかります。ファイル がテキストとして保存されている間、保存されたファイルの割合がディスプ レイされます。テキストファイルの作成を停止するには、Command- ピリ オド(または Control- ピリオド)をタイプしてください。

EChem User's Guide

EChem 'Data File'フォーマットには多くの情報(使用された技法の名称、 作業の日時、ユーザによるコメント、レンジ設定など)が含まれており、テ キストファイルよりもかなりコンパクトなフォーマットになっているので、 EChem Data File としてオリジナルのデータをセーブしておくべきで、別の アプリケーションにデータを転送する場合にのみテキストファイルを使用し てください。必要に応じていつでも、オリジナルの EChem Data File からテ キストファイルを作成することが可能です。

## マクロファイル

このフォーマットはメモリーに現存するマクロを別のファイルとして 保存し、必要に応じて、EChemから開くことができます。特定のグ ループのマクロを一緒に保存しておくのに便利です。

マクロファイルは他の EChem ファイルとは異なるアイコンを持って います。Finder からマクロファイルアイコンをダブルクリックする と、ファイル内のマクロが新規未名称の EChem ファイルに自動的に ロードされます。Open ディレクトリダイアログボックスを使用して Load Settings チェックボックスがオンかどうかに関係なく)、マク ロファイルを開くと、現行のファイルにマクロがロードされます。

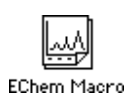

Chapter 5 — ファイルの取り扱い
# ファイルを追加する

この機能を使うと、現在開いているファイルの未尾に任意のデータを追加し て、1つのファイルとしてまとめることができます。この機能と、ファイル にデータのページをカット&ペーストする EChem の機能とを組み合わせる と、重要なデータだけを集めた要約ファイルが作成できます。ファイルを追 加するには、File メニュから Open...を選択すると表われる Open ディレク トリダイアログボックス(図 5-10)で実行します。(最後にセーブした後に変 更があった場合、その変更をセーブするかどうかを尋ねます。) Open ディレ クトリダイアログボックスはデフォルト設定では EChem ファイルのみをス クローリングリストに表示します。Macintosh の階層ファイルシステムを利 用してハードディスクから希望のファイルを見つけてください。

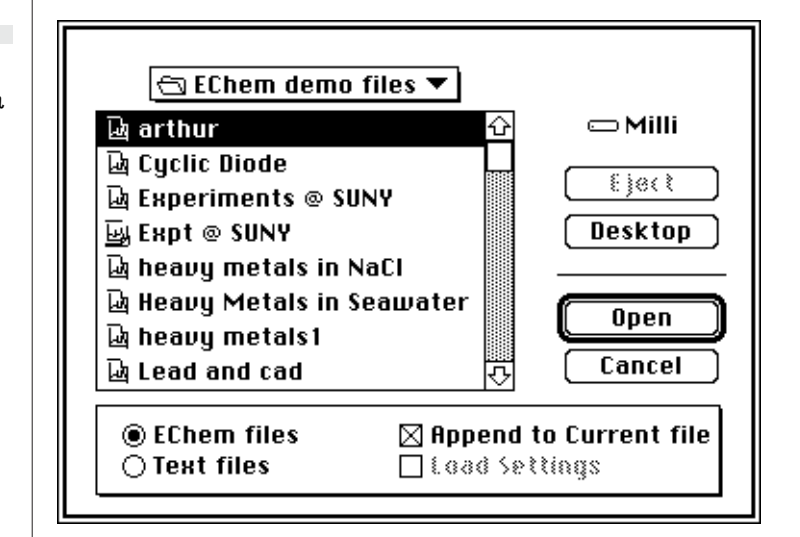

Append to Current File チェックボックスをクリックすると、オンになりま す。Load Settings チェックボックスがグレー表示になり、使用不能となり ます。追加されたファイルはメモリーの現行セッティングを採用します。こ れにより、スケールに影響がでるかもしれませんが、生データに影響はあり ません。現在オープンしているファイルに追加したい EChem ファイルを選 択し、Open ボタンをクリックすると、追加が実行されます。それらのペー ジは現行ファイルの末尾に追加されます。

EChem User's Guide

図 5-10 Append オプションが選択され た Open ダイアログボックス

# テキストファイル

EChem ではテキストファイルを開くこと、それを現在オープンしている ファイルに追加することができます。これを実行するには、File メニュから Open... を選択してください。Open ディレクトリダイアログボックスが表わ れます (図 5-10)。Text Files ラジオボタンをクリックすると、スクロール リストにテキストファイルのみが表示されます。Load Settings チェック ボックスグレー表示となり、使用不能なります。テキストファイルにはセッ ティングデータは含まれていないためです。テキストファイルは数種類の異 なるフォーマットを有し、各行のアイタムはタブ、コンマ、セミコロンで区 切られています。標準のフォーマットは以下の通りです:

- コラム1に電位(E、ボルト)、コラム2に電流(I、アンペア)
- ・ コラム1に電流(I、アンペア)、コラム2に電位(E、ボルト)
- コラム1に時間(t、秒)、コラム2に電位(E、ボルト)、コラム3、4、
   5、6に電流(I、アンペア);これらは電流サンプリングピリオドi1、
   i2、i3、i4として記録されます。コラム4、5、6はオプショナル。

Macintosh、または Windows ファイルシステムを使用してハードディスク から希望のファイルを見つけてください。Open ディレクトリダイアログ ボックスでテキストファイルを選択し、OK ボタンをクリックすると、Read Text Options ダイアログボックスが表われます(図 5-11)。

| 図 5-11                          | Read Text Options                                      |              |
|---------------------------------|--------------------------------------------------------|--------------|
| Read Text Options ダイアロ<br>グボックス | ⊠ Read Titles<br>⊠ Read Time Values<br>□ Read Comments |              |
|                                 | Time Units<br>Seconds<br>Minutes<br>Hours              | Cancel<br>OK |

Read Time Values: このチェックボックスがオンの時は、EChem が最初 のコラムに記録された時間値を読み取ります。EChem は時間値からの定差 を演算します。不連続は新ページがスタートしたとみなされます。EChem の最小セレクションは4つのデータポイントです。もし時間値が読み込まれ ていないとしたら、EChem Time 軸に単位がないからでしょう。Time Unit ラジオボタンでは時間値の単位が指定できます。

EChem は最初にファイルをスキャンして、順序通りになっているかを確認しま す。異常な時間値や数値が入るところにテキストがあるなどの問題があれば、アラー トボックスを表示して、そのファイルはロードされません。

#### テキストのペースト

他のソフトウェアのデータファイル(Scope ソフトウェアなどの)からコ ピーされたテキストを EChem に直接ペーストすることができます。クリッ プボードにコピーされたテキストは適切なフォーマットになっているべきで す。

Chapter 5 — ファイルの取り扱い

# 印刷

EChem ファイルを印刷することで、データのハードコピーを作成して、レ ポートやプレゼンテーションに利用できます。File メニュには2つの印刷に 関するコマンドがあります。Page Setup... と Print.. コマンドです (Command-Pまたは Control-Pが等価キー操作となります)。

### Page Setup

Page Setup... コマンドを選択すると使用するプリンターの機種(またはシス テムソフトウェア)に対応する Page Setup ダイアログボックスが表われま す。標準の Page Setup ダイアログボックスが図 5-12 に示してあります。 詳細はご使用のプリンターに付属しているユーザーズガイドを参考にしてく ださい。印刷する紙のサイズなどの設定を行います。

#### Waveform Print Layout

Waveform Print Layout ボタンをクリックすると、指定した用紙の一枚に EChem ページを何枚レイアウトするかが指定できます(1、2、3、4、 6ページから)。デフォルト設定では、左端のボタンが選択されていて、一枚 の紙に EChem の1ページが印刷されます。印刷時に指定されるページ数は 印刷する枚数のことでなく EChem ページの数を示します。一番右端の Waveform Print Layout ボタンが選択されている時には、一枚の用紙に EChem 6ページが印刷されます。

Macintosh では、この機能は LaserWriter 8 Print ダイアログボックスの Layout オプションと連結しています。このオプションでは一枚の用紙に1、 2、4、8、16ページから選択したページ数を印刷できます。

#### 高解像度印刷

プリンターによっては、解像度の高低を選択できます。このオプションを選 択すると、使用するプリンターの最大解像度で EChem または Zoom ウィン ドウを印刷できます。例えば、600 dpi レーザープリンターを使用の場合、 EChem は 600 ドット / インチの解像度で印刷されます。これは最大限に高 品質の出力を引き出します。しかし、データポイントや結合線もフル解像度 となりますので、印刷に時間がかかります。

高解像度印刷を選択しない場合、ポジショニングアイタム(データポイント、 軸ティックマーク、ラベル等)の印刷出力はあまり精密ではありません。こ れらはドラフトや概略図に使用するには適しており、印刷にはあまり時間が かかりません。

#### **Faster Printing**

Faster Printing が選択されていない場合、EChem は記録したデータをプリ ンタードライバーに転送します。プリンタードライバーはプリンターに転送 するための一連のコマンドを生成します。ファイル内に多くのデータポイン トがある場合、プリンタードライバーソフトウェアはデータポイントをプリ ンターインストラクションに変換しなければならず、時間がかかります。

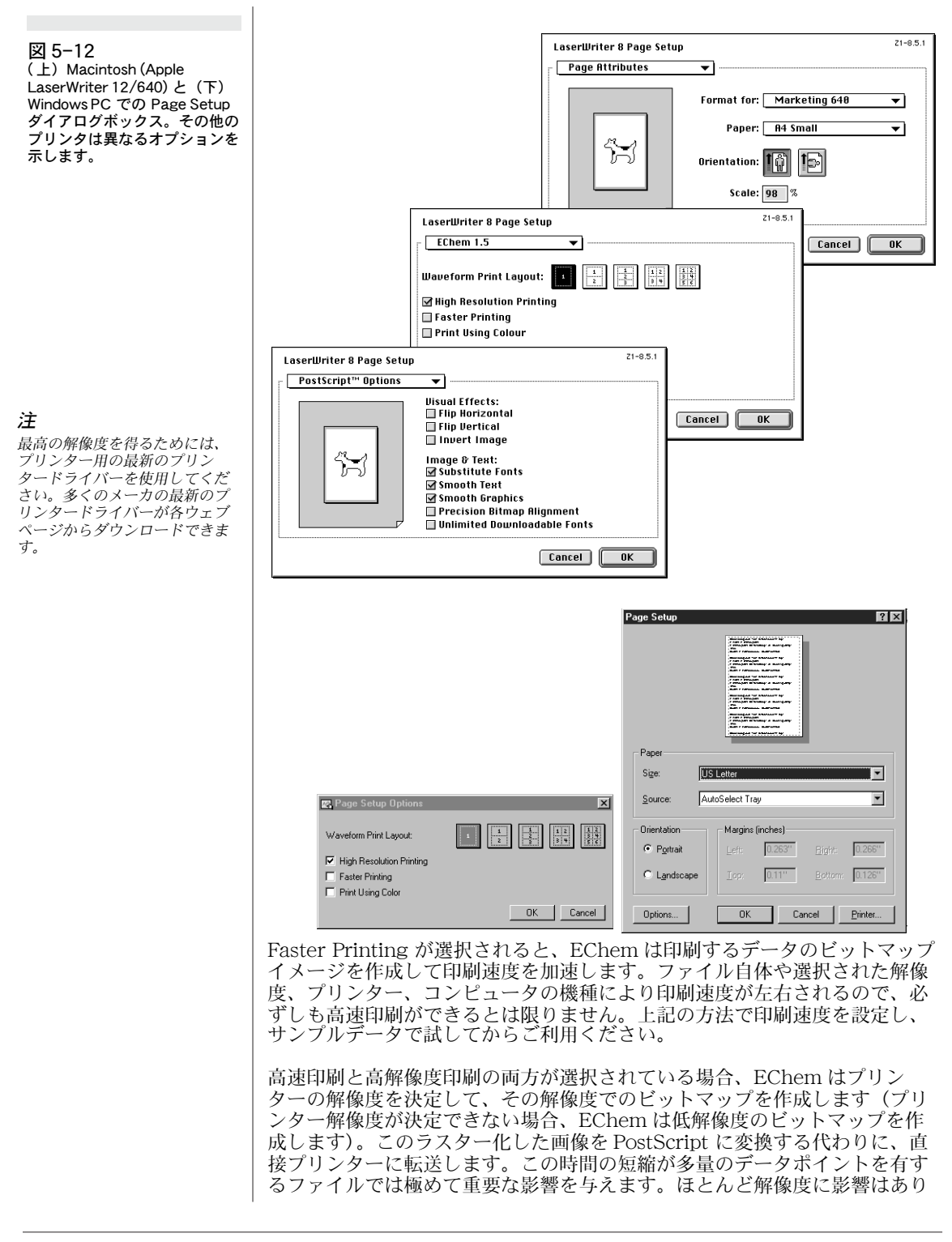

Chapter 5 — ファイルの取り扱い

ませんが、システムによっては時間がかかります。Macintosh コンピュータ では、高解像度のデータ出力を期待したい場合、EChem には充分なメモ リー容量が必要です。メモリーが不足している場合には、アラートボックス が表われて警告します。

#### Print Using Color

このオプションをクリックすると、カラーでデータが印刷できます。Display Settings ダイアログボックス(と同様なダイアログボックス)を使用して、 データディスプレイカラーを指定します。カラープリンターの機種によって はサポートしない色もあり、またディスプレイとは異なる色が印刷される場 合もありますので、サンプルカラーで試してから最終のカラーを決定してく ださい。

# プリントコマンド

Page Comment または Clipboard ウィンドウがアクティブ時には、Print コ マンドはグレー表示となり、選択不可能となります。その他の条件では、コ マンドは使用可能となりますが、アクティブウィンドウの種類によって、表 示されるコマンドは多少異なってきます(表 5-1)。

| Print コマンド       | アクティブウィンドウ | 印刷内容            |
|------------------|------------|-----------------|
| Print /          | Main       | Page レンジ、現行のページ |
| Print /          | Zoom       | Zoom ウィンドウの内容   |
| Print Data Pad   | Data Pad   | Data Pad の内容    |
| Print Notebook / | Notebook   | Notebookの内容     |

Print... コマンドを選択すると、使用するプリンターの Print ダイアログボッ クスが表われます。EChem には Print Current Page Only と Print Sweep Description チェックボックスの特別のオプションが備わっています。Print Current Page Only チェックボックスがオンの時、指定されたページに関係 なくアクティブページが印刷されます。Print Sweep Description チェック ボックスがオンの時には、Technique Description パネル (図 2-3) に表示 されたパラメータが各グラフの下に印刷されます。

EChem や Zoom ウィンドウの内容を印刷する時、Print ダイアログボックス の OK ボタンをクリックすると、Page Layout ダイアログボックスが開きま す。このダイアログボックスでは、画像のサイズ、配置、比率を設定します。 画像をドラッグして、ページ上に落とし、画像の右下にあるグレーのボック スをドラッグすると、サイズ調節ができます。

また、画像をダブルクリックすると、そのページでの最大サイズにスケール できます。Keep Shape チェックボックスが選択されると、画像は元の大き さに戻ります。ウィンドウのセッティングによる)。それ以外の時には、自由 にサイズ変更が可能です。しかしながら、1枚の用紙に数ページの EChem ページを印刷している場合(Page Setup ダイアログボックスの Waveform Print Layout コントロール使用)、ページエリアに1ページの画像でなく、 いくつかの長方形が表示されます。

表 5-1 各 Print コマンドの結果

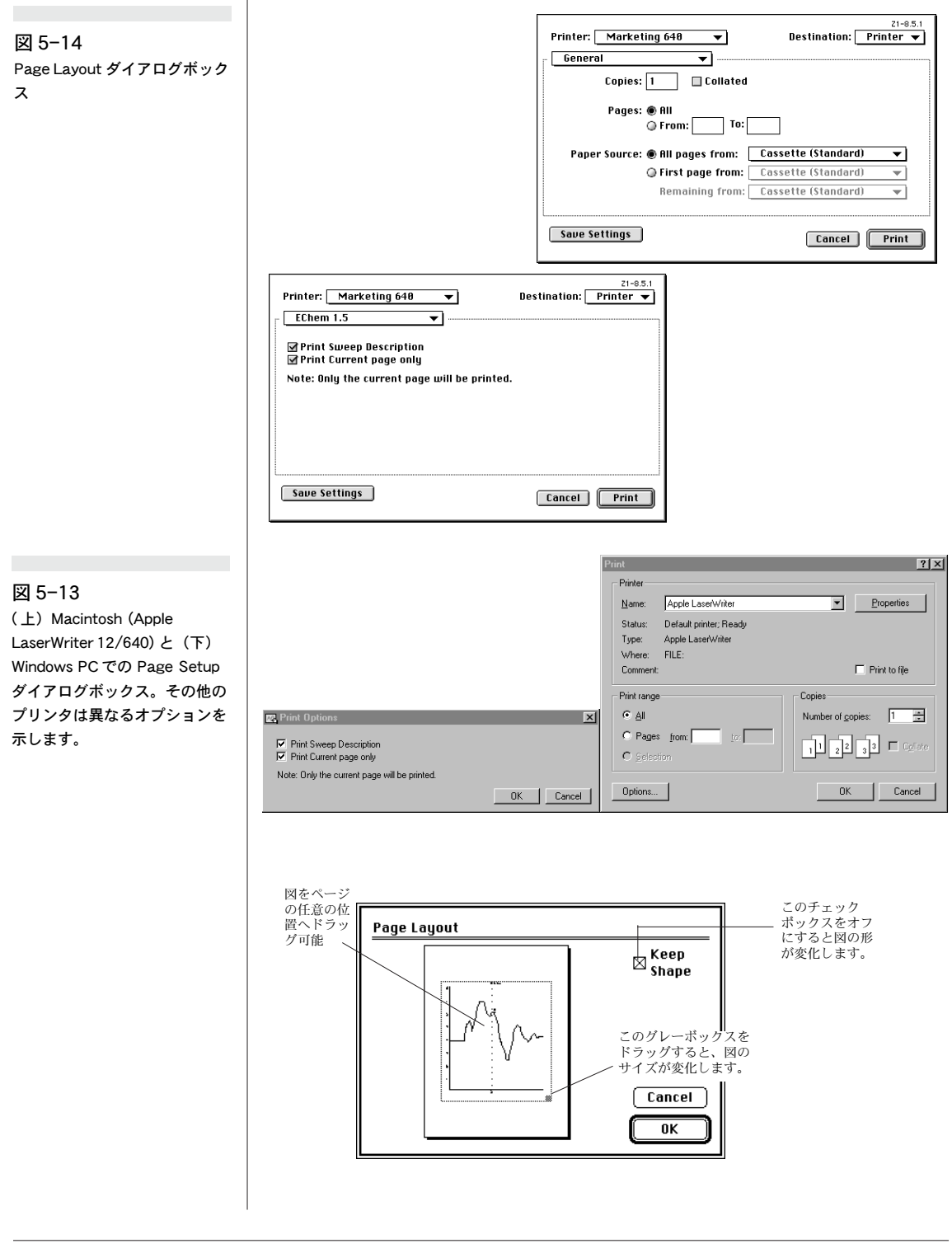

Chapter 5 — ファイルの取り扱い

ファイルタイトル、ページ番号、ページコメントなどが EChem ページに印 刷されます。長いコメントがある場合には、グラフ部分のエリアが減らされ ます。コメントがかなり長い場合には、グラフの先端が切り取られます。

Notebook は画面上にディスプレイされた様に印刷されますが、空白のコラ ムはハードコピーには含まれません。

Macintosh では、PostScript LaserWriter 以外を使用している場合や、Page Setup ダイアログボックスで Font Substitution を選択していない場合(こ の場合には、Helvetica が使用)には、テキストは Geneva フォントで印刷 されます。Mac OS で TrueType Geneva フォントを使用の場合、どのプリ ンターでも最大の解像度のテキストが期待できます。高速の印刷はフォント とは関係なく常にビットマップを作成します。Windows PC では、デフォル ト設定のフォントが使用されます。

Windows PC においてはデフォルトフォントが使用されます。

ファイルが印刷されている間(またはバックグラウンド印刷では、スプール されている間)、小さなダイアログボックスが表われます。その Cancel ボタ ンをクリックすると(または Command- ピリオドか Control- ピリオドを タイプ、または Return、Enter、Esc キーのどれかを押すと)、印刷が停止 します。

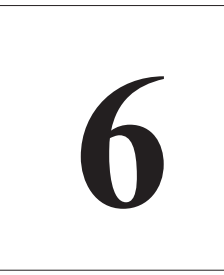

す。

# C H A P T E R S I X

# EChem のカスタム化と 自動化

EChem では各種機能のカスタム化、自動化が可能なため、使い易さと機能 性が更にアップします。以下の方法で、EChem の簡略化、設定変更が行え ます:

・Menu Editor でメニュやコマンドをロックしたり、隠したりできま

- ・コントロール、メニュ、メニュコマンドを変更したり、コントロー ルパネルを移動したり、その変更項目を Settings File や Default Startup として保存できます。
  - 予めコンフィギュレートされたパラメータ(初電位と最終電位、スキャンレート、パルスの高さ)を Settings Files として保存できます。
  - ・新メニュを作成したり、既存のメニュに新コマンドを保存すること で、複数ステップの Macro コマンドを作成して複雑なタスクを自動 化できます。

この章では作業の目的に応じて EChem の内容を変更していく方法について 詳しく解説しています。

EChem User's Guide

# プリファランス

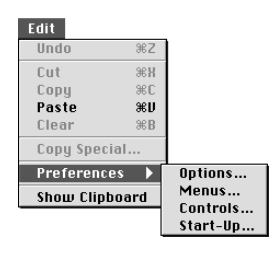

ディスプレイセッティングや記録コントロールの各種オプションを使用して、 EChemを簡単にカスタム化できます。また、コントロール、メニュ、メ ニュコマンド(および等価キー操作)をロックしたり、隠したり、変更した りも可能です。この機能は特に EChem を教材として利用する場合に、使用 手順を簡略化できるので特に便利です。

Edit メニュの Preferences サブメニュには4つのメニュコマンド、 Options、Menus、Controls、Start-Up が含まれています。これらを使用 して EChem の機能やディスプレイの様々な面が管理できます。

### Menus

6 つの EChem メニュ (File、Edit、Technique、Display、Windows、 Macro: Appendix A-1 参照) は Menus ダイアログボックス (図 6-1) を使用して、そのデフォルト設定を変更できます。Menus... サブメニュコ マンドを選択すると Menue ダイアログボックスが表われます。メニュやメ ニュコマンドを隠したり、ロックしたりして、EChem のセットアップを簡 略化したり、作業に必要な動作を短縮できます。これは経験のない学生やラ ボ員に EChem の一部の機能は使用して欲しいが、データの編集や、削除、 変更までは要求しないというような場合などに利用すると便利です。

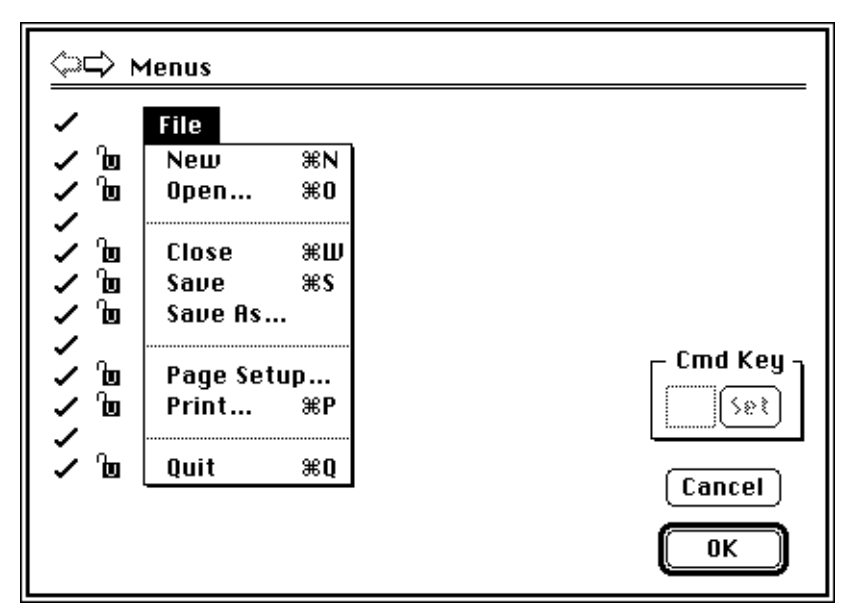

 $\langle \neg \neg \rangle$ 

74

図 6-1

Menus ダイアログボックス

このダイアログボックスはまず File メニュを表示します。次ぎのメニュのダ イアログボックスに移りたいときには、ダイアログボックスの横の矢印をク リックするか、キーボードの左右の矢印キーを押してください。OK ボタン をクリックすると、変更した内容が適用されます。

メニュが長すぎて、ダイアログボックス内に完全に収まりきらない場合、メ ニュの最下部に下向きの三角印が表示されます:それをクリックすると(ま

たはキーボードの下向矢印キーを押すと)、メニュを下にスクロールできま す。メニュを上方にスクロールしたい場合には、メニュの最上に表われる矢 印をクリックしてください(または上向矢印キーを押す)。デフォルト設定で は、メニュタイトルとメニュのすべての項目には、その左側にチェック印が ついていて、すべてのメニュコマンドの横には鍵がかかっていないパッド ロック印が表示されていて、すべてが表示中で、ロックされていないことを 示しています。

メニュの横のチェック印をクリックすると、そのメニュは隠れます(クロス が表われます)。EChem ウィンドウに戻った時、メニュバーにはそのメニュ は表示されません。メニュコマンドの横のチェック印や区切り線をクリック すると、そのメニュコマンドは隠れ、メニュには表示されません。コマンド キー操作も作動しません。クロスをクリックするとチェック印に変化して、 その横の隠れていた項目が表われます。

鍵の開いたパッドロック印をクリックすると、パッドロック印は鍵がかかり、 その横のメニュコマンドがロックされます。そのコマンドはメニュ上では依 然表示されていますが、グレー表示で、使用不能となっています(コマンド キー操作でも無効です)。鍵のかかったパッドロックをクリックすると、鍵の 開いたバッドロックに変化し、その横のロックされているメニュコマンドの ロックがはずされます。

メニュコマンドのいくつかは対応するキーボードコマンドを有します。メ ニュコマンドが既に対応するコマンドキーを持っている場合、入力欄にそれ が表示されるので、それを変更したり、削除したりして、既成のコマンド キーを無効にできます。

メニュコマンドに対応するコマンドキーを追加、変更もできます。メニュコ マンドをクリックして選択します。ダイアログボックスの Cmd Key エリア がアクティブとなります。テキスト入力ボックスにシングルの文字(a, b, c, …)または数字(1, 2, 3, …)をタイプしてください(文字は自動的に大文字 となり、不適当な文字は無視されます)。Set ボタンをクリックして、コマン ドキーを指定してください。既に使用されている文字を入力すると、アラー トボックスが表われて警告します。その警告に関わらず、その文字を指定す ると、前の登録が無効となり、新規の登録が適用されます。

### コントロール

Controls... サブメニュコマンドを選択すると、Control Options ダイアログ ボックスが表われます(図 6-1)。これを使用して、様々な EChem Control Panels のディスプレイが変更できます(図 2-3)。デフォルト設定では、すべ ての項目の左にティック印が付いています。アイコンは長いウィンドウの右 後ろにパネルが少し見えているものです。これはすべてが表示されていて、 パネルは Main ウィンドウの後ろにあることを示しています。作業過程を省 略したい場合には、EChem パネルを隠して、簡単な EChem セットアップ を作成できます。

チェック印をクリックするとクロスに変わり、パネルはアクティブでなくなります。EChemウィンドウに復帰すると、そのアイタムは隠れます。クロスをクリックするとチェック印に戻り、隠れていたアイタムが表われます。

Chapter 6 — EChem のカスタム化と自動化 75

| Г | Cm | d Key |
|---|----|-------|
|   | U  | Set   |

🗸 Show

Hide

Unlocked

Locked

×

Դա

|              |              | _ パネルが<br>前面にく<br>る |
|--------------|--------------|---------------------|
| メイン!<br>ウが前面 | フィンド<br>面にくる |                     |

図 6-2 Control Options ダイアログ

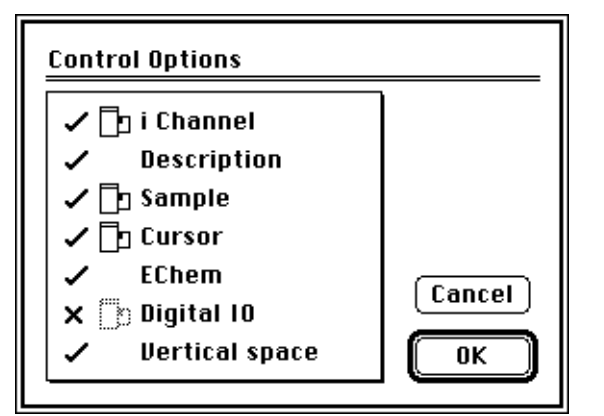

∲ Sample ∫ Start アイコンは2つの四角形が重なり合ったものです。デフォルト設定では、左の長い四角形が前にきています(パネルが EChem のメインウィンドウの後ろにあります)。パネルを EChem ウィンドウの前面に表示したい時には、アイコンをクリックすると短い右の四角形が前面に表われます。このアイコンを再びクリックすると、デフォルト設定に戻ります。

EChem メインウィンドウでパネルのタイルを Option-クリックしても、重なりの順序を逆にすることができます。

垂直エリア(サンプルパネルの上に空白エリア)や EChem タイトルも隠す ことができます。

### コントロールパネルを動かす

Control Options ダイアログボックスに表示されたパネルは Macintosh の画 面上を動きます。Shift キーを押したまま、パネルのタイトルをドラッグする と移動します。ポインターが矢印頭クロスに変わり、ドラッグすると、パネ ルが移動する位置をグレーの線で示します。

垂直エリアとパネルはどのポイントからも Shift-ドラッグできます。

### Options

EChem Options ダイアログボックス(図 6-3)はEdit メニュの Preferences/Options コマンドで開けます。

| 図 6-3<br>Echem Options ダイアログ | EChem Options<br>Auto Save Data<br>Keep Partial Data<br>Show Display Control |  |
|------------------------------|------------------------------------------------------------------------------|--|
|                              |                                                                              |  |

Auto Save Data チェックボックスを選択しておくと、EChem ファイルがスイープご とに保存されます。デフォルト設定ではオンになっています。最小ディレイピリオド

76

図 6-4 Displayポップアップメニュ表示 中(上) 隠れている(下)

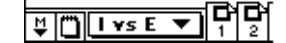

₽₽₽₽₽₽₽

図 6-5 Start-Up セッティングダイア ログ で連続スイープを記録したい場合や、一続きのマクロコマンドをセットアップしてある場合などには、この機能をオフにしておくといいでしょう。

Keep Partial Data チェックボックスもデフォルト設定では選択されていま す。実験が完了する前にメインディスプレイの Stop ボタンをクリックして しまい、早まってスキャンを停止してしまった場合に、部分的なボルタモグ ラムを保存します。

Show Display Contorl チェックボックスを使用して、Display ポップアップ メニュを表示したり、隠したりできるので(図 6-4)、ユーザはディスプレイ を勝手に自分で変更できなくなります。

# スタートアップ

EChem が最初にスタートアップすると、デフォルト設定が適用されるので、 ディスプレイが全画面を占有し、最も低い感度の電流レンジが設定されてい ます。これらのデフォルト設定を希望の設定に変更しておくと、EChem は 常にその変更された設定でスタートします。

セッティングには2つの種類があります。記録に関連するもの(技法、チャンネルレンジなど)とデータのディスプレイに関連するもの(ウィンドウサイズ、チャンネルエリア、ディスプレイセッティング、メニュコンフィギュレーションなど)です。カスタマイズされた設定を保存、消去するには、Start-Up... サブメニュコマンドを選択してください。Start-Up Settings ダイアログボックスが表われます(図 6-5)。

| Start-Up Settings                                                        | Cancel        |
|--------------------------------------------------------------------------|---------------|
| Do you want to save<br>the current settings as<br>the start-up settings? | Clear<br>Save |

OK ボタンをクリックすると、システムホルダーのプリファレンスホルダー の EChem Settings ファイルですべての現行設定が保存されます。従って、 EChem をスタートする度に、それらの設定を使用することができます。 Clear ボタンをクリックすると、EChem Startup ファイルに保存されている 設定のすべてが消去されます。

# 緊急アクセス!

メニュプリファレンスの変更が可能であるため、重要なメニュコマンドが ロックされたり、メニュが隠されたりするので、緊急の場合にはそれらのメ ニュやコマンドにアクセスできる方法が必要です。Show Dialog Box ダイア ログボックス(図 6-6)を使って各ダイアログボックスへの緊急アクセスが可 能です。Command-\(バックスラッシュ)をタイプすると表われます。

Chapter 6 — EChem のカスタム化と自動化 77

図 6-6 Emergency Access ダイアログ ボックス

| Show Dialog: |        |
|--------------|--------|
| Menu Editor) | Cancel |
| Start Up     |        |
| Save As      |        |

Menu Editor... ボタンをクリックすると、Menus ダイアログボックス(図 6-1)が表われます。このボックスでは、隠されたメニュを表示したり、メ ニュコマンドのロックを解除したりできます。

Start Up... ボタンをクリックすると、Start-Up Settings ダイアログボック ス(図 6-5)が表われ、ファイル内に現行設定(メニュレイアウトなども含 む)が保存できるので、EChem スタート時に、それらの設定を使用できま す。

Save As... ボタンをクリックすると、Save As ダイアログボックス(図 5-8) が表われ、EChem ファイルを保存するすべてのオプションが選択できます。 これは隠されたメニュやロックされたメニュをもつ Settings ファイルのよう なファイルを保存する際に、保持したいオプションを確認する場合に役立ち ます。

EChem User's Guide

注

注 登録されているスタートアップ 設定ではなく、今回のみ工場出 荷デフォルト設定で、EChem をスタートしたい場合には、 EChem オープン時に(アイコ ンをダブルクリックした直後 に) コマンドキーを押し続けて ください。アラートボックスが 表われたら、キーを放し、OK ボタンをクリックしてくださ い。 610

# マクロ

Macro Start Recording %R Delete Macro...

Macro Commands 🕨

... Recording (س)

マクロトント

マクロを編集することはできま

せんが、他のマクロを作動させ

ることは可能です。いくつかの

小さなマクロを記録した場合、 マスターマクロを使って、各マ

クロを順に再生すると便利で す。不適切なマクロが見つかっ た場合、そのマクロのみを書き

換えることができます。

マクロは複数のコマンドをグループ化する機能で、実験作業での様々な設定 の変更などの反復の多い、面倒なタスクを簡略化したり、記録や解析を自動 化することが可能です。マクロは作業の結果を1段階づつ記録したり、再生 時に再現します。EChemで定期的に同じ一連の操作を繰り返し行う必要が ある場合、マクロ機能を使ってそれらの操作を自動化できます。

マクロはダイアログボックスやウィンドウコントロールの設定、ディスプレ イフォーマットの変更、新規ファイルとしてのデータ保存、Zoom ウィンド ウの印刷などの EChem でのあらゆる操作を記録します。記録と実際の操作 には若干の違いがありますが、一般的にはダイアログボックスのオプション を利用します。

マクロの動作原理を理解することが大切です。マクロはキーストロークやマ ウスクリックなどの個々の操作を記録するのでなく、そうした操作によって 得られる結果を記録し、それらの操作の可能な限り簡略化した解釈を記録し ます。マクロの記録中、コントロール設定を何度変更しても、最終的な設定 のみが適用されます。マクロは編集できません。

記録したマクロのステップや目的をノートブック、HyperCard スタックなど 自分の便利な方法で記録しておくべきです。2、3週間も使わないでいると、 どのマクロが何をするかということを簡単に忘れてしまいます。実際に記録 する前にマクロのステップを書き留めておくと、複雑なマクロを作成する際 に役立ちます。これによって、抜かしたステップを見つけたり、不適切な箇 所での反復シーケンスを停止したりが簡単にできます。

マクロは標準のデータファイルの一部としても、またマクロ自体の別ファイ ルとしても保存できます。どちらの場合にも、メモリ内に現存するマクロが ファイルに保存されます。マクロを含んでいるファイルからデータやセッ ティングが EChem アプリケーションに追加されながら、メモリにロードさ れる時は必ず、マクロもメモリにロードされます(マクロができる限りコン パクトな方法で収録されている理由の1つです)。したがって、それぞれ異 なったマクロを有している連続した3つのファイルをロードする場合、 EChem を終了して、再スタートするまで、またはそれらのマクロを削除す るまで、3つのマクロはすべて有効となっています。ファイルが保存される 時に、その時点で有効なすべてのマクロが保存され、ファイルの一部になり ます。

#### マクロを記録する

79

マクロを記録するには、Macro メニュから Start Recording を選択するか、 または Command-R をタイプしてください(すると、メニュコマンドは Stop Recording に変わります)。この間、小さなインジケータがディスプレ イパネルで変化して、Recording というメッセージで、各操作が記録中であ ることを示します。記録すべき各操作が終了したら、Macro メニュから Stop Recording... を選択するか、または Command-R をタイプしてくださ い。記録が停止したら、Add Macro to Menu ダイアログボックスが表われ ます(図 6-7)。マクロが記録されたら、EChem は電流レンジを変更すると いったような操作が記録と共に行われることを記録しています。

Chapter 6 — EChem のカスタム化と自動化

図 6-7 Add Macroto Menu ダイアログ ボックス

| Add Macro to Menu            | ここに新メニュをタイプ入力します。                               |
|------------------------------|-------------------------------------------------|
| Menu: Macro                  | この矢印を押し、マクロに追加したいメニ<br>                         |
| Item: My new macro<br>% Key: | <ul> <li>ここにマクロの名称をタイプ入力してく<br/>ださい。</li> </ul> |
| Size: 14 Steps ( 518 Bytes ) | ここにコマンド等価キーを指定してください。                           |
| Discard Cancel Add           |                                                 |

ポップアップ Menu ボタンではメニュリストから作成したマクロが表われる メニュを選択することができます。デフォルト設定では、マクロは Macroメ ニュに新しいメニュコマンドとして追加されます。Menu テキスト入力ボッ クスでメニュのタイトルを入力すると新メニュが作成できます。メニュはメ ニュバーでは現存のメニュの右側に追加されていきます。マクロの名称は Item テキスト入力ボックスに入力してください(20字以内)。

オプションのキーボードコマンドをマクロに指定することも同様にできます。 テキスト入力ボックスで小文字の1文字か数字をタイプしてください(文字 は自動的に大文字になり、無効な文字は拒否されます)。すでに使用済みの文 字を指定した場合、アラートボックスがその文字はすでに使用済みであるこ とを警告します。それでもなおその文字を選択すると、既存の指定は無効と なり、新しく指定したキーボードコマンドが有効となります。

Size インジケータは記録されたステップの数(複雑なマクロの途中で、今どのステップにいるのかわからなくなった場合に役立ちます)と、そのマクロによって使用されたメモリ量を表示します。使用されるメモリ量は操作の複雑さにより違ってきます。Discard ボタンをクリックすると、記録したマクロを消去できます。Cancel ボタンをクリックするとさらに記録を続行します。Add ボタンをクリックすると、選択されたメニュの末尾にそのマクロが加わります。Add ボタンはマクロにタイトルが付き、メニュが指定されると有効表示になります。

ファイルを保存するまで、マクロは一時的にメモリに入っているだけで、永 久に収録はされていません。別のファイルを開き、それを保存すると、メモ リ内のマクロ(および現行で有効なすべてのマクロ)は新規に開いたファイ ルの一部となります。EChemを終了する時に、新しくマクロを作成したり、 既存のマクロを変更した場合にも、変更の保存は尋ねられません。従って、 マクロを作成する度に、ファイルを保存することをお勧めします(またはマ クロファイルとして保存)。

# マクロを作動する

マクロに名称とロケーションを登録すると、マクロはメニュコマンドと同様 の働きをします。マクロを使用するには、Macroメニュから希望のマクロを 選択するか、それに対応するキーボードコマンドをタイプします。マクロが 作動すると、そのマクロを有するメニュのタイトルがハイライト表示になり、 EChem 内のそれ以外の機能や別のアプリケーションへのスイッチも作動し なくなり、EChem をバックグランドに残します。マクロの再生を停止する には、コマンドキーを押したまま、ピリオド(.)を押します。マクロはその 時点のステップで停止します。

## マクロを削除する

既存のマクロを削除するには、Macro メニュの Delete Macro メニュコマン ドを選択し、Delete Macro ダイアログボックスを表わします(図 6-8)。

| File: Periodic | : Save 🛃           |
|----------------|--------------------|
| File: Transfe  | r Page Data        |
| Macro: Click   | Whirr Fertangg     |
| Macro: Perce   | ent                |
| Protocols: Ex  | periment ΠK4       |
| Protocols: Ex  | iperiment TTN 2    |
| Tests: Motor   | Nerve Stimulus 🛛 🔤 |

スクロールリストが有効なすべてのマクロのメニュの名称を表示します(コ ロン(:)、マクロ名称の順で)。マクロを削除するには、そのマクロを選択し て Delete ボタンをクリックします。複数のマクロを削除するには、Shift-クリック、または Shift-ドラッグで連続したマクロを選択します。またはコ マンドークリック(またはコマンドークリック)で複数のマクロを個別に選 択、削除できます。ダイアログボックスが閉じ、マクロ(複数マクロも)が 消えます。短縮方法としては、マクロをダブルクリックすると、そのマクロ が削除されると同時にダイアログボックスも閉じます。

上述の様にファイルが保存される時に、すべての有効なマクロも一緒に保存 されます。マクロを削除すると、メモリからそのマクロは削除されます。マ クロが現行ファイルに属している場合、そのファイルが保存されている場合 のみ、そのファイルから永久に削除されます。他のファイルに属するマクロ のコピーは削除されません。

## マクロで別のマクロを呼び出す

マクロを一旦記録すると、新しく作成した別のマクロで使用することが可能 です。複数のステップを作成する場合に、いくつかの小さなマクロを1グ

Chapter 6 — EChem のカスタム化と自動化 81

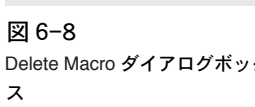

ループとして、1つのマスターマクロで呼び出すと便利です。マクロは10 ステップまでをグループ化できます。反復が能力以上の場合は、マクロ再生 時にアラートボックスが表われます。

マクロが別のマクロを呼び出す場合、EChemではそのマクロを削除したい かどうかを尋ねます。そのマクロを置換せずに削除した後で、そのマクロを 呼び出しても、アラートボックスが検索不可能であると警告をだします。

#### マクロ記録時のオプション

必要に応じて、マクロが作動している時でも、ファイルやダイアログボック スに関係する操作を変更できます。

#### ダイアログボックスの設定を変更する

マクロを使って、マクロを記録する時に、ダイアログボックスの設定を特定 の値に変更したり、マクロを再生中に、ダイアログボックスを開いて設定を 変更することが可能です。

ダイアログボックスの設定の変更にマクロを使用する場合、通常マクロを作 成する時と同様にダイアログボックスを選択してください。設定を変更して、 OK ボタンをクリックしてください。 Cancel をクリックすると、ダイアロ グボックスでなされた変更は無効となります。)マクロ再生中は、ダイアログ ボックスを表示することなしに設定が変更されます。

マクロ再生中に、マクロを使ってダイアログボックスを開き、設定を変更し たい場合は、マクロを記録中にダイアログボックスを表示するコマンドを選 択しながら、Option キーを押し続け、次ぎに OK ボタンをクリックします。 設定変更は行わないでください。マクロが再生されると、ダイアログボック スがディスプレイされるので、その設定をユーザは変更することができます。 ダイアログボックスの OK ボタンか Cancel ボタンをクリックすることで、 ユーザが指定した設定、またはオリジナルの設定のどちらかが選択できます。

ダイアログボックスでコントロール値を変更する場合、相対値でなく絶対値 が記録されます。例えば、スクロールバーを動かして、電位を 1V から 1.5V に 50% 増加させる場合、新しい設定値 (1.5V) が記録されますが、電圧の変 化分 (+0.5V)やパーセンテージ変化分 (+50%) は記録されません。

#### サンプリングを開始する

サンプリングの開始、停止をコントロールするのにマクロが使用できます。 マクロを記録する時に、Start ボタンをクリックしておくと、EChem はマク ロ再生時の適当な時点でサンプリングを開始します。

#### ファイルを開く

マクロが再生される度に同じファイルを開くことをマクロで指定したり、開 くファイルをマクロで選択することも可能です。マクロで特定のファイルを 開くには、マクロ記録中に File メニュから Open... を選択してください。 Macro Open ディレクトリダイアログボックスが表われます(図 6-9)。

マクロ再生時にどのファイルを開くかを指定するには、マクロ記録中に Open... コマンドを選択中に Option キーを押してください。Open ディレク トリダイアログボックスがマクロ再生時に表われます。

🕾 EChem demo files 🔻 Macro Open ダイアログボック 슌 📼 Milli 🗟 arthur 🔄 Cyclic Diode £ject 🗟 Experiments @ SUNY Desktop 🗔 Expt @ SUNY 🔄 heavy metals in NaCl 🗟 Heavy Metals in Seawater Open 🗟 heavy metals1 Cancel 🗟 Lead and cad Ū When playing macro:-• EChem file 🗌 Append to Current file ⊖ Text file 🖂 Load Settings

> 同じファイルを開くたびに、ディスク内の全フォルダから該当するファイル の全階層ファイル名(パスネーム)が示されます。マクロが記録された後で、 ファイルが移動したり、削除されたりした場合、EChem は最も最近使用さ れたフォルダや EChem と同じフォルダのなかを検索します。ファイルがこ れらのどこにも見つからない場合、アラートボックスが表われて、EChem がそのファイルを見つけれないことを知らせ、Open ディレクトリダイアロ グボックスが表示されれ、そこから検索します。この段階で違うファイルを 選択すると、そのファイルが代わりに開き、そのキャンセルボタンをクリッ クすると、マクロは解消します。

#### ファイルを保存する

マクロ再生中に、1つ、または複数のファイルにデータが保存できま す。Save コマンドを選択すると、現行のファイル名称で保存されま す(停電時のデータの損失を最小にするために、定期的に保存を行う といいでしょう。ただし、ファイルをディスクに保存している間は、 データの記録けできません) データの記録はできません。)

マクロ記録中に、Save As... コマンドを使用すると、どのデータをど こに、どんな形で保存したいかを指定できます。Macro Save As ディレクトリボックスが表われます(図 6-10)。

このディレクトリダイアログボックスの [Append file name with の] 項の3つのチェックボックスで、独自のファイル名称を指定 できます。どのチェックボックスも選択されていない場合には、マク

Chapter 6 — EChem のカスタム化と自動化 83

図 6-9

ス

図 6-10 Macro Save As ダイアログボッ クス

| A arthur Cyclic Diode Cyclic Diode Cyclic D | A orthur     Grade     Grade     Grad     Grade     Grade     Grade     Grade     Grade     Grade | A arthur   Cyclic Biode   Experiments & SUNY   Experiments & SUNY | 🗇 EChem demo files 🔻                                                |                             |
|----------------------------------------------------------------------------------------------------|----------------------------------------------------------------------------------------------------|----------------------------------------------------------------------------------------------------|---------------------------------------------------------------------|-----------------------------|
| Deavy metals in NaCl 🔂                                                                                                    | Type a file name with:                                                                                                    | Deavy metals in NaCl      When playing macro, save file as:     Type a file name here     Append file name with:     Ounique number                                                                                                    | ि arthur<br>ि Cyclic Diode<br>ि Experiments & SUNY<br>ि Expt © SUNY | ⊡ Milli<br>Eject<br>Desktop |
| Enen proging macro, care me aci                                                                                                    | Type a file name here                                                                                                    | Type a file name here         Append file name with:         Unique number                                                                                                    | l≅ neanà mergi≯ iir⊿ari G                                           | r                           |

ロを再生するたびに、通常の保存と同様にファイルは上書きされま す。

Unique number チェックボックスが選択されると、マクロの再生中にファイルが保存されるたびに、ファイル名の最後に異なった数字が加えれられます。番号は1から始まる数列順で加えられます。例えば、ファイル名が CoolDataの場合、次ぎに作成されるファイル名は CoolData 1 と CoolData 2 と続きます。

Selecting the Time チェックボックスを選択すると、ファイル名に現時間を 追加します。Selecting the Data チェックボックスを選択すると、ファイル 名に現在の日付を追加します。両方のボックスが選択されていると、時間、 日付の両方が追加されます。Unique Number チェックボックスが選択され ている間は、この2つのチェックボックスはグレー表示で使用不能になりま す。

# マクロコマンド

マクロ構造の管理が Macro メニュの Macro Commands サブメニュで行え ます(Appendix A-1 参照)。マクロコマンドはマクロを記録中だけ使用でき ます。メニュコマンドとしては、ダイアログボックスの形態、サウンド、反 復回数の設定などがあります。

#### Update Screen

通常マクロ再生時には、各マクロステップごとに画面がアップデートされま す(Update Screen メニュコマンドの隣のティック印がアクティブ状態を示 します)。マクロの最初のステップとして、そのメニュからコマンドを選択す ると、画面はデータ表示が変更してもアップデートはされません(チェック

EChem User's Guide

✓Update Screen

Wait... Play Sound... Message... Speak Message... AppleScript...

Repeat for Each Page Begin Repeat... End Repeat 印が消えます)。Update Screen はマクロのどの段階でもオン、オフに切り 替えれます。Update Screen がオフになると、画面はマクロが完了するか、 オンに再び切り替わるまで変わりません。

Update Screen は幾つかのマクロをかなりスピードアップさせれます。例え ば、ディスプレイセッティングについての複数の変更に関するマクロの場合、 画面のデータ表示は指定できますが、Update Screen がオフでデータが無い 画面はセレクションの前にはスクロールできません。マクロは修正できない ので、一旦マクロを終了すると、Update Screen 設定を変更できません。し かし、2つのステップから成る別のマクロを記録できます。Update Screen をオフにして、オリジナルのマクロを呼び出します。

#### Wait...

Wait... マクロコマンドを選択すると、Wait ダイアログボックスが表われま す。(図 6-11)。ポップアップメニュの Wait For、Wait Until、Wait Until the Next から選択できます。マクロを継続する時間を、設定した時間の長さ 待機(例えば、55 秒)、設定時間まで待機(例えば、11:20 a.m.)、現時点か らの時間間隔(例えば、現時点から1時間)の中から選択して指定します。

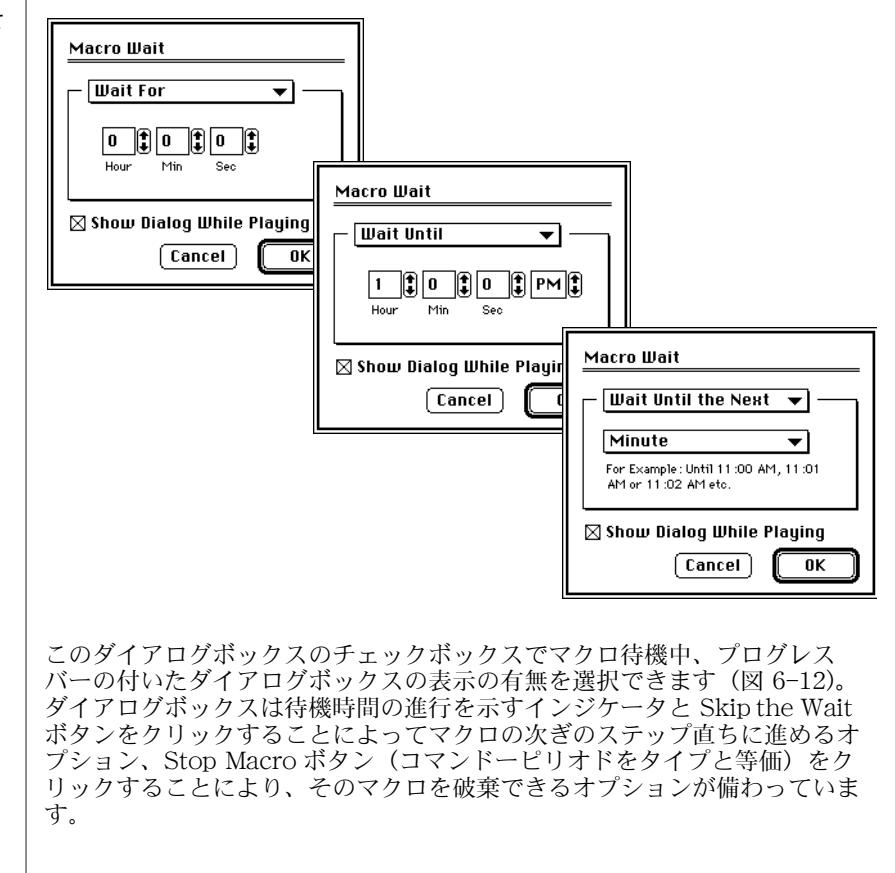

図 6-11 3つのオプションが選択されて いる Macro Wait ダイアログ ボックス。

Chapter 6 — EChem のカスタム化と自動化 85

| 図 6-12<br>マクロの Wait ステップを再生<br>中の Macro Wait ダイアログ                                                  | Macro Wait Time Remaining: 0:14                                                                                                    |
|----------------------------------------------------------------------------------------------------|----------------------------------------------------------------------------------------------------|
| ボックス                                                                                                | Skip the Wait Stop Macro                                                                                                    |
|                                                                                                    | この機能はある間隔で作業のいくつかのステップを実行したい場合や、サン<br>プル間をある特定の間隔で複数のサンプルを記録したい場合などに役立ちま<br>す。                                                                                                    |
|                                                                                                    | Play Sound                                                                                                    |
| 図 6-13                                                                                              | Play Sound マクロコマンドを選択すると、Macro Play Sound ダイアロ<br>グボックスが表われます(図 6-12)。Macintosh システムにおけるサウンド<br>の範囲からマクロの音声アラームが設定できます。                                                                                                    |
| Macro Play Sound ダイアログ<br>ボックス                                                                      |                                                                                                    |
|                                                                                                    | Macro Play Sound                                                                                                    |
|                                                                                                    | Simple Beep<br>Quack<br>Droplet<br>Indigo<br>Wild Eep<br>Sosumi<br>↔                                                                                                    |
| 注<br>Play Soundマクロコマンド                                                                              | Play Cancel OK                                                                                                    |
| を使用して、アラートボックス<br>に音声機能を設定すると、何か<br>が発生した場合、ユーザが画面<br>から離れていても、アラート<br>ボックスが表示されて、音声で<br>注意を呼びかけます。 | スクロールリストで任意のサウンド名をクリックすると、そのサウンドが選<br>択されます。選択したサウンドを聞きたい場合は、Play ボタンをクリックし<br>てください。マクロで再生させたい場合は、OKボタンをクリックしてくだ<br>さい。1つ以上のサウンドを選択するには、リストで連続したサウンド名を<br>Shift- クリック、またはShift- ドラッグしてください。または<br>Commandークリックで複数サウンドを個別に選択、選択解除できます。サ<br>ウンドはシステムにインストールされた順にリストに表示され、その順番で<br>再生されます。複数のサウンドを作成する場合に時間をセーブしたい場合は、<br>サウンドの組み合わせマクロのライブラリーを作っておき、そこからマクロ<br>に必要な複数のサウンドを取り出します。 |

スキャンの終わりにベルやホイッスル音を発生させたりできます。Sound コ ントロールパネルを使って、短いサウンドの合図を記録することも可能で、 (使用の Macintosh にマイクロフォン入力が備わっていれば)、それらをマク ロで使用できます。

EChem User's Guide

マクロが System ファイルで音を発生しない場合(異なった設定のコン ピュータ上で作成されたか、あるいはそのシステムで除去されている)、普通 のシステムビープ音が最初に指定されたサウンドに代用されます。

#### Message...

Message... マクロコマンドを選択すると、Macro Message ダイアロ グボックスが表われます(図 6-12)。これを使用して、マクロのある ステップでアラートボックスが表われて、ユーザに注意を呼びかける ように設定できます。

| Message:     | 🗌 Include "Ca | ncel" button |
|--------------|---------------|--------------|
| Type a messa | ge here       |              |
|              |               |              |
|              |               |              |
| - Icon:      | • • •         | Cancel       |
|              |               | ·            |

独自のメッセージをタイプ入力できます(255 文字以下)。このダイ アログボックスには OK ボタンが備わっていて、上部にあるチェック ボックスがハイライト表示になっている場合は、Cancel ボタンも使 用できます(マクロを停止する)。

4種類のアイコンがあります。デフォルトのアイコン(手の形)が太 枠のアイコンボタンをクリッ クレーマシュアイロンボタンをクリッ クレーでもます。エクスクラメーションを示すアイロン にでしてすり。通常のメッセージにはEChemアイコンが示されま のインモージをタイプ人力してから、OKボタ ンをクリックしてください。

#### Speak

#### Message...

Speak Message...マクロコマンドを選択すると、Speak Message ダイアロ グボックスが表われます(図 6-15)。このダイアログボックスから、使用の Macintosh に音声機能が備わっている場合には音声メッセージを組み込みこ むことが可能です。メッセージにしたい音声に相当する文字をタイプ入力し ます。英語である必要はありません。メッセージが出力された後に、マクロ がそれに引き続くステップを実行します。

独自のメッセージをタイプ入力できます(255文字以下)。使用の Macintosh に音声機能が装備されていない場合には、チェックボックスをオ フにして、音声メッセージの代りに標準のビープ音を使用します。チェック

Chapter 6 — EChem のカスタム化と自動化 87

図 6-14 Macro Message ダイログボッ クス

**注** Speak Message コマンドは Macintosh システムのみに有 効な機能です。 ボックスがオンの場合には、Macro Message ダイアログボックスが使用され たかの様にアラートボックスが表われ、OK ボタンをクリックするまで、マ クロは停止します。

音声メッセージのボリュームは Sound コントロールパネルでデフォルト設定 されたシステムボリュームでも、また Sound コントロールパネルのサウンド レベルの1~7から選択したボリュームでも出力可能です。

| Speak Message                              |
|--------------------------------------------|
| Connect the electrodes to the potentiostat |
| ⊠ Show text dialog if speech not available |
| Volume: 🕽 Default 🛛 Cancel 🛛 OK            |

#### **Begin Repeat**

Begin Repeat マクロコマンドで Begin Repeat ダイアログボックスが表われ ます(図 6-16)。ここでマクロのステップ群の反復が設定できます。最高 100,000回までのステップ群の反復が可能です。時間差のある間隔での夜間 のサンプリング作業などに使用すると便利です。Begin Repeat を指定した後 は必ず、End Repeat を指定すべきです。End Repeat の指定が足りない場 合、Stop Recording...を選択した際に自動的に End Repeat が追加されま すが、マクロが複雑である場合には、反復シーケンスは適切な箇所で終了し ないことがあります。記録前にマクロを書き留めておくと、このような問題 に対処できます。

| Begin Repeat |
|--------------|
| 5 times      |
| Cancel OK    |
|              |

#### Repeat for Each Page

このマクロコマンドは、EChem ファイルの各オーバーレイページになんら かの操作を実行するためのものです。空白(最後)のページやオーバーレイ してないページには無効です。

このマクロコマンドが実行されると、EChemファイル中を検索して、実行 中の各ページを表示します。Update Screen コマンドをオフにすると、この

EChem User's Guide

図 6-15 Speak Message ダイアログ ボックス

図 6-16 Begin Repeat ダイアログボッ クス

AppleScript コマンドは Macintosh システムのみに有 効な機能です。

88

注

作業は停止されます。Begin Repeat マクロコマンドの時と同様に、任意の操 作が反復シーケンスで実行された後には必ず、End Repeat を指定してくだ さい。

#### End Repeat

Begin Repeat、Repeat for Each Page の各マクロを指定した場合には、必ず End Repeat も同時に指定しなければなりません。End Repeat の指定が 足りない場合には、Stop Recording...を選択した際に自動的に End Repeat が追加されますが、マクロが複雑である場合には、反復シーケンスは適切な 箇所で終了しないことがあります。記録前にマクロを書き留めておくと、このような問題に対処できます。

#### AppleScript...

AppleScript はタスクを自動化し、アプリケーションや、Apple イベント間の相互作動をコントロールするための記述言語です。これを使用するには、 使用の Macintosh上で AppleSrcipt をインストールしてください。 AppleScript... マクロコマンドを選択すると、Macro ダイアログボックスから AppleScript が表われます。ApppleScript の使用方法も予め学んでおいて ください。

詳しくは「Scope ユーザーズガイド」の『AppleScript』の項を参照ください。EChem ソフトウェアも同様な機能が備わっています。

Chapter 6 — EChem のカスタム化と自動化 89

# C H A P T E R S E V E N

# EChem 技法

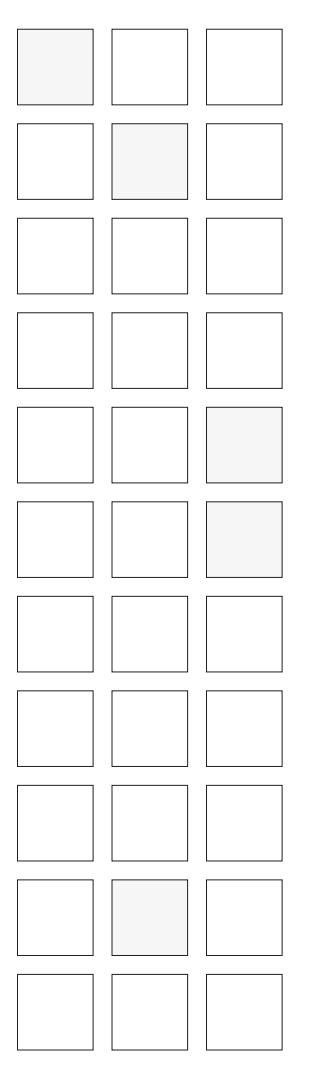

この章では EChem 技法メニュのアイタムの紹介と各技法が適用できる実験 について説明しています。不必要なテクニックは Menu Editor を使ってメ ニュから削除できます(『第6章』を参照)。

頻繁に行われる実験に関しては Settings Files や Macros を使用してテク ニックや正確なパラメータ(スキャン速度、電位上下限、パルス周期など) を設定することで、迅速にコンフィグレーションできます(『第6章』を参照)。

更に、その他の電気化学実験も Chart と Scope ソフトウェアを使用して実行 できます。これらの技法については『第8章』で解説しています。『第8章』 では EChem による AC ボルタメトリと AC サイクリックボルタメトリにつ いても説明しています。

EChem User's Guide

# 概要

| Technique<br>✓Linear Sweep %E<br>Square Wave<br>Normal Pulse<br>Differential Pulse<br>Linear Sweep Stripping<br>Square Wave Stripping<br>Normal Pulse Stripping<br>Differential Pulse Stripping<br>Cyclic Voltammetry<br>Multi Pulse Voltammetry | <ul> <li>EChem ソフトウェアは様々なボルタメトリックとアンペロメトリック技法をサポートします:</li> <li>標準テクニック <ul> <li>線形スイープボルタメトリ</li> <li>ポテンシオダイナミック分極</li> <li>分極抵抗</li> <li>微分パルスボルタメトリ</li> <li>方形波ボルタメトリ</li> <li>ノーマル (リバース) パルスボルタメトリ</li> </ul> </li> </ul>                                                                                                    |
|----------------------------------------------------------------------------------------------------|----------------------------------------------------------------------------------------------------|
| Apply Technique                                                                                                    | ストリッピングテクニック                                                                                                    |
| EChem テクニックメニュ                                                                                                    | <ul> <li>・線形スイープストリッピングボルタメトリ</li> <li>・微分パルスストリッピングボルタメトリ</li> <li>・ 方形波ストリッピングボルタメトリ</li> <li>・ ノーマルパルスストリッピングボルタメトリ</li> </ul>                                                                                                    |
|                                                                                                    | <ul> <li>特殊テクニック <ul> <li>サイクリックボルタメトリ</li> <li>サイクリックポテンシオダイナミック分極スキャニング</li> <li>マルチパルスボルタメトリ</li> <li>線形スイープボルタメトリ用非標準サンプリング</li> <li>サイクリックボルタメトリ用非標準サンプリング</li> <li>サイクリック方形波ボルタメトリ</li> <li>サイクリック微分パルスボルタメトリ</li> <li>パルスアンペロメトリ</li> <li>微分パルスアンペロメトリ</li> <li>ダブルパルスアンペロメトリ</li> <li>定電圧電気分解</li> <li>微分ノーマルパルスボルタメトリ</li> <li>ダブルパルスボルタメトリ</li> </ul> </li> </ul> |
|                                                                                                    | 黒丸印(・)が先行するアイテムは EChem の Techniques メニュから選択<br>できます。これを選択すると連結したダイアログボックスが表われ、実験用<br>の各パラメータ(スキャン速度、電位上下限、パルス周期など)が入力でき<br>ます。                                                                                                    |
|                                                                                                    | すべての,ストリッピング,と,特殊,テクニックはスキャン前析出とスキャ<br>ン後洗浄電位が適用できるコントロールを含んでいます。                                                                                                    |
|                                                                                                    | マルチパルスボルタメトリは汎用技法で、各ステップに上書きされた1つ、<br>または2つのパルスを持つ階段ランプ波の組み合わせから生成される電位波<br>形を指定できます。最高4つの電流信号サンプリング周期が各ステップ /パ<br>ルスサイクル用に指定できます。このテクニックは電流信号が非標準時間で<br>サンプリングされる非標準線形ポテンシオスタット作用電極線形スイープ、<br>サイクリック、方形波、微分パルスボルタメトリ作業をセットアップする際                                                                                                    |

にも利用できます。サイクリック方形波やサイクリック微分パルスボルタメ トリにも使用できます。

Pulse Amperometry テクニックでは定電位を予め設定した間隔で実行され る最高2つまでのパルスと共に設定できます。電位 / パルス間隔は1つの連 続したスキャンとして最高16000回まで反復可能です。

滴下水銀電極を使用したポーラログラフィ実験には同期化された TTLパルス 信号が与えられます。

これらの各技法については次ぎの項で詳しく説明していきます。

Chart と Scope ソフトウェアで実行できるその他のテクニックについては 『第8章』で解説しています。

EChem ソフトウェアは AC 波形生成器とロックイン増幅器に連結して使用 して、AC ボルタメトリと AC サイクリックボルタメトリ用ポテンシオス タットを制御します(『第8章』を参照ください)。

# 一般的な考察

ボルタメトリ作業は作用電極と参照電極間の電位差の変化に伴う電流信号を 測定します。結果は通常電流対電位のプロットとして示されます。

アンペロメトリ技法は固定ベース電位、すなわち 0 V/s のスキャン速度を使用します。ただし、パルスはベース電位にスーパーインポーズされます。結果は通常電流信号対時間でプロットされます。

## ボルタメトリランプ波

ボルタメトリ技法を用いるには参照電極と作用電極間の電位が定速度で増加、 減少することが必要です。電極での電位は時間に対してプロットされ、その 結果のグラフはスムーズランプ波を示します(図 7-1)。

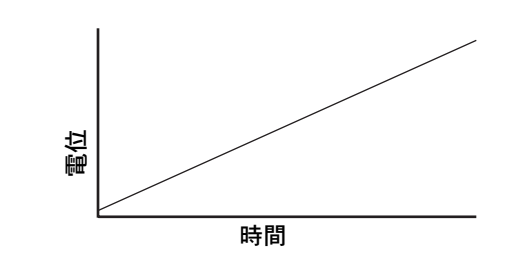

e-corder システムなどのデジタル機器を使用すると、ランプ波はステップ幅 (ts)とステップの高さ(Es)によって定義された間欠的なステップ(これから階段波とか階段ランプ波とか呼ばれます)の連続したものから成ります (図 7-2)。

Chapter 7 — EChem 技法

標準的なボルタメトリックラン プ波の電位対時間プロット

図 7-1

この階段の粗さがステップ幅(ts)とステップの高さ(Es)の関数です。ス テップ幅はステップの高さを最小に保つように指定すべきです(通常、ス テップの高さは1、または2mVが理想的で、10mV以内にすべきです)。 可能な最小のステップ幅と高さは選択された電位レンジとサンプリング速度 に依ります。

# 図 7-2デジタル機器から生成された階段ランプ波

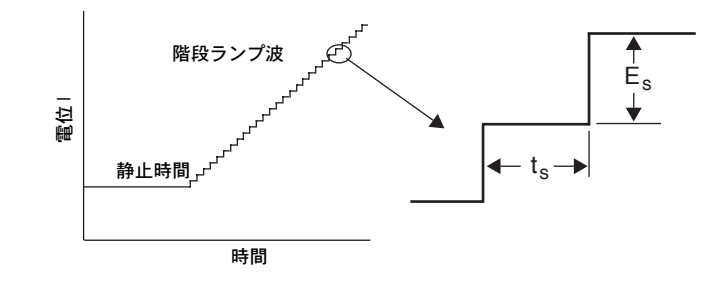

表 7-1 選択した電位レンジにより Step Height 分解 能が決定。レンジ設定での Step Height は分解能の倍 数です。

| 電位レンジ | ステップ高分解能 |
|-------|----------|
| ± 1 V | 0.5 mV   |
| ± 2 V | 1.0 mV   |
| ± 5 V | 2.5 mV   |

表 7-2 選択したサンプリング速度により時間ベース が決定。速度設定での Step Width、Sampling Period、Pulse Width は時間ベースの倍数です。

| サンプリング速度 | 時間ベース   |
|----------|---------|
| 100 Hz   | 10 ms   |
| 400 Hz   | 2.5 ms  |
| 1 kHz    | 1 ms    |
| 4 kHz    | 0.25 ms |
| 10 kHz   | 0.1 ms  |

|        |           |           | 高さ、mV     |           |           |
|--------|-----------|-----------|-----------|-----------|-----------|
| 幅、ms   | 0.5       | 1         | 1.5       | 2         | 2.5       |
| 0.1    | 5000      | 10000     | 15000     | 20000     | 25000     |
| 0.2    | 2500      | 5000      | 7500      | 10000     | 12500     |
| 0.25   | 2000      | 4000      | 6000      | 8000      | 10000     |
| 0.3    | 1666.6667 | 3333.3333 | 5000      | 6666.6667 | 8333.3333 |
| 0.4    | 1250      | 2500      | 3750      | 5000      | 6250      |
| 0.5    | 1000      | 2000      | 3000      | 4000      | 5000      |
| 0.6    | 833.3333  | 1666.6667 | 2500      | 3333.3333 | 4166.6667 |
| 0.7    | 714.2857  | 1428.5714 | 2142.8571 | 2857.1429 | 3571.4286 |
| 0.75   | 666.6667  | 1333.3333 | 2000      | 2666.6667 | 3333.3333 |
| 0.8    | 625       | 1250      | 1875      | 2500      | 3125      |
| 0.9    | 555.5556  | 1111.1111 | 1666.6667 | 2222.2222 | 2777.7778 |
| 1.0    | 500       | 1000      | 1500      | 2000      | 2500      |
| 1.1    | 454.5455  | 909.0909  | 1363.6364 | 1818.1818 | 2272.7273 |
| 1.2    | 416.6667  | 833.3333  | 1250      | 1666.6667 | 2083.3333 |
| 1.25   | 400       | 800       | 1200      | 1600      | 2000      |
| 1.5    | 333.3333  | 666.6667  | 1000      | 1333.3333 | 1666.6667 |
| 1.6    | 312.5     | 625       | 937.5     | 1250      | 1562.5    |
| 1.8    | 277.7778  | 555.5556  | 833.3333  | 1111.1111 | 1388.8889 |
| 2.0    | 250       | 500       | 750       | 1000      | 1250      |
| 2.5    | 200       | 400       | 600       | 800       | 1000      |
| 3.0    | 166.6667  | 333.3333  | 500       | 666.6667  | 833.3333  |
| 3.3    | 151.5152  | 303.0303  | 454.5455  | 606.0606  | 757.5758  |
| 4.0    | 125       | 250       | 375       | 500       | 625       |
| 5.0    | 100       | 200       | 300       | 400       | 500       |
| 7.5    | 66.6667   | 133.3333  | 200       | 266.6667  | 333.3333  |
| 8.0    | 62.5      | 125       | 187.5     | 250       | 312.5     |
| 10.0   | 50        | 100       | 150       | 200       | 250       |
| 11.1   | 45.045    | 90.0901   | 135.1351  | 180.1802  | 225.2252  |
| 12.5   | 40        | 80        | 120       | 160       | 200       |
| 14.3   | 34.965    | 69.9301   | 104.8951  | 139.8601  | 174.8252  |
| 15.0   | 33.3333   | 66.6667   | 100       | 133.3333  | 166.6667  |
| 16.7   | 29.9401   | 59.8802   | 89.8204   | 119.7605  | 149.7006  |
| 20.0   | 25        | 50        | 75        | 100       | 125       |
| 25.0   | 20        | 40        | 60        | 80        | 100       |
| 30.0   | 16.6667   | 33.3333   | 50        | 66.6667   | 83.3333   |
| 33.3   | 15.015    | 30.03     | 45.045    | 60.0601   | 75.0751   |
| 40.0   | 12.5      | 25        | 37.5      | 50        | 62.5      |
| 50.0   | 10        | 20        | 30        | 40        | 50        |
| 62.5   | 8         | 16        | 24        | 32        | 40        |
| 66.7   | 7.4963    | 14.9925   | 22.4888   | 29.985    | 37.4813   |
| 80.0   | 6.25      | 12.5      | 18.75     | 25        | 31.25     |
| 83.3   | 6.0024    | 12.0048   | 18.0072   | 24.0096   | 30.012    |
| 90.9   | 5.5006    | 11.0011   | 16.5017   | 22.0022   | 27.5028   |
| 100.0  | 5         | 10        | 15        | 20        | 25        |
| 111.1  | 4.5005    | 9.0009    | 13.5014   | 18.0018   | 22.5023   |
| 125.0  | 4         | 8         | 12        | 16        | 20        |
| 142.9  | 3.499     | 6.9979    | 10.4969   | 13.9958   | 17.4948   |
| 166.7  | 2.9994    | 5.9988    | 8.9982    | 11.9976   | 14.997    |
| 200.0  | 2.5       | 5         | 7.5       | 10        | 12.5      |
| 250.0  | 2         | 4         | 6         | 8         | 10        |
| 333.3  | 1.5002    | 3.0003    | 4.5005    | 6.0006    | 7.5008    |
| 500.0  |           | 2         | 3         | 4         | 5         |
| 1000.0 | 0.5       |           | 1.5       | 2         | 2.5       |
| 1250.0 | 0.4       | 0.8       | 1.2       | 1.6       | 2         |
| 1500.0 | 0.3333    | 0.6667    | 1         | 1.3333    | 1.6667    |

表 7-3 ステップ高とステップ幅の関数として選択されたスキャン速度

Chapter 7—EChem 技法

表 7-3 ステップ高とステップ幅の関数として選択されたスキャン速度

| 幅、ms     |       |      | 高さ、mV |      |       |
|----------|-------|------|-------|------|-------|
|          | 0.5   | 1    | 1.5   | 2    | 2.5   |
| 2000.0   | 0.25  | 0.5  | 0.75  | 1    | 1.25  |
| 3333.3   | 0.15  | 0.3  | 0.45  | 0.6  | 0.75  |
| 5000.0   | 0.1   | 0.2  | 0.3   | 0.4  | 0.5   |
| 6666.7   | 0.075 | 0.15 | 0.225 | 0.3  | 0.375 |
| 10000.0  | 0.05  | 0.1  | 0.15  | 0.2  | 0.25  |
| 100000.0 | 0.005 | 0.01 | 0.015 | 0.02 | 0.025 |

### スキャン速度

スキャン速度はステップの高さ対ステップ幅の比率で決定されます:

ScanRate = 
$$\frac{E_s}{t_s}$$

これはある特定のスキャン速度が、かなり大きい数字ですが、入力されることを意味します。表 7-3 にはステップの高さと幅の様々な組み合わせから割り出されたスキャン速度例を一部示しています。

ほとんどのテクニックにおいて、規定されたスキャン速度を入力する最も簡単な方法はまず任意のスキャン速度をタイプ入力して、次ぎに Step Width をタイムベースの倍数に近い値に変更します(表 7-2)。スキャン速度は自動的に規定された値に更新されます。

### パルステクニック

パルステクニックは短い周期で階段波にスーパーインボーズされた電位の突然の増大 を必要とします。各パルスはパルスの高さとパルス幅よって決定されます(図 7-3)。

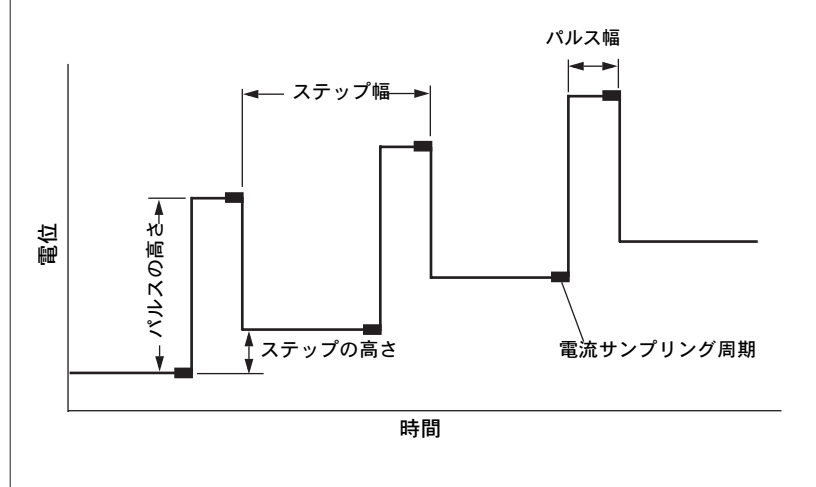

図 7-3 Pulse 技法の用語の定義

96

# サンプリング周期

EChem ソフトウェアは各ステップ間での間欠的な周期の電流信号をサンプ リングします。これらのサンプリング周期では、データは 100 Hz ~ 10 kHz からユーザが指定した速度で収録されます。サンプリング周期は現行データ が読み取られ、次ぎにアベレージ化される間の間隔として定義されています。 サンプリングが 10 kHz で実行される場合、サンプリング周期は 0.1 ms の短 さになります。

409.5 ms(10 kHz モード)から 40.95 s(100 Hz モード)までの長さのサン プリング周期では最高 4095ポイントまでが記録できます。

サンプリング速度を 2 ms の長さに指定した場合、EChem は 10 kHz サンプ リングモードでは 20 ポイントがサンプリングされます。周期の最後では、 電流値はアベレージ化され、サンプル周期で流れた電流の平均値を与えます。

低速モードが大変長いステップ幅やサンプリング周期が適用される腐食テクニックなどの極端に遅いスキャンニングに使用されます。100 Hz の速度が指定されている場合、0.00016 mV/sのスキャン速度が使用可能です。

低速のスキャン速度を使用した場合、サンプリング速度はノイズを最小限に 抑えるように設定できます。50 Hz の周波数で作業する場合(ヨーロッパ、 オーストラリア、中国、アルゼンチン、アフリカ(一部除く)、アジア)、 1/50 Hz=20 ms の倍数のサンプリング周期、すなわち1つの交流電流を使用 してください。60 Hz の周波数で作業する場合(北米、韓国、台湾、南米 (一部除く)、日本の半分、ペルー、サウジアラビアなど)、1/60 Hz=16.7 ms の倍数のサンプリング周期を使用してください。これにより交流電流に あった周波数でサンプリングされるので、これから発生するノイズは効果的 にフィタリング処理されます。

20 ms または 16.7 ms (50 ま たは 60 Hz メイン用)のサン プリング周期を選択することに より、ボルタモグラムから主ノ イズをかなり除去することがで きます。

ほとんどのテクニックで、サンプリング周期はパルスまたはステップの終点 に位置します。しかし、よりフレキシブルなマルチパルスボルタメトリやア ンペロメトリ技法の場合、ステップ、またはパルスの最初、中間、最後のい ずれかにサンプリング周期を設定できます。

### **Rest Time**

データが記録される前に、作用電極を適用される電位の初期電圧に設定する ことが一般的です。この値で短い時間電圧が持続され、これを静止時間とい います。通常数秒くらいの間で、この時間に電流が安定します。

Chapter 7—EChem 技法

# 線形スイープボルタメトリ

線形スイープボルタメトリ(LSV)では、直線的に増大(または減少)する 階段ランプ波が作用電極に適用されます(図 7-4)。サンプル周期(電位ラン プの各ステップの終点で)の平均電流フローが記録され、電圧に対してプ ロットされます。ピークの正負の極性は電流フローの方向の指定によります。 Potentiostat/Input Amplifier セットアップダイアログボックスの invert チェックボックスを使って、ピークの方向を上下のどちらかに変更できます。

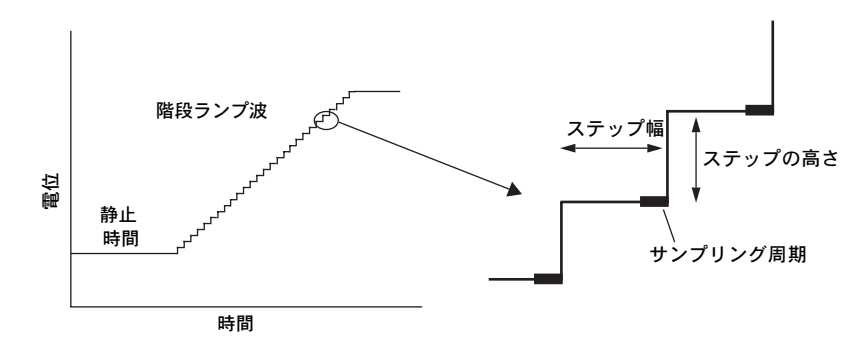

LSV の電流サンプリング周期の位置は各電位ステップの最後にソフトウェア で指定されます。このポイントで荷電電流が減少している場合でもファラ デー成分がかなりみられます。サンプリング周期の異なるポジションが必要 な場合、Multi Pulse メソッドを使用して、自身のカスタム化された LSV ラ ンをセットアップできます。

このテクニックはアナログ測定器のような線形スイープ特性を模倣するよう に設計されているので、電位階段ランプ波の粗さを最小限に抑えるようパラ メータを選択します。このためには、ステップの高さはできる限り小さい値 にしておくべきです。EChemでは、1Vの電位レンジで約50V/sのスキャ ン速度が有効性の限界となっています。スキャン速度はこの限界を超えるこ とができますが、現在入手不可能な純正のアナログ線形スイープボルタメト リから得られる結果とは限りなく近似のものとなっています。

EChem User's Guide

図 7-4 Linear Sweep 技法での波形の 定義

# パラメータ

テクニックメニュから Linear Sweep Voltammetry が選択されると、 Linear Sweep Voltammetry ダイアログボックスが表われます(図7-5)。 ユーザはここでこのテクニックのパラメータを調整できます。最初にこのテ クニックを選択すると、パラメータはデフォルト設定値となっています。

| 図 7–5<br>Linear Sweep Voltammetry ダ<br>イアログボックス | Linear Sweep Voltammetry       Range: 2000mV         Ramp       Speed: 10kHz         Initial       -1000         Final       0         Rate       20         mU/s       25         Width       100         Height       2         Steps       500 |
|-------------------------------------------------|----------------------------------------------------------------------------------------------------|
|                                                 | 各パラメータの値を変更したい場合は、任意のメニュアイタムを選択するか、<br>またはコントロール矢印をクリックして、任意のボックスに新しい値を入力<br>します。OK ボタンがクリックされると、更新値が有効となります。Cancel<br>ボタンをクリックすると、変更した値は無効となります。以下の順序でパラ<br>メータを調節するのが通常ベストです:                                                                   |

#### Speed

データ記録速度は Speed ポップアップメニュでは通常 10 kHz に設定されて います。かなり遅いランプレート(1 mV/s 以下)は遅い速度になり、それ によって長いステップ幅が使用できます。

#### Range

Range ポップアップメニュでは適用ポテンシャルのフルスケールレンジを選 択します。以下の3種類のレンジから選択できます。± 1000 mV で 0.5 mV 分解能、± 2000 mV で 1 mV 分解能、± 5000 mV で 2.5 mV 分解能 (Table 7-1)。2000 mV レンジが通常選択されています。

#### (Step) Height

これは各ポテンシャルステップの振幅です。有効な最小のステップは選択されたレンジに依ります(表 7-1)。0.5 mV から 2.5 mV の間の値が正確な ピーク位置、高さ、エリアを必要とする作業には理想的です。5 mV 以上の 値では、電位の分解能は充分でなく、ほとんどのボルタメトリやパルステク ニックではマクロ電極で極端に高い荷電電流を発生させます。

#### Initial (Potential)

このテキストボックスではランプ波の初期(開始)電圧を設定します。レン ジの選択範囲内で任意の値を設定できます。 Initial -1000 mV

Chapter 7 — EChem 技法

100 Hz

5000mU

1000mU

mIJ

√2000mIJ

400 1 kHz

Speed: <u>~10</u>

Range:

Height 🚦 2

# Final (Potential)

| Final 0 mV    | ランプ波が終了する点での電圧値です。レンジ設定範囲内から任意の値を選<br>択できます。最終電圧は初期電圧より更にマイナスか(負のスキャンで)、ま<br>たは初期電圧より更にプラス(正のスキャンで)になります。                                                                                                    |
|---------------|----------------------------------------------------------------------------------------------------|
|               | Step                                                                                                    |
|               | ランプ波内のステップ数は初期電圧と最終電圧をステップの高さで乗算した<br>ものです:                                                                                                    |
|               | Steps =  FinalPotential – InitialPotential <br>StepHeight                                                                                                    |
|               | この数は整数であるべきです。整数でない場合は、Upper、または Lower<br>Limit を調整する必要があります。それにより、その差が Step Height の正<br>確な倍数となります。                                                                                                    |
|               | (Scan) Rate                                                                                                    |
| Rate 100 mV/s | ランプ波が生成される速度を設定します。微小電極を使用していない場合に<br>おいて、速いスキャン速度はより高いバックグラウンド信号を導きます。標<br>準のマクロ電極では通常5~1000 mV/sの間でスキャン速度は設定されま<br>す。スキャン速度はステップの高さとステップ幅との比率です。スキャン速<br>度が調節されている場合、ステップ幅は指定されたステップの高さを維持す<br>るように調整されます。 |
|               | (Step) Width                                                                                                    |
| Width 20 ms   | 各ステップでの電位が固定される時間。値はタイムベースの倍数です(表 7-2)。ス<br>テップ幅、ステップの高さ、スキャン速度が相互に関係しています:                                                                                                    |
|               | StepWidth = <u>StepHeight</u><br>ScanRate                                                                                                    |
| Rest Time     |                                                                                                    |
| 2s            | スキャンレートを調整した後、ステップ幅をタイムペースの倍数に最も近く<br>なるように調整してください(表 7-2)。これにより、スキャン速度が多少変<br>わります。                                                                                                    |
|               | Rest Time                                                                                                    |
|               | これはスキャンが始まる前に、初期電位が固定される時間の長さです。1~<br>60秒の間が通常適切な長さで、腐食実験にはこれよりかなり長い時間が必要<br>かもしれません(ポテンシオダイナミック分極、または分極抵抗実験)。                                                                                               |

100

View ボタン

View ボタンをクリックすると、現行パラメータの波形へ適用された結果が 表示できます。パラメータが正しく設定されてある場合、Waveform Overview ダイアログが表われます(図7-6)。ステップとサンプリング周期 含む波形の小さな部分をディスプレイします(赤い太線部分)。パラメータが 最大範囲を越えた場合や不適切に入力されている場合、不適切な点を表示す るエラーダイアログが表われます。

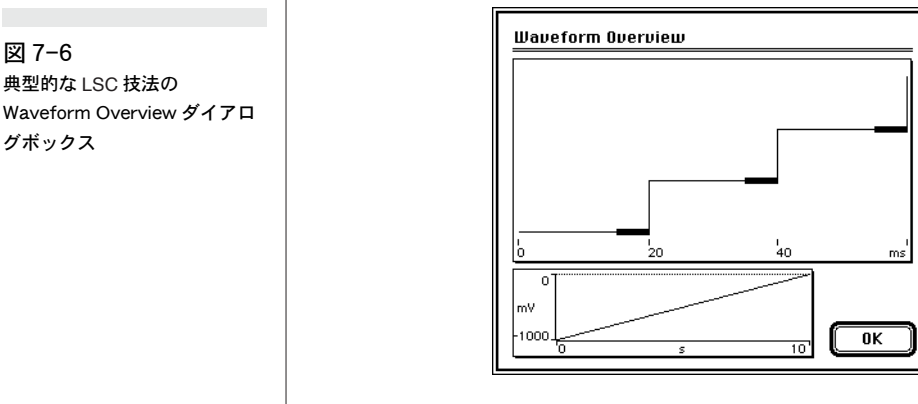

典型的な LSC 技法の Waveform Overview ダイアロ グボックス

Chapter 7 — EChem 技法
## 方形波ボルタメトリ

方形波ボルタメトリ (SWV) では、方形波サイクルが階段ランプ波の各ス テップに加えられます。このテクニックは Osteryoung Square Wave Voltammetry と呼ばれています。多くの方形波サイクルが各ステップで生 成されるタイプのものは Baker Square Wave Voltammetry と呼ばれます が、これは EChem には含まれていません。

SWV は非可逆過程の信号を部分的に抑制しながら、可逆還元反応からの信号 を表示するという利点があり、化合物キャラクタリゼーション用の大変パワ フルな技法です。高感度、高速ストリッピング解析に大変役立ちます。

方形波ボルタメトリに使用される波形は図 7-7 で図示されています。方形波 の振幅値はピークの半分の値に定義されています(サイン波の振幅値と同様 の定義です)。電流のサンプリングとアベレージングは上向きステップと下向 きステップの終点で行われます。各ステップでの2つのデータポイントは電 位 / 電流座標(E1、i1) と(E2、i2) で表わされています。

SWV は荷電電流を選別できる機能と線形スイープ手法の速度が組み合さった かなり人気のある方法です。(微分パルスボルタメトリに類似). 上向ステッ プ電流 i1 と下向ステップ電流 i2 の差分値はステップ幅期間中に平均電位に 対して表示されます。この様に実験の各ステップでの画面に表示されたデー タポイントの座標は次の式で与えられます。

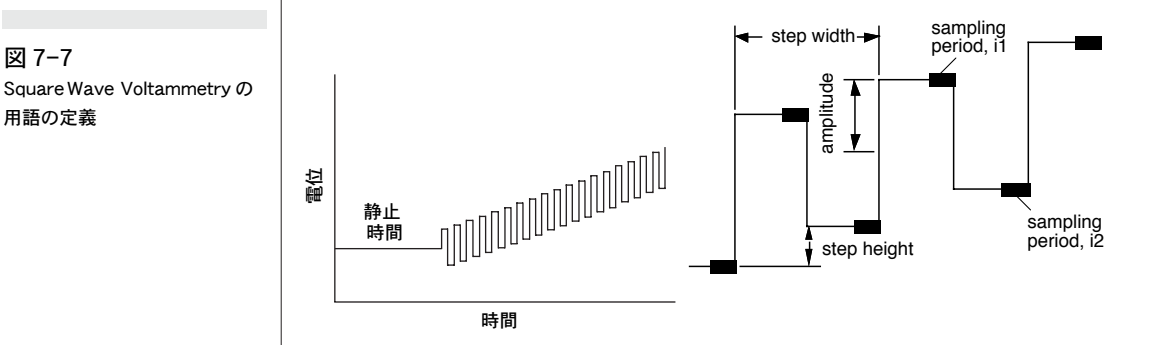

#### ([i1-i2], [E1+E2]/2)

2つの電流値、i1 とi2 はこれらの名前の行列として保存されていますが、 Display メニュの Sampling Display を選択することで、別々に表示できま す (図 7-8)。

SWV のデフォルト設定はi1-i2 をディスプレイします(i3とi4 は方形波ボ ルタメトリには用されません。i2 Minus Nothing を選択すると、ディスプレ イするグラフを変えます。各パルスの一番上の電流値が表示されます。

時により SWV ランでは少々高いゲイン設定のため多くの信号がオフスケー ルとなって小さなピークが発生することがあります。デフォルト設定では i1i2, 電流値 i1 とi2の差分値です。しかし i1 とi2 が大きな電流値を含んでい る場合があります。この場合はゲイン設定をスケール内に収まるよう低めに

EChem User's Guide

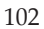

図 7-7

用語の定義

図 7-8 Data Selection ダイアログボッ クス

| 図 7-9                     |
|---------------------------|
| Square Wave Voltammetry ダ |
| イアログボックス                  |

| Sampling Display             |                         |                            |  |
|------------------------------|-------------------------|----------------------------|--|
| ● i1<br>○ i2<br>○ i3<br>○ i4 | ○ Nothing<br>○ i1<br>\$ | i <sub>1-2</sub><br>Cancel |  |

設定するとよいでしょう。これは Sampling Display コマンドでチェックで きます。もし電流値 il と i2 が大きくて比較的同じ値の場合、差分 i1-i2 は 小さくなるでしょうが、高いゲインは設定しないでください。

### パラメータ

Square Wave Voltammetry がテクニックメニュから選択されると、Square Wave Voltammetry ダイアログボックスが表われます(図 7-9)。ふさわしいパラメータを適切なスペースに入力して、テクニックを作業に合うように変えることができます。

| Square U | Vave Volt | tammet | try         | Range: 2000mV 🔻 |
|----------|-----------|--------|-------------|-----------------|
| - Ramp   |           |        | - S.W. Ampl | Speed: 10kHz 🔻  |
| Initial  | -1000     | mV     | 25 mV       | ·               |
| Final    | 0         | ] mV   | - S. Period |                 |
| Freq     | 25        | Hz     | 5 ms        | (View)          |
| Rate     | 50        | mU/s   | · L         |                 |
| Height   | <b>2</b>  | mIJ    | - Rest Time | Cancel          |
| Steps    | 500       |        | 2 s         | ОК              |

OK ボタンをクリックすると変更が有効となります。Cancel ボタンをクリッ クすると、保存されずに取り消しできます。

#### Speed Menu

データ記録速度は通常 10 kHz の速さに指定されています。

#### Range

Range ポップアップメニュは適用電圧のフルスケールレンジを選択します。 3つのレンジが有効です。±1000 mV で 0.5 mV 分解能、±2000 mV で 1 mV 分解能、±5000 mV で 2.5 mV 分解能(表 7-1)。2000 mV レンジが通 常選択されています。

Chapter 7—EChem 技法

| 100 Hz<br>400<br>1 kHz<br>4<br>Speed: √10 |  |
|-------------------------------------------|--|
| 5000mV<br>Range: ✓2000mV<br>1000mV        |  |
| Initial -1000 mV                          |  |

|                                                            | Initial (Potential)                                                                                                    |
|------------------------------------------------------------|----------------------------------------------------------------------------------------------------|
| Final 0 mV                                                 | このテキストボックスではランプ波の初期(開始)電圧を設定します。レン<br>ジの選択範囲内で任意の値を設定できます。Initial Potential は最初の方形波<br>サイクルの中間点です。                                                                                                    |
|                                                            | Final (Potential)                                                                                                    |
| Freq 15 Hz                                                 | ランプ波が終了する点での電圧値です。レンジ設定範囲内から任意の値を選<br>択できます。最終電圧は初期電圧より更にマイナスか(負のスキャンで)、ま<br>たは初期電圧より更にプラス(正のスキャンで)になります。Final<br>Potential は最後の方形波サイクルの中間点です。                                                                                                    |
|                                                            | Frequency                                                                                                    |
|                                                            | 方形波の周波数です。レンジ 5-60 Hz の周波数が良い結果を与えます。ただ<br>し、微小電極、または RAM 電極を使用した場合、数百(または数千)ヘル<br>ツの周波数が用いられます。e-corder では、最高 5000 Hz の周波数が適用<br>できます。初期のモデルでは 500 Hz を超えての使用はできません。                                                                                                    |
|                                                            | 方形波の周波数はステップ幅と次ぎの式で関係します:                                                                                                    |
|                                                            |                                                                                                    |
|                                                            | $StepWidth = \frac{1}{Frequency}$                                                                                                    |
|                                                            | riequency                                                                                                    |
| Height 🗍 2 mV                                              |                                                                                                    |
| Height 🕽 2 mV                                              |                                                                                                    |
| Height 🕃 2 mV                                              | 方形波ボルタメトリでは、ステップ幅はそのタイムベースの倍数であるべき<br>です。従って、すべての周波数は使用できません。                                                                                                    |
| Height 🕻 2 mV                                              | 方形波ボルタメトリでは、ステップ幅はそのタイムベースの倍数であるべき<br>です。従って、すべての周波数は使用できません。<br>(Step) Height                                                                                                    |
| Height 🕻 2 mV                                              | <ul> <li>方形波ボルタメトリでは、ステップ幅はそのタイムベースの倍数であるべきです。従って、すべての周波数は使用できません。</li> <li>(Step) Height</li> <li>1-2.5 mV の標準値が理想的です。10 mV 以上の値では通常、精密な解析作業に充分な電位分解能は期待できません。ステップの高さと周波数はスキャンレートと以下のように関係します:</li> </ul>                                                                                                    |
| ₩eight 🕻 2 mV                                              | <ul> <li>方形波ボルタメトリでは、ステップ幅はそのタイムベースの倍数であるべきです。従って、すべての周波数は使用できません。</li> <li>(Step) Height</li> <li>1-2.5 mV の標準値が理想的です。10 mV 以上の値では通常、精密な解析作業に充分な電位分解能は期待できません。ステップの高さと周波数はスキャンレートと以下のように関係します:</li> <li>ScanRate = Frequency × StepHeight</li> </ul>                                                                                                    |
| Height 🕻 2 mV<br>S.W. Ampl                                 | <ul> <li>方形波ボルタメトリでは、ステップ幅はそのタイムベースの倍数であるべきです。従って、すべての周波数は使用できません。</li> <li>(Step) Height         <ul> <li>1-2.5 mV の標準値が理想的です。10 mV 以上の値では通常、精密な解析作業に充分な電位分解能は期待できません。ステップの高さと周波数はスキャンレートと以下のように関係します:</li></ul></li></ul>                                                                                                    |
| Height <b>€</b> 2 mV<br>S.W. Ampl.<br>25 mV                | 方形波ボルタメトリでは、ステップ幅はそのタイムベースの倍数であるべきです。従って、すべての周波数は使用できません。 (Step) Height 1-2.5 mV の標準値が理想的です。10 mV 以上の値では通常、精密な解析作業に充分な電位分解能は期待できません。ステップの高さと周波数はスキャンレートと以下のように関係します:     ScanRate = Frequency × StepHeight Steps この値は自動的に演算されます。次ぎの公式に従って、ランプ波のステップ 数を演算します:                                                                                               |
| Evering 1 2 mV                                             | 方形波ボルタメトリでは、ステップ幅はそのタイムベースの倍数であるべき<br>です。従って、すべての周波数は使用できません。<br>(Step) Height<br>1-2.5 mV の標準値が理想的です。10 mV 以上の値では通常、精密な解析作<br>業に充分な電位分解能は期待できません。ステップの高さと周波数はスキャ<br>ンレートと以下のように関係します:<br>ScanRate = Frequency × StepHeight<br>Steps<br>この値は自動的に演算されます。次ぎの公式に従って、ランプ波のステップ<br>数を演算します:<br>$Steps = \frac{ FinalPotential - InitialPotential }{StepHeight}$ |
| Height € 2 mV<br>S.W. Ampl.<br>25 mV<br>S. Period<br>10 ms | 方形波ボルタメトリでは、ステップ幅はそのタイムベースの倍数であるべき<br>です。従って、すべての周波数は使用できません。<br>(Step) Height<br>1-2.5 mV の標準値が理想的です。10 mV 以上の値では通常、精密な解析作<br>業に充分な電位分解能は期待できません。ステップの高さと周波数はスキャ<br>ンレートと以下のように関係します:<br>ScanRate = Frequency × StepHeight<br>Steps<br>この値は自動的に演算されます。次ぎの公式に従って、ランプ波のステップ<br>数を演算します:<br>$Steps = \frac{ FinalPotential - InitialPotential }{StepHeight}$ |

104

| r | Rest Tim | e |
|---|----------|---|
|   | 2        | s |
|   | 2        |   |

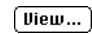

### S.W. Ampl. (Square Wave Amplitude)

これは方形波のパルスの半分の高さです。標準の振幅は 10-50 mV のレンジ 内にあります。初期の方形波サイクルが負方向で始めたい場合には、負の振 幅を使用してください。

#### S.(ampling) Period

電流データがサンプリング、アベレージングされる周期で、各ステップ(上向き、下向き)の終点にきます。サンプリング周期は荷電電流が減少するためには通常ステップ幅(=1/Frequency)より短くあるべきです。例えば、25 Hz の周波数では、ステップ幅は40 ms です。故に、サンプリング周期は40 ms 以下に設定されるべきです(60 Hz または50 Hz ノイズ干渉を最小限に抑えるための理想的な周期は16.7 または20 ms です)。

#### **Rest Time**

これはスキャンが始まる前に、初期電位が固定される時間の長さです。1~60秒間が通常適切な長さです。

#### View ボタン

設定したパラメータが有効であるかどうかを決定する最も簡単な方法は View ボタンをクリックすることです。設定したパラメータが論理的に一貫 している場合、Waveform オーバービュウィンドウが表われ(図 7-11)、電 位波形をディスプレイします。設定した値がレンジ範囲外である場合や、不 適切である場合、ダイアログボックスが表われて、問題が何かを警告してく れます。

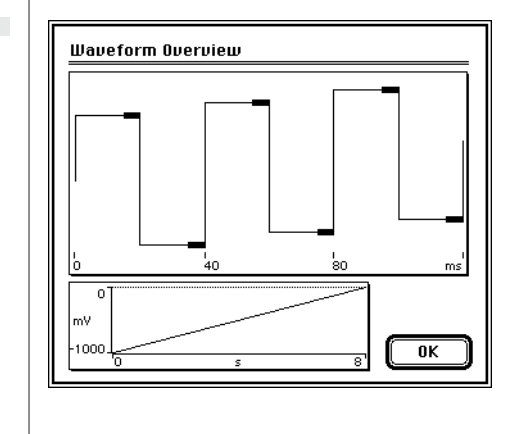

図 7-10 典型的な Square Wave Voltammetry 技法の Waveform Overview

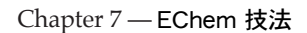

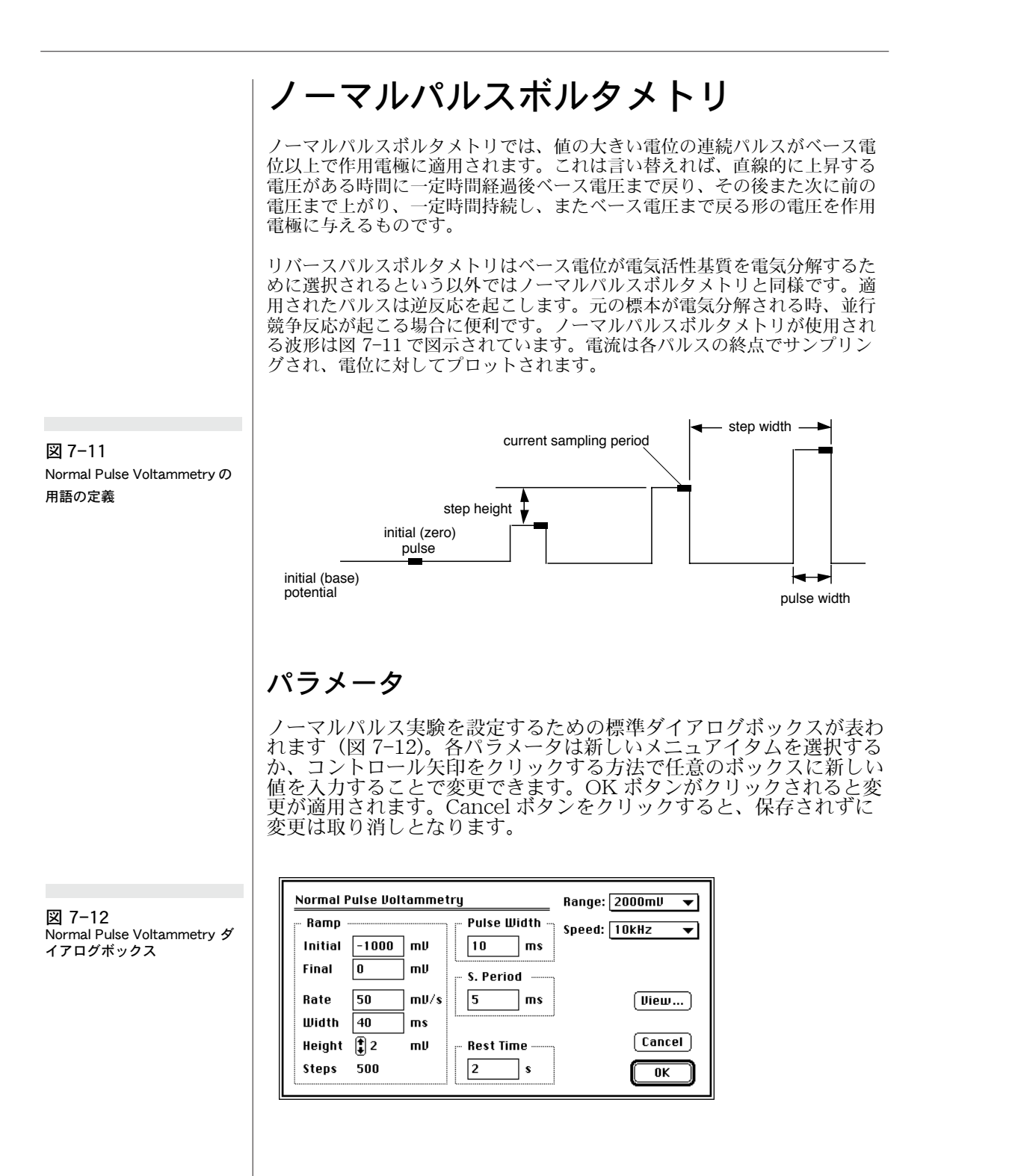

106

### Speed

| 100 Hz<br>400<br>1 kHz<br>4        | データ記録速度は Speed ポップアップメニュでは通常 10 kHz に設定されています。かなり遅いランプレート(1 mV/s 以下)は遅いサンプリング速度を必要とし、それによって長いステップ幅を必要とします。                                                                                                    |
|------------------------------------|----------------------------------------------------------------------------------------------------|
| Speed: [/10                        | Range                                                                                                    |
| 5000mV<br>Range: ✓2000mV<br>1000mV | Range ポップアップメニュでは適用電位のフルスケールレンジを選択しま<br>す。以下の3種類のレンジから選択できます;±1000 mV で 0.5 mV 分解<br>能、±2000 mV で1 mV 分解能、±5000 mV で 2.5 mV 分解能(表 7-1)。<br>2000 mV レンジが通常選択されています。                                                                |
|                                    | Initial (Potential)                                                                                                    |
| Initial -1000 mV                   | このテキストボックスではランプ波の初期(開始)電圧が設定され、2000<br>mV レンジにおいての±2000 mV と5000 mV レンジにおいての±5000<br>mV の間で選択されます。この値は通常電極反応が発生しない値が選択され<br>ます(よって、電流はゼロに近くなります)。リバースパルスボルタメトリで<br>は反対に、この電位が基質の完全酸化(または還元)を発生させるために選<br>択されます。そして、パルスが逆反応を起こします。 |
|                                    | Final (Potential)                                                                                                    |
| Final 0 mV                         | ランプ波終了時の電位電圧。2000 mV レンジにおいての± 2000 mV と<br>5000 mV レンジにおいての± 5000 mV の間で選択されます。最終電圧は初<br>期電圧より更にマイナスか(負のスキャンで)、または初期電圧より更にプラ<br>ス(正のスキャンで)になります。これは適用された最後のパルス高の電圧<br>です。これはパルスの頂点が通過すると想像されるランプ波の高さと想定さ<br>れます。                 |
|                                    | (Scan) Rate                                                                                                    |
| Rate 100 mU/s                      | ランプ波が生成される速度を mV/ 秒で設定します。通常マクロ電極では通<br>常 5 ~ 100 mV s <sup>-1</sup> の間で設定されます。このパラメータは Initial と Final<br>Potentials、Step Width と Height の設定に従って変化します。                                                                           |
|                                    | (Step) Width                                                                                                    |
| Width 20 ms                        | 各ステップでの電位が固定される時間。値は 0.2 ms 以上にしか設定できま<br>せん。通常約 2-4 ms が理想的です。ステップ幅、ステップの高さ、スキャ<br>ン速度以下のように関係しています:                                                                                                    |
|                                    |                                                                                                    |
|                                    | StepWidth = <u>StepHeight</u><br>ScanRate                                                                                                    |
| Height 🕄 2 mV                      |                                                                                                    |
|                                    |                                                                                                    |

Chapter 7—EChem 技法

#### (Step) Height

これは連続パルスの高さ (mV) の増加分を定義します。可能な最小ステップは1mV です。1-2mV の標準値が理想的です。

#### Steps

この値は自動的に計算され、次ぎの公式に従ってランプ内のステップ数を表示します:

Steps = <u>
|FinalPotential - InitialPotential</u> StepHeight

#### Pulse Width

適用されたパルスの時間。可能な最小値は 0.1 ms で、5 から 100 ms の間の 値が通常用いられます。パルス幅は電流の非ファラディ成分がサンプリング 前に減少するのに充分な長さの幅が必要です。例えば 1 mm<sup>2</sup> のマクロ電極で はパルスの長さは少なくてもサンプル時間より数ミリセカンド長くする必要 があります。

#### Rest Time

実際のランプが適用される前に、初期電位がセルに適用される時間です。荷 電電流とその他の障害電位を安定させるために、セル電極を予め設定した電 位に固定することができます。この時間は通常1-60秒の範囲です。静止 時間がゼロになった時点で直にこのテクニックが開始されます。

#### S.(ampling) Period

電流データがサンプリング、アベレージングされる周期で、各パルスの終点 にきます。理想的なサンプリング幅は周波数が 60 Hz の時に 20 ms または 16.7 ms です。効果的に電源周波数からの妨害を除去することができます。

#### View ボタン

View ボタンをクリックすると、現行パラメータが適用された結果が 表示できます。パラメータが正しく設定されてある場合、Waveform Overview ダイアログが電位波形を表示します図 7-13)。設定した値 が範囲を超えている場合や不適切に入力されている場合、不適切な点 を表示するエラーダイアログが表われます。

EChem User's Guide

Pulse Width -10 ms

|   | iest | <br>e |   |
|---|------|-------|---|
| [ | 2    | 5     | ; |

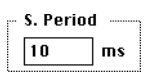

(View...)

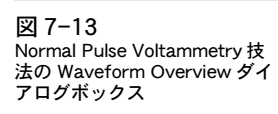

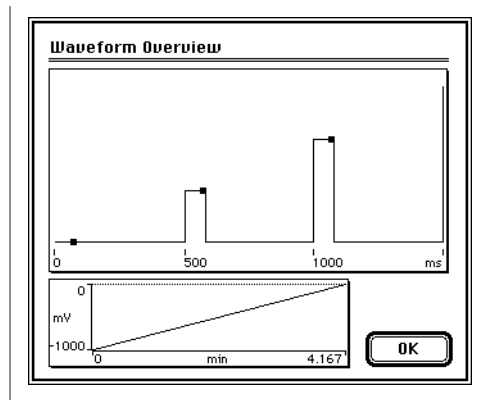

Chapter 7—EChem 技法

## 微分パルスボルタメトリ

微分パルスボルタメトリ (DPV) は直線的に上昇、下降する電位ランプ波上に スーパーインポーズされた短く、小さい、振幅パルス(通常 50 mV)を使用 します。電流は各パルスの前(i1)、後(i2)にサンプリングされます。電流の 差(i2-i1)がベースランプの電位に対比してプロットされます。

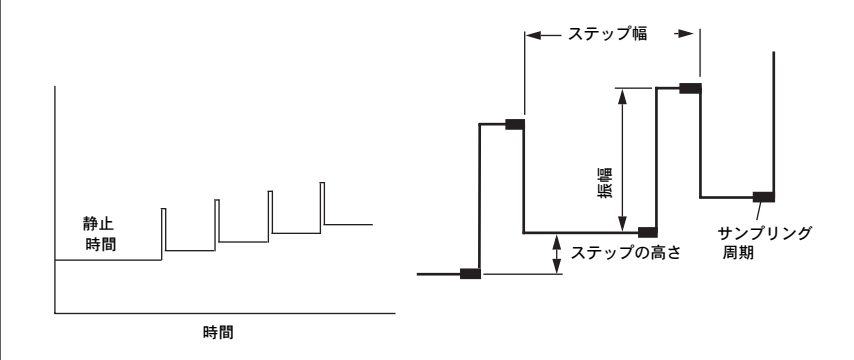

2つの電流信号の差を観測します。これら i1 と i2 の電流値の値は同様の名称で保存され、Display メニュの Sampling Display を選択すると表示されます。

| Sampling Disp                | olay                                      |                            |
|------------------------------|-------------------------------------------|----------------------------|
| ⊖ i1<br>● i2<br>⊖ i3<br>⊖ i4 | ○ Nothing<br>● i1<br>○ i2<br>○ i3<br>○ i4 | i <sub>2-1</sub><br>Cancel |

Data Selection ダイアログ(図 7-15)表われ、i2 Minus i 1をディスプレ イをするように定します(i3とi4はDPVでは使用されません)。 i2 Minus Nothingを選択するとディスプレイのグラフが変化します。各パルス の最上の電流値が観測できます。

Differential Pulse Voltammetry ランは小さなピークを与え、少し高めのゲ インで実験を試みた場合、ほとんどの信号がオフスケールとなることが時々 発生します。デフォルトディスプレイは i2-i1、つまり i2 と i1 の電流値の差 です。i1 と i2 のアレイには多くの大きな電流値が含まれているので、低いゲ イン設定で記録する必要があります。Sampling Display コマンドを使用する と、i1 と i2 が個別に表示されるので、ゲイン設定の確認ができます。i1 と i2 の値が両方とも大きくて、近似値である場合、i1-i2 の差は小さくなります が、高いゲインでデータを記録することはできません。i1 または i2 がオフス ケールとなるからです。

DPV 実験のパルスの高さを大きくすると、ピーク値は大きくなりますが、分解能は低下します。

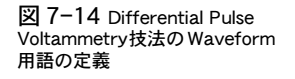

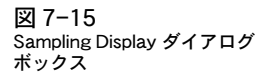

Pulse Width を Step Width の丁度半分にすると、Square Wave ボルタメト リ用に使用される波形と同じ波形が生成できます。ただし、次ぎの2点に重 要な違いがあります。まず最初に、DPV のデフォルト設定のディスプレイは i2-i1 で、SWV の場合はi2-i1 です。従って、DPV Sampling Display を適切に変更する必要があります。2つ目の違いは、DPV の結果は各パルス のベースの電位に対してプロットされ、一方 SWV では各方形波ステップの 平均電位が用いられます。

パラメータ

Range: 2000mV

Ramp

Initial

Final

Differential Pulse が Techniques メニュから選択されると、Differential Pulse Voltammetry ダイアログボックスが表われます(図 7-16)。

Pulse

Width 50

Ampl. 25

図 7-16 Differential Pulse Voltammetry ダイアログボックス

100 Hz

400

Speed: 10

Range:

1 kHz

5000mU

∕2000mU

1000mU

Initial -1000 mV

| Width<br>Height | 500 п<br>5 п | ns 20<br>nV Rest Ti |            | and |
|-----------------|--------------|---------------------|------------|-----|
| Steps           | 200          | 2                   | <b>م</b> ا | OK  |

Differential Pulse Voltammetry

-1000

0

**~**]

mυ

mμ

各パラメータは任意のボックスに新しい値を入力する、新しいメニュアイタ ムを選択する、コントロール矢印をクリックする方法で変更されます。OK ボタンがクリックされると、変更が適用されます。Cancel ボタンをクリック すると、変更は保存されずに取り消されます。

тs

mμ

#### Speed Menu

データ記録速度は通常 10 kHz に設定されます。かなり遅いレート(1 mV/s 以下)は遅いサンプリング速度を必要とするので、適度な長さのステップ幅 が使用できます。

#### Range

Range ポップアップメニュでは適用電位のフルスケールレンジを選択しま す。以下の3種類のレンジから選択できます。± 1000 mV で 0.5 mV 分解 能、± 2000 mV で1 mV 分解能、± 5000 mV で 2.5 mV 分解能(表 7-1)。 2000 mV レンジが通常選択されています。

#### Initial (Potential)

ランプ波の初期(開始)電圧です。2000mV のレンジなら± 2000mV を 5000mV のレンジなら± 5000mV が選択できます。

Chapter 7—EChem 技法

|                                     | Final (Potential)                                                                                                    |
|-------------------------------------|----------------------------------------------------------------------------------------------------|
| Final 0 mV                          | ランプ波が終了する点での電圧値です。レンジ設定範囲内から任意の値を選<br>択できます。これは 2000 mV レンジでは± 2000 mV の間に、5000 mV レ<br>ンジでは± 5000 mV 間に設定されます。最終電圧は初期電圧より更にマイ<br>ナスか(負のスキャンで)、または初期電圧より更にプラス(正のスキャン<br>で)になります。最終電圧は初期電圧とは同じ値になり得ません。                            |
|                                     | (Step) Height                                                                                                    |
| Height 🗍 2 mV                       | これはミリボルト単位の各電圧ステップの振幅です。有効な最小ステップは<br>1 mV です。1 ~ 10 mV の間の値が理想的です。このパラメータをできるだ<br>け小さな値に維持してください。                                                                                                    |
|                                     | (Scan) Rate                                                                                                    |
| Rate 100 mV/s                       | ランプ波が生成される速度を mV / 秒で設定します。通常 1 ~ 25 mV s <sup>-1</sup> 間で<br>設定されます。スキャン速度を大きくするとピーク分解能は低下します。し<br>かし、過度に低いスキャン速度は極端に長い解析時間を要します。                                                                                                |
|                                     | (step) Width                                                                                                    |
| Width 20 ms                         | 各ステップの時間(パルス時間を含む)。各パルス間の周期でもあります。パ<br>ラメータは Scan Rate と Step Height の設定に応じて変化可能です。パラ<br>メータは通常 0.5 s ~ 4 s の間に設定されます。Step Weidth と Step<br>Height と Scan Rate の関係は次ぎの式で表わせます:                                                    |
|                                     | $StepWidth = \frac{StepHeight}{ScanRate}$                                                                                                    |
|                                     | Steps                                                                                                    |
|                                     | それぞれのテキストボックスに設定された初期電圧(initial voltages)、最終<br>電圧 (final voltages)、ステップの高さ(step height)から割り出されたラン<br>プ波内のステップ数を示す読み取り値です。ステップの数とその他のパラ<br>メータの関係は次ぎの式で表わせます:                                                                     |
|                                     | Steps =  FinalPotential – InitialPotential <br>StepHeight                                                                                                    |
|                                     | Pulse Width                                                                                                    |
| Pulse<br>Width 50 ms<br>Ampl. 25 mV | 電位ランプ波にスーパーインポーズされたパルスの幅。このパラメータは通<br>常5~100 ms のレンジ内に設定されます。パルスの持続時間は電流の非<br>ファラディ成分がサンプリングの前に充分減少するのに充分な長さが必要で<br>す。約1cm <sup>2</sup> の面積をもつ標準ガラス状炭素電極でのサンプリングで電源周<br>波数ノイズを充分除去できる (20ms@50Hz) 範囲で実行された場合は、50ms<br>のパルス幅は適当です。 |

Rest Time

|  | S. Period | I  |
|--|-----------|----|
|  | 10        | тs |

(View...)

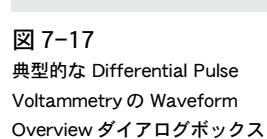

#### Pulse Amplitude

電位ランプ波にスーパーインポーズされたパルスの高さ。これは通常 50-100 mV のレンジで設定されます。値が大きい程、感度が増し(つまり、よ り大きいピークが生成され)、値が小さい程、分解能が向上します。

Pulse Height は Step Height より大きくあるべきで、そうでなければその 次ぎのステップはその前のパルスより高くなります。

#### Rest (time)

析出電位が適用される時点からスキャンが開始される時点までの周期です。 通常1から5sの間に設定されます。

#### S.(ampling) Period

期間中に電流データがサンプリング、アベレージングされ、パルスの前と各 パルスの終わりに収集されます。通常このパラメータは1~20 msの間に設 定されます。20 ms (50 Hz 電源周波数の場合)、または16.7 ms (60 Hz 電源 周波数の場合)の倍数が電源周波数ノイズを除去します。一般的には、サン プリング周期が長い程ノイズが小さくなります。

#### View button

View ボタンをクリックすると、現行パラメータが適用された結果が表示できます。パラメータが正しく設定されてある場合、Waveform Overview ダイアログが電位波形を表示します(図7-17)。設定した値が範囲を超えている場合や不適切に入力されている場合、不適切な点を表示するエラーダイアログが表われます。

パルスの直前と終点の太線部分の間がサンプリング周期を表わします。 Waveform Overview ダイアログボックスではランプ全体 (lower) 波形と同 様に、全波形 (upper) の一部の拡大も表示します。

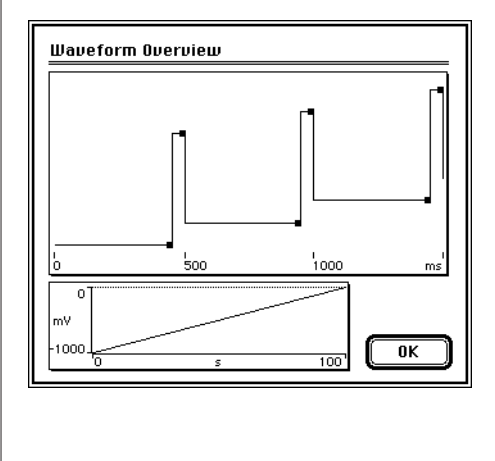

Chapter 7—EChem 技法

## ストリッピングテクニック

EChem ではこれまで解説してきました4つの標準テクニックのどれか1つ を使用して、ストリッピングテクニックが実行できます。EChem は以下を サポートします;

- ・ 線形スイープストリッピングボルタメトリ
- ・ 微分パルスストリッピングボルタメトリ
- ・ 方形波ストリッピングボルタメトリ
- 正常パルスストリッピングボルタメトリ

更に、非標準ストリッピング作業も Cyclic と MultiPulse Techniques で セットアップできます。ストリッピングテクニックは作用電極に分析物を固 定して実行します。これは電極の分析物を濃縮し、感度を劇的に高める利点 を有します。

この分野での2つの主な方法はカソードストリッピングボルタメトリとア ノードストリッピングボルタメトリです。この2つのメソッドは実験の開始 前に適用される析出定電圧を使用します。実験後も同様に、洗浄定電圧が一 定時間持続されます。

## アノードストリッピングボルタメトリ

アノードストリッピングテクニックは通常作用電極として、水銀を使用しま す。懸垂型水銀滴下電極 (HMDE)、または水銀フィルム電極 (MFE) が用いら れるでしょう。水銀の機能は溶液中の金属イオンが還元される時に電極の表 面をメッキされ (溶解) 金属で amalgamate します。固体電極も使用できま すが、水銀の方が優れた反応を示します。

実験の前、析出電位が水銀作用電極に適用される時に還元が始まります。通 常溶液を撹拌している間、この電位が持続されるので、標本の金属イオンは 水銀電極内に濃縮されます。析出電位は検知されたほとんどの electropositive 金属のピーク電位よりも少なくとも0.2 V 以上が減少しま す。

析出過程はか希釈された液中 (ppb または ppt) ではかなり大量の濃縮過程と 金属イオン濃縮が行われます。元液の希釈が進めば進むほどイオンは増加し ます。そして析出ステップは長くなります。つぎにパラメータの推定初期設 定を Table 7-4に示します。

Table 7 ミ1 t 分析物蓄積の典型的析出時間

| 蓄積 mol L <sup>-1</sup> | 析出時間(分) |
|------------------------|---------|
| 10 <sup>-7</sup>       | 5       |
| 10 <sup>-8</sup>       | 20      |
| 10 <sup>-10</sup>      | 60      |

水銀電極内に金属が析出された後、撹拌を停止し、最低 30 秒間静止電位が 適用されます。線形スイープボルタメトリ、または標準パルステクニックの 1つが適用できます。ランプの最後に、酸化洗浄電位が適用され、水銀電極 から残留金属が除去されます。この電位は、測定されたほとんどの electronegative 金属のピーク電位より少なくても 0.2 V 以上の酸化である べきです

溶液中のすべての金属イオンを析出する必要はありません。単に全く同じ条 件下(析出時間と電位、スキャン速度と制限など)で一連の標準サンプルと 未知のサンプルに対して実験を繰り返すことが必要です。これにより役立つ 濃度対信号のグラフが準備できます。金属イオンの濃度が比較的高い場合、 測定前に溶液を希釈し、かつ(あるいは)析出時間が短いことを確認するこ とが大切です。これにより水銀中の金属分析物の析出アマルガムの特質を変 化させないことが確認します。濃縮アマルガムはピークに予想しない値を与 えたり、1つの分析物に複数のピークを与えたり、またポテンシオスタット をオーバーロード電流を与えることがあります。

同様の還元電位を使用した金属イオンから生成された密接したオーバーラッ プピークは錯体(EDTAやジメチルグリオキシムなど)を添加することで分 離することがあります。この金属はアクア化金属イオンとしては溶液中に存 在せず、異なる還元電位の錯イオンとして存在します。

### カソードストリッピングボルタメトリ

陰イオンは不溶性塩として電極に固定されます。ハロゲン化物を解析する場合、酸化析出電位をまず銀電極に適用します:

 $Ag_{(s)} + I_{(aq)} \rightarrow AgI_{(s)} + e^{-1}$ 

還元電位に引き続くスキャンを使って、銀ハライドが還元する時にハロゲン 化物を検出できます。

$$AgI_{(s)} + e^{-} \rightarrow Ag_{(s)} + I_{(aq)}^{-}$$

検出できるその他の陰イオンは硫化物、リン酸塩、ヒ酸塩、亜ヒ酸塩などで す。作用電極は通常水銀、金、銀でできています。

### パラメータの設定

どのストリッピングテクニックが Technique メニュから選択されても、ダイ アログボックスが表われます(図 7-18)。このダイアログボックスはボック スの下の部分に Deposition と Cleaning のコントロールが示されていること を除いては非ストリッピングテクニックのダイアログボックスと同様です。 deposition と cleaning の両方の電位とタイム周期を設定できます。どのスト リッピングテクニックも最初に deposition が実行され、次ぎに実際のテク ニックが適用され、それから cleaning が実行されます。

Deposition と Clean の Time 周期の両方とも、タイトルの隣のチェックボックスを使用してオフに設定できます。Deposition と Clean Time 周期の両方をオフに設定すると、基本のテクニックのみが有効となります。例えば、サイクリックボルタメトリ用する場合、特殊な実験を行う場合以外は、両方のチェックボックスをオフにしておいてください。

Chapter 7 — EChem 技法

| 図 7-18<br>標準の Linear Sweep<br>Voltammetry 技法のダイアログ<br>ボックスの Stripping パージョ<br>ン例 | Linear Sweep Stripping Voltammetry       Range: 2000mV         Ramp       Speed: 10kHz         Initial       1200         Final       -200         Bate       100         mV/s       5         Width       20         Steps       500         Z       s         View       View         Pot.       -1200         Time       60         s       6as                                                                                                    |
|----------------------------------------------------------------------------------|----------------------------------------------------------------------------------------------------|
|                                                                                  | ランプとパルスパラメータは対応する非ストリッピングテクニックと同じ方<br>法で設定します。これらのパラメータに関する説明は対応する非ストリッピ<br>ングテクニックを参照ください。                                                                                                    |
|                                                                                  | Deposition potential                                                                                                    |
| Pot1000 mV                                                                       | このポテンシャルは一定の周期(通常数分)の間適用され、Range セッティ<br>ングの範囲内で設定できます。                                                                                                    |
|                                                                                  | Deposition Time                                                                                                    |
| Time 60 s                                                                        | 析出電位が適用される時間(秒単位)です。0.01 秒から最高 9999 秒(2 時<br>間 47 分)までの範囲で任意の時間を入力できます。                                                                                                    |
|                                                                                  | Clean Time Potential                                                                                                    |
| Pot. mV                                                                          | スキャンの最後に洗浄電位適用できます(通常、約1分)。これはレンジ範囲<br>内どの値にも設定できます。                                                                                                    |
| L                                                                                | Cleaning Time                                                                                                    |
| Time s                                                                           | Cleaning Potential が適用される時間(秒単位)です。0.01 秒から最高<br>9999 秒(2 時間 47 分 )までの範囲で任意の時間を入力できます。                                                                                                    |
| L                                                                                | Stirrer & Gas Controls                                                                                                    |
| □ Stirrer<br>□ Gas                                                               | スターラーとガスパージの使用が e-corder デジタル出力の Output 1 と<br>Output 2 から出力される TTL ロジックコントロール信号により容易になり<br>ます (160 頁参照)。Stirrer チェックボックスはデジタル Output 1 を、Gas<br>チェックボックスは e-corder のデジタル Output 2 をコントロールします。<br>デジタル出力信号に関する詳しい説明は「e-corder オーナーズガイド」をご<br>参照ください。e-corder には、デジタル出力信号は装置後面の Multiport コ<br>ネクタに備わっています。e-corder モデルによっては専用のデジタル出力コ<br>ネクタが装備されています。デジタル I/O ポートは約 1 mA で 0-5 V を供給<br>します。これは on/off 信号に作動するには充分ですが、スターラーやその<br>他の機器を 作動するには充分ではありません。 |

注意事項: e-corderと滴 下水銀電極の接続作業は資格 のある電子技術者が行うべき です。

TTL 信号は装置間をオン/オ フをインタフェースする簡単 な手段です。'TTL high' は約 5 V の電圧レベルに対応し、 'TTL low' は約 0V の信号に対 応します。これらのステータ スはビット変数でソフトウェ アで制御されます。 Gas と(または) Stirrer チェックボックスをチェックすることで、析出の外 部スターラーモーターまたはソレノイドガスバルブの状態を制御することが 可能です。これらのチェックボックスは e-corder により供給される2本の デジタル出力(TTL)ラインをコントロールします。これらのコントロールを オンにしておくと(各チェックボックスをクリックしておくと)、実験中、任 意の時間に対応するデジタル出力がオンになります。Output 1 は Deposition と Cleaning 周期の間オンになり、Output 2 は Deposition 時の みオンとなります。ストリッピング実験の間、スターラーとソレノイドガス バルブをオンとオフに切り替えるのためにこれらの信号を使用したい場合に は、ケーブルも作成できます。

Digital Output パネルをディスプレイしてデジタルの出力ラインの状態をモ ニタリングできます。

Chapter 7 — EChem 技法

## サイクリックボルタモメトリ

このボルタメトリの電位は線形スイープボルタメトリと同様に、一定の電位 で2点の範囲をスイープします。上下限に達すると、電位は同じレートで再 びスイープバックします。実験は2点の上下限間のどの電位(初期電位)か らも開始でき、最終電位で終了します。従って析出数のサイクルが実行でき ます。このテクニックは通常定性分析のために使用され、新化合物のキャラ クタリゼーションに役立ちます。

サイクリックウェーブボルタメトリに使用される理想的な波形が図 7-19に 図示されています。EChem/e-corder などのコンピュータシステムでは、ラ ンプ波は階段波となり(右下の図)、このメソッドは階段波サイクリックボル タメトリと呼ばれることが多くあります。

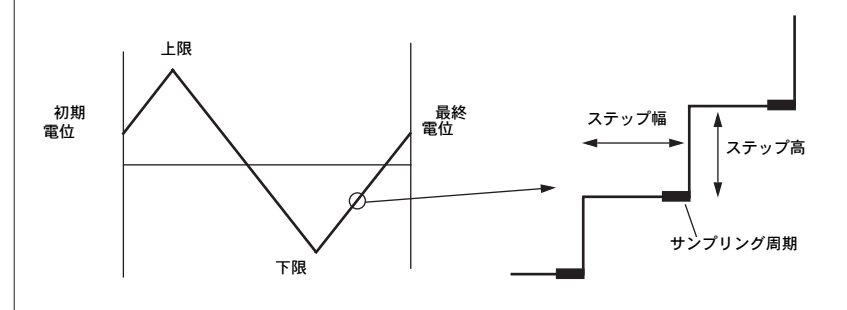

異なる実験員が各ステップの25%、50%、75%、100%でサンプルを採集し ました(この割合は実験条件により異なります)。定性解析では通常著しい差 はみられません。EChem の Cyclic Voltammetry メソッドは常に各ステッ プの終点で電流をサンプリングします。25 ms のサンプリング周期で100 ms ステップは0.1 ms 間隔で75.0-99.9 ms でサンプリングされ(10 kHz スピードモード使用時)、その結果がアベレージングされます。異なるエリア での電流値をサンプリングする必要がある場合、ステップの半分ぐらい実行 した後でも, Multi Pulse Voltammetry コマンドが使用できます。

電位の上限と下限は溶媒と電解液の選択によって制約を受けます。バックグ ラウンドスイープ(溶媒と電解液の)が測定されるウィンドウエリアを決定 するのに必要です。これらのスイープを実験で使用されたのと同じゲイン設 定で実行することを忘れないでください。非水性溶媒を使用した場合、適切 な精製と乾燥が実行されることを確認してください。より詳しく内容は 『Appendix E』を参照のこと。

### パラメータ

Techniques メニュから Cyclic Voltammetry を選択してください。 Staircase Cyclic Voltammetry ダイアログボックスが表われます(図7-20)。

ボックスに新しい値を入力する、新メニュアイタムを選択する、コントロー ル矢印をクリックすることで各パラメータの変更が実行できます。OK ボタ ンをクリックすると変更内容が有効となります。Cancel ボタンをクリックす ると、変更は保存されずに取り消しとなります。

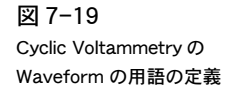

図 7-20 Staircase Cyclic Voltammetry ダイアログボックス

100 Hz

400

4 Speed: √10

1 kHz

5000mU 2000mU

1000mU

Initial -1000 mV

ange:

| Staircase Cyclic Voltam | metry                 | Bange: 2000mll 💌 |
|-------------------------|-----------------------|------------------|
| Ramp                    | Limits                | Speed: 10kHz V   |
| Initial -500 mV         | Upper 1000 mV         | S. Period        |
| Final -500 mV           | Lower -1000 mV        | 5 ms             |
| Rate 100 mV/s           | – fucles              |                  |
| Width 20 ms             | Number -              | 2 s              |
| Height 🕽 2 mV           | of Cycles 5           |                  |
| Steps 2000              | 🛛 + Initial Direction |                  |
| 🛛 🗌 Deposition          | Clean Time            | e                |
| Pot. mV                 | 🗆 Stirrer 🛛 Pot. 🔄    | mV (Cancel)      |
| Time s                  | 🗆 Gas 🛛 Time          | s OK             |
| L                       |                       |                  |

#### Speed Menu

データ記録速度は通常 10 kHz に設定されています。かなり遅いレート(1 mV/s 以下)は遅い速度になり、それによって適度に長いステップ幅が使用 できます。

#### Range

Range ポップアップメニュでは適用電位のフルスケールレンジを選択しま す。以下の3種類のレンジから選択できます。± 1000 mV で 0.5 mV 分解 能、± 2000 mV で 1 mV 分解能、± 5000 mV で 2.5 mV 分解能(表 7-1)。 2000 mV レンジが通常選択されます。

#### Initial (Potential)

これはランプ波の初期(開始)電位です。Upper と Lower Potential Limits の範囲内で任意の値を設定できます。基質の酸化と還元が発生しない値が通 常選択されます。

#### Final (Potential)

ランプ波が終了する点での電位値です。自動的に初期電位と同じ値が設定されます(これでフルサイクルが完了)。

#### Upper (Potential Limit)

| Limits |       |    |
|--------|-------|----|
| Upper  | 1000  | mV |
| Lower  | -1000 | mV |
|        |       |    |

1つのサイクル内の最大電位値で、Rangeの範囲内のどの点に設定することが可能です。

#### Lower (Potential Limit)

1つのサイクル内の最小電位値で、Rangeの範囲内のどの点に設定することが可能です。Upper-Lowerの差は±1000 mV レンジが選択されている場

Chapter 7—EChem 技法

|               | 合は 2 V 以下に、± 2000 mV レンジが選択されている場合は 4 V 以下に、<br>± 5000 mV レンジが選択されている場合は 10 V 以下になるでしょう。                                                                                                    |
|---------------|----------------------------------------------------------------------------------------------------|
|               | (Step) Height                                                                                                    |
| Height 🤀 2 mV | Step Height を調節するには矢印をクリックしてください。通常1または<br>2 mV が理想的です。10 mV 以上になると電位軸の分解能が低下します。                                                                                                    |
|               | (Scan) Rate                                                                                                    |
| Rate 100 mV/s | ランプ波が生成されるレートを mV/sの単位で設定します。標準マクロ電極<br>(1 mm またはそれ以上の直径)では通常 10 ~ 1000 mV/sのレンジ内に設<br>定されます。微小電極(1 μm 以下から 100 μm の直径)は通常速いスキャ<br>ンレート用に使用されます。                                                                                                    |
|               | (Step) Width                                                                                                    |
| Width 20 ms   | 各ステップでの電位が固定される時間。一般的には、最初に Step Height、<br>次ぎに Scan Rate、最後に Step Width の順で (表 7-2)に示される近似値<br>に調整してください。                                                                                                    |
|               | Step Width( ステップ幅 )、Step Height( ステップの高さ )、Scan Rate( ス<br>キャンレート ) の関係は次ぎの式で示されます :                                                                                                    |
|               |                                                                                                    |
|               | StepWidth = <u>StepHeight</u><br>ScanRate                                                                                                    |
|               | StepWidth = <u>StepHeight</u><br>ScanRate                                                                                                    |
|               | <i>StepWidth</i> = <u>StepHeight</u><br>ScanRate<br>Steps<br>1サイクルの Stepsの数は次ぎの公式によって自動的に決定されます:                                                                                                    |
|               | StepWidth = <u>StepHeight</u><br>ScanRate<br>Steps<br>1サイクルの Stepsの数は次ぎの公式によって自動的に決定されます:<br>Steps = <u>UpperPotential - LowerPotential</u> ×2<br>StepHeight                                                                                                    |
|               | $StepWidth = \frac{StepHeight}{ScanRate}$ Steps $1 \forall f \neq 0 \text{ No Steps } 0 \\ \text{Matrix} \\ \text{Steps } 0 \\ \text{Matrix} \\ \text{Steps } 0 \\ \text{Matrix} \\ \text{Steps } 0 \\ \text{Matrix} \\ \text{Steps } 0 \\ \text{Matrix} \\ \text{Steps } 0 \\ \text{Matrix} \\ \text{Step } 0 \\ \text{Matrix} \\ \text{Matrix} \\ M$ |
|               | StepWidth = StepHeight<br>ScanRate         Steps         1サイクルの Stepsの数は次ぎの公式によって自動的に決定されます:         Steps = UpperPotential - LowerPotential<br>Steps = UpperPotential - LowerPotential × 2         Steps が整数でない場合、EChem は実験を実行しません。View または OK ボタンをクリックすると、警告ダイアログが表われます。この場合、Step Height、または Upper Potential、Lower Potentialsを調整して Steps を整数にすることが必要です。         Rest Time                                                                                                    |
| Rest Time     | StepWidth = StepHeight<br>ScanRate         Steps         1サイクルの Steps の数は次ぎの公式によって自動的に決定されます:         Steps = UpperPotential - LowerPotential<br>Steps = UpperPotential - LowerPotential × 2         Steps が整数でない場合、EChem は実験を実行しません。View または OK ボタンをクリックすると、警告ダイアログが表われます。この場合、Step Height、または Upper Potential、Lower Potentials を調整して Steps を整数にすることが必要です。         Rest Time         析出電位が適用された後、スキャンが始まるまでの周期。通常 1 ~ 60s の範囲内で設定されます。                                                                                                    |

120

|                                                        | (Deposition) Pot(ential)                                                                                                    |
|--------------------------------------------------------|----------------------------------------------------------------------------------------------------|
| Pot1000 mV                                             | 通常は Cyclic Voltammetry には使用されません。スキャンの前の固定され<br>た周期で適用される析出電位です。これは Range の範囲内のどこでも設定で<br>きます。                                                                                              |
|                                                        | (Deposition) Time                                                                                                    |
| Time 60 s                                              | 通常は Cyclic Voltammetry には使用されません。析出電位が適用される時間(秒単位)です。0.01 秒から最高 9999 秒(2 時間 47 分 )までの範囲内で<br>で任意の時間を入力できます。静止時間前の周期です。                                                                      |
|                                                        | (Cleaning) Pot(ential)                                                                                                    |
| Pot. mJ                                                | 通常は Cyclic Voltammetry には使用されません。Cleaning Time の間に適<br>用される電位。Cleaning Potential は作用電極にめっきされた素材を酸化<br>(または還元)するように設定すべきです。この値はレンジの範囲内のどの値<br>も有効です。                                         |
|                                                        | (Cleaning) Time                                                                                                    |
| Time s                                                 | 通常は Cyclic Voltammetry には使用されません。スキャンの最後で<br>cleaning potential が Cleaning Time で指定された時間適用されます(通<br>常、数秒から1分くらい)。                                                                           |
|                                                        | Cycles                                                                                                    |
| Cycles<br>Number<br>of Cycles<br>X + Initial Direction | このテキストボックスには必要なサイクルの数を入力します。この数は 100<br>以下の整数であるべきです。また、Initial Direction チェックボックスを使<br>用して、サイクルの initial direction が選択できます(Initial Potential が<br>Upper と Lower Potential Limits の間にある場合)。 |
|                                                        | 1 回の作業の間で保存されるデータポイントの最大数は 65000 に設定されま<br>す。従って1回の作業で実行されるサイクル数は次ぎの公式で制限されま<br>す :                                                                                                    |
|                                                        | Steps × Number of Cycles 1 65000                                                                                                    |
|                                                        | 通常 8~100 スキャンの間での最大値が収録できます(パラメータにより変化)。サイクル数をより増やしたい場合は、最初から作業をやり直すことができます。または Macro を使って、希望の回数作業を繰り返すことができます。ただし、各作業の間隔は短くなります。                                                           |
|                                                        | View ボタン                                                                                                    |
| (View)                                                 | View ボタンをクリックすると、現行パラメータの波形へ適用された結果が<br>表示できます。パラメータが正しく設定されてある場合、Waveform<br>Overview ダイアログが電位波形をディスプレイします(図 7-21)。パラ<br>メータが最大範囲を超えた場合や不適切に入力されている場合、不適切な点<br>を表示するエラーダイアログが表われます。        |
|                                                        |                                                                                                    |

Chapter 7—EChem 技法

図 7-21 Cyclic Voltammetry の Waveform Overview ダイアロ グボックス

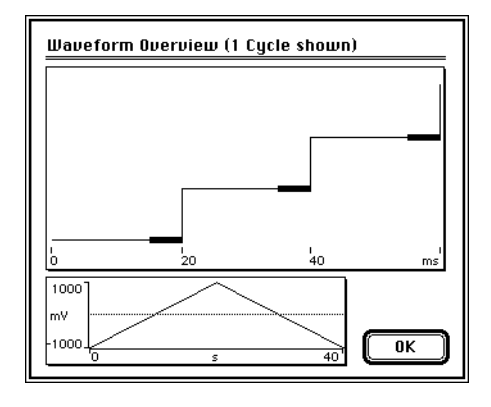

## 他社製のポテンシオスタットを使用したサイク リックボルタメトリ

e-corder ポテンシオスタットはスキャン後、自動的に電極をアイソレートします。しかし、他社製のポテンシオスタットを使用の場合、数秒間 Final Potential と同等の Cleaning Potential を設定したい時があります。e-corder からの信号がゼロボルトに切り替わる前に電極をアイソレートする時間があります。同様に静止時間を延長して、スキャンが始まる前にポテンシオスタットを standby から real に切り替える時間として使えます。

## マルチパルスボルタメトリ

マルチパルスボルタメトリテクニックを使用することでユーザは独自の波形 を生成できます。階段ランプ波とランプ波のステップごとに1つ、または2 つのパルスを加えて作成します。これらのパルスは正でも負でも、スキャン 中の増加、減少、どちらもあり得ます。このダイアログを使って、ユーザは 定期的に使用する多くのテクニックの中から任意のものを定義できます。ま た、独自のパルスシーケンスを定義することも可能です。更に、最高4つの 電流サンプリングウィンドウを選択して、それぞれの位置と持続時間を個別 に設定できます。

Multi Pulse メソッドを含む Macros を記述することで、また Settings ファ イルに MultiPulse パラメータを保存することで様々な信号のライブラリが作 成でき、いつでも使用できます。これを使用すると、作業の自動化が図れま す。

非標準ボルタメトリ、またはサイクリック方形波ボルタメトリ作業をセット アップしたい場合、Pulse Width を Step Width の丁度半分に設定しておく 必要があります。Sampling Display を i1-i2 に合わせて調節しておいてくだ さい。MultiPulse Voltammetry のデフォルトディスプレイは各パルスの ベースで電流対電位のプロットを示します。Square Wave Voltammetry テ クニックでは、各ステップの平均電位が使用されます。

### パラメータ

マルチパルス技法を使用するには、Techniques メニュから Multi Pulse を選択します。MultiPulse ダイアログが表われます(図7-22)。

| Multi Pulse Voltarr | nmetry_Range: | 2000mU 🔻      | Speed: [ | 10kHz 🔻  |
|---------------------|---------------|---------------|----------|----------|
| - Ramp              | Puls          | e 1           | 🛛 🛛 Puls | e 2      |
| Initial -1000       | mV Start      | 75 ms         | Start    | 180 ms   |
| Final -1000         | mV Height     | 15 mV         | Height   | 30 mV    |
| Rate 10             | mV/s Inc.     | 0 mV          | Inc.     | 0 mV     |
| Width 200           | ms Width      | 20 ms         | Width    | 20 ms    |
| Height 🕄 2          | mV – Rest Ti  | me —          | uclic (  | fampling |
| Steps 2000          | 2             | s Pai         | ams]     | sampning |
| - Deposition        |               | r 🗌 Clean Tim | e (      | View     |
| Pot. П              | nV 🗌 Stirrer  | Pot.          | որ       | Cancel   |
| Time s              | 🗌 Gas         | Time          | s        | ОК       |
| L                   |               | L             |          |          |

各パラメータは新しいメニュアイタムを選択するか、コントロール矢印をク リックする方法で任意のボックスに新しい値を入力することで変更できます。 OK ボタンがクリックされると変更が適用されます。Cancel ボタンをクリッ クすると、保存されずに変更は取り消しとなります。

Chapter 7 — EChem 技法

123

図 7-22 Multi Pulse Voltammetry 技法 ダイアログボックス

|                                           | Ramp パラメータ                                                                                                    |
|-------------------------------------------|----------------------------------------------------------------------------------------------------|
|                                           | Ramp パラメータがまず最初に調節されます。線形スイープボルタメトリに<br>使用されるパラメータと同様の機能です。                                                                                                    |
|                                           | Speed                                                                                                    |
| 100 Hz<br>400<br>1 kHz<br>4<br>Speed: √10 | データ記録速度は通常 10 kHz に設定されています。かなり遅いランプレー<br>ト(1 mV/s 以下)は遅いサンプリング速度を必要とするので、長いステッ<br>プ幅が使用できます。                                                                         |
|                                           | Range                                                                                                    |
| 5000mV<br>✓2000mV<br>1000mV               | Range ポップアップメニュでは適用電位のフルスケールレンジを選択しま<br>す。以下の3種類のレンジから選択できます。± 1000 mV で 0.5 mV 分解<br>能、± 2000 mV で1 mV 分解能、± 5000 mV で 2.5 mV 分解能(表 7-1)。<br>2000 mV レンジが通常選択されています。 |
|                                           | Initial (Potential)                                                                                                    |
| Initial -1000 mV                          | ランプ波の初期(開始)電圧です。2000 mV レンジにおいての±<br>2000 mV と 5000 mV レンジにおいての± 5000 mV の間で選択さ<br>れます。                                                                               |
|                                           | Final (Potential)                                                                                                    |
| Final 0 mV                                | ランプ波終了時の電位電圧。2000 mV レンジにおいての± 2000 mV と<br>5000 mV レンジにおいての± 5000 mV の間で選択されます。初期電位とは<br>異なる値であるべきです。最終電圧は初期電圧より更にマイナスか(負のス<br>キャンで)、または初期電圧より更にプラス(正のスキャンで)になります。   |
|                                           | (Scan) Rate                                                                                                    |
| Rate 100 mV/s                             | ランプ波が生成されるレートを mV / 秒で設定します。通常腐食作業では<br>1 mV s <sup>-1</sup> 以下で、その他の作業では通常5~1000 mV s <sup>-1</sup> レンジ内で設定されま<br>す。より速いスキャンレートはより高いバックグラウンド信号を導きます。                 |
|                                           | (Step) Width                                                                                                    |
| Width 20 ms                               | 各ステップの電位が固定される時間。ステップ幅、ステップの高さ、スキャ<br>ンレートが以下のように関係しています:                                                                                                    |
|                                           | StepWidth = <u>StepHeight</u><br>ScanRate                                                                                                    |
|                                           | (Step) Height                                                                                                    |
| Height 🕃 2 mV                             | 各ステップのサイズです。このパラメータの値は実行された実験により変化<br>します。しかし通常 10 mV 以下です。                                                                                                    |

#### Steps

テキストボックスに設定された Initial Potential、Final Potential、Step Height の値に従って、ステップ数が読み取られます。ステップ数とその他の パラメータの関係は:

```
Steps = |FinalPotential - InitialPotential|
StepHeight
```

#### **Rest Time**

析出電位が適用されて、スキャンが開始されるまでの周期です。通常、腐食 作業には1~5s、またはそれより大きい値に設定されます。

#### Cyclic

Cyclic チェックボックスをクリックすると、Params... ボタンがアクティブ になります。これにより、自動的に Initial Potential と等しい Final Potential を設定します(これによりサイクルが完成します)。

#### Params...

Params... ボタンをクリックすると、Cyclic Parameters ダイアログボック スが表われ(図7-23)、サイクリック波形の設定ができます。スキャンの Upper と Lower Limit、Number of Cycles、スキャンの Initial Direction (Initial Potential が Upper と Lower Potential の範囲内にある場合)が設 定できます。こららのパラメータに関する詳しい内容は Cyclic Voltammetry の項を参照ください。.

| 図 7-23<br>Cyclic Parameters ダイアログ<br>ボックス | Cyclic Parameters<br>Limits<br>Upper 1000 mV<br>Lower -1000 mV<br>Cycles<br>Number 1<br>of Cycles 1<br>Cancel<br>X + Initial Direction 0K |
|-------------------------------------------|----------------------------------------------------------------------------------------------------|
|                                           |                                                                                                    |

Chapter 7 — EChem 技法

125

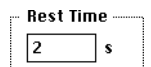

⊠ Cyclic (Params…)

## パルスを定義する

| 🖂 Puls | e 1 |    |
|--------|-----|----|
| Start  | 75  | тs |
| Height | 15  | mυ |
| Inc.   | 0   | mυ |
| Width  | 20  | тs |

Start 75 ms

階段ランプ波の各ステップは2つのパルスが使用されます。各パルスはパル スパネルの左上角にあるボックスをクリックすることによってアクティブに なり、適切なパラメータが入力できます。

#### (Pulse) Start

各パルスのタイミングはベースランプの各ステップの最初にリンクします。 例えば、Start ボックスに 20 ms を入力した場合、これはステップの開始後 20 ms でパルスがアクティブになることを意味します。パルスは各ステップ の問いつでも開始され、Step Width より小さくなければなりません。波形を 作成する際に、0 ms でパルスを開始することや同じ時間に2つのパルスを同 時に開始することは避けてください。同時発生するイベントの開始には短い 遅れ(数マイクロ秒)が生じます。同じ形の波形はステップの最後の方にパ ルスをおくことによって作成できます。

#### (Pulse) Height

Height 15 mV

| Inc. | 0 | mIJ |
|------|---|-----|

Width 20 ms

電位ランプ波にスーパーインポーズされたパルスの高さ。パルスの高さの値 は階段ランプ波へ加算されることに注意してください。2つのパルスがオー バーラップされた場合、ランプとパルス電位がこの周期で共に加算されます。

#### Inc(rement)

連続ステップのパルスはこの値で増加します。

#### Width

パルスの持続時間はパルス全体が電位ランプ波の1ステップ内で生じるよう に設定すべきです。

これは例をあげて説明するのがベストです。図 7-24 で示されたダイアログ ボックスでは2つの基本的なパルスを設定しています。各パルス共に 100 ms の長さで、ステップ幅は 500 ms です。View... ボタンをクリックする と、Waveform Overview ウィンドウがランプのいくつかのステップをディ スプレイします(図 7-25)。

### Sampling ダイアログ

Sampling...

Multi Pulse ダイアログで Sampling... ボタンをクリックすると、Sampling Time ダイアログボックス (図 7-26)がアクティブとなります。このダイア ログボックスでは最高4つのサンプリング周期を指定できます。各サンプリ ング周期 (i1、i2、i3、i4)の開始時間と持続時間を選択できます。

ダイアログボックスは4つのパネルに分かれ、それぞれのパネルで各サンプ リング周期のコントロールが指定できます。

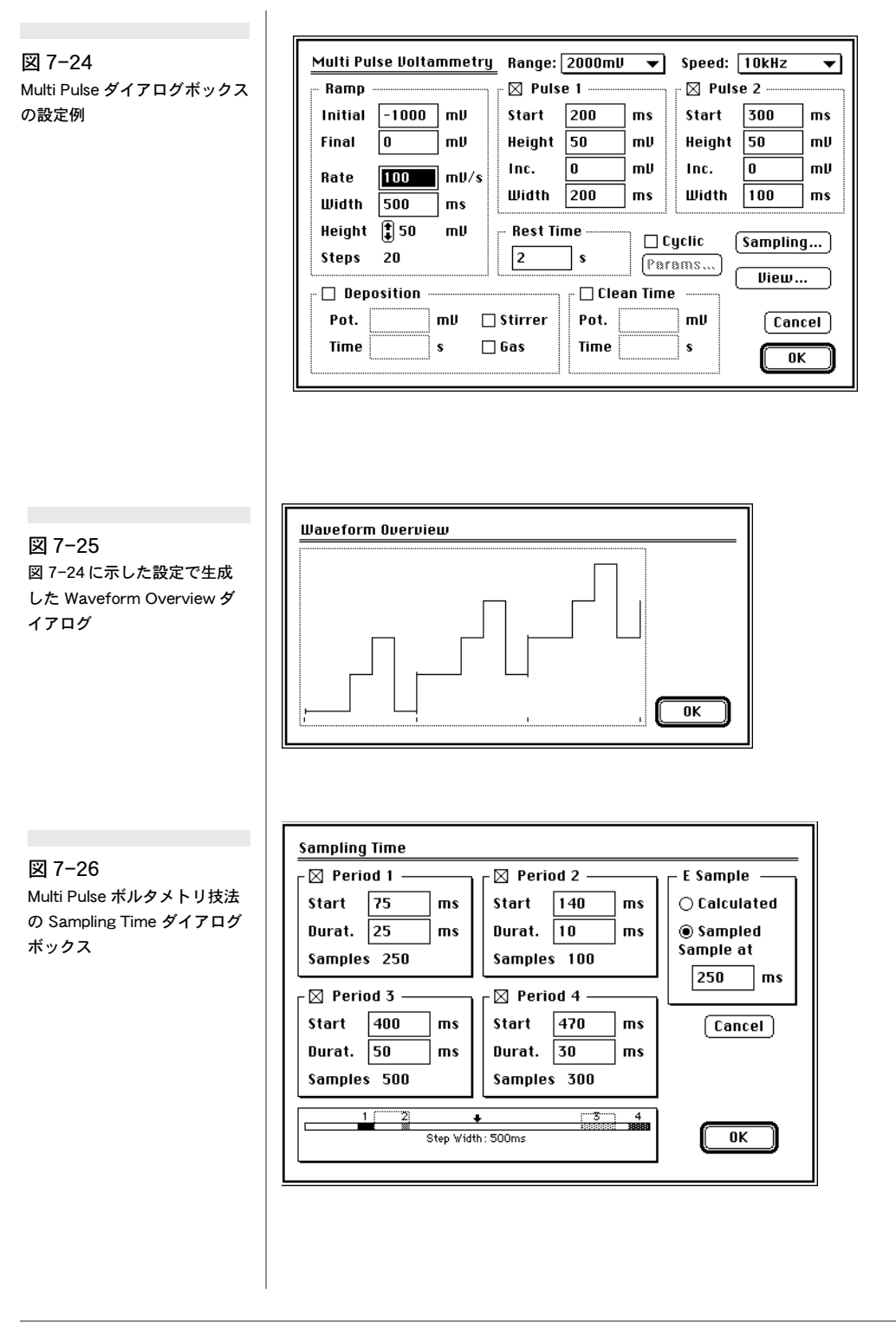

#### Chapter 7 — EChem 技法

各サンプリング周期は各パネルの左上の角にあるチェックボックスをクリッ クするとアクティブとなります。Start テキストボックスは各サンプリング周 期の開始時間、つまりランプ波の各ステップの始まりを指定します。各サン プリング周期の相対的位置はダイアログボックスの下部で表示されます(図 7-26)。

| 1 | 2 | +                 | 3                                       | 4     |
|---|---|-------------------|-----------------------------------------|-------|
|   |   |                   | = = = = = = = = = = = = = = = = = = = = | 38888 |
|   |   | Step Width: 500ms |                                         |       |
|   |   |                   |                                         |       |

すべてのサンプリング周期は経時的順序で並びます。ポイント1はポイント 2の前にきます。サンプリング周期をオーバーラップすることはできません。

20 ms の複数倍であるサンプリング周期は 50 Hz の周波数ノイズを除去します (60 Hz の周波数ノイズには 16.7 ms の複数倍を使用してください)。

EChem では通常各ステップ内のベースランプ波の電流対演算電位をプロットします。ステップ内のどの点の電位を測定することも可能です。特定のポイントでの電位をサンプリングするには E sample サブダイアログをご使用ください。

Calculated (演算電位を使用)または Sampled のどちらかを選択します。 Sampled を選択すると、各ステップ内のサンプリングする電位を指定するこ とができます。これらのサンプリングされた電位の結果は I 対 E、E 対 I、IE 対 t モードでディスプレイされます。

| @ i1 |       | ◉ Nothing<br>⊖i1 | i, |
|------|-------|------------------|----|
| 012  | Minus | O i2<br>O i3     |    |

### Multi Pulse データをディスプレイする

Display メニュの Sampling Display... を選択すると、そのダイアログボック スが表われます(図 7-28)。このダイアログではグラフの値をi1、i2、i3、 i4、またはそららの任意の2つ値の差から選択できます。より複雑な関数を ディスプレイする必要がある場合には、データを表計算やグラフィック系ア プリケーションに転送することが必要です。

EChem User's Guide

図 7-27 サンプリング周期インジケー タバー

| – E Sample   |    |  |
|--------------|----|--|
| 🔿 Calculated |    |  |
| Sampled at   |    |  |
| 250          | ms |  |

図 7-28

ボックス

Sampling Display ダイアログ

## マルチパルスアンペロメトリ

マルチパルスアンペロメトリ技法を適用すると、一定電位とパルスアンペロ メトリといくつかのボルタメトリ作業が実行できます。適用される波形は ベース電位に最高2つのパルスを追加することで作成されます。これらのパ ルスは正でも負でも、スキャン中の増加、減少、どちらもあり得ます。この ダイアログを使って、ユーザは定期的に使用する多くのテクニックの中から 任意のものを定義できます。また、独自のパルスシーケンスを定義すること も可能です。更に、最高4つの電流サンプリングウィンドウを選択して、そ れぞれの位置と持続時間を個別に設定できます。

使用するメソッドを記録する Macros を作成することで、また Settings ファ イルにパラメータを保存することで様々な信号のライブラリが作成でき、い つでも使用できます。これを使用すると、作業の自動化が図れます。

## パラメータ

このテクニックを使用するには、Techniques メニュから Multi Pulse Amperometry を選択します。ダイアログボックス(図 7-29)が表われます。

| Multi Pulse Amperometry                         | Range:   | 2000ml | J 🗕  | Speed: [ | 10kHz | •    |
|-------------------------------------------------|----------|--------|------|----------|-------|------|
| Base                                            | - 🖂 Puls | e 1    |      | r 🛛 Puls | e 2   |      |
| Potential 500 mV                                | Start    | 100    | ms   | Start    | 150   | ms   |
|                                                 | Height   | 100    | mV   | Height   | 50    | mU   |
| Steps 1000                                      | Inc.     | 0      | ] mV | Inc.     | 0     | ] mV |
| Width 200 ms                                    | Width    | 50     | ] ms | Width    | 50    | ] ms |
| Duration 3 min 20 s                             |          |        |      | g)       |       |      |
|                                                 |          |        |      | (        | View. | )    |
| Deposition ———————————————————————————————————— |          |        |      |          |       |      |
| Pot. mV 🗆                                       | Stirrer  | Pot.   |      | mU       | Can   | cel  |
| Time s                                          | Gas      | Time   |      | s        |       |      |

各パラメータは新しいメニュアイタムを選択するか、コントロール矢印をク リックする方法で任意のボックスに新しい値を入力することで変更できます。 OK ボタンがクリックされると変更が適用されます。Cancel ボタンをクリッ クすると、保存されずに変更は取り消しとなります。

#### Base potential

Potential 500 mV

まず最初にベース電位を設定します。Range 設定の範囲内から選択してください。

Chapter 7 — EChem 技法

129

図 7-29 tMulti Pulse Amperometry ダイアログボッ クス

#### Speed

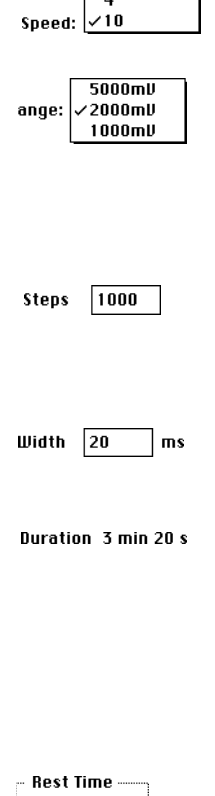

100 Hz

400

1 kHz

| 🛛 🛛 Pulse 1 |     |    |  |  |  |
|-------------|-----|----|--|--|--|
| Start       | 100 | тs |  |  |  |
| Height      | 100 | mυ |  |  |  |
| Inc.        | 0   | mυ |  |  |  |
| Width       | 50  | тs |  |  |  |

s

Start 100 ms

データ記録速度は通常 10 kHz に設定されています。かなり長いサンプリン グ周期は遅い速度を必要とします。最高 4095 サンプルが1つのサンプリン グ周期でアベレージング可能です。

#### Range

Range ポップアップメニュでは適用電位のフルスケールレンジを選択します。以下の3種類のレンジから選択できます。± 1000 mV で 0.5 mV 分解能、± 2000 mV で1 mV 分解能、± 5000 mV で 2.5 mV 分解能。

#### Steps

作業の間採集されるステップの総数をここで入力します。16000 未満の値を 入力してください。

#### Step Width

作業の1つのステップが採集される時間(ベース電位+パルス1+パルス 2)。

#### Duration

Duration は作業にかかる総時間で、自動的に以下の公式で計算されます:

 $Duration = Steps \times StepWidth$ 

#### Rest Time

析出電位適用されて、スキャンが開始されるまでの周期です。通常、腐食作業には1~60sの範囲内、またはそれより長い値に設定されます。

### パルスを定義する

各ステップには最高2つのパルスが適用されます。各パルスはパルスパネル の左上角にあるボックスをクリックすることによってアクティブになり、適 切なパラメータが入力できます。

#### (Pulse) Start

各パルスのタイミングはベースランプの各ステップの最初にリンクします。 例えば、Start ボックスに 100 ms を入力した場合、これはステップの開始後 100 ms でパルスがアクティブになることを意味します。パルスは各ステッ プの間いつでも開始され、Step Width より小さくなければなりません。

EChem User's Guide

#### . 、

| (Pulse | ) Height |
|--------|----------|
|--------|----------|

パルスの高さ。ベースとパルス電位の合計が Range セッティングを超えない ように注意してください。

パルスの高さの値がベース電位に加えられます。2つのパルスがオーバー ラップする場合、ベースと2つのパルス電位のすべてがこの周期中に加えら れます。

#### Inc(rement)

|      |   | ·  |
|------|---|----|
| Inc. | U | mυ |

Height 100

mυ

Width 50 ms

連続ステップのパルスがこの値で増えます。ゼロ以外の数値を入力し てください。電位は作業中、ランプ波の様に変化します。

#### Width

パルスの持続時間はパルス全体が作業の1ステップ内で生じるように設定す べきです。

これは例をあげて説明するのがベストです。図 7-30 で示されたダイアログ ボックスでは2つの基本的なパルスを設定しています。各パルス共に 100 msの長さで、ステップ幅は500msです。

Chapter 7 — EChem 技法

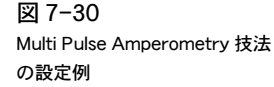

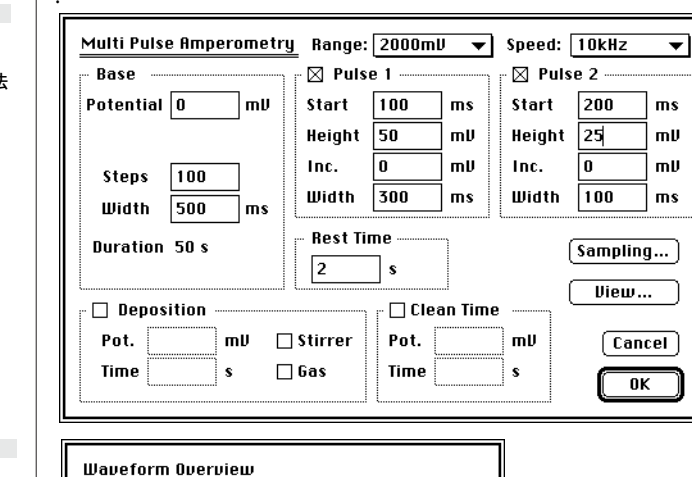

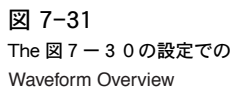

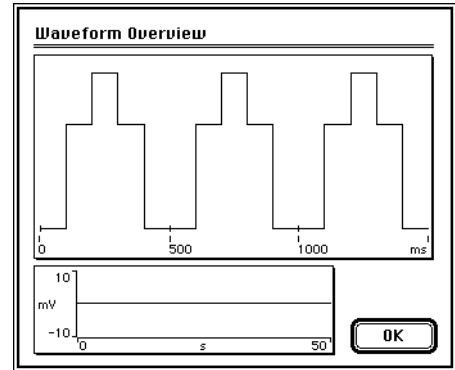

View... ボタンをクリックすると、Waveform Overview ウィンドウがラン プのいくつかのステップをディスプレイします(図 7-31)。

### Sampling ダイアログ

Multi Pulse ダイアログの Sampling... ボタンをクリックすると、 Sampling Time ダイアログボックス(図7-26)がアクティブとなり ます。このダイアログボックスでは最高4つのサンプリング周期を指 定し、各サンプリング周期(i1、i2、i3、i4)の開始時間と持続時間 を選択できます。

ダイアログボックスは4つのパネルに分かれ、それぞれのパネルで各 サンプリング周期のコントロールが指定できます。MultiPulse Voltammtery テクニックの Sampling Dialog の項で説明した同じや り方でパラメータを調節してください。

20 msの複数倍であるサンプリング周期は 50 Hzの周波数ノイズを 除去します(60 Hzの周波数ノイズには 16.7 msの複数倍を使用し てください)。

EChem User's Guide

Sampling...

### MultiPulse アンペロメトリックデータをディスプ レイする

Display

Display Settings... Go To Page... #G

Show Overlay Overlay All %R Overlay None %H Overlay Display Settings...

Sampling Display...

Don't Subtract Background Set Background Clear Background 既存のデータディスプレイには、Display メニュの Sampling Display...を選 択すると、そのダイアログボックスが表われ(図 7-28)、このダイアログで はグラフの値を i1、i2、i3、i4、またはそららの任意の2つ値の差から選択 できます。より複雑な関数をディスプレイする必要がある場合には、データ を表計算やグラフィック系アプリケーションに転送することが必要です。

## Apply Technique... コマンド

EChem ファイルは異なるパラメータを有する複数のテクニックを適用した、 種類の異なる様々な実験を含んでいる場合があります。特定のページ(ラン) のテクニックやパラメータを次ぎのスキャンに使用したい場合は、ディスプ レイしたいページのページボタンをクリックして、Techniquesメニュの Apply Technique... コマンドを選択してください。そのランに使用された セッティングのパラメータエントリーダイアログが表示されます。希望に応 じて、どのパラメータも変更可能です。OK ボタンをクリックすると、変更 したパラメータを適用した次ぎのスキャンを開始できます。

Chapter 7 — EChem 技法

## ポーラログラフテクニック

注意事項: e-corder と滴 下水銀電極の接続作業は資格 のある電子技術者が行うべき です。

TTL 信号は装置間をオン/ オフでインタフェースする簡 単な手段です。"TTL high" は約5 V の電圧レベルに対応 し、"TTL low" は約 OV の信 号に相当します。これらのス テータスは、ビット、変数で ソフトウェアで制御されま す。

#### 図 7-32

Digital IO パネル。Output 3がオ ン表示されていれ、Output 1、 2、4がオフ表示になっていま す。ほとんどの e-corder e モ デルでは Output 1 と 2 のみが 表示されます。

| Digital IO |  |
|------------|--|
| 12👰 4      |  |

e-corder を使用の場合、各ステップの始まりに同期した TTL パルス信号 (約5Vの振幅で10 ms の持続期間)を供給することにより滴下水銀電極 (DME)が使用しやすくなります。このパルスは e-corder 装置の後部バネル に備わった TTL デジタル出力ラインの Output 4 から供給されます。ピン接 続に関する詳しい内容は「e-corder オーナーズガイド」を参照ください。

この信号はあらゆる EChem 技法にいつでも適用できます。ただし、TTLパ ルスの持続時間が 10 ms なので、採用する技法はステップ幅を 10 ms 以上 にしなければなりません。これにより、信号はステップ間の静止時間に返り ます。滴下速度は絶対に 100/秒以下であるべきです。TTL信号はタイミン グ目的でのみ適用され、ソレノイド滴下ハンマーを直接動かすほど充分な電 流 (milliammpere) が供給できないことに注意ください。充分な電流が必要 な場合には、DME に適したアンプ/電源を準備ください。

更に、デジタル出力の Output 3 は各スキャンの始まりでオンになり、実験の終わりでオフになります。懸垂型水銀滴下電極(HMDE)を使用して、各実験に新しい滴下を適用しながら、連続スイープを採集したい場合、この信号が使用できます。Output1 と2については 118 頁で説明しています。

Edit メニュの Preferences コマンドの Controls サブコマンド (Edit/Preferences/Controls)を選択すると、デジタル出力信号をモニタリ ングしたり、手動でコントロールすることができます(図 6-1)。次ぎに、 Digital IO ディスプレイパネルコントロールを選択してください。Digital IO パネル(図 7-32)は画面の右に表示されます。EChem がスキャンしている 時は、パネル上の Output1、2、3、4のインジケータがアクティブの時に は、緑色に変わります。EChem がスキャンしていない時は、任意の出力の インジケータをクリックすると、その出力がオンとなり、インジケータが緑 色になります。各出力の手動操作はスキャンが始まると自動操作に変わって しまいます。Output 4 (滴下ハンマー同調では 10 ms)のインジケータは通 常スキャンの間はオフとなっています。10 ms パルスは画面のディスプレイ には短すぎるからです。

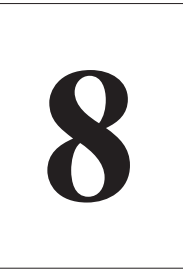

## C H A P T E R E I G H T

# その他の技法

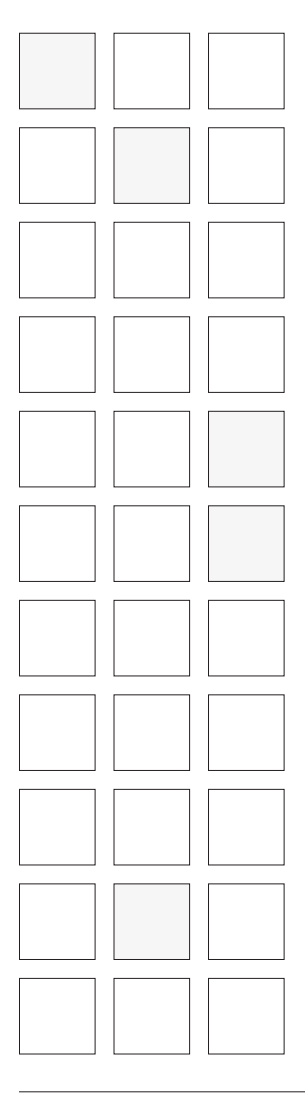

e-corder では EChem ソフトウェア以外に、Chart と Scope ソフトウェア を使用してその他の電気化学技法が実行できます。

Chart と Scope ソフトウェアを使用して、ガルバノスタットとして eDAQ 社製の Potentiostat を利用する方法についても説明しています。

EChem User's Guide

## 始めに

その他の EChem 技法として、Chart や Scope アプリケーションを使用して、以下に紹介する様々な実験が実行もしくは観測できます:

- ・ AC ボルタメトリ: Chart または Scope を使用してモニタリングし、 EChem を使用して階段ランプ波形を生成します。
- クロノアンペロメトリ: Chart または Scope を使用してモニタリングを 行い、方形波信号を生成します。
- ・ クロノクロメトリ: Chart または Scope を使用してモニタリングを行い、電流信号を積分、あるいは方形波信号を生成します。
- クロノポテンシオメトリ: Chart または Scope を使用して電位信号をモニタリングし、方形波信号を生成します。
- 高速スキャン技法: Chart または Scope を使用してモニタリングを行い、Scope を使用してポテンシオスタットへの電位ランプ波信号(最高 500 V/s)を生成し、荷電電流を減算します。
- ・ 定電位電解、または定電流電解と電気合成: Chart または Scope を使用 してモニタリングを行い、ポテンシオスタットへの電位信号を生成しま す。
- 回転リングディスク電極: Chart を使用して、e-corder で最高2つまでの電流と2つの電位信号をモニタリングします。
- 滴定: Chart または Scope を使用してアンペロメトリック、またはポテンシオメトリックセンサーからの電流信号をモニタリングします。
   eDAQ 社製 μPump を自動ビュレットとして使用できます。
- ・ 水晶発振子微量天秤: Chart を使用して、電位と質量変化をモニタリン グします。
- ・ アンペリメトリック検出(クロマトグラフィ用): Chart を使用して、検 出器からの出力をモニタリングします。
- バイオセンサー、PHとイオン選択電極、伝導電極、dO<sub>2</sub>センサーの メーターのモニタリング。

## AC ボルタメトリ

EChem は AC ボルタメトリ研究用として開発されたわけではありませんが、 e-corder と併用することでこのテクニックを適用する方法が幾通りかありま す。現存のポテンシオスタットや波形生成システムで AC ボルタメトリ作業 が可能な場合、その結果を Chart または Scope を搭載した e-corder システ ムで記録できます。この場合、e-corder は従来のチャートレコーダとして機 能します。

また、EChem は線形スイープやサイクリックボルタメトリモードを備えた ポテンシオスタットをコントロールする機能も備えています。それらのポテ ンシオスタットを用いて AC 波形を生成できます。EChem で生成した階段 ランプ波形のステップ幅が AC 波形の周期よりもかなり長い場合は、良好な 結果が得られます。例えば、AC 励起が 50 ms の周期で 20 Hz である場合、 ステップ幅は最低 200 ms になるように注意してください。

EChem をポテンシオスタット、AC 波形生成器、アンプのAC ロックイン増 幅器に接続した e-corder に使用することも可能です。 EChem とAC 波形 の両方がポテンシオスタットに統合されます。この場合もやはり、階段ラン プ波形のステップ幅が AC 波形の周期よりかなり長くなるように注意してく ださい。

## 高速スキャン技法

微小電極を使用したテクニックには超高速のスキャン速度が必要なものがあ ります。EChem は超高速度を必要としない電気化学技法用に開発されてい ます。EChem で可能な最小のステップ幅は 0.1 ms です(表 7-1)。スキャ ン速度の最大値は約 80 V/s、約 30 V/s(それ以外の e-corder モデル)で、 適用された電位ランプ波のステップの高さを適度に小さく維持します。線形 スイープやサイクリックボルタメトリ用に高速スキャン速度が必要な場合は、 Scope と Chart を使用してください。Chart と Scope は両方とも、ecorder のアナログ出力のコントロールと、ポテンシオスタットの作動に適し た波形の生成に使用可能な Stimulator と Output Voltage コマンドを備えて います。

Chart と Scope の 2 チャンネル使用では最高 40,000 ポイント / 秒、1 チャンネル使用では最高 105 ポイント / 秒までがサンプリング可能です。以下の機能が様々に利用できます:

- ・ 高速スキャン速度可能な他社製ポテンシオスタットを使用している場合、
   Scope をデータ記録用のストレージオシロスコープとして使用できます。
   1 チャンネル使用では最高 100 kHz の速度で最高 2560 ポイントまでが、
   2 チャンネル使用では最高 40 kHz が収録可能です。
- Chart ソフトウェアを使用すると、1 チャンネルで最高 200 kHz が連続 モニタリングできます。より低速なモデルでは、1 チャンネル最高 100 kHz で最高 16000 ポイントまでが記録できます。

Chart または Scope データは、EChem で行われるような有限のサンプリン グ周期での読み取り値からのアベレージングはされません。各データポイン トが1つのサンプリング信号のみに対応します。高速で記録された場合、ノ イズが増大することがあります。

実験のセットアップの仕方についてのより詳しい説明は Chart と Scope の各「ユーザーズガイド」を参照ください。

Chapter 8 — その他の技法
- Chart を使用すると、1 チャンネルの場合、200 kHz でハードディスク に記録できます(USB インターフェース使用の場合は 100 kHz)。同様 に2 チャンネルでは 100 kHz で、3 または4 チャンネルでは 40 kHz で、5 または8 チャンネルでは 20 kHz で、8 または16 チャンネルでは 10 kHz でハードディスクに連続で記録可能です。
- Chart と Scope の両方とも、e-corder スティミュレータ(刺激波形生成器)を最高のサンプリング速度で使用可能です。

### Fast Cyclic Voltammetry

Scope ソフトウェアには Fast Cyclic Voltammetry (FCV) を使い易すくす るための機能が備わっています。例えば Stimulators Up & Down または Triangle 波形を使用して波形が生成されている間でも、ベース電位速度を Constant Output ダイアログボックスを用いて設定します(図 8-1)。より 詳しい説明は「Scope ユーザーズガイド」を参照ください。

| Stimulator Constant<br>Range: 20 T<br>Level: | Output<br>Cancel                                                               |            |
|----------------------------------------------|--------------------------------------------------------------------------------|------------|
|                                              | Stimulator<br>Mode: Up & Down V<br>Delay : 20.000ms<br>Duration: 40.000ms<br>C | 2<br>1<br> |

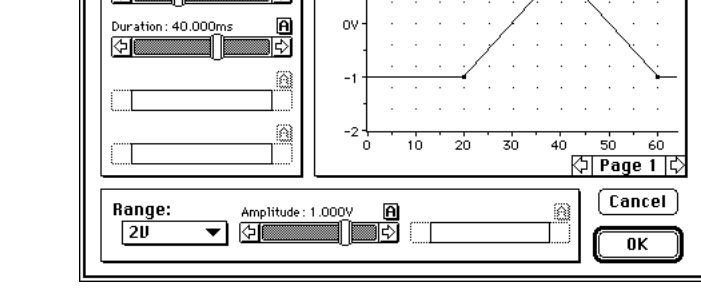

ベース電位が -1.00 V に設定され、電位ランプ波が -1.00 V ~+ 1.00 V の 範囲内を 40 ms の周期で上がり、元に戻るように設定されています。設定に は Up & Down 波形オプションが使用されています。これは 50 V/s のス キャン速度に相当します。

図 8-2 は正と負のサイクリック波形の一例を示しています。ベース電位は OV に設定され、電位ランプ波は0 V ~ +0.80 V の範囲内を 20 ms の周期で 上がり、また 0 V に戻るように設定されています。設定には Triangle 波形オ プションが使用されています。これは 120 V/s のスキャン速度に相当しま す。

EChem User's Guide

#### 図 8-1

Fast Cyclic Voltammetry を実 行するための Scope でのステ ミュレータのセットアップ。 Triangle 波形オプションは常に電位上下限の中心でスキャンを開始し、Up & Down 波形オプションは電位上下限の上下どちらか一方でスキャンを開始します。

#### 図 8-2

Scope を使用した Cyclic voltammetry と Stimulators で の Triangle 波形オプション。

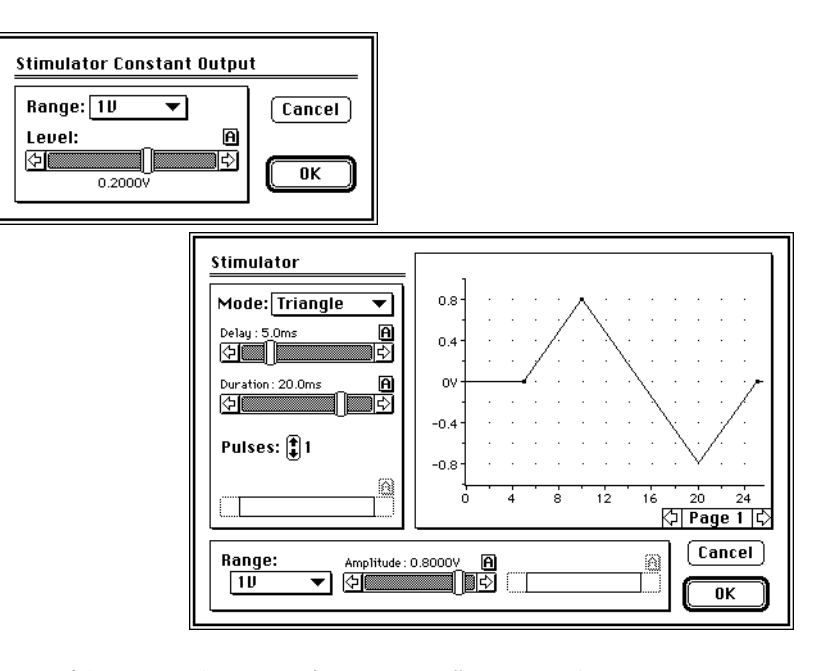

FCV を実行している時、バックグラウンドの大荷電電流が記録されることがよくあり ます。これは求めている信号より数百倍も大きくなります。幸い荷電電流は各スキャ ンの間で高い再現性があり、減算が可能です。バックグラウンドスキャンが得られた ら、次ぎにランは意とする複合データのある(ニューロトランスミッタに見られる) 新規のページで反復されます。 2つのランが同じゲイン設定であることを確かめて ください。バックグラウンドスキャンを含む Scope ページを選択した後、Set Background コマンドを使用してください。ファイル内のその他のすべてのページか らこのスキャンを減算します。Don't Subtract Background コマンドを使用して、減 算を取り消せます。Clear Background はバックグラウンドページを消去します。よ り詳しい説明は「Scope ユーザーズガイド」を参照ください。

## 低電流実験

微小電極を使用する実験には超低電流の測定を要するものがあります(特に 有機溶媒や、インビボ研究などに使用される場合)。e-corder システムでは、 ふさわしいポテンシオスタットを併用することで、電気化学の低電流実験が 実行可能です。

微小電極を使用する場合、eDAQ 社製 Picostat" が必要です(本マニュアル 作成時には開発中です)。これは同社製の Potentiostat より感度が千倍良好 となっています。ノイズからの干渉を最低に抑えるには、Picostat をできる 限り電極に近づけ、実験をシールドすることです(通常ファラデー箱に取り 囲みます)。その他の微小電極作業に適した器具には BAS Low Current Module もあります(Bioanalytical Systems Inc. 社製)。

Chapter 8 — その他の技法

このシステムには専用ファラデー箱 (BAS C-2 Cell Stand)が付属されてお り、電流レンジ 10 pA/V - °1° A/V (最大 12° A)を供給可能です。電流信号 はファラデー箱の中、電極付近で増幅されます。e-corder 装置とこのシステ ムを接続するケーブルが必要の場合は、担当の eDAQ 社代理店にお問い合わ せください(『第9章』参照)。Low Current Module は e-corder 装置に直 接接続され、別のポテンシオスタットは必要ないことにご留意ください。

## クロノアンペロメトリ

これらのテクニックでは電流がモニタリングされている間、定電位が指定された周期 の間固定されなければなりません(クロノアンペロメトリ)。電流信号が時間に対して 積分される場合、電極に転送された全電荷量が演算されます。これらのテクニック には Chart と Scope (e-corder 装置に付属)が使用できます。Chart と Scope を搭載した e-corder を使用して、Single、Double、Multi-Step Chronoamperometry が実行できます。この場合のデータ収集は数ミリ秒、 数時間、必要なら数日にかけて行うことができます。

### クロノアンペロメトリと Chart

Chart ソフトウェアでは、外部入力に接続されたポテンシオスタット(また は eDAQ 社製 Potentiostat)を併用して定電位(最高±10 V)が出力できま す。Timed Events (Setup メニュ)機能を使用すると、指定した周期の間電 位を一定に固定することや、初期の酸化、還元の後に反応の反転を指定でき ます。

電位を調節するには、まず Setup メニュから Constant Voltage コマンドを 選択して、レンジを指定することが必要です。Constant Output ダイアログ が表われます(図 8-3)。A ボタンをクリックした後にスライダーバーで、ま たは値を入力して、ポテンシオスタットに送るコントロール電圧を設定しま す。スライダーバーもテキスト入力もどちらも Aボタンで設定が有効とな り、各レンジ(プルダウンメニュで選択)とも 12 ビット分解能(0.024%)を 与えます。これは±2 V レンジを使用する場合、1 mV 分解能となります。 これは水溶液を使用するほとんどの実験に最適です。

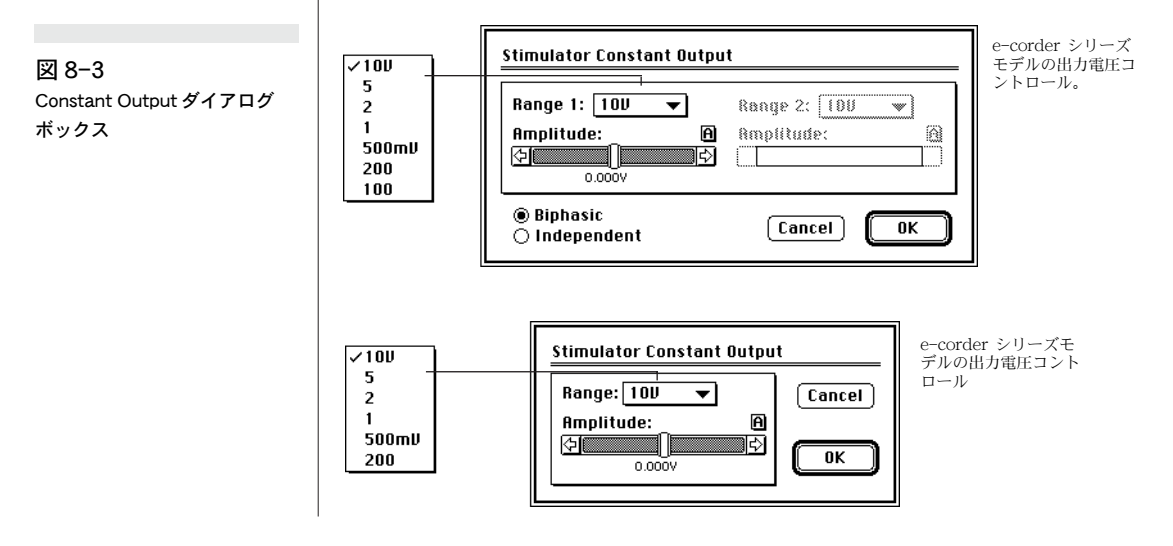

140

e-corder でバイポテンシオスタットを併用している場合、Independent ラジオボタン (図 8-3)をチェックしておくと、バイポテンシオスタットの2つの外部入力に送られる2つの出力電圧を設定することができます。

Chart ソフトウェアの Stimulator コマンド (Setup メニュ内の) を使用して パルス、ステップパルス、階段ランプ波形をセットアップできます。このあ とにはポテンシオスタットが接続されています。e-corder もまた正弦波や三 角波を生成するように Chart ソフトウェアでコンフィギュレーションできま す。

Timed Events 機能(Setup メニュ)を使用して、記録開始後の予め設定された時間間隔で電流を設定できます。例えば図 8-4 で示された設定では電位が 0.50 V に減衰した後の 30 分間 1.25 V の電位が維持できます。これは反応を反転させるためで、Double Step Chronoamperometric 作業が行えます。この機能では電位のステップ数を任意にセットアップもできます。

| ents             |                                                                        |                                                                            |                                                                                   |
|------------------|------------------------------------------------------------------------|----------------------------------------------------------------------------|-----------------------------------------------------------------------------------|
|                  | Action                                                                 |                                                                            |                                                                                   |
| Analog Output 1. | 25U                                                                    |                                                                            | 요                                                                                 |
| Analog Output O. | 50V                                                                    |                                                                            | <b>–</b>                                                                          |
|                  |                                                                        |                                                                            |                                                                                   |
|                  |                                                                        |                                                                            |                                                                                   |
|                  |                                                                        |                                                                            |                                                                                   |
|                  |                                                                        |                                                                            |                                                                                   |
|                  |                                                                        |                                                                            |                                                                                   |
|                  |                                                                        |                                                                            | ন্দ                                                                               |
| art) End         |                                                                        |                                                                            |                                                                                   |
| Delete           |                                                                        | Cancel 🕻                                                                   | ОК                                                                                |
|                  | ants<br>Analog Output 1.<br>Analog Output 0.<br>art) (End)<br>(Delete) | Action<br>Analog Output 1.250<br>Analog Output 0.500<br>art) End<br>Delete | Action<br>Analog Output 1.250<br>Analog Output 0.500<br>art) End<br>Delete Cancel |

Timed Events 機能はコンピュータの機種によって、またはその他の理由で、 少々の遅れ(最高で 0.1 s) がみられることがあります。高速充電、放電シス テムには、Chart Stimulator を使用するのが良いでしょう。

Setup メニュで Stimulator コマンドを使用した場合、1 ms 以上の精密さで パルスを送り、モニタリングすることが可能です。最高 29.9 s のパルスはこ の方法で生成できます。Chart の Stimulator の使用に関する詳細は「Chart ユーザーズガイド」を参照ください。Chart Stimulator を使用した例が図 8-4 に示されています。

#### クロノアンペロモグラム解析

平面ディスク電極から得られたクロノアンペロモグラムの結果は Cottrell公 式で決定された電流 / 時間の関係を示すはずです(『Appendix D』参照)。

Chart Curve Fitting コマンド (Windows メニュ)を使用して、データを理 想化されたカーブにフィットできます。Curve Fitting 解析エクステンショ ンが Chart Extensions フォルダー (ハードディスクの Chart ソフトウェア に隣接) に適切にインストールされている場合にのみ、このコマンドは有効

Chapter 8 — その他の技法

141

図 8-4 Chart の Timed Events 機能を 使用したクロノアンペロメトリ を実行するための設定例。

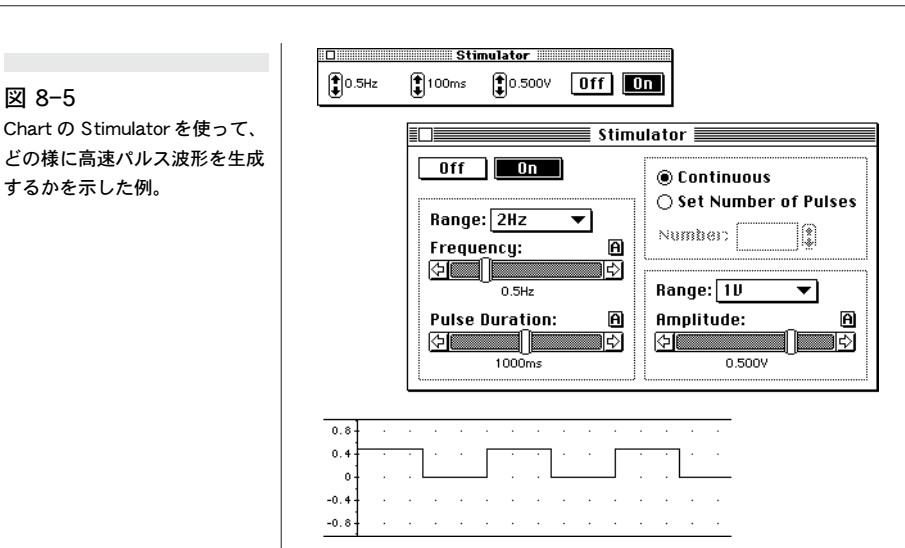

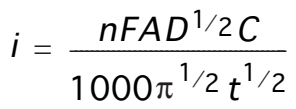

です。このエクステンションの使用方法はアプリケーションノート AN003 を参照ください。アプリケーションノートは弊社ウェブサイト (http://www.eDAQ.com)からダウンロードできます。

通常 Cottrell 公式を次ぎのように簡略化する方が簡単です:

$$i=\frac{a}{t^{1/2}}$$

a は実験定数として決定されます。その結果として、電流がゼロに降下する ことはありえません(容器内の非理想的な拡散を起す対流電流のため)。その ためゼロでない定数 b を加えて方程式をよりある時点 t=0 においても高感度 に対応できるものとした。しかしデータを非常にゼロ時間に近いところで採 取したときには問題になります('t=0 at start of block' オプションを図 8-7を使用することが良い)。時間ゼロに非常に近い時点でデータを採取し た時でも良く対応する方程式を導くためには通常は時間修正用定数 c を加えることが望ましく、この方法で時間ゼロに近いときのエラーを回避できます。 これでポテンシオスタットは電位の変化後でも有限時間内で安定します。 データにフィットする 最終の方程式は:

$$i=\frac{a}{\left(t+c\right)^{1/2}}+b$$

これは Curve Fitting エクステンションの New Equation として使用し始め る時に入力しなければなりません (図 8-6)。

EChem User's Guide

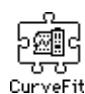

カーブフィッテングエクステン

ション

図 8-5

Chart の Stimulator を使って、

するかを示した例。

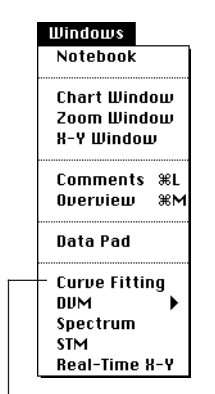

Curve Fitting エクステンションが Chart にインストールされると、 Curve Fitting コマンドが Chart Windows メニュに追加されます。

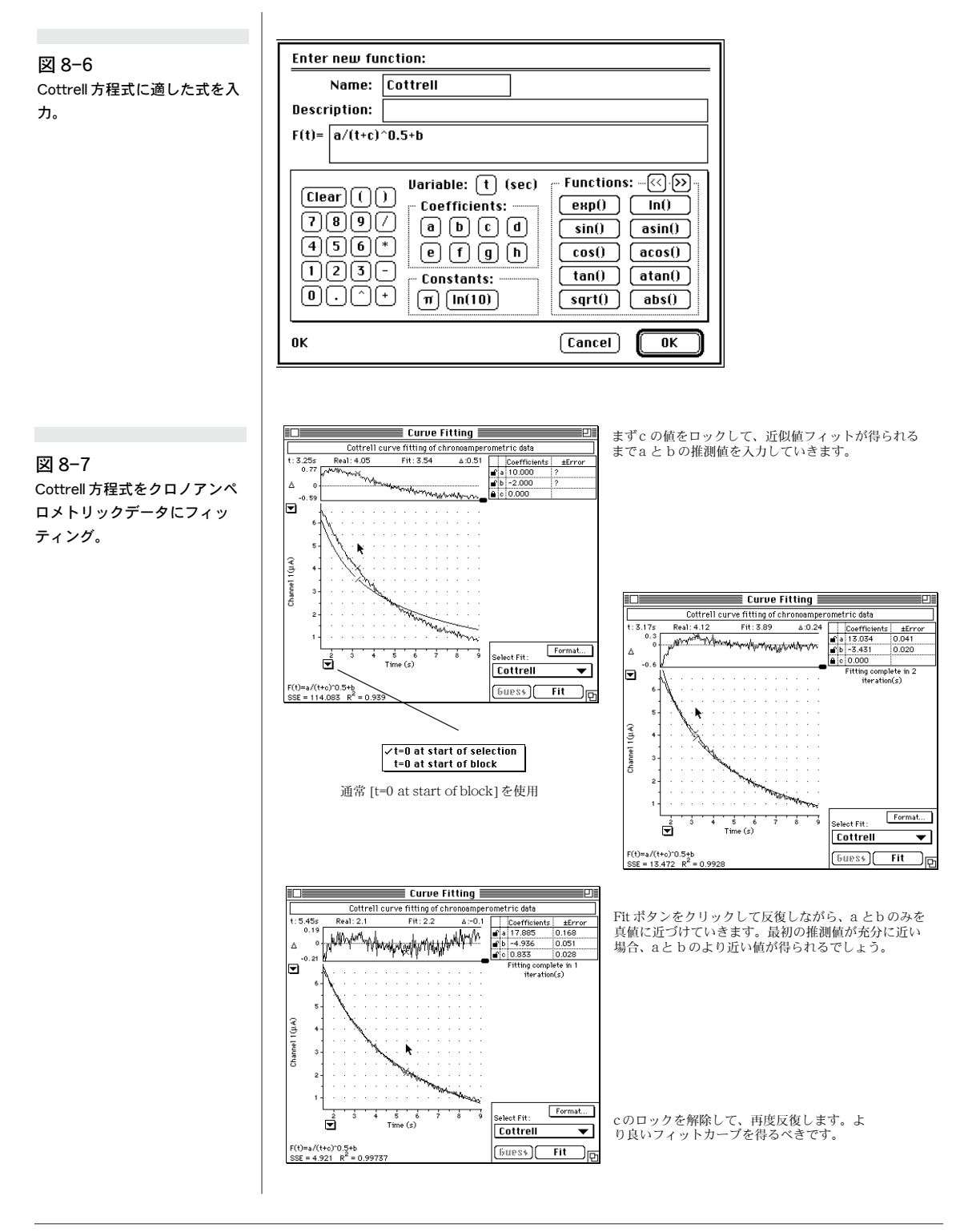

Chapter 8 — その他の技法

#### 注意事項:

高コンプライアンスポテンシオ スタットまたはガルバノスタッ トを使用している場合、致死に 及ぶ危険性が電極周辺に発生し ますことに注意ください。ご使 用のポテンシオスタット/ガル バノスタットの付属マニュアル ご使 を精読し、安全な使用手順に 従ったください。電極の接続を 外す前に電池を必ず離しておい てください。ポテンシオスタッ トに設定されている電位が作用 電極と参照電極間の電位に適用 されます。補助電極と作用電極 間の電位の方が何倍も良好で しょう。

ファイルが保存された後は、Chart データファイルを開くといつでも、また 別のコンピュータにデータファイルを転送する時もこの公式が使用できます。 初期値でこのイタレーションを始めるには若干の試行錯誤が必要です。

選択されたデータがゼロタイムでスタートした場合(あるいは、ゼロタイム に近い場合)、分母がゼロである場合に起こる不連続の原因により、問題が起 こりますがこの場合 cを正の小さい数値で始めて a とb の値も適当な数値で イタレーションを始めてみてください。普通データの時間ゼロ付近のデータ 選択は行わないでください。(ポテンシオスタットが落ち着く時間が必要ーポ テンシオスタットのローパスフィルタは オフにしておいてください。でなけ ればフィルタの反応時間を測定できません)データポイントの採取時に対流 機能付き拡散が非理想的状態徒なり長時間を必要とします。電極のサイズに 適合した時間とポテンシオスタットの品質と一番良い時間を決定するための 試行錯誤が必要です。aとbを決定した後、c は次のイタレーションサイク ルで微調整することができます(図8-7)。

### クロノアンペロメトリと Scope

クロノアンペロメトリ測定の場合、連続実験の結果をオーバーレイする必要 があり、通常 Scope が使用されます。

実験の長さは Time Base パネルで選択されます(128 秒は通常充分で、100 秒の設定で与えられます)。最高2560データポイントがこの周期で収集され ます。ベース電位は Output Voltage コマンド (Setup メニュ) で調節され、 図 8-3 で示された対応する Chart ソフトウェアコントロールと同様に機能し ます。

反応の発生を促す電位(と適用される時間)が Setup メニュの Stimulator コマンドを使用して設定されます。図 8-9 で示された例では、ベース電位で 10sの周期の後、-0.70 Vの2つの30 sパルスが適用され、それぞれ30 sで ベース電位に復帰します。

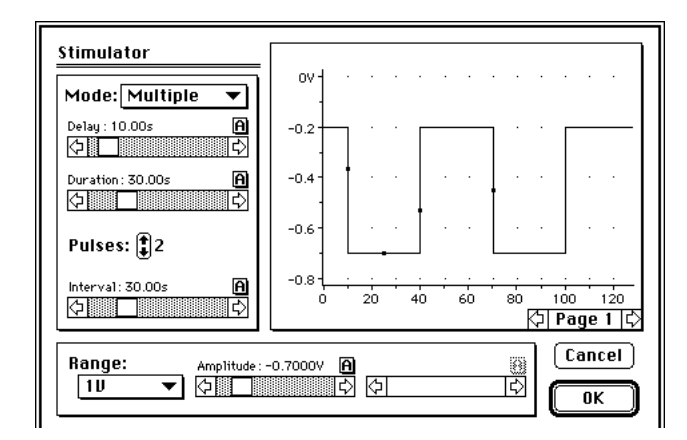

実験は通常電解液のみを含んだブランク溶液で最初行われ、次ぎに基質を含 んだサンプル溶液に替えられます。データは Scope の別ページに収集され Set Background コマンドでブランクデータを引き算して表計算へとカット ペーストし差分値は 1/(\t) の Cottrell のグラフとしてプロットできます。詳 細は「Scope ユーザーズガイド」を参照してください。

図 8-8

マルチステップクロノアンペロ メトリック実験用に設定された Scope ソフトウェアの Stimulator ダイアログ。

Scope ソフトウェアで収録したクロノアンペロモグラムを Cottrell 公式にフィッティ ングさせたい場合、まずデータを Chart ソフトウェアにデータをインポートし (アプ リケーションノート AN010 を参照ください。弊社ウェブサイト: http://www.eDAQ.com からダウンロードできます。)、次ぎに前の項で説明した Curve Fitting エクステンションを使用してください。

## クロノクロメトリ

Chart とScope ソフトウェアにはリアルタイムとオフラインの両方で入力信 号を積分する性能が備わっています。伝達された全電荷量(伝達クーロンや 電子の総量)は積分された電流に等しいので、chronoamperometry に使用 された設定が chronocoulometry にも使用できます。未使用のチャンネル (Chart ソフトウェアを使用の場合、通常チャンネル3)を電流モニタチャン ネル(通常チャンネル1)の積分用にセットアップすることが必要です。た だし、この方法での精密度は高精度な電量計で得られる結果ほど良好でない ことに留意ください。高精度な結果が必要な場合は、それにふさわしい装置 から直接信号を記録してください。

Scope ソフトウェアでは、Display メニュの Computed Functions オプショ ン(図 8-9)を選択することで、2つの入力チャンネルのどちらも積分演算処 理できます。Integrate 関数は Functions ポップアップメニュから選択しま す。積分値がオフスケールになった場合、積分演算されたチャンネルは自動 的にリセットされます。これは機能統合型ペンレコーダーと同じ動作をしま す。より詳しい内容は「Scope ユーザーズガイド」を参照ください。

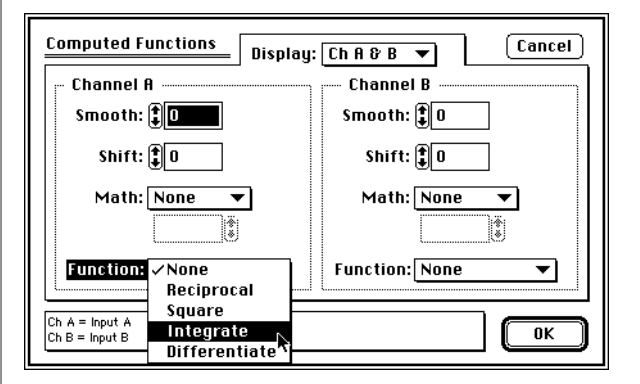

Chart ソフトウェアを使用の場合、未使用のチャンネルのどれか1つを電流 チャンネルの積分用に設定できます。これはオンライン機能なので、記録し ながら積分演算をディスプレイする必要があります。積分演算をセットアッ プするには Channel ポップアップメニュから Computed Input コマンドを 選択します。Computed Inputs ダイアログボックスが表われます(図 8-10)。いくつかの積分演算オプションが有効です。より詳しい内容は「Chart ユーザーズガイド」の『演算入力』の項目を参照ください。

Chart で記録後の信号の積分演算を行うには、Integral エクステンションが 使用できます。これはオリジナルの電流信号から結果が再演算できるので便 利です。適切な感度のレンジが選択されている場合、オンラインメソッドで

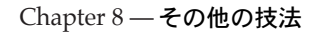

図 8-9

Scope ソフトウェアを使用して

現行のデータを積分演算。

図 8-10 Chart の nputs ダイアログボッ クスを使用してオンライン積分 をセットアップ。

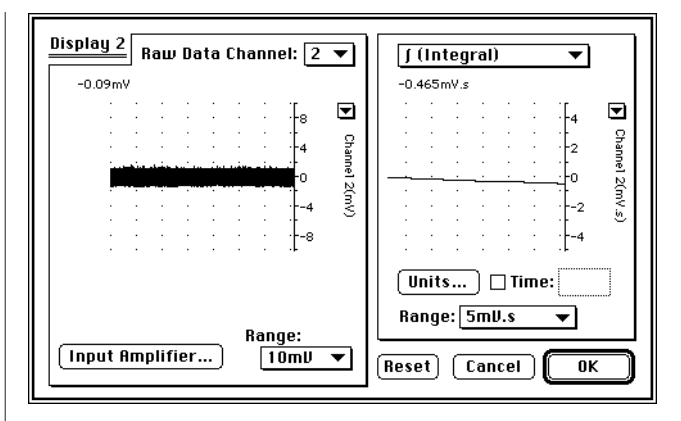

は良好な結果が得られます。ただし、前もってこの決定をするのは不可能で す。

## クロノポテンシオメトリ

このテクニックでは定電流が作用電極と補助(対)電極の間で固定されるこ とが必要です。作用電極での電位がモニタリングされます。多くのシステム では、電解物質が電極付近で消費されるまでは電位はほぼ一定に固定されま す。

この種の実験では、スペシャリスト仕様のガルバノスタットを使用するか、 またはガルバノスタットモードでポテンシオスタットを作動させ(ご使用の ポテンシオスタットでこのモードが使用できるかどうかをポテンシオスタッ トのマニュアルで確認してください)、Chart を使ってデータを記録すること が必要です。eDAQ 社製 Potentiostat は Chart または Scope ソフトウェア と併用し、ガルバノスタットモードで使用できます。他社製のポテンシオス タット / ガルバノスタットを使用している場合、ポテンシオスタットの前面 パネルから電位を設定し、Chart や Scope ソフトウェアを使って、電流と電 位を記録できます。

ガルバノスタットがセットアップされたら、Chart や Scope をクロノアンペ ロメトリに調節します。ただし e-corder 出力電圧はガルバノスタットに よって電流値に変換されることを留意ください。ほとんどの場合、100mV 以下の小さな値のみ使用されます。これはもしガルバノスタットが1対1の 関係なら 100mA以下の電流に相当します。これはガルバノスタットが大電 流を供給するための充分な電圧が発生できないからです。

EChem User's Guide

## ガルバノスタットとしての eDAQ 社製ポ テンシオスタット

他の多くのポテンシオスタットと同じく、eDAQ 社製 Potentiostat はガルバ レスタット機能用にコンフィギュレーションできます (Chart または Scope ソフトウェアを併用)。しかし、もともとポテンシオスタットとして機能する ように設計してあるので、ガルバノスタットとしてセットアップするには特 別の配慮が必要です。

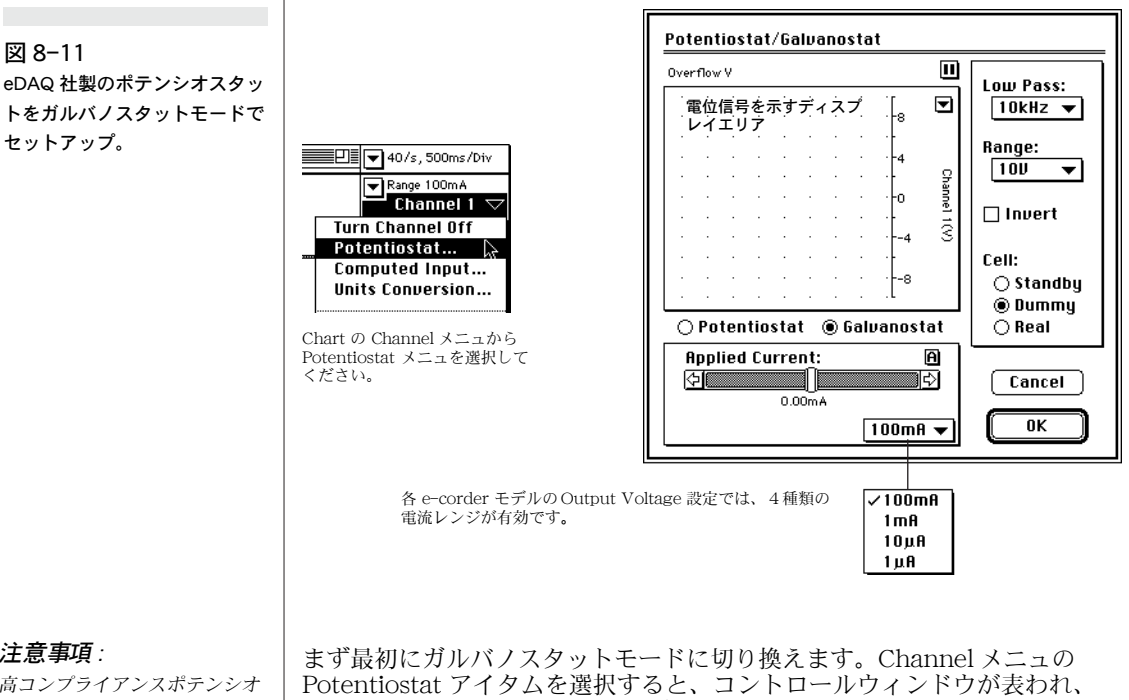

注意事項:

高コンプライアンスポテンシオ スタットまたはガルバノスタッ トを使用している場合、致死に 及ぶ危険性が電極周辺に発生す ることに注意ください。ご使用 のポテンシオスタット/ガルバ ノスタットの付属マニュアルを 精読し、安全な使用手順に従っ たください。電極の接続を外す 前に電池を必ず離しておいてく ださい。ポテンシオスタットに 設定されている電位が作用電極 と参照電極間の電位に適用され ます。補助電極と作用電極間の 電位の方が何倍も良好でしょ う。

Galvanostat と Dummy ラジオボタンをオンにします(図 8-11)。

デフォルト設定では 100 mA レンジでゼロ電流になっています。この設定で は小さな残留オフセットがみられるでしょう。これは Potentiostat/Galvanostat を Standby モード(内部抵抗 100 k‰ダミーセ ルに接続されている場合)でオフスケール(10V以上)にします。1 A また は 10 A レンジを選択するようにしてください。これらのレンジのオフセッ トは比較的小さくなり、信号が画面に表示されて、ゼロボルトに近くなりま す。

e-corder の電圧コントロールは Chart ソフトウェアの Setup メニュの Output Voltage コマンドを使用して設定できます。ほとんどのモデルで 100 mV ~ 10 V のレンジが 1:2:5 の間隔で、e-corder では 200 mV ~ 10 V が選択可能です(図 8-3)。

Chapter 8 — その他の技法

各 Output Voltage レンジ設定で、eDAQ 社の Potentiostat/Galvanostat は Galvanostat モードである場合、4つの電流レンジ設定を備えています (図 8-1)。最も精度の高いコントロールは可能な限り小さな Galvanostat レ ンジ設定で可能な限り大きな Output Voltage レンジを使用することで得 られます。各レンジの分解能は 12 ビット、またはレンジ設定の 0.024% で す。

スライダーバー、またはAボタンを使用して、選択されたレンジの電流を調節できます。電位信号はディスプレイエリアで表示されます。Chart メインウィンドウに戻る前にラジオボタンを Standby に設定し直しておくことを忘れないでください。

表 8-1 eDAQ 社製の Potentiostat をガルバノスタットモードで使用する場合の e-corder 装置の各 Output Voltage レンジに対応するガルバノスタットレンジ設定。

| Output Voltage レンジ | Galvanostat レンジ設定 |        |        |        |
|--------------------|-------------------|--------|--------|--------|
| 10 V               | 1 µA              | 10 µA  | 1 mA   | 100 mA |
| 5 V                | 500 nA            | 5 A    | 500 µA | 50 mA  |
| 2 V                | 200 nA            | 2 µA   | 200 µA | 20 mA  |
| 1 V                | 100 nA            | 1 µA   | 100 µA | 10 mA  |
| 500 mV             | 50 nA             | 500 nA | 50 µA  | 5 mA   |
| 200 mV             | 20 nA             | 200 nA | 20 µA  | 2 mA   |
| 100 mV *           | 10 nA             | 100 nA | 10 µA  | 1 mA   |

\* この設定は e-corder モデルの数機種では有効ではありません (e-corder/200 と/400 など)。

Potentiostat/Galvanostat に接続する Multiport を備えた e-corder を使用 している場合で、Chart メインウィンドウに戻り、記録を開始すると、電位 信号が Channel 2 に、電流信号が Channel 1 に表示されます。Multiport ケーブルを使用していない場合、電流と電位信号は

Potentiostat/Galvanostat への接続に使用されているチャンネル上で記録されます。電流チャンネルは自動的に Units Conversion が適用されるので、n A、A、mAの単位で正確にディスプレイが示されます。

Output Voltage スライダーバーで、またはAボタンクリック後に値を入力 することで、Potentiostat/Galvanostat に伝達された電流をコントロールで きます。ただし、ガルバノスタットにより電流値に変換された e-corder コ ントロール電圧を調節することになります。例えば、500 mV の e-corder Output Voltage と 50 A の電流レンジを選択している状況で、定電流 35 A または、レンジ設定の 35/50 × 100 = 70%)を必要とする実験を行いたい とします。この場合、Output Voltage コントロールのスライダーコント ロールを 500 mV の 70% の値、つまり 350 mV に設定すべきです。プラス

とマイナス電圧の使用は電流フローの方向(作用電極に流入または流出)を 決定します。

Chart ソフトウェアの Stimulator コマンド (Setup メニュ内の)を使用して パルス、ステップパルス、階段ランプ波形をセットアップできます。ガルバ ノスタットがこれに続きます。(e-corder モデルが正弦波や三角波を生成す るように Chart ソフトウェアでコンフィギュレーションされます)。Timed Events 機能 (Setup メニュ)を使用して、記録開始後予め設定された時間間 隔で電流を設定できます。

Scope ソフトウェアでの Potentiostat/Galvanostatの操作も同じですが、 より多くの種類の波形が使用できます。

Output Voltage、Stimulator、Timed Events の各機能に関するより詳しい 内容は Chart および Scope の各「ユーザーズガイド」を参照ください。

### 定電位電解と電気合成

これらのテクニックは基本的にはクロノアンペロメトリと同様です。基質を 酸化、還元するのにふさわしい作用電極に定電位が適用されます。電気分解 が進むと、基質が最終的には完全に消費され、電流は残留値に低下します。 電位と電流フローの両方がクロノアンペロメトリと同様の方法でモニタリン グされます。積分された電流(つまり伝達された全電荷量)が決定され、反 応の限界を決定するのに使用されます。

電位は最低 50-200 mV の間で選択されるべきです。基質の完全な反応を確 実にするために半電位以上の酸化(または還元)が望めます。電気化学電池 と補助(対)電極を塩橋で離しておくことが大切です。これは作用電極で酸 化が起り、補助電極で還元物が生成されるためです(または逆に還元が作用 電極で起こると、酸化物が補助電極の回りに生成される場合もです)。作用電 極は大きな表面面積をもつように作成されているので、短時間で多量の試料 が電気分解可能です。プレートやガーゼ電極が通常使用されます。

作用電極に接触する基質を新しくするために普通電気分解の間溶液を撹拌します。

多量の基質を相応な時間で変換するには (>100mg)、比較的高い電流が電池 を通過する必要があります。最低 100 mA または1A を最大電流とするポテ ンシオスタットが必要です。高抵抗性非水溶媒中の有機化合物の電気合成に は、多量の電解質を付加することが電流フローを保つために必要です(これ はしばしば生成物の分離に支障をもたらす原因になりますが、)。これは高コ ンプラインスポテンシオスタットの使用と同様です。溶媒として水を使用す る実験には、少量の酸(または基剤)を付加すると、多量の電解質を加えな くても電池の伝導率がかなり高まります。

Chapter 8 — その他の技法

## 定電流電解と電気合成

これらのテクニックは基本的にクロノポテンシオメトリと類似しており、ガ ルバノスタットを使用します(または定電流源と電圧計)。定電流が作用電極 と補助電極間に適用され、基質が酸化、または還元される時、作用電極の電 位がモニタリングされます。電気分解が進むと、基質が最終的には完全に消 費され、ガルバノスタットで定電流の固定されるように電位が変化します。 電位と電流フローは両方とも Chart ソフトウェアでモニタリングできます。 積分演算された電流(つまり伝達された全電量)が決定され、反応の限界を 決定するのに使用されます。

電気合成は定電位の条件下よりも定電流の条件下でより速く反応することが 多くあります(特に近く電位で酸化還元が競合が起こっていない場合)。

電流を制限することが大切です。それにより、少なくても反応が完了するま では電位がガルバノスタットのコンプラインス電圧以内に保たれます。

多くのポテンシオスタットはガルバノスタットモードでの使用が可能です。 使用が可能かどうかは、ご使用のポテンシオスタットのマニュアルで確認く ださい。eDAQ社の Potentiostat のガルバノスタットモードでの使用方法は 上述しています。177頁の『ガルバノスタットとしての eDAQ 社製のポテン シオスタット』参照ください。

### 回転リングディスク電極

回転リングディスク電極(RRDE)は2つの電極で構成されています。内側の ディスク状円形断面電極と外側の同心円リング状電極の2つから成ります。 ディスクとリングが2つの別々のポテンシオスタットまたはバイオポテンシ オスタットによって別個にコントロール可能です。電極の回転は水力学的フ ローを発生させるので、溶液が溶媒からディスクに向かって流れ、リングの 方向に外側に押出されます。RRDEを使用して、様々な酸化還元反応の速度 を測定できます。リングが検出器として、ディスクが電気活性物質の発生装 置として機能します。

RRDE を使用してリングとディスクの両方の(またはどちらかの)電位と電流フローをモニタリングしたい場合には、4 チャンネル以上を装備した e-corder 装置(例えば e-corder/401 など)を必要とします。

一般的な実験には e-corder/401 と Chart を使用して結果を記録します。 ディスクで形成された還元物質を検知するために、リングでの電流は一定の 酸化電位が固定されます。

溶液中で様々な還元物質を生成するためにディスク電位が電位のレンジ内で スイープされます。リング電極が一定電位を維持するので、モニタリングの 必要はありません。しかしディスク電位に対するディスクとリングの電流の 両方をプロットする必要があります。Chart X-Y Window コマンド (Windows メニュ) はチャンネル同士をプロットする場合に使用できます。

## アンペロメトリ滴定

滴定実験は電気化学電解糟で実行されます。その電解糟では電流モニタリン グ中に作用電極が定電位に固定されます。滴定の間、電気活性物質が消費さ れるにつれて、電流が低下します。

eDAQ 社製の Pump を使用して、0.3% の変異係数で容器に 50°L の一定 分量の滴定をすることが可能です。これは従来の 25 か 50 mL のビュレット を使用した場合と同じスケールでキャリブレーション後滴定を実行するのに 最適です。Chart ソフトウェアの別々のチャンネルにボリュームと電流フ ローをプロットして、滴定のモニタリングを実行できます。Chart はXY プ ロットを作図する機能を備えているので、電流対滴定追加体積のプロットも 可能です。

## 液体クロマトグラフィ検出器

電気化学検出は液体と高圧液体クロマトグラフィー (LC と HPLC) 分野での 度に非常に高感度な方法です。この方法は基本的には液状サンプルでのクロ ノアンペロメトリです。flow-through セルは購入できますが、作成するこ とも可能です。

Chart を使用すると、定電位で不定期間ポテンシオスタットを作動するよう に設定できます。また、ポテンシオスタットが指定された電位を出力するよ うにも設定できます。基質が電気化学セルを通過する時に酸化、還元するよ うに電位が選択されます。電流は連続モニタリングされます。基質がセルを 通過し、電流が増加する時に、電流がピークに達し、基質が新しい担体溶液 によってセルから押し出される時に電流は低下し始めます。

また Chart を使用して、e-corder の別のチャンネルに接続した検出器の出 力のモニ

タリングもできます。e-corder/401 を用いて、電気化学、紫外可視、屈折 率、蛍光検出器からの出力を同時にモニタリングできます。更に、演算関数 ダイアログを使って、4つの仮想チャンネルを設定して、各検出器からの積 分信号(または微分信号)をモニタリングできます。より詳しい内容は 「Chart ユーザーズガイド」を参照ください。

より広範囲なクロマトグラフィ実験には、PowerChrom ソフトウェアを ecorder 装置で使用することができます。データの収録と解析を行い、自動サ ンプリング、フラクションコレクターの機能を有します。eDAQ 社製の Potentiostat は Chart や PowerChrom ソフトウェアと併用して、クロマト グラフシステム用の低価格電気化学検出器として使用できます。詳しくは弊 社の担当代理店にお問い合わせください。

Chapter 8 — その他の技法

## バイオセンサー

バイオセンサは通常、電位差測定、電流測定、伝導率測定に使用できます (次ぎの項を参照ください)。一般の pHメータや高インピーダンス電圧計が 電位差測定の測定器として有効です。種々の電流測定には調節可能な分極電 位や電流測定用に最適な可変ゲインレンジを備えた特別なメータが必要です (『Appendix F』参照)。伝導率は一般的な伝導メータを併用できますが、AC 励起の周波数や測定用コンダクタンスのレンジが必要でしょう。アナログレ コーダ出力を備えたバイオセンサメータはどのタイプのものも e-corder 装 置に接続できます。

### 電位差測定センサー

このタイプのセンサはその名称からわかるように電位を測定します。 出力がミリボルトやボルトの単位で常にモニタリング可能です。場合 によっては、測定のタイプを直接的に指標するためにこの信号を pH や log[Na] などの別の単位に変換する方がより便利な場合がありま す。これらのすべてのセンサは pH メータやその他の高インピーダン ス電圧計に接続してモニタリング可能です。

#### pH 電極

e-corder 入力のインピーダンスは 10<sup>6</sup> Ω、これはグラス pH 電極で発生す るかなり高いインピーダンス信号に直接接続するには不向きです。これらの 電極には高インピーダンスプリアンプ(>10<sup>12</sup>%のインピーダンスの pH また は ISE メータ)を電極と e-corder の間に挿入する必要があります。eDAQ 社製の pH Amp はほとんどの pH 電極や併用 pH 電極に最適です。詳細は弊 社の担当代理店にお問い合わせください。

pHメータにはメータ上の pH 読み取り値に直接比例した出力を与えるタイプのものもあります。これを使用の場合には、使用のメータのマニュアルでアナログ信号 (mV) と pHの関係を調べてください。Chart の単位変換機能が図 8-12 で示された様に設定されている場合、関係は 0 mV = pH 0、1400 mV = pH 14 になります。

| Units Cor | iversion for C | han        | nel 1 |                 |
|-----------|----------------|------------|-------|-----------------|
| 2 Point C | alibration 🔻   | ]          |       |                 |
| Point 1 🕪 | 0              | _]→        | 0     | becimal Places: |
| Point 2 🐲 | 140            | _ <b>→</b> | 14    | Unit: pH 🔻      |

pH メータがミリボルトの生信号を出力する場合(eDAQ 社製 pH Amp の 様に)、専用に開発された Chart pH エクステンションで信号をキャリブ速度 できます。" pH とイオン選択電極キャリブレーション"、166 頁を参照くだ さい。この方法は電極のパーセンテージ Nernstian 反応を読み取る利点があ ります。多点または非線形キャリブレーションを必要とする場合、Chart ' MPCalibration エクステンション'を使用ください。アプリケーションノー ト AN006 と AN112 を参照ください(弊社のホームページ

図 8-12

ある pHメータ用の単位変換の 設定、 pH 14 = 1400 mV の電 圧 /pHの既知相対関係で単位 変換されています。

152

(http://www.eDAQ.com) で Adobe Acrobat<sup>□</sup>、 pdf フォーマットでダウン ロード可能です)。

#### イオン選択電極

pH 電極の様な、イオン選択電極は通常は pH メータや eDAQ 社製 pHAmp の高インピーダンスプリアンプに接続する必要があります。代りに e-corder 装置に接続することもできます。通常、レコーダーの信号は Chart ソフトウェアで記録された生ミリボルト信号として供給されます。Chart ' pH エクステンション'を使用して、pNa、pCl などの単位に信号をキャリブ 速度できます。多点ポイントや非線形キャリブレーションが必要の場合は、 Chart 'MPCalibration エクステンション'が使用できます。アプリケー ションノート AN006 と AN112 を参照ください(弊社のホームページ (http://www.eDAQ.com)で Adobe Acrobat<sup>®</sup> pdf フォーマットでダウ ンロード可能です)。

#### 電位差測定酸化還元電極

電極の種類により、e-corder 入力に参照電極と還元電極が直接接続可能なタ イプのものがあります。ただし、最高の実験結果を得るためには、pHメー タまたは e-corder 装置に直接接続可能な eDAQ 社製 pH Amp などの高イン ピーダンスプリアンプを使用することをお勧めします。Chart ソフトウェア が信号の記録には最適です。

### 溶存 CO<sub>2</sub> と NH<sub>3</sub> 電極

これらの電極はガス浸透膜によって原体液から分離された内液の pH を測定 します。CO<sub>2</sub>(または NH<sub>3</sub>)濃度が膜の両面で平衡化するにつれて、内液の pH が変化します。その結果として得られる信号は通常従来の pH メータで測 定できます。pH メータのレコーダ信号は e-corder 装置に搭載された Chart ソフトウェアでモニタリングできます。Chart の Unit Conversion(単位変 換)機能を使って、信号の2点キャリブレーションが実行できます。多点や 非線形キャリブレーションが必要な場合には、Chart'MPCalibration エク ステンション'を使用してください。アプリケーションノート AN006 と AN112 を参照ください(弊社のホームページ(http://www.eDAQ.com)で Adobe Acrobat® pdf フォーマットでダウンロード可能です)。

### 電極の性状

理想的な pH、イオン感度電極の性状はネルンストの式で特徴づけられます。 これは観測された電位とイオン活動間の関係を示します。

$$E = E_0 - \left(\frac{RT}{nF}\right)pY$$

この式における

- *E* 観測された電位(ボルトで)
- *E*<sub>0</sub> 既知数 pY がゼロの時の電位
- R ガス定数 (8.314J K<sup>-1</sup>mol<sup>-1</sup>)
- T ケルビンの温度
- F ファラディ定数 (96487 C mol<sup>-1</sup>))
- n 電極に伝達された電子の数

Chapter 8 — その他の技法

(通常イオンの電荷)

pY = --logo[Y]、[Y] はイオン物質 Y の活動 (pH 電極では pY=pH)

pYがEに対してプロットされている場合、 $E_0$ と -(RT/nF)のスロープが交差する直線が得られます。25 ℃で pH (n=+1)の時 RT/nF の値は 59.16mV です。

もし2つの溶液の既知 pYが測定されるなら、それらの値で  $E_0$ を決定するための直線グラフとそのスロープが構築できます。電極の Nernstian 反応は次式で示されます。

 $response = \frac{100 \times slope_{observed}}{slope_{calculated}}$ 

 $slope_{observed}$  は観測されたスロープ値そして  $slope_{calculated} = (-RT/nF)$  で す。Nernstian 反応を使用したグラフは ChartpH エクステンションで演算されます。

高品質の pH 電極は 95-102% のレンジで反応します。安価で旧式な、あるい はあまり手入れされていない電極はこのレンジ以下の反応となります。イオ ン選択電極には様々な種類はあるので、実験に合わせて電極のタイプを考慮 してください。

#### 非線形複数点キャリブレーション

電極がイオン活動に線形反応を示す場合に1点と2点キャリブレーションが 適用されます。実験上常に線形反応の直線性の偏位があります。濃度がかな り高いか、または低い場合に、この兆候が明確です。これらの場合に、精密 度を高めるために非線形キャリブレーション方法を適用してください。

イオン活動よりもイオン濃度(または濃度ログ)で電極をキャリブレーショ ンする必要がある場合、非線形キャリブレーションがやはり必要です。 Chart Multipoint キャリブレーションエクステンションがこの種の非線形 キャリブレーションを実行します。

Multipoint Calibration エクステンションは使用のコンピュータのハード ディスク上の Chart Extensions Folder (Chart ソフトウェアイコンの隣)内 にインストールしてください。Chart ソフトウェアが起動すると、 MPCalibraion コマンドがチャンネルメニュとして示されます。

標準的なキャリブレーション実験では、データ記録中、センサープローブ (pH 電極、バイオセンサーなど)は分析物基質を増加さす様々な溶液の中に 浸されます。またフローシステムの場合は、キャリブレーション溶液を規則 的に注入します。e-corder チャンネルの入力ゲインレンジは記録を予定して いる最大信号を包含するように設定してください。信号がかなり大きいダイ ナミックレンジにわたる場合、異なるゲインレンジで様々な濃度の分析物か らの信号を記録できます。

安定した記録が得られるまで、またはフローインジェクション分析システム を導入の場合は、観測対象のピークがセンサーを通過するまで、各濃度で記 録が続けられます。キャリブレーション溶液が記録された後、信号は生ミリ

EChem User's Guide

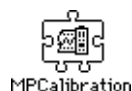

Mutipoint キャリブレー ションアイコン

| Range 500mV      |
|------------------|
| 🗖 Channel 5 🔻    |
| Turn Channel Off |
| Input Amplifier  |
| Computed Input   |
| Units Conversion |
|                  |
| √No Calculation  |
| Smoothing        |
| Arithmetic       |
| Cycle Variables  |
| Differential     |
| Digital Filters  |
| Integral         |
| — MPCalibration  |
| рН               |
| RMS              |
| <b>5</b>         |

Multipoint キャリブレーションエク ステンションがインストールされる と、MPCalibration コマンドが各 Channel メニュ に追加されます。 ボルト単位となるでしょう。データのエリアを選択して複数点キャリブレー ションを実行できます(図 8-13)。Chart コメント機能(「Chart ユーザーズ ガイド」を参照)を使って、ファイルに注釈を付けると各濃度レベルがデー タファイルに記入しておけるので便利です。

Channel ポップアップメニュから MPCalibration コマンドを選択してください。MultiPoint Calibration ダイアログボックス(図8-13)が表われます。 正確な単位が入力されていて、小数点が適切に設定されているかどうかを確認してください。

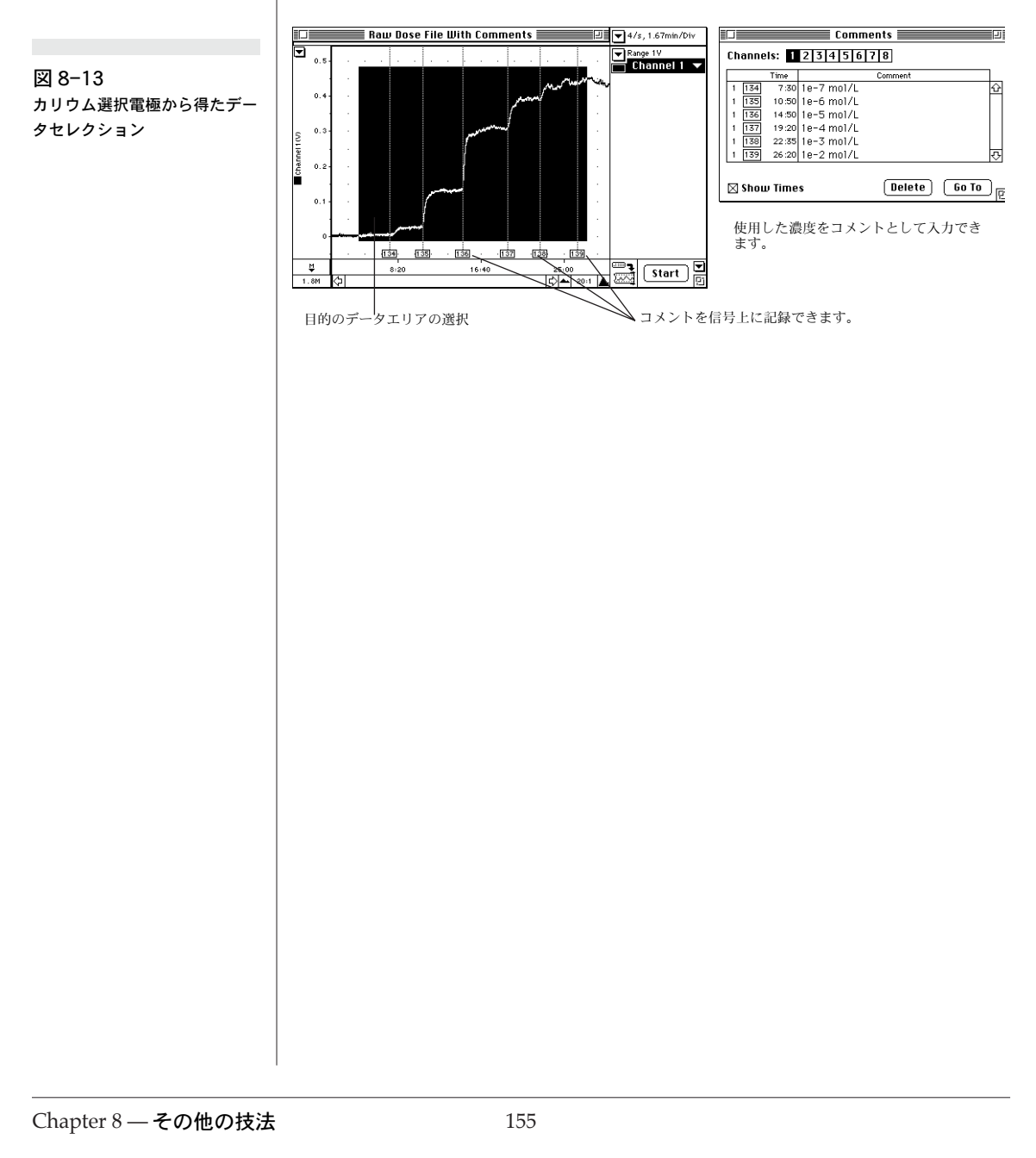

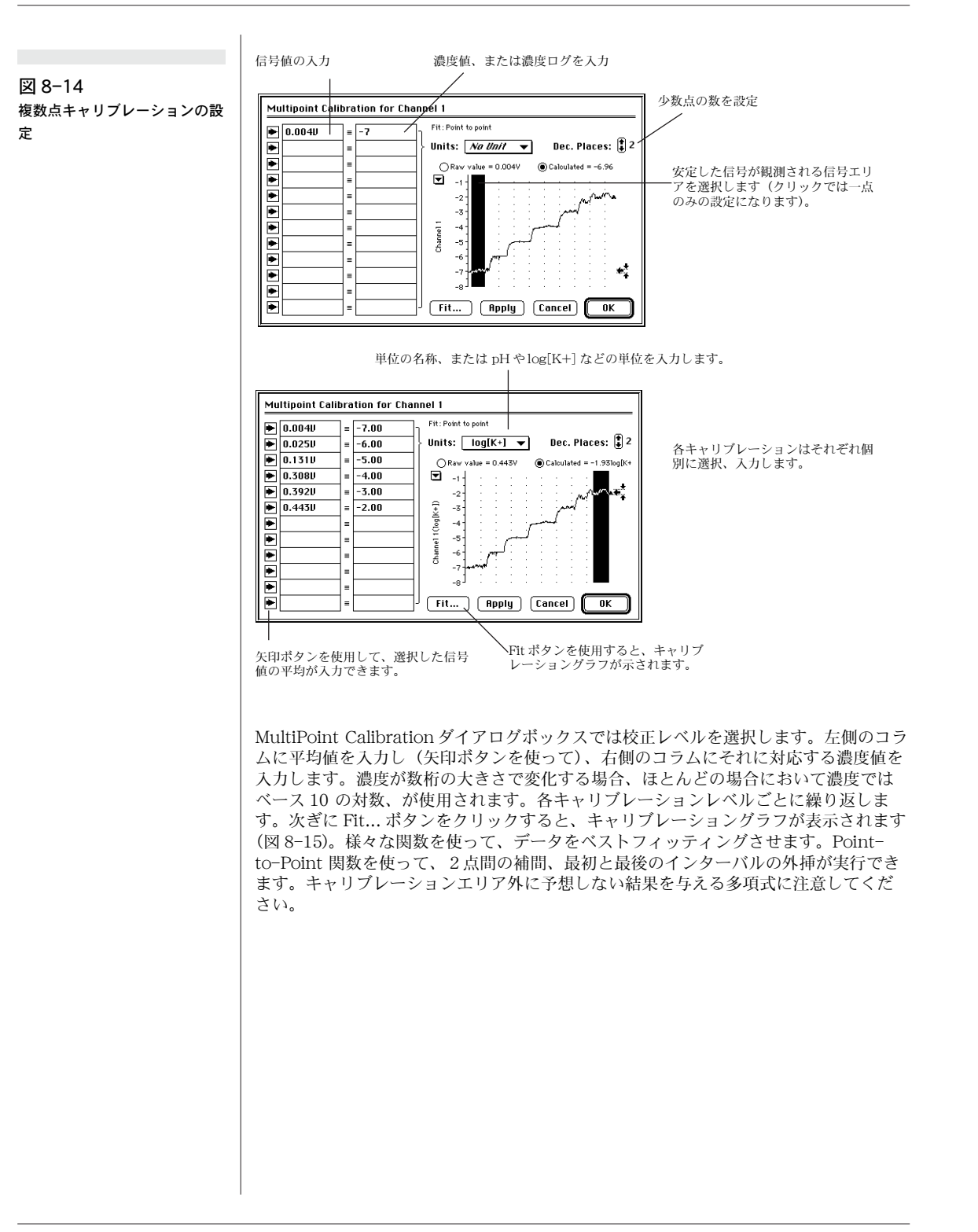

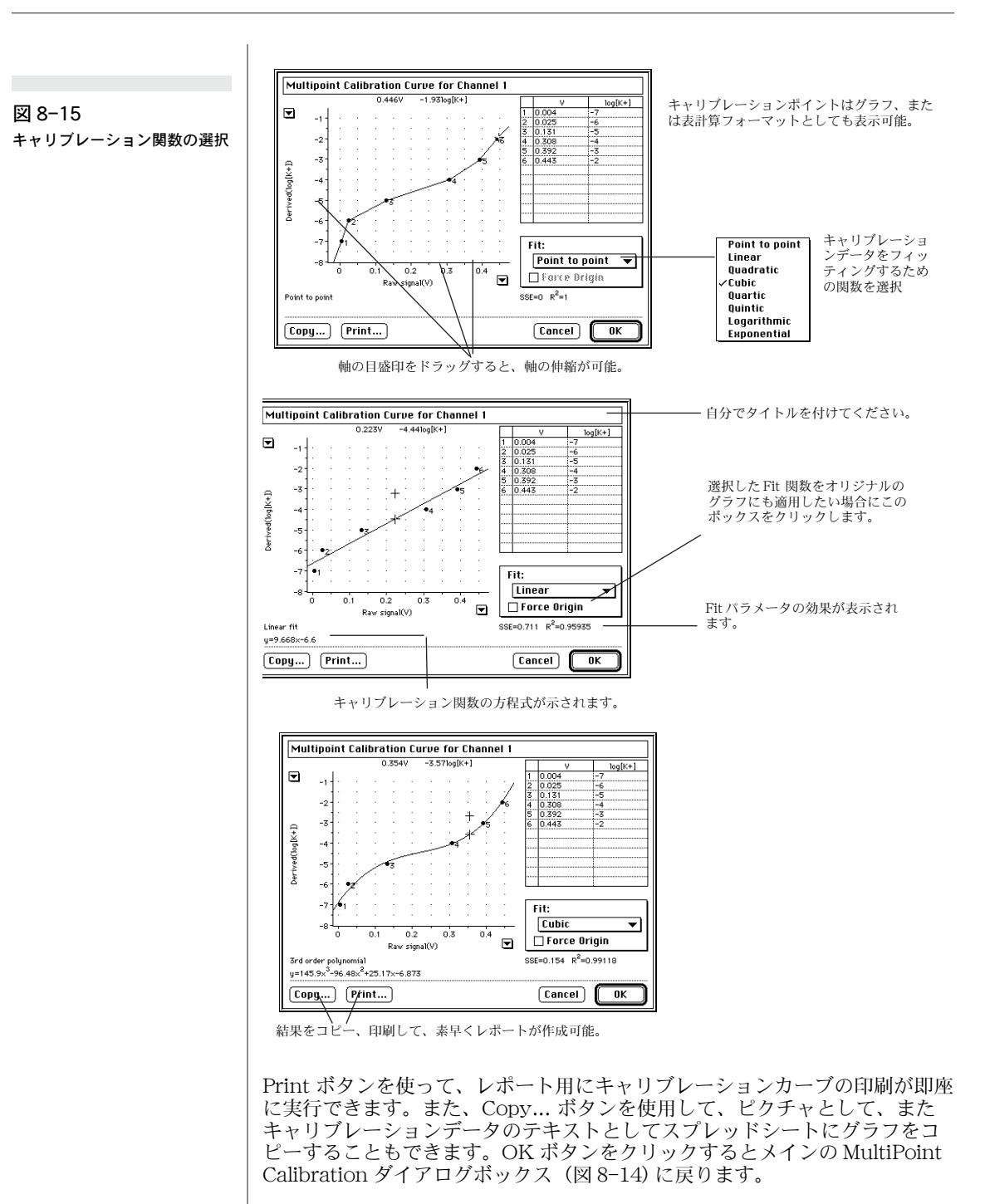

メインの MultiPoint Calibration ダイアログ (図 8-14) で OK ボタンをク リックすると、キャリブレーション演算が全チャンネルに適用されます(図

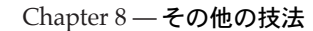

8-16)。Channel メニュで No Calculation を選択すると、オリジナルの校正前のデータに復帰できます。

#### 図 8-16

図 8-13 でキャリブ速度作用電 極されたデータのディスプレイ

□H 本マニュアル作成時点では、

Macintosh システムのみで使

Turn Channel Off Input Amplifier... Computed Input... Units Conversion...

No Calculation

Smoothing...

Arithmetic...

Cycle Variables... Differential...

Digital Filters.. Integral...

MPCalibration...

pHエクステンションがインス トールされるとpH... コマンド

が各Channelメニュに追加さ

pH... BMS.

れます。

158

Range 500mv

pHエクステンションは

用可能です。

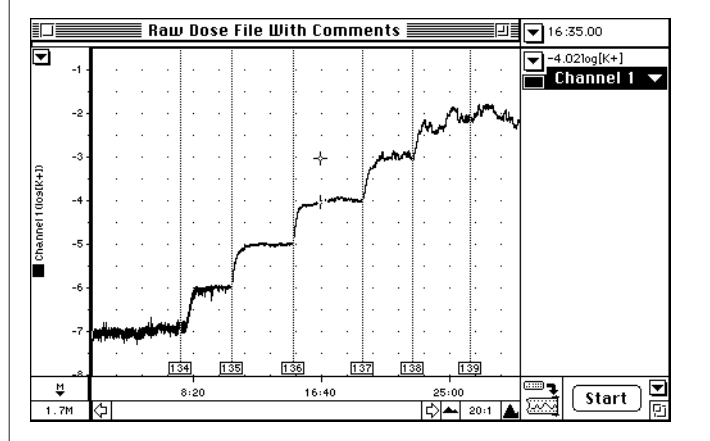

アプリケーションノート AN006 を参照ください。弊社のホームページ (http://www.eDAQ.com) でダウンロード可能です。

### pH とイオン選択電極キャリブレーション

pH または電極をキャリブレーションする必要がある場合、通常1点、2点 緩衝(1点、2点ポイント)キャリブレーションがネルンストの式をベース に適用されます。Chart pH エクステンションがこの種類のキャリブレー ションを実行します。pH エクステンションをコンピュータのハードディス クの Chart Extensions Folder(Chart ソフトウェアアイコンの隣の)にイ ンストールしてください。Chart ソフトウェアが起動すると、pH... コマンド がチャンネルメニュの1つとして追加されます。

アナログ出力を備えた通常のアナログ型 pH メータを使用する場合、電極を メータの入力に接続し、次ぎに e-corder のアナログ入力の1つにメータ出 力を接続してください。メータは少なくとも1 0<sup>12</sup>%のインピーダンスを有 し、絶対ミリボルトで読み取るように設定されています。メータの温度補償 が必要のない場合は、オフに切り換えておいてください。eDAQ 社製 pH Amp を使用している場合、セットアップの時には付属の「オーナーズマニュ アル」で解説されている手順に従ってください。

e-corder チャンネルの入力レンジを適切なレンジに設定してください(通常500 mV で pH 0-14のレンジ内の pH 値を読み取ります)。pH と ISE 電極での測定は数秒、あるいは数分かかってドリフトを停止するので、通常Chart では低速のサンプリング速度が導入されます(2サンプル/秒以下が適当です)。

電極は記録が安定するまで既知 pH 値の緩衝液内に投入され、Chart を使って、その反応が記録されます。2点キャリブレーションを実行する場合、電極は記録中2つ目の緩衝液に設置されます。

任意の2つの pH エリアを含むデータセレクションを両方の pH 値を含むセ レクションをドラッグすることによって Chart ウィンドウで選択します。1 点キャリブレーションでは、1つの pH 値のみを記録してください。2つの

図 8-17 2 種類の異なるキャリブレー ション緩衝液中での pH 電極か らの信号

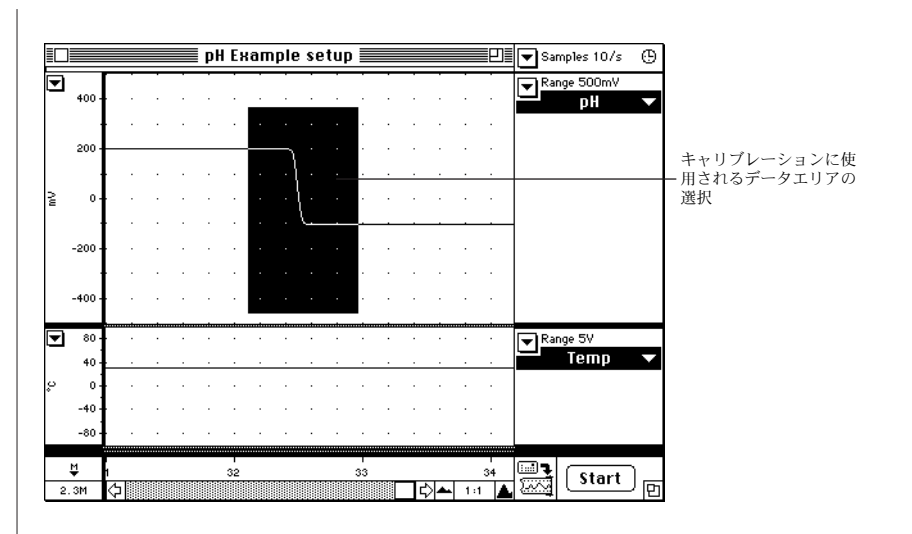

pH 値の測定例とキャリブレーションに適したセレクション例が図 8-17 で示されています。

Channel ポップアップメニュから'pH...'コマンドを選択してください。 Electrode Calibration ダイアログボックス (図 8-18)が表われます。正確な 単位が入力されているかどうか (この場合、単位は pH)、正しい nの選択が されているかどうか (pHは +1)、小数点の数が適切に選択されているかど うかを確認してください。

データディスプレイエリアで pH 緩衝液の1つの記録電圧に相当するエリア を選択してください。最初のテキスト入力ボックスの左にある矢印アイコン をクリックして、選択したエリアのトレースの平均値を隣接のボックスに入 力してください。次ぎに緩衝液の数値をタイプ入力してください(この例で は pH は 4.00)。ダイアログボックスは電極が 100%の Nernstian 特性を示 すことと、電極の  $E_0$ 値がゼロボルトであることを仮定してアップデートさ れます。これは1点キャリブレーションと同等です。このプロセスの例は図 8-18の上のダイアログで図示されています。

次ぎにデータディスプレイエリアで2つ目の緩衝液の値を表わすトレースの エリアを選択してください。2点キャリブレーションを実行している場合に のみこれが必要です。2列目のボックスの左にある矢印ボタンをクリックし て、2つ目の入力ボックスに平均値を入力してください。2つ目の緩衝液の 値 (pH10.00)をタイプ入力してください。スロープ $E_0$ 値と電極のパーセン テージ Nernstian 反応が演算され、ディスプレイされます。このプロセスの 例が図 8-18の下のダイアログに図示されています。

OK または Apply ボタンをクリックすると、入力されたキャリブレーション データは Chart ウィンドウの生ミリボルトデータに適用されます。このキャ リブレーションは、それが pH(または pNa、pCl など)データであっても なくても、チャンネルのすべてのデータに適用されることに留意ください。

Chapter 8 — その他の技法

#### 図 8-18 pH エクステンションを使って 電極のキャリブレーションを

電極のキャリブレーションを セットアップ

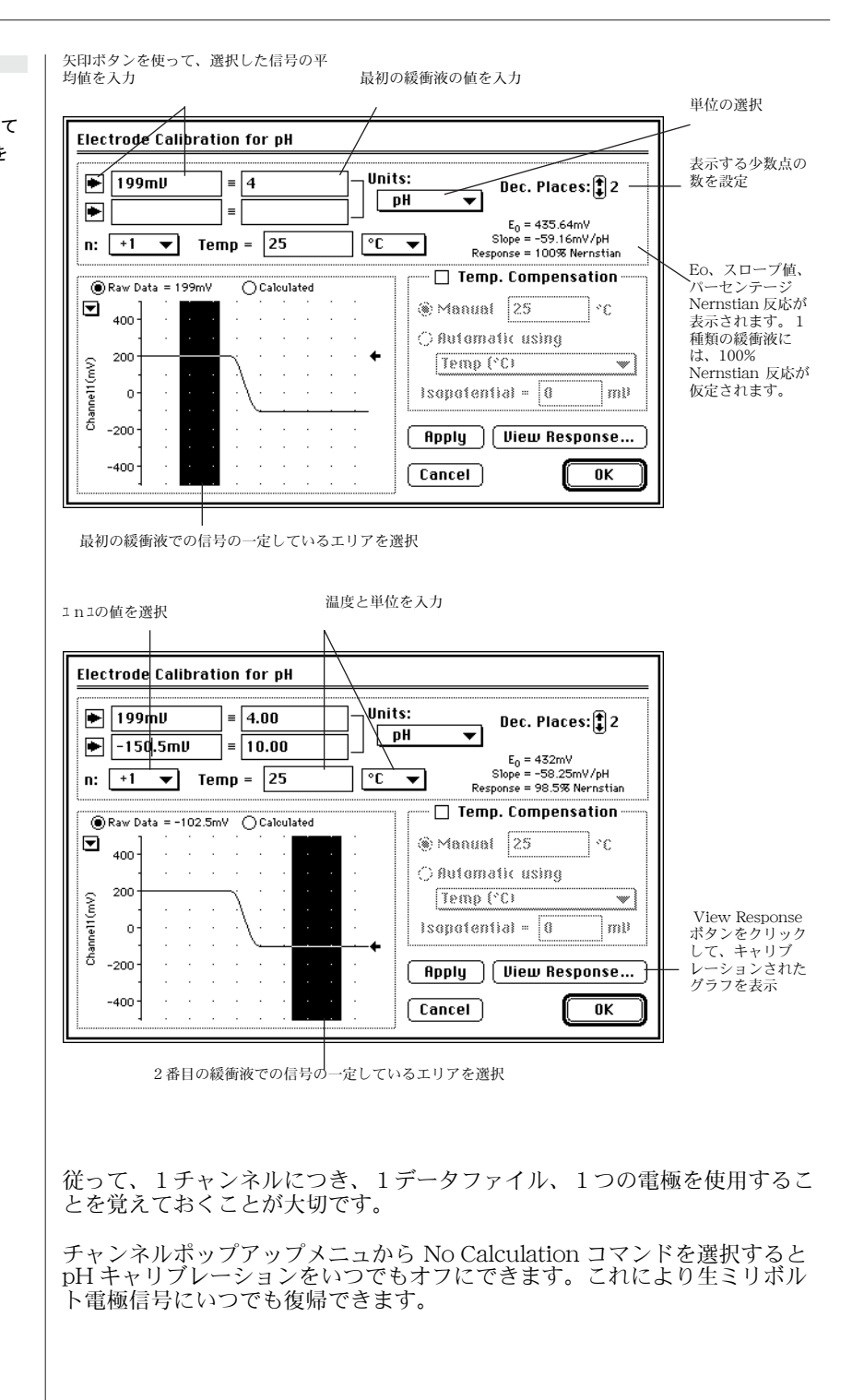

EChem User's Guide

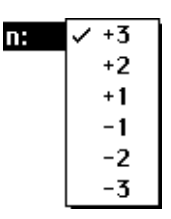

#### イオン電荷

ポップアップメニュでは電極に伝達された電子の数の値を設定します。これ は通常測定されたイオンの電荷に相当します。±3の間で選択できます。pH 測定には、この値を+1に設定してください。nの値を使ってネルンストの 式を採用している電極の反応を演算します。

#### キャリブレーション温度

キャリブレーションに使用される溶液の温度はこのテキストボックスで入力 されます。摂氏、ケルビン、華氏の単位が選択できます。使用するバッファ 液はキャリブレーションが実行される温度での既知値を正確に知っておくべ きです。

#### 電極反応のディスプレイ

キャリブレーション演算を確かめるには View Response... ボタンを使用し てください。キャリブレーションポイントが表示され、ネルンストの式で使 用されたパラメータも表として示されます。Print ボタンをクリックするだけ でグラフを印刷できます。グラフやキャリブレーションポイントを示す小さ な表計算のテキストをコピーもできます。グラフの軸はスケール化可能(軸 のティックラベルかティック間のエリアをドラッグして調節)なので、より 小さなレンジでプロットできます。この機能は特に ISE 作業に役立ちます。

図 8-19は2つの電極反応例、1点キャリブレーションと2点キャリブレーションのものを示しています。等電位点のデフォルト値はゼロです。

プロットの垂直軸はデータが記録されたフルスケールレンジに自動的にス ケール化されます。例えば、500 mV レンジで記録した場合、スケールは± 500 mV のレンジを示します。反応が現行のフルスケールレンジでカバーさ れない場合は、垂直軸を伸縮してプロット表示を調節できます。

水平軸はイオン濃度を表わし、デフォルトでは pH を単位とします。pH の場 合、水平軸は自動的に 0~14 pH の間で自動的にスケール表示されます。こ のスケールは伸縮することで、反応プロットをより詳細にディスプレイでき ます。水平軸の横の小さな矢印ポップアップメニュを使って、2つの値の間 の軸を調節できます。

電極反応ダイアログは Clipboard にコピーしてからワードプロセッサやその 他のアプリケーションにエキスポートしたり、記録保存のために印刷したり できます。ダイアログの上のタイトルエリアは編集可能なので、電極のシリ アル番号やその他の情報をデフォルトタイトルの代りに入力できます。

#### 温度補償

pH やその他の ISE 測定がキャリブレーションされた温度以外の温度で実行 されることがあるでしょう。キャリブレーション温度と測定での温度変化が 大きい程、電極読み取りでの誤差が大きくなります。等電位点から離れれば 離れる程、誤差が大きくなります。この問題を解決するために、ほとんどの pH メータが補償のベースにネルンストの式を採用する温度補償機能を備え ています。

Chapter 8 — その他の技法

図 8-19 反応グラフのディスプレイ

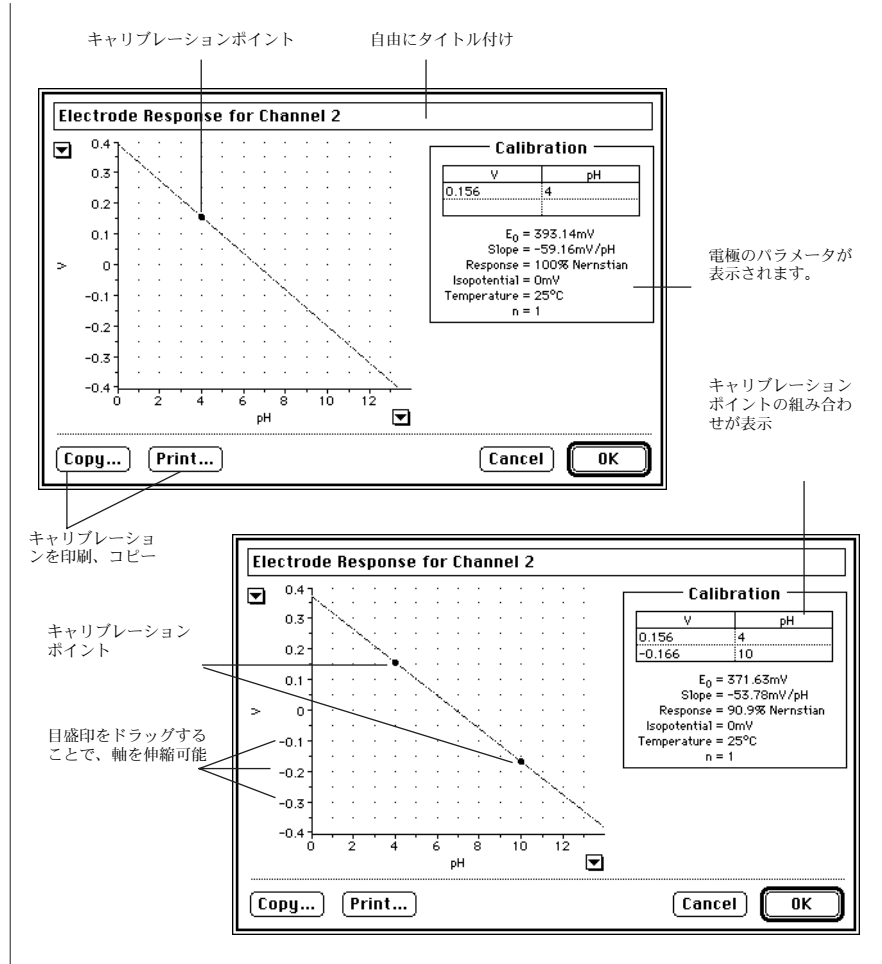

pH エクステンションには Manual と Automatic Temperature Compensation (MTC と ATC) の両方が用意されています。MTC と ATC 補 正はオフにしておけるので、補償前のデータに戻ることも可能です。

#### Manual Temperature Compensation (MTC)

MTC オプションは電極がキャリブ速度された温度以外の温度で測定を実行す る必要がある場合に使用します。例えば、キャリブレーションを 25 ℃で 行った後、溶液を 65 ℃で記録する必要がある場合です。MTC はネルンスト の式を使用して電極の反応を新しい温度に適するように変えます。記録中温 度が著しく変化するケースには、このモードは適していません。この場合は ATC モードを使用すべきです。

MTC を使用するには、Temp. Compensation チェックボックスをチェック すると温度補償が可能となります。それから Manual ラジオボタンを選択し ます。記録を実行する温度を Manual オプションの横のテキスト入力ボック スに入力してください。

| 🛛 Temp. Compensation |        |          |  |  |
|----------------------|--------|----------|--|--|
| Manual               | 65     | ]°C      |  |  |
| ) Automatic using    |        |          |  |  |
| Ebannel              | { (})  | <b>V</b> |  |  |
| Isopotentia          | al = 0 |          |  |  |

図 8-20

反応グラフ

Manual Temperature

Compensation を使用した電極

記録する温度を入力してください(キャリブレーション温度でなく)。View Response ボタンをクリックすると、Electrode Response ダイアログが2つ のプロットをディスプレイします。キャリブレーション温度での反応を示す プロットと、指定した温度での反応を示したプロットです(図 8-20)。

キャリブレーション反応は1点、または2点のキャリブレーションポイント を通過する直線として表示されます。キャリブレーションポイントは太点で 示されます。ダイアログの右手に表示されたインフォメーションはキャリブ レーションポイントの値とネルンストの式に使用された各値を示しています。

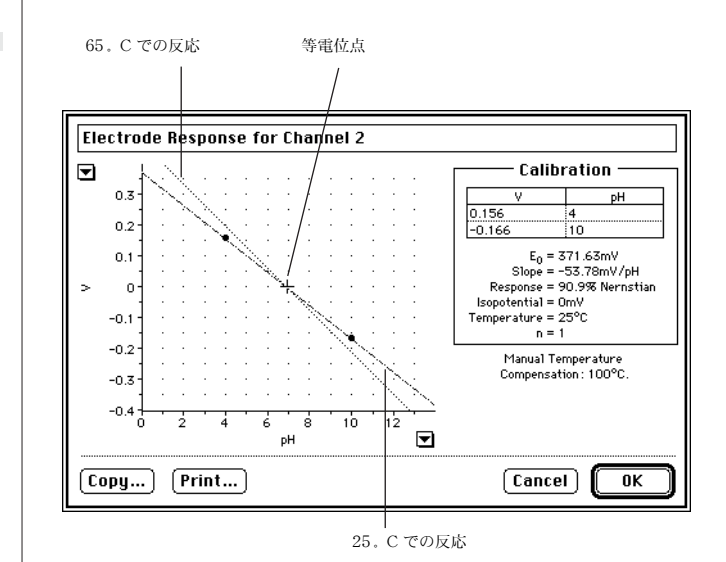

#### Automatic Temperature Compensation (ATC)

測定される溶液の温度が一定の温度に保たれた条件の場合があります。この 場合、pHエクステンションを利用してリアルタイムの自動温度補償が実行 できます。

pH Amp の Temperature アンプ、または他社製の温度測定装置から記録した温度信号を使用して、温度信号を2つ目の e-corder チャンネルで記録できます。Automatic オプションが選択されると、pH エクステンションはChart チャンネルの1つからの温度データを使用してpH チャンネルの温度変化を補正します。自動温度補正オプションを選択するには、Automatic オプションの横のラジオボタンをクリックします。チャンネル選択ポップアップメニュがアクティブ表示となり、温度が記録されたチャンネルを選択できます。

#### ATC 用の温度を記録

ATC を利用して、温度チャンネルを記録、使用するには、そのチャンネルが Unit Conversion機能を適切にキャリブ速度しておく必要があります。単位 は℃、℃、K のどれかにセットしておいてください。温度チャンネルをキャ

Chapter 8 — その他の技法

🖂 Temp. Compensation

\*C

•

mυ

O Manual 25

Automatic using Channel 1 (°C)

Isopotential = 0

リブ速度していない場合には、図 3-7 で示したダイアログボックスが表われ て警告を発します。これは pH エクステンションがまず最初に単位を確認し て、ネルンストの式に必要な変換因子を決定するからです。

#### 図 8-21

温度チャンネルの設定なしに Automatic Temperature Compensation を適用すると警 告ダイアログが表示されます。

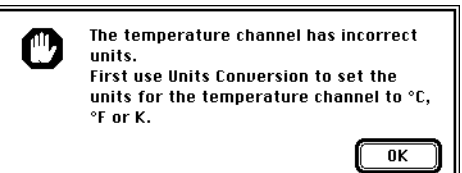

### 等電位点

電極の等電位点は温度の変化に関わらず一定に固定される電位です。ほとん どの pH 電極は等電位点が約0 mV になるように作製されます(これは pH7 に対応します)。しかし、新しい pH 電極では、等電位点が実際に±50 mV の範囲内で決定され、電極の使用年数でこの値が変化することも普通です。

イオン選択電極は電極の測定レンジ以外に等電位点を置くことがあります。

ほとんどの pH メータは0 mV(pH 7 で)を等電位点とし、手動、自動温度 補償のどちらかが適用されると前提されます。しかし、Chart pH エクステ ンションを使用すると、等電位点を任意のどの値にも設定することができま す。等電位点を演算するには、2つのキャリブレーションランが2つの異な る温度 T1 と T2 で実行されなければなりません。

ネルンストの式から

| $\begin{array}{l} E=E_{01}+(\mathrm{slope}_1)~\mathrm{pH}\\ E=E_{02}+(\mathrm{slope}_2)~\mathrm{pH} \end{array}$ | または<br>または | $\begin{array}{l} \mathrm{pH}=(E-E_{01})/\mathrm{slope}_1\\ \mathrm{pH}=(E-E_{02})/\mathrm{slope}_2 \end{array}$ |
|----------------------------------------------------------------------------------------------------|------------|----------------------------------------------------------------------------------------------------|
| この式における                                                                                                    |            |                                                                                                    |
| $slope_1 = -RT_1/nF$                                                                                             | Ł          | $slope_2 = -RT_2/nF$                                                                                             |

等電位点で、電位と pH の両方が  $T_1 \ge T_2$  では一定です。つまり  $E = E_{ip}$  pH = pH<sub>ip</sub> です。上記の公式から次ぎが導けます:

$$\frac{(E_{ip} - E_{01})}{slope_1} = \frac{(E_{ip} - E_{02})}{slope_2}$$

 $E_{ip}$ が算出されます:

$$E_{ip} = \frac{(E_{01} - E_{02})}{slope_1 - slope_2}$$

EChem User's Guide

または:

$$E_{ip} = \frac{(E_{01} - E_{02})nF}{R(T_1 - T_2)}$$

良好な結果を得るには、T1 と T2 が最低 20 ℃離れていることが必要 です。

## ポテンシオメトリ滴定

eDAQ 社製の、Pump を使って、0.3% の変数係数で容器に 50 L アリ コットが滴定できます。従来の 25 mL、50 mL ビュレットを使用した場合と 同様のスケールで滴定が実行できるので(キャリブレーション後に)便利で す。この様な滴定作業のモニタリングには Chart ソフトウェアが最適です。 個別のチャンネルでボリュームと電流フローがプロットできます。Chart で は更に XY プロットも生成できるので、電流に対する追加された滴定量のプ ロットも生成可能です。

### 溶存酸素、dO<sub>2</sub>、センサー

通常センサー電極とメータはメータのゲイン設定が電極からの電流信号に適合していなければならないため、同じ製造元から購入されます。dO2メータのレコーダー出力が e-corder 装置に接続できます。秒単位から何週にも亘る期間でのオンライン測定が可能です。これは長い周期に亘る水質のモニタリングや発酵リアクタのモニタリングに最適です。

ほとんどの酸素センサーはゆっくりとした反応時間を示し、安定化するのに 最低 20 秒かかります。Chart の Unit Conversion 機能を使って、ほとんど の場合に問題なく適用できる信号の2点キャリブレーションを実行できます。 多点または非線形キャリブレーションを要する場合は、ChartMPCalibration エクステンションを利用ください。アプリケーションノート AN112 を参照 ください (弊社のホームページ (http://www.eDAQ.com)で Adobe Acrobat® pdf フォーマットでダウンロード可能です)。

## 伝導センサー

伝導率測定は通常1対の白金プレート電極を使用して実行できます。伝導 メータは50~1000 Hzの小さな振幅 AC 信号を供給し(溶液の加水分解を 防止するために)、溶液の伝導率に比例するレコーダタイプの信号を供給すべ きです。Chart の Units Conversion 機能を使って、ほとんどの場合に問題 なく適用できる信号の2点キャリブレーションを実行できます。多点または 非線形線形キャリブレーションを要する場合は、Chart'MPCalibration エ クステンション'を利用ください。アプリケーションノート AN112 を参照 ください(弊社のホームページ (http://www.eDAQ.com)で Adobe Acrobat® pdf フォーマットでダウンロード可能です)。

Chapter 8 — その他の技法

## ガルヴァーニ電池

#### 警告

連結された複数のガルヴァーニ 電池は危険な電圧を発生するこ とがあります。e-corder 装置 は許容電圧 10 V に設計されて います。電圧が35 V を超え ると装置が故障します。 大学や高校の授業で使用されるガルヴァーニ電池で、例えば塩橋で連結された2つのビーカにセットアップされたZn | 1 M ZnSO4 | 1 M CuSO4 | Cuシステムでは電極(正電極と負電極)が直接 e-corder 入力に接続されています。ガルヴァーニ電池で実行する2つの方法があります。

- 1方の電極をシールド線の芯線に、シールド線の片側を BNC コネクタに 接続してください。2つ目の電極はケーブルのシールド側に接続します。 ケーブルの BNC コネクタは e-corder 装置の Channel 1 (または Channel 2 他) にプラグインされます。
- 1方の電極をシールド線の芯線に、シールド線の片側を BNC コネクタに 接続して、2チャンネルまたは4チャンネルのe-corder 装置(差動入 力機能装備)の Channel1+にこれをプラグインしてください。2つ目 の電極を2つ目のケーブルの芯線に接続し、これを e-corder 装置の Channel1-にプラグインしてください。+と-のチェックボックスが両 方とも Input Amplifier ウィンドウでチェックされて、差動入力が有効 であることを確認してください。

システムの極性を簡単に反転でき、また小さな電位が測定される場合に重要 となるワイヤー線のシールディングを最大に施せるという点から、2つ目の 構成が好まれます。

ただし、小さな電位の測定に高精密な作業が必要な場合、または使用するセルの内部抵抗が大きい場合、eDAQ 社製の GP Amp (入力インピーダンス  $10^{8}$ %。最大± 200 mV) に、または pH メータに、または eDAQ 社製 pH Amp(入力インピーダンス  $3 \times 10^{12} \Omega$ 、最大± 2 V) に接続してください。結果が疑わしい場合は、必ず pH メータ、または eDAQ 社製 pH Amp を使用 してください。

### 水晶発振子微量天秤

ポテンシオスタットを使用し、水晶発振子微量天秤(QCM)のセンサーとしても使用できる電極の電位をコントロールすると、ボルタメトリック作業の間の質量の変化を検知できます。

アナログレコーダの出力を備えた QCM を使用ください。電流、電位、質量 信号のモニタリングを行うために、Chart ソフトウェアを搭載した e-corder 装置(4チャンネル以上装備したモデル)も必要です。ポテンシオスタット をコントロールしたい場合には、e-corder の使用をお勧めします。これらの モデルは Chart ソフトウェアと併用して、全チャンネルで記録しながら、三 角波(サイクリックボルタメトリ実験ではポテンシオスタットに送られる) を供給するように設定されます。EChem ソフトウェアは電流と電位を記録 するだけなので、QCM の使用には適しません。

## 電気化学ノイズ実験

Chart ソフトウェアを搭載した e-corder を使用して、ポテンシオスタット、 ガルバノスタット、電位計からの電流、電位信号が測定可能です。これらの 信号に発生するノイズを測定したい場合、アプリケーションノート AN002 と AN007 を参照ください。信号の RMS (root mean square) と Noise (標 準偏差) 関数の決定や信号のデジタルフィルタリングの適用について説明さ れています。信号の周波数 (FFT)解析に使用できる Chart(Windows メニュ) の Spectrum コマンドも利用できます。観察されるノイズが高周波数干渉で あるかどうかを決定できます。検知が必要な最高周波数成分の2倍以上の速 度で記録していることを確認してください。

現時点では、この機能は Macintosh 用モデルでのみ有効です。

アプリケーションノートは弊社のホームページ (http://www.eDAQ.com) でダウンロード可能です。

### 腐食測定

EChem を使用して、簡単な電気化学腐食実験を実行するようにポテンシオ スタットを作動させることができます。大変遅いスキャン速度が採用される ので、これらの実験を試みる場合には遅い速度(100 Hz、400 Hz、1000 Hz)で EChem を作動させるように注意してください。でないと、サンプリ ング周期が長すぎるという内容の警告メッセージが表われます。

更に、現在ご使用の XYT プロッタとチャートレコーダの代りに Chart と Scope ソフトウェア搭載の e-corder を使ってポテンシオスタットシステム をモニタリングできます。通常これらのテクニックには Scope より Chart の 方が適しています。Scope の最低速度は 2 Hz で 1 スキャンあたり 2560 ポイ ント、20 分を要するからです。Chart は最低 12 ポイント / 時、無制限で作 動します。

### ポテンシオスタットの選択

American Society for Testing and Materials (ASTM) が腐食実験を行う上 での公定分析法を発表しました。eDAQ 社製の Potentiostat はポテンシオス タットとポテンショダイナミック分極測定用の ASTM G5-87、サイクリック ポテンショダイナミック分極測定用の ASTM G59-91、分極抵抗測定用 ASTM G59-91、以上の必要条件を満たしています。ただし、これはポテン シオスタットが 100 mA の最大電流を有していることを必要とします。より 大容量のポテンシオスタットが必要の場合は、『第9章』を参照の上、ecorder と互換する機器を調べてください。eDAQ 社製の Potentiostat は電 流に比例する信号を供給します。他社製のポテンシオスタットには絶対電流 の対数に比例するレコーダ信号が得れるものもあります。その様なポテンシ オスタットを EChem、Chart、Scope と使用すると、e-corder システムで は電流対電位の対数としてデータをディスプレイできます。 腐食実験に関 連した標準用語解説は ASTM Designation G15-90a と ASTM G3、 Practice for Conventions Applicable to Electrochemical Measurements in Corrosion Testing'を参照ください。

Chapter 8 — その他の技法

ほとんどの実験において、E<sub>corr</sub>の値は使用のシステム静止電位を測定するこ とで決定すべきです。これは通常ポテンシオスタットが接続される前に、作 用電極と参照電極と高インピーダンスデジタル電圧計(またはミリボルト単 位の pH メータ)を接続することで行えます。読み取り値が安定するまで、 数分待たなくてはいけないでしょう。

### ポテンシオダイナミック分極

これは実際にはかなり遅いスキャン速度で行われる線形スイープボルタメト リです。最高 E<sub>corr</sub> ± 500 mV の電位レンジ内で、通常は 0.6 V/ 時 ≈ 0.16667 mV/ 秒です。

示量性加水分解が発生しないように電位レンジを制限すべきです。ポテンシ オスタットをオーバーロードする大電流を起こしやすくします。一方、作用 電極電位上のバブルは速度と発生する腐食の種類を変化させると同時に電流 フローを妨害し、ノイズを含んだ信号を発生させます。必要以上に大きい電 位を使用することも作用電極の表面が変化しすぎて、結果を再現できない程 度まで腐食を進ませる原因となります。

このタイプのスキャンは Multi Pulse テクニックを使ってセットアップできます。このタイプの実験には EChem を長めのステップ幅とデータサンプリング周期が可能となる遅めの速度(100 Hz-1 kHz モード)で作動すべきです。

EChem からの出力は電流対電位でディスプレイされます。結果を電流密度 対電位の対数でディスプレイしたい場合、データを IGOR Pro などの他社製 のグラフィック系プログラムに転送すべきです。このフォーマットでのデー タのプロットを簡単にする IGOR Pro 用のマクロのセットが弊社の代理店で お求め頂けます。

アナログポテンシオスタットを使ったこのタイプの実験に慣れている場合、 結果を比較するために既知の試料でいくつかの比較ランを実行したい場合が あるでしょう。EChem は階段ランプ波を生成して、電流を指定した周期で 定電位で電流をサンプリングし、各電位で電流値をアベレージングします。 これによりグラフはこれまでのものよりスムーズで、結果も再現可能なもの です。電源のハムで発生するノイズを消去するためにサンプリング周期を 20 ms(50 Hz 電源を使用の場合)、または 16.7 ms (60 Hz 電源を使用の場合) の倍数にしてください。

### サイクリックポテンショダイナミック分極

標準テストメソッドの説明は ASTM Designation G61-86 を参照ください。 この実験は EChem の通常 0.6 V/時(0.1667 mV/s)のかなり遅いスキャン 速度を使用する Cyclic Voltammetry でセットアップできます。このタイプ の実験には EChem を遅めの速度(100 Hz-1 kHz モード)で作動してくださ い。結果を電流密度対電位の対数でプロットすることが必要な場合は、デー タをグラフィック専用プログラムに転送してください。または電流フローの

対数に比例するレコーダ出力を備えた他社製のポテンシオスタットを採用す ることもできます。

サンプリング周期でコントロールがより必要な場合には、Cyclic Parameters 設定を有する Multi Pulse テクニックを使用して、前方向または 逆方向スキャン手順を決定してください。

### 分極抵抗

標準的な作業の説明は ASTM Designation G59-91 を参照ください。この実験は制限された電位レンジ(通常 Ecorr  $\pm$  30 mV)内、低速スキャン速度(通常 0.6 V/時)で行われる Linear Sweep (または Cyclic) Voltammetry です。これはポテンショダイナミック分極スキャン、または高インピーダンス電圧計で最初に Ecorr を決定した後に EChem ソフトウェアを使用して実行します。

これらの実験を実行する場合、EChem は遅めのモード(100Hz-1kHz)で作動してください。このテクニックは MultiPulse テクニックでセットアップもできます。通常結果は電流対電位のプロットで示されます。

Chapter 8 — その他の技法

170

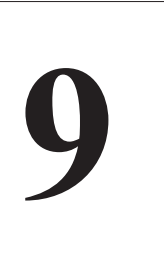

## C H A P T E R T W E L V E

# 他社製品の使用

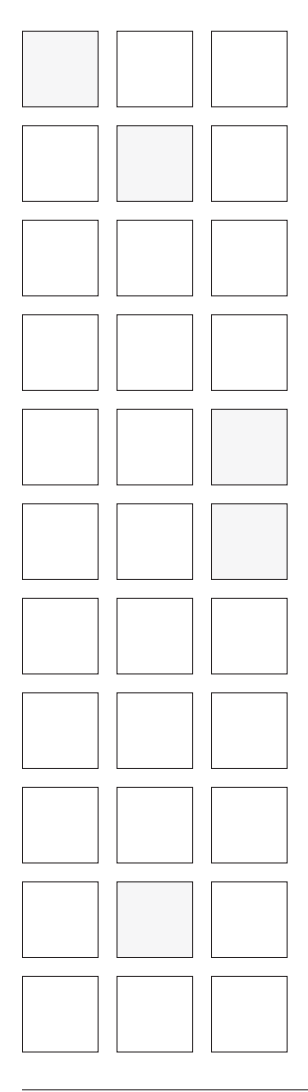

eDAQ 社製 Potentiostat 以外のポテンシオスタットを e-corder に併用する 場合、次ぎの条件が必要です:

- かなり低い電流状況;または
- 高電流 / 高電圧状況
- または実験室にコンピュータと使用できるポテンシオスタットが既に存在する。

本章では EChem、Chart、Scope ソフトウェア搭載の e-corder 装置と互換 する他社製の機器を紹介します。e-corder 装置は Axon 社、Warner 社、 WPI 社などが製造する様々なパッチ、電圧、電流クランプと併用できます。

e-corder 装置に他社製のポテンシオスタットを接続する方法は『第3章』を 参照ください。

かなり低い電流(ピコアンペアレンジ)で作業する場合、弊社の低電流専用 Picostat の発売をお待ちください(本マニュアル作成時では開発中)。

EChem User's Guide

## 始めに

e-corder に互換する広範囲なポテンシオスタットが他社から販売されていま す。ほとんどの場合、e-corder にケーブル接続するだけで使用できます。

アダプターケーブルは eDAQ 社代理店でお求め頂けます。

## EG&G PARC

EG&G Princeton Applied Research 社 (PAR) で製造されている多くのポテ ンシオスタットモデルが e-corder システムとの併用に適しています。ecorder に接続可能な PAR 社各モデルの簡単な仕様がこの項の末尾の接続用 の表 7-1 に示してあります。更に詳しい情報は http://www.effinc.com/par でリサーチしてください。

#### 170 モデルポテンシオスタット

このモデルはすでにモデル変更されていますが、すでに所有されている場合 は、e-corder システムに接続して、Chart か Scope 搭載の場合はプロット 作成に、EChem 搭載の場合はポテンシオスタット作動用とデータのプロッ ト用に使用できます。170 モデルはかなり高い規格 (100 V 入力電圧での)を 有し、使用に関しては充分な注意が必要です。170 モデルはAC ポラログラ フィ / ボルタメトリ機能を有します。EChem が 170 モデルを作動するため のケーブルをユーザーが自分で作成することも可能です。また MLC-01 Cable Kit を使用して、Chart と Scope でデータを記録できます。

#### 173 モデルポテンシオスタット

#### 注意事項

これらのポテンシオスタットの 多くは危険な電圧を生成する高 電力モデルです。製品マニュア ルをよく読み、安全な使用方法 を順守してください。 このモデルはすでにモデル変更されていますが、すでに所有されている場合 は、e-corder システムに接続して、Chartか Scope 搭載の場合はプロット 作成に、EChem 搭載の場合はポテンシオスタット作動用とデータのプロッ ト用に使用できます。173 モデルはかなり高い規格 (100 V 入力電圧での)を 有し、使用に関しては充分な注意が必要です。173 モデルはAC ポラログラ フィ / ボルタメトリ機能を有します。EChem が 173 モデルを作動するため のケーブルをユーザーが自分で作成することも可能です。また MLC-01 Cable Kit を使用して、Chart と Scope でデータを記録できます。

#### 174 モデルポテンシオスタット

このモデルはすでにモデル変更されていますが、すでにお持ちの場合は、ecorder システムに接続して、Chart か Scope 搭載の場合はプロット作成に、

EChem 搭載の場合はポテンシオスタット作動用とデータのプロット用に使用できます。174 モデルはかなり高い規格 (100 V 入力電圧での)を有し、使用に関しては充分な注意が必要です。174/51 をお持ちの場合、デュアルセル差動操作が可能です。174/50 コンフィギュレーションは AC ポラログラフィ機能を有します。

#### 175 モデル Universal Programmer

175 モデルは基本的にはパルスや電位ランプ波を出力する波形発生装置です。 波形入力可能なポテンシオスタットを作動するのに使用されます。通常ポテ ンシオスタットに併用し、XY プロッタやオシロスコープの代りに Chart や Scope を搭載した e-corder システムが使用可能です。この装置と e-corder 接続用の MLC-01 Cable Kit が用意されています。

波形生成装置として EChem、Chart、Scope ソフトウェアを搭載した ecorder 装置を使用している場合、モデル 175 は必要ないでしょう。ただし、 アナログランプが必要な場合には役立ちます。

#### 263、273、273A モデルポテンシオスタット

263 と 273 モデルは通常内蔵 GPIB IEEE インターフェイスと IBM 社のク ローンコンピュータを介して PAR 社独自のプログラムに使用されますが、 Macintosh コンピュータと e-corder との併用も可能です。ポテンシオス タット自身のモードでの使用も、また Scope/Chart と e-corder の機能を併 用して、データのプロット作成や、EChem を利用して階段波形やパルス波 形を生成することでポテンシオスタットをコントロールもできます。この装 置と e-corder 接続用の MLC-01 Cable Kit が用意されています。

#### 264A モデルポテンシオスタット

264A Polarographic Analyser/Stripping Voltammeter を Scope/Chart 搭 載の Po werLab/200 と併用すると、従来の XY プロッタの代 用になります。また EChem を使用して、ポテンシオスタットを作動したり、 内蔵されたテクニックを適用できます。この装置と e-corder 接続用の MLC-01 Cable Kit が用意されています。

#### 363 モデルポテンシオスタット

363 モデルは腐食やプレーティング研究や電気合成に最適な最大電流 1 A、 30 V 規格のノンスキャニングポテンシオスタット / ガルバノスタットです。 e-corder/EChem システムとこのポテンシオスタットを併せて使用すると、 スキャンニグ装置として機能します。EChem で可能なすべてのテクニック

Chapter 9 — 他社製品の使用

173

#### 注意事項

273 ポテンシオスタットはかな り高いコンプライアンス (100V)を有しています。製品 マニュアルをよく読み、安全な 使用方法を順守してください。
がこのポテンシオスタットを使用して適用できます。363 モデルの新モデル には正のフィードバック iR 補償が内蔵されています。この装置と e-corder 接続用の MLC-02 Cable Kit が用意されています。

#### 362 モデルポテンシオスタット

このモデルはアナログランプ波形を出力する機能以外は 362 ポテンシオス タットと同様な仕様となっています。アナログランプ波形を要するテクニッ クが Chart/Scope 搭載の e-corder でモニタリングできます。362 モデルは 正のフィードバック iR 補償を内蔵しています。この装置と e-corder 接続用 の MLC-02 Cable Kit が用意されています。

#### 366 モデルバイポテンシオスタット

リング / ディスク作業にはバイポテンシオスタット(または2個のポテンシ オスタット)が必要です。366 モデルバイポテンシオスタットは e-corder と以下の方法で併用できます。

- e-corder を使用して、EChem でリングまたはディスク電極の作動をコントロールできます(外部入力を通じて)。バイポテンシオスタットの半分を使ってディスク電極(またはリング電極)に定電位を適用します。 EChemを使用している場合、2チャンネルのみでデータが記録可能です。
- Chart を使用して、リング電位が上昇する時、リング電極での電流と電位 をモニタリングでき、同時に定電位が保たれている時のディスク電極で の電流のモニタリングもできます。この場合は、3チャンネルでデータ が記録できます。

この装置を使用して最高の記録結果を引き出すには、4チャンネル以上の ecorder 装置を使用することをお勧めします。この装置と e-corder 接続用の MLC-03 Cable Kit が用意されています。

#### モデル 400 電気化学検出器

モデル 400 電気化学検出器は液体クロマトグラフィ用に設計されています。 モデル 400 の両出力が e-corder と Chart を使用してモニタリングされま す。e-corder/401 を使用した場合、2 個のモデ 401 ルからの信号がモニタ リングできます。この装置と e-corder 接続用の MLC-01 Cable Kit が用意 されています。

モデル 400 検出器と紫外可視、または蛍光検出器を使用している場合、 Chart と e-corder/201 を使用して 2 個の検出器からの出力を同時にモニタ

リングできます。e-corder/401 を使用した場合は、最高4個の検出器からの出力をモニタリングできます。余分の仮想チャンネルが入力信号のオンライン処理用に使用できます(Computed Input 機能を使用してください)。

モデル 400 はクロマトグラフィックデータ解析に最適な多くの機能を有する PowerChrom システムとの併用にも適しています。

#### 303A モデル静止滴下水銀電極

PAR 社製 303A Static Mercury Drop Electrode (SMDE) 懸垂型滴下水銀 電極、Hanging Mercury Drop Electrode または滴下水銀電極、Dropping Mercury Electrode (HMDE または DME) として使用できます。ecorder/EChem システムで、弊社以外のポテンシオスタット、または eDAQ 社製ポテンシオスタットのどちらとでも併用できます。

Chapter 9 — 他社製品の使用

| Table 10–2    |   |
|---------------|---|
| BAS 社製装置の比較表。 | 1 |

|                       |                     |                      |                         |                 | Model                    |                         |                         |                     |                         |
|-----------------------|---------------------|----------------------|-------------------------|-----------------|--------------------------|-------------------------|-------------------------|---------------------|-------------------------|
| 特徴                    | CV-1B               | CV-27                | CV-37                   | PWR-3           | Low<br>Current<br>Module | 50W                     | 100                     | 100A & B            | LC-44<br>LC<br>Detector |
| e-corder プロッタ<br>として  | yes                 | yes                  | yes                     | yes             | yes                      | ou                      | ои                      | yes                 | yes                     |
| e-corder 波形発正<br>器として | ou                  | yes                  | yes                     | yes             | yes                      | ou                      | ОИ                      | yes                 | yes                     |
| 内蔵スキャンニング             | yes                 | yes                  | yes                     | по              | ио                       | yes                     | yes                     | yes                 | no                      |
| 内蔵スキャンレート             | 0 to 10 V/s         | 0.1 mV/s to<br>4 V/s | 0.1 mV/s to<br>400 mV/s | I               | I                        | Processor<br>controlled | Processor<br>controlled | 1 mV/s to<br>10 V/s | 1                       |
| 外部入力                  | ou                  | yes                  | yes                     | yes             | yes                      | no                      | no                      | yes                 | yes                     |
| 電圧レンジ                 | ±3.75 V             | ±5 V                 | ±5 V                    | ±10 V           | I                        | ±3.276 V                | I                       | ±3.276 V            | $\pm 2 V$               |
| コンプライアンス              | I                   | 12 V                 | 10 V                    | 85 V            | 12 V                     | 10 V                    | I                       | 12 V                | I                       |
| 電流レンジ(フルス<br>ケール)     | 0.5 µA to<br>500 µA | 2 µА to<br>120 mA    | 0.2 nA to<br>12 µA      | 10 mA to<br>1 A | 10 рА to<br>12 µА        | 100 nA to<br>100 mA     | I                       | 100 nA to<br>100 mA | 0.1 nA to<br>50 µА      |
| iR 補正                 | none                | none                 | none                    | none            | none                     | feedback                | I                       | feedback            | none                    |
|                       |                     |                      |                         |                 |                          |                         |                         |                     |                         |

注1)これらの仕様はメーカにより検査済みですが、余儀なく変更されることがあります。

Chapter 9 — 他社製品の使用

# BAS 社製機器

この項の末尾に e-corder との互換する Bioanalytical Systems Inc. (BAS) 製品の一覧表を記載しています(表 9-2)。詳細は http://www.bioanalytical.com/でリサーチしてください。

### CV-1B モデルポテンシオスタット

#### 注意事項

これらのポテンシオスタットを 使用する前に、必ず製品マニュ アルをお読みになり、安全な使 用方法を充分に確認してくださ い。。 CV-1Bは BAS 社の最も基本となる装置で広範囲に教育用ラボで活用されて います。この装置のレコーダ出力を e-corder に接続し、Chart や SCope ソ フトウェアでデータを記録することで性能が充分に発揮されます。EChem との併用は適しません。この装置と e-corder 接続用の MLC-06 Cable Kit が用意されています。

スキャンのレンジをセットアップするためには、e-corder に CV-1Bを接続 し、1 Output を Channel 1 に、E Output を Channel 2 に接続してくださ い。Channel 2 の Input Amplifier が開きます。Input Amplifier ウィンドウ を使用して、CV-1B のスキャンリミットを調節し、電位値をモニタリングし てください。

### CV-27 モデルとCV-37 モデルポテンシオスタット

CV-27 と CV-37 モデルは両方とも Chart と Scope を搭載した e-corder に 接続することで、従来の XY プロッタの代用として機能します。これらの装 置は EChem と e-corder でコントロールされ、すべてのステップランプ波 とパルステクニックを適用することが可能です。この装置と e-corder 接続 用の MLC-06 Cable Kit が用意されています。

### PWR-3 モデル Power Module ポテンシオスタット

PWR-3 Power Module は e-corder と EChem、Chart、Scope と併用で き、また e-corder に接続した BAS 社の他のポテンシオスタットとの併用も 可能です。この装置は危険な範囲の電圧を発生するので、装置に付属のマ ニュアルを完全に読み終えた後で使用してください。この装置と e-corder 接続用の MLC-06 Cable Kit が用意されています。

#### Low Current Module ポテンシオスタット

BAS 社の Low Current Module は波形発生装置と併用するように設計され ています。このモデュールは EChem、Chart、Scope などを搭載した e-

Chapter 9 — 他社製品の使用

corder 装置に直接接続できます。これらのソフトウェアを適用すると、微小 電極を使用してかなり低い電流 (sub nA) での作業が可能となります。別の ポテンシオスタットを購入する必要はありません。低電流作業にはファラ ディ箱が必要で、低電流モデュールは BAS 社の C-2 Cell Stand と互換する ように設計されています。この装置と e-corder 接続用の MLC-04 Cable Kit が用意されています。

#### 100A と 100B モデルポテショスタットワークステーション

BAS 社の 100A と 100B モデルは e-corder 装置に直接できるアナログレ コーダ出力を備えており、Chart や Scope でデータが記録できます。加え て、アナログ入力が装備されているので、EChem を搭載した e-corder と接 続した Macintosh コンピュータで装置のコントロールが可能です。この装置 と e-corder 接続用の MLC-06 Cable Kit が用意されています。

#### LC-44 モデル

LC-44 電気化学検出器は液体クロマトグラフィ用に設計されています。波形 発生装置と検出器の両方の電流出力が e-corder/201 と Chart を使ってモニ タリングできます。e-corder/401 を使用すると、2つの LC-44 モデルの波 形発生装置と検出器の電流がモニタリングできます。この装置と e-corder 接続用の MLC-07 Cable Kit が用意されています。

LC-44 検出器と紫外可視、または蛍光検出器を使用している場合、Chart と e-corder/201 を使用すると、これら2つの検出器の出力が同時にモニタリ ングできます。e-corder/401 を使用すると、最高4つの検出器の出力がモ ニタリングできます。余分の仮想チャンネルが入力信号のオンライン処理用 に使用できます(Computed Input 機能を使用してください)。

#### RDE-1 モデル

BAS 社の Rotating Disk Electrode はほとんどのポテンシオスタットと併用 できます。ポテンシオスタットが e-corder/EChem システムと併用されて いる場合、RDE-1 をポテンシオスタットに接続し、EChem で RDE-1 を作 動できます。

|                       |                     |                      |                         |                 | Model                    |                         |                         |                     |                         |
|-----------------------|---------------------|----------------------|-------------------------|-----------------|--------------------------|-------------------------|-------------------------|---------------------|-------------------------|
| 特徵                    | CV-1B               | CV-27                | CV-37                   | PWR-3           | Low<br>Current<br>Module | 50W                     | 100                     | 100A & B            | LC-44<br>LC<br>Detector |
| e-corder プロッタ<br>として  | yes                 | yes                  | yes                     | yes             | yes                      | ои                      | ои                      | yes                 | yes                     |
| e-corder 波形発正<br>器として | ou                  | yes                  | yes                     | yes             | yes                      | OU                      | ou                      | yes                 | yes                     |
| 内蔵スキャンニング             | yes                 | yes                  | yes                     | no              | no                       | yes                     | yes                     | yes                 | no                      |
| 内蔵スキャンレート             | 0 to 10 V/s         | 0.1 mV/s to<br>4 V/s | 0.1 mV/s to<br>400 mV/s | I               | I                        | Processor<br>controlled | Processor<br>controlled | 1 mV/s to<br>10 V/s | I                       |
| 外部入力                  | no                  | yes                  | yes                     | yes             | yes                      | no                      | no                      | yes                 | yes                     |
| 電圧レンジ                 | ±3.75 V             | ±5 V                 | ±5 V                    | ±10 V           | I                        | ±3.276 V                | I                       | ±3.276 V            | ±2 V                    |
| コンプライアンス              | I                   | 12 V                 | 10 V                    | 85 V            | 12 V                     | 10 V                    | I                       | 12 V                | I                       |
| 電流レンジ(フルス<br>ケール )    | 0.5 µA to<br>500 µA | 2 µА to<br>120 mA    | 0.2 nA to<br>12 μA      | 10 mA to<br>1 A | 10 рА to<br>12 µА        | 100 nA to<br>100 mA     | I                       | 100 nA to<br>100 mA | 0.1 nA to<br>50 µA      |
| iR 補正                 | none                | none                 | none                    | none            | none                     | feedback                | I                       | feedback            | none                    |
|                       |                     |                      |                         |                 |                          |                         |                         |                     |                         |

**Table 10-2** BAS 社製装置の比較表。<sup>1</sup>

Chapter 9 — 他社製品の使用

179

注1)これらの仕様はメーカにより検査済みですが、余儀なく変更されることがあります。

# PINE 社製品

表 9-3 は PINE Instrument Company 社の各ポテンシオスタット製品の仕 様を示しています。詳しくは http://www.pineinst.com/ でリサーチして ください。

#### AFCBP1モデルバイオポテンシオスタット

このモデルは 110V/60 Hz で作動し (AFCBP1E は 220V/50 Hz 対応型モ デルです)、サイクリックボルタメトリとデュアル電極水力学研究に最適なア ナログバイオポテンシオスタットです。IBM PC 互換機とのインターフェイ スが可能で、PINE 社製ソフトウェアで制御されます。アナログ出力を装備 し、e-corder と併用することで、XY プロッタやチャートレコーダとして機 能します。外部波形入力も備わっていて、EChem と併用可能です。この装 置と e-corder 接続用の MLC-01 Cable Kit が用意されています。

#### AFRDE5 モデルバイポテンシオスタット

このモデルは 110V/60 Hz で作動します(AFRDE5E は 220V/50 Hz 対応 型モデルです)。AFCBP1 に類似のアナログバイポテンシオスタットですが、 IBM PC 互換機への接続はできません。e-corder と Chart、Scope、 EChem と併用できます。この装置と e-corder 接続用の MLC-01 Cable Kit が用意されています。.

| 特長                   | AFCBP1 &<br>AFCBP1E | AFRDE5 &<br>ARFDE5E |
|----------------------|---------------------|---------------------|
| e-corder をプロッタとして使用  | yes                 | yes                 |
| e-corder を波形生成器として使用 | yes                 | yes                 |
| スキャン機能               | yes                 | yes                 |
| スキャン速度               | 0-1V/s              | 0.01 - 10 V /s      |
| 外部出力                 | yes                 | yes                 |
| 電圧レンジ                | -10 V               | -10 V               |
| 電流レンジ(フルスケール)        | 100 nA-1 A          | 100 nA -1 A         |
| iR 補償                | no                  | no                  |

注1)これらの仕様はメーカにより検査済みですが、余儀なく変更されることがあります。.

180

Table 9–3

PINE 社製品の比較表

e-corder/201 を使用することで多くの実験が可能ですが、これら PINE 社 製のバイポテンシオスタットは e-corder/401 とご使用ください。PINE 社 も様々な種類のローテータ、ディスク、リングディスク電極を製造していま す。これらもまた e-corder システムと互換します.。

# Metrohm 社製品

#### 506 モデル Polarecord、663 VA Stand 付属

Metrohm 506 Polarecord TM レース解析用ポラログラフィを適用している 多くの分析実験室で使用されています。外部の XY レコーダとの接続が可能 なので、Scope や Chart を搭載した e-corder に接続し、Macintosh 機で直 接データを記録できます。

EChem を使用して Polarecord を作動することも可能です。ただし、 Polarecord のパイロット電圧接続は 1:10の減衰をもたしてあるので、 EChem で可能な最大電圧レンジ ( $\pm 5$ V) は $\pm 0.5$  V に換算されるでしょ う。これを換算するためには、1:10 のアンプを使い、Polarecord に接続す る前に信号を増幅しておくことが必要です。実験が $\pm 0.5$  V のレンジ内で行 われる場合は、X 軸を10倍にすれば良いでしょう。

### 690 モデルイオンクロマトグラフ

Metrohm 社の 690 はイオンクロマトグラフィ用の伝導検出システムです。 従来のストリップチャートレコーダの代りに e-corder と Chart を使用でき ます。Peaks プログラムを使用して、データを解析したり、ピークの高さや エリアを演算したりできます。

より高度なクロマトグラフィには、弊社の PowerChrom システムをご利用 ください。

### Schlumberger 社製品

### 1186 モデルポテンシオスタット

Schlumberger 社製の各ポテンシオスタット(1186 モデルなどの)は ecorder と EChem に互換します。これらのシステムと e-corder 接続用の MLC-01 Cable Kit が用意されていますので、弊社の代理店にお問い合わせ ください。

Chapter 9—他社製品の使用

181

#### 注意事項

これらの組み合わせのいくつか の電圧許容量は最高 90V で、 危険性があります。これらのボ テンシオスタットを使用する前 に、必ず製品マニュアルをお読 みになり、安全な使用方法を充 分に確認してください。

### Radiometer 社製品

#### PGP201 モデルポテンシオスタット

この装置は Chart、Scope、EChem と併用できるポテンシオスタット / ガルバノスタットです。これらのシステムと e-corder 接続用の MLC-01 Cable Kit が用意されていますので、弊社の代理店にお問い 合わせください。.

| 特長                  | PGP201           |
|---------------------|------------------|
| e-corder をプロッタとして使用 | yes              |
| e-corder を波形生成器で使用  | yes              |
| スキャン機能              | yes              |
| スキャン速度              | 25 V/s - 2.5 V/s |
| 外部出力                | yes              |
| 電圧レンジ               | -4.095 V         |
| コンプライアンス            | 20 V             |
| 電流レンジ(フルスケール)       | 1 A - 1 A        |
| iR 補正               | none             |

注1)これらの仕様はメーカにより検査済みですが、余儀なく変更されることがあります。

## HEKA 社製品

#### PG28 モデル、ポテンシオスタットシリーズ

HEKA" PG28 ポテンシオスタットシリーズは e-corder、Chart、Scope と互換し、データ収録に使用できます。更に、e-corder と EChem との併用も可能で、コンピュータ完全コントロールシステムの一環として利用できます。 これらのシステムと e-corder 接続用の MLC-01 Cable Kit が用意されていますので、弊社の代理店にお問い合わせください。

基本システムはシリーズ 100 コントロールアンプとシリーズ 200 電流アンプ からのモジュールで構成されています。更に、300 シリーズモジュール、ト リガーパルス、スキャン発生装置、400 シリーズモジュール、電流インテグ レータ、500 シリーズモジュール、デジタルディスプレイが追加可能です。 詳しくは http://www.heka.com/ でリサーチしてください。

EChem User's Guide

Table 9-4 Radiometer社製 PGP201 ポテ ンシオスタット / ガルバノス タットの特長 Table 9–5 HEKA 社製ポテンシオスタット の特長

| 特長                       | PG28         | PG28/5A      | PG28.B          | PG284              | PG285              | PG287              |
|--------------------------|--------------|--------------|-----------------|--------------------|--------------------|--------------------|
| e-corder をプロッタとし<br>て使用  | yes          | yes          | yes             | yes                | yes                | yes                |
| e-corder を波形生成器と<br>して使用 | yes          | yes          | yes             | yes                | yes                | yes                |
| スキャン機能                   | no           | no           | no              | yes                | yes                | yes                |
| スキャン速度                   |              |              |                 | 1 mV/s -<br>1 kV/s | 1 mV/s - 1<br>kV/s | 1 mV/s -<br>1 kV/s |
| 外部入力                     | yes          | yes          | yes             | yes                | yes                | no                 |
| 電圧レンジ                    | -10 V        | -5 V         | -2 V            | -10 V              | -90 V              | -10 V              |
| 電流レンジ(フルスケー<br>ル)        | 1 A -<br>2 A | 1 A -<br>2 A | 1 A -<br>200 mA | 1 A -<br>1 A       | 1 A -<br>1 A       | 1 A -<br>1 A       |
| iR 補償                    | feedback     | feedback     | feedback        | feedback           | feedback           | feedback           |

注1)これらの仕様はメーカにより検査済みですが、余儀なく変更されることがあります。

### Cypress Systems 社製品

Cypress Systems 社は多様な種 類のポテンシオスタットを製造しています。最新の製品情報は http://www.cypresshome.com でリサーチして下さい。

#### Omni 90 ポテン

#### シオスタット

Omni 90 はアナログスキャニングが内蔵された扱い易いポテンシオスタット で、外部入力の取り込みが可能です。e-corder に Scope や Chart ソフト ウェアを使用すると XY プロッタやチャートレコーダとして機能し、EChem ソフトウェアを使用するとステップランプ波とパルスボルタメトリを実行で きます。この装置と e-corder 接続用の MLC-01 Cable Kit が用意されてい ます。

#### Omni 101 ポテンシオスタット

Omni 101 はアナログスキャンニグを内蔵したマイクロプロセッサ制御の独 立型アナログポテンシオスタットで、外部入力の取り込みが可能です。ecorder に Scope や Chart ソフトウェアを使用すると、XY プロッタや チャートレコーダとして機能し、EChem ソフトウェアを使用すると、ス

Chapter 9 — 他社製品の使用

テップランプ波とパルスボルタメトリを実行できます。この装置と e-corder 接続用の MLC-01 Cable Kit が用意されています。

#### CS 1000 ガルバノスタット / 電量計

CS1000 は e-corder に Chart ソフトウェアを使用すると、チャートレコー ダとして機能します。

#### EI 400 バイポテンシオスタット

EI 400 はアナログスキャンニングを内蔵したアナログバイポテンシオスタッ トです。シングルポテンシオスタットとしても使用でき、外部入力の取り込 みも可能です。e-corder に Scope や Chart ソフトウェアを使用すると、XY プロッタやチャートレコーダとして機能し、EChem ソフトウェアを使用す ると、ステップランプ波とパルスボルタメトリを実行できます。微小電極と の併用に最適です。

#### Table 9-6 Cypress Systems社製装置の 特長

| 44 E                     |                   | モラ                   | モデル           |                         |  |  |
|--------------------------|-------------------|----------------------|---------------|-------------------------|--|--|
| 符長                       | Omni 90           | Omni 101             | CS 1000       | EI 400                  |  |  |
| e-corder をプロッタとし<br>て使用  | yes               | yes                  | yes           | yes                     |  |  |
| e-corder を波形生成器と<br>して使用 | yes               | yes                  | no            | yes                     |  |  |
| スキャン機能                   | yes               | yes                  | no            | yes                     |  |  |
| スキャン速度                   |                   |                      |               | <100 mV/s -<br>1000 V/s |  |  |
| 外部入力                     | yes               | yes                  | no            | yes                     |  |  |
| 電圧レンジ                    | –2.5 V            | -2 V                 |               | -10 V                   |  |  |
| コンプライアンス                 | 10 V              | 15 V                 | 18 V          | 10 V                    |  |  |
| 電流レンジ                    | 0.01 A -<br>100mA | 100nA/V -<br>100mA/V | 100 A/V - 1 A | 100 pA/V - 100<br>nA/V  |  |  |
| iR 補償                    | no                | no                   | no            | no                      |  |  |

注)これらの仕様はメーカにより検査済みですが、余儀なく変更されることがあります。

184

# ポテンシオスタット AMEL 社製品

AMEL 社製ポテンシオスタットに関する最新の情報は http://www.amelsrl.com/ でリサーチしてください。

#### 2049 モデルポテンシオスタット

2049 は外部入力を備え、e-corder に Scope や Chart ソフトウェアを使用す ると、XY プロッタやチャートレコーダとして機能し、EChem ソフトウェア を使用すると、ステップランプ波とパルスボルタメトリを実行できます。こ の装置と e-corder 接続用の MLC-01 Cable Kit が用意されています。

#### 2051 モデルポテンシオスタット / ガルバノスタット

2051 は外部入力を備え、e-corder に Scope や Chart ソフトウェアを使用す ると、XY プロッタやチャートレコーダとして機能し、EChem ソフトウェア を使用すると、ステップランプ波とパルスボルタメトリを実行できます。こ の装置と e-corder 接続用の MLC-01 Cable Kit が用意されています。

#### 2053 モデルポテンシオスタット / ガルバノスタット

2053 は外部入力を備え、e-corder に Scope や Chart ソフトウェアを使用す ると、XY プロッタやチャートレコーダとして機能し、EChem ソフトウェア を使用すると、ステップランプ波とパルスボルタメトリを実行できます。こ の装置と e-corder 接続用の MLC-01 Cable Kit が用意されています。

#### 2053 モデル高電流ポテンシオスタット

Omni 101 は外部入力を備えた、高電流 (最高 12 A) ポテンシオスタット / ガルバノスタットです。e-corder に Scope や Chart ソフトウェアを使用す ると、XY プロッタやチャートレコーダとして機能し、EChem ソフトウェア を使用すると、ステップランプ波とパルスボルタメトリを実行できます。こ の装置と e-corder 接続用の MLC-01 Cable Kit が用意されています。

Chapter 9 — 他社製品の使用

| 接合                       |           | モラ        | デル        |              |
|--------------------------|-----------|-----------|-----------|--------------|
| 位成日七                     | 2049      | 2051      | 2053      | 2055         |
| e–corder をプロッタとし<br>て使用  | yes       | yes       | yes       | yes          |
| e-corder を波形生成器と<br>して使用 | yes       | yes       | yes       | yes          |
| スキャン機能                   | no        | no        | no        | no           |
| 外部入力                     | yes       | yes       | yes       | yes          |
| 電圧レンジ                    | -5 V      | -5 V      | -5        | -5 V         |
| コンプラインス                  | 22 V      | 27 V      | 50 V      | 30 V         |
| 電流レンジ                    | 1 A - 1 A | 1 A - 1 A | 1 A - 1 A | 100 A - 10 A |
| iR 補償                    | no        | no        | yes       | no           |

注)これらの仕様はメーカにより検査済みですが、余儀なく変更されることがあります。

186

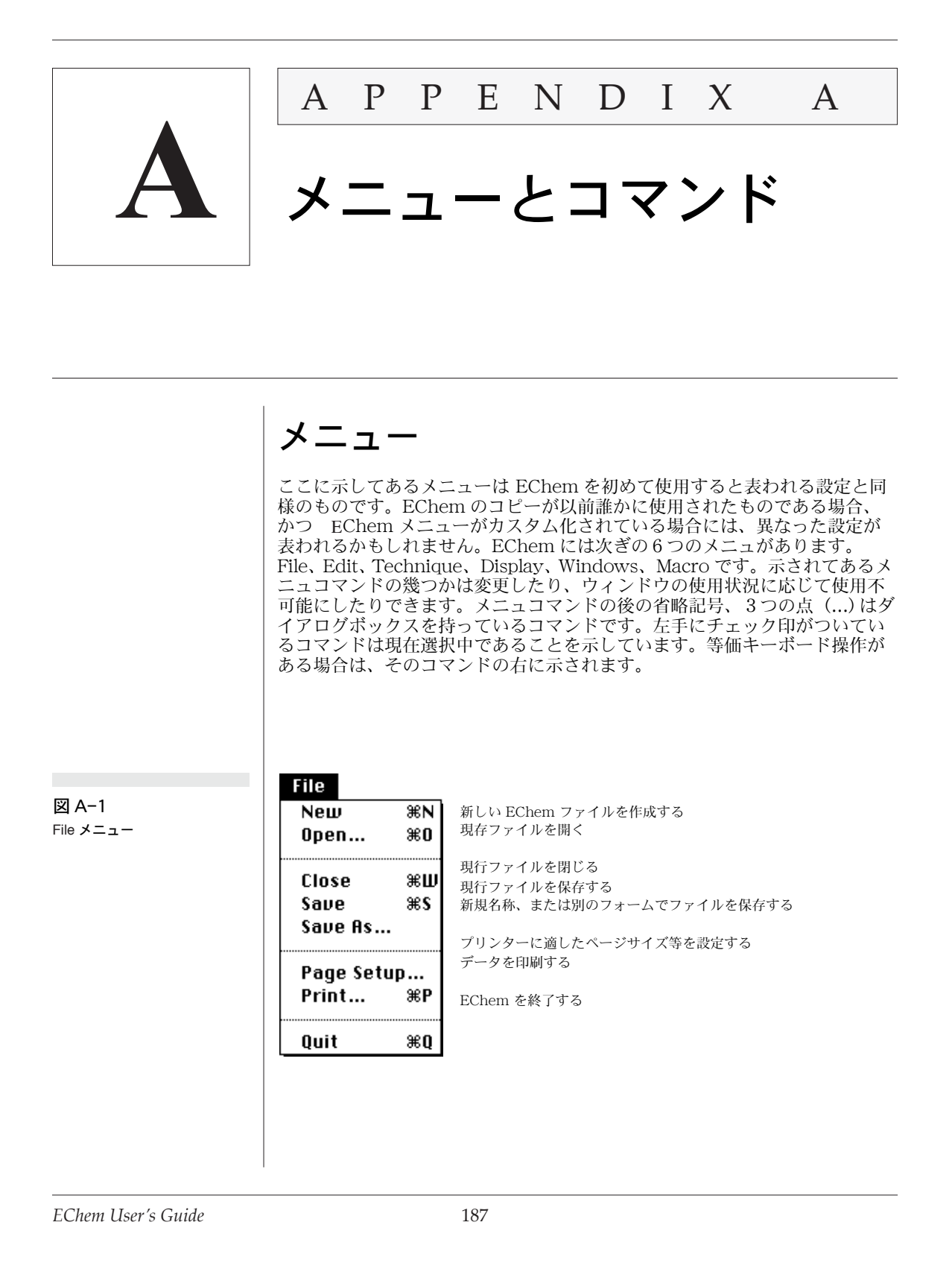

| Edit                          |                      |                                                                                                  |
|-------------------------------|----------------------|--------------------------------------------------------------------------------------------------|
| Undo Load Data                | ЖΖ                   | 前の動作を無効にする(可能の場合)                                                                                |
| Cut<br>Copy<br>Paste<br>Clear | 策H<br>策C<br>※Ⅱ<br>策B | 選択データをクリップボードにカット<br>選択データをクリップボードにコピー<br>セレクションをペースト<br>セレクションを消去<br>テキスト、またはグラフィックをクリップボードにコピー |
| Copy Special                  |                      | EChem オプションをカスタム化(図 A-3 を参照))                                                                    |
| Preferences                   | ►                    | Clipboard クリップボードの内容を表示                                                                          |
| Show Clipboard                |                      |                                                                                                  |

| 図 A-3<br>Preferences サブメニュー | Preferences D Options.<br>Menus<br>Controls<br>Start-Up                                                   | <ul> <li>EChem 設定を変更</li> <li>EChem メニュを変更する</li> <li>コントロールパネルのディスプレイ様式</li> <li>を変更</li> <li>現行設定をデフォルト設定として保存</li> </ul> |
|-----------------------------|----------------------------------------------------------------------------------------------------|----------------------------------------------------------------------------------------------------|
| 図 A−4<br>Technique メニュー     | Technique<br>✓Linear Sweep %E<br>Square Wave<br>Normal Pulse<br>Differential Pulse                        | コマンドー E (またはコントロールー E) が選<br>択中のテクニックを示す                                                                                    |
|                             | Linear Sweep Stripping<br>Square Wave Stripping<br>Normal Pulse Stripping<br>Differential Pulse Stripping |                                                                                                    |
|                             | Cyclic Voltammetry<br>Multi Pulse Voltammetry<br>Multi Pulse Amperometry                                  |                                                                                                    |
|                             | Apply Technique                                                                                           | 、<br>次ぎのページの前のパラメータを使用                                                                                                    |

EChem User's Guide

|                                                                                              | Display                                                                      |                                                     |                                           |                                                                                  |
|----------------------------------------------------------------------------------------------|------------------------------------------------------------------------------|-----------------------------------------------------|-------------------------------------------|----------------------------------------------------------------------------------|
| 図 A-5<br>Display メニュー                                                                        | Display Settings<br>Go To Page                                               | <b>%</b> 6                                          | 色、格子、<br>特定のペー                            | 線などのディスプレイ様式を変更<br>ジを表示                                                          |
|                                                                                              | Show Overlay<br>Overlay All<br>Overlay None<br>Overlay Display Settin        | жа<br>жн<br>gs                                      | オーバーレ<br>すべてのオ<br>すべてのオ<br>オーバーレ<br>現行サンプ | イページを表示、または隠す<br>ーバーレイをオンにする<br>ーバーレイをオフにする<br>イ波形のディスプレイ様式を変更<br>リングディスプレイ方法を設定 |
|                                                                                              | Sampling Display                                                             |                                                     | 選択された                                     | バックグラウンドを減算なしに保存                                                                 |
|                                                                                              | Don't Subtract Backgr<br>Set Background<br>Clear Background                  | ound                                                | ハッククラ<br>バックグラ                            | ワントスキャンに選択<br>ウンドスキャンの選択解除                                                       |
| ⊠ A-6                                                                                        | Windows<br>Notebook                                                          | ノートプ                                                | ック画面を表                                    | 示して、ファイルに注釈を付ける                                                                  |
| Windows ⊁ニュー                                                                                 | Main Window<br>Zoom Window                                                   | メイン E<br>ズームウ                                       | Chem ウィン<br>ィンドウでセ                        | ドウに復帰または開く<br>レクションを表示<br>***                                                    |
|                                                                                              | Selection<br>Marker                                                          | セレクシ<br>マーカボ<br>Data Pa                             | ョンエリアを<br>ジションを指<br>d ウィンドウ&              | 指定<br>定<br>を表示                                                                   |
|                                                                                              | Data Pad<br>Add to Data Pad                                                  | ログの結                                                | 果を Data Pa                                | d に転送                                                                            |
| 図 A-7<br>Macro メニュー                                                                          | Macro<br>Start Recording #R<br>Delete Macro                                  | マクロ<br>マクロ                                          | コの記録(作成<br>コの現行リスト                        | ᡭ)を開始、停止<br>∽から特定のマクロを削除                                                         |
|                                                                                              | Macro Commands 🕨                                                             | <br>マクロ                                             | コ管理アクショ                                   | ηンを選択(図 Α−8 を参照)                                                                 |
|                                                                                              |                                                                              |                                                     |                                           | マクロ実行中に画面を再生する                                                                   |
| 図 A-8                                                                                        | Macro                                                                        | Comma                                               | ands 🕨                                    | √Update Screen                                                                   |
| Macro Commands サブメ<br>ニュー。Speak Message と<br>AppleScript コマンドは<br>Macintosh システムのみで有効<br>です。 | マクロを一時<br>システムサウンドをを使<br>メッセージダイアログボックスを表<br>書き込んだメッセージを発音する (<br>マクロステップとして | 停止する町<br>って音声響<br>示(ユーユ<br>コンピュー<br>機能が<br>AppleScr | 時間を設定                                     | Wait<br>Play Sound<br>Message<br>Speak Message<br>AppleScript                    |
|                                                                                              | ページを指定してア<br>ページを指定してア                                                       | クション?<br>クション?<br>連続!                               | を実行する<br>を実行する<br>反復を開始                   | Repeat for Each Page<br>Begin Repeat<br>End Repeat                               |

Appendix A — メニューとコマンド

### キーボード短縮操作

Macintosh では Command キー(または ?)は Windows PC では Control キーとなりますが、等価キーボード操作の一覧が表 1-A に示してあります。 EChem がカスタマイズされている場合には、異なった設定となることがあ ります。コマンドキー短縮操作の幾つかは変更したり、使えなくすることも できます。それらの機能に関しては本ユーザーズガイドで解説しています。

| 表A | <del>۱</del> –۱ |
|----|-----------------|
|----|-----------------|

Macintosh 用の EChem にお けるキーボード短縮操作。 Windows PC ではコントロー ルキーを、Macintosh では 第 - キーをご使用ください。 リストはアルファベット順に なっていますので、どのキーが 各メニュコマンドに使用されて いるかがすぐにわかります。

| キー操作                | 機能                                        |
|---------------------|-------------------------------------------|
| Command-A           | すべてをオーバーレイ                                |
| Command-B           | データを消去                                    |
| Command-C           | クリップボードヘコピー                               |
| Command-E           | アクティブテクニックを編集                             |
| Command-H           | オーバーレイを解除                                 |
| Command-N           | New                                       |
| Command-O           | Open                                      |
| Command-P           | 印刷                                        |
| Command-Q           | EChem 終了                                  |
| Command-R           | マクロ記録の開始 / 停止                             |
| Command-S           | ファイルの保存                                   |
| Command-V           | ペースト                                      |
| Command-W           | 現行ウィンドウを閉じる                               |
| Command-X           | ページをカット                                   |
| Command-Z           | 取消 / やり直し (可能な場合)                         |
| Command-¥           | ダイアログボックスへのアクセス(Menu、Save<br>As、Start-up) |
| Command-Period (.)  | サンプリングの停止、マクロ記録と実行の停止                     |
| Command-Spacebar    | サンプリングの開始 / 停止                            |
| Command-Right arrow | 最初のページへ                                   |
| Command-Left arrow  | 最後のページへ                                   |

ダイアログボックス用の標準キーボード短縮操作も使用できます。例えば、 タブキーで挿入ポイントを次ぎのテキスト入力ボックスに移動させたり、入 カやリターンキーは OK ボタンをクリックするのと同じです。Esc、コマン ドーピリオド(.)、Control ピリオドは Cancel ボタンをクリックするのと同 じです。

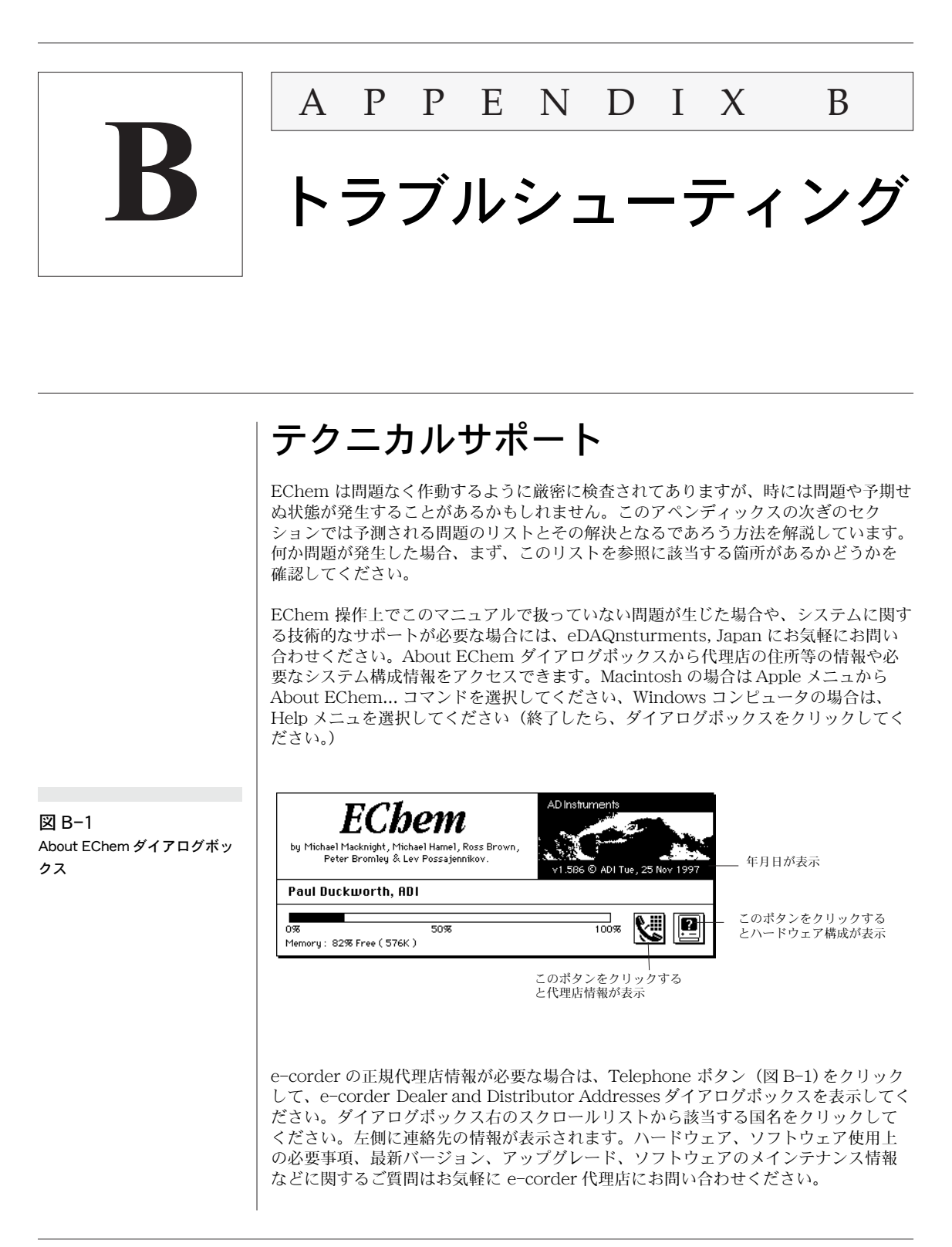

EChem User's Guide

図 B-2 eDAQ Distributor Addresses タ イアログボックス

| Dealer and Distributor Addresses                                                                                                    |                                                                                                    |
|----------------------------------------------------------------------------------------------------|----------------------------------------------------------------------------------------------------|
| Web Address: <u>http://www.adinstruments.com</u><br>E-mail: <u>support@adi.com.au</u>                                                                                        |                                                                                                    |
| ADInstruments Pty Ltd.,<br>Unit 6, 4 Gladstone Road,<br>Castle Hill,<br>NSW 2154,<br>AUSTRALIA.<br>Toll Free: 1800 801185<br>Tel:+61 (2) 9899 5455<br>FAX: +61 (2) 9899 5847 | Australia<br>United Kingdom<br>United States<br>Japan<br>New Zealand<br>Europe<br>International<br>Copy<br>OK |

### システム構成情報

発生した問題を効果的に解決するには、ご使用のハードウェアやソフトウェアの情報 が必要です。こうした情報を収集するのは面倒なことですが、EChem を使用すると簡 単です。コンピュータ型アイコンボタン(図 B-1)をクリックすると、About This Computer ダイアログボックスが表示され、使用システムの必要な情報を収集してく れます。

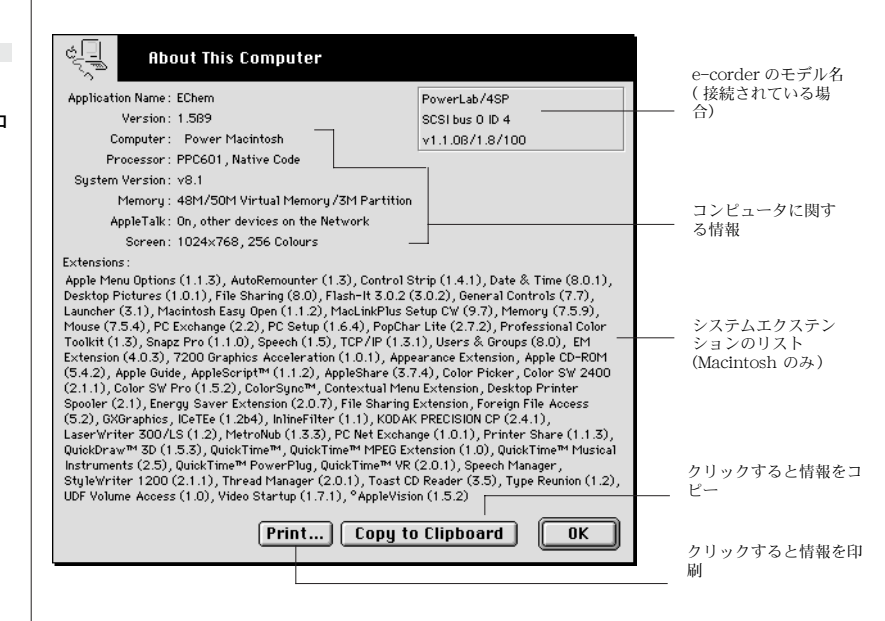

このダイアログボックスでは使用中の EChem バージョンに関する情報、システムの 拡張リスト等が表示されます。また、ご使用の Macintosh や e-corder の詳しい情報 や接続方法、特別なハードウェアの構成、コンピュータと接続される周辺機器につい ての情報も表示されます。

Print ボタンをクリックして、その画面を印刷するか(Print ダイアログボックスが表われます)、または Copy to Clipboard ボタンをクリックして、その画面をコピー、ペーストしたものを e-corder 代理店へ郵送か FAX でお送りください。

EChem User's Guide

図 B-3 About This Computer ダイアロ グボックス

### その他

弊社は常にお客様からのご意見を大切にしております。あらたまった形での問題点の 報告や、故障したハードウェアの返却などの形式をとらなくても、EChem アプリケー ションや本ユーザーズガイドに関してのご意見、ご感想などがございましたら、担当 の e-corder 代理店までお気軽にご連絡ください。そうしたお客様からのご意見を参考 にして、今後の製品の改善、改良に真剣に取り組んでまいります。

### ー般的な問題の解決

EChem はダイアログやアラートボックスが広範囲に備わっていて、問題が発生すると ほとんどの場合に画面に表われ、その問題への対処法を提示します。ダイアログやア ラートボックスが表示されない場合や提案された対処法で解決できなかった場合には、 以下のガイドが役立つことと思いますので、参考にしてください。

### スタートアップ

スタートアップエラーのほとんどはハードウェアに問題があることから発生します。 これに関しては「e-corder オーナーズガイド」で詳しく説明されていますが、ここで も簡単に解説します。

コンピュータが e-corder を認知しない

e-corder のスイッチがオフになっているか、電源コードが接続不良、ヒューズが切れているなどが原因です。

スイッチ、電源接続、ヒューズをチェックしてください。

e-corder とコンピュータを接続するケーブルの接続不良、またはケーブルが不良品。

 ケーブルが両方の接続部にしっかり止められているかを確認して、不確実な場合 はやり直してください。依然問題があるなら、ケーブルを新しいものと交換して ください。

e-corder の内部に問題がある、または hung する

 コンピュータと e-corder の電源を切り (SCSI 使用時にはチェーン内の装置)、最 低 10 秒おいてから、再度 e-corder の電源を入れてから、次ぎにコンピュータの 電源を入れ、再度 EChem を起動させる。

SCSI トラブル:バス上の2つの SCSI 装置が同じ SCSI 番号を持つか、ターミネーションが不良。

各装置が異なる ID 番号を持っているか、そして SCSI チェーンのターミネーションが正しいかを確認する。

スタートアップで EChem が hung するかアラートがでる

SCSI トラブル:バス上の2つの SCSI 装置が同じ SCSI 番号を持つか、ターミネーションが不良。

Appendix B — トラブルシューティング

各装置が異なる ID 番号を持っているか、そして SCSI チェーンのターミネーショ ンが正しいかを確認する。

アプリケーションディスクのどこかに故障の可能性がある場合。

・ オリジナルの EChem CD から再度インストールしてみる。

EChem が不適当なセッティングかマクロで始動する

カスタムセッティングのデータファイルやセッティングファイルを開いて、EChem が 始動してしまったか、スタートアップ設定がカスタマイズされている。

アプリケーション自体から再度始動します。デフォルト設定で EChem を始動す るには、コマンドキーを押しながらアプリケーションを開きます。アラートボッ クスが表示されたら、キーをリリースします。

デフォルトスタートアップ設定に戻すには、Edit メニュの Preferences サブメニュから Start-Up... サブメニュを選択して、表示されたダイアログボックスの Clear ボタン をクリックします。この後で EChem を始動すると、デフォルト設定でオープンします。

### インターフェイスに関する問題

データ表示エリアにグレー表示のものが含まれる

Zoom ウィンドウを表示する前に、EChem ウィンドウでデータをセレクション(最低 4データポイント)する必要があります。Zoom ウィンドウ内でズームすると、 EChem ウィンドウ内のセレクションを変化させ、減らしすぎる可能性があります。

セレクションがない場合は、EChem ウィンドウでデータをセレクトして、Zoom ウィンドウがグレー表示の場合は、セレクションの範囲を変更します。

指定した単位表示が不適当な場合

EChem は単位指定用ダイアログボックスの Prefix ポップアップメニュから選択した 単位だけを正しく適用します。単位の一部として指定された場合は無視されます。例 えば、milliampere を指定したとして、接頭辞を付けづずに1 語として mA とタイプ 入力した場合、microampere の信号を EChem は単位 mmA (millimilliampere) で表示します。接頭語 m が選択され、単位は A が選択されている場合、EChem は単 位接頭辞が正しくスケールされ、正確な単位 A を与えます。

Units Conversion ダイアログボックスの Units ボップアップメニュで指定された単位の字下がり位置は接頭辞が正しく使用されているかどうかを示します。

コマンドが機能しない場合、または不適当な場合

マクロの記録がオンになっていて、その実行過程を記録していることが原因であるか もしれません。もしそうなら、タイトルパネルに Recording...の文字が示されていま す。

マクロメニュから Stop Recording... を選択して、マクロを停止してください。

| コマンドキー等価操作が機能しない、または不適当な場合                                                                                                    |
|----------------------------------------------------------------------------------------------------|
| メニュコマンドが削除されているか、別のメニュコマンドかマクロに再登録されてい<br>る可能性があります。                                                                                                    |
| <ul> <li>メニュをチェックして、表 A-1 と比較してください。リセット操作については後<br/>で説明しています。</li> </ul>                                                                                                    |
| メニュ、コントロールセッティングがこのマニュアルのものと異なっている<br>場合                                                                                                    |
| カスタムセッティングのデータファイルやセッティングファイルを開いて EChem を<br>スタートしている場合や、使用している EChem のコピーが大幅にカスタム化されて<br>いて、その設定がスタートアップセッティングとして保存されている場合です。(メ<br>ニュコマンドには作動しないもの、表示されないもの、マクロと置換されているもの<br>があります。) |
| <ul> <li>アプリケーション自体を再度立ち上げます。デフォルト設定で EChem をスター<br/>トアップするには、コマンドキーを押しながらアプリケーションを開きます(ダ<br/>ブルクリックした直後)。そしてアラートボックスが開いたら、コマンドキーを放<br/>します。</li> </ul>                               |
| デフォルトスタートアップ設定に復帰するには、Edit メニュの Preferences サブメ<br>ニュから Start-Up サブメニュコマンドを選択し、表示されたダイアログボックスの<br>Clear ボタンをクリックします。                                                                  |
| メニュを変更してしまった、全く動作しなくなった、保存できない等の場合                                                                                                    |
| <ul> <li>コマンドー / をタイプすると、メニュセッティング、スタートアップセッティン</li> <li>グ、保存オプションに緊急アクセスできるダイアログボックスが表示されます。</li> </ul>                                                                              |
| ダイアログボックスが希望の場所に表示されない場合                                                                                                    |
| EChem ダイアログボックスは通常メインモニター(メニュバー付き)上に表示されま<br>す。しかし、例えば2番目のモニターに表示したい時、ディスプレイカラーを変更で<br>きます(モニターがカラー画面の場合)。                                                                            |
| <ul> <li>実際 EChem はポインターが位置付けられいるモニター上にダイアログボックス<br/>を表示します。2番目のモニターにダイアログボックスを表示するには、ポイン<br/>ターをそこに移動させ、コマンドキー操作でダイアログボックスを表示します<br/>(または該当キー操作がない場合、それを実行するマクロを指定します)。</li> </ul>   |
| コンピュータが記録中に hung する、またはデータ消失がある場合                                                                                                    |
| e-corder 装置とコンピュータを繋ぐケーブル接続が不適切であるか、ケーブルが不良<br>であるか、SCSI ターミネーションが不適切であることが原因。ネットワークの接続の<br>問題や不適切なシステム拡張もこうした問題を発生させる原因となります。                                                        |
| <ul> <li>ケーブルが両方の接続部にしっかり止められているかを確認して、不確実な場合<br/>はやり直してください。依然問題があるなら、ケーブルを新しいものと交換して<br/>ください。</li> </ul>                                                                           |
| <ul> <li>SCSI インターフェースを使用の場合は、SCSI チェーンが適切にターミネートされているかを確認してください。</li> </ul>                                                                                                    |
|                                                                                                    |

Appendix B — トラブルシューティング 195

- ネットワークを使用の場合、ネットワークの接続をチェックしてください。
- 不適切なシステム拡張をチェックする、特に不明瞭な ShareWare や FreeWare について。

メモリーが不足した場合

EChem は RAM に記録されます。割り当てメモリーを増やすと、更に多くのデータが 使用システムの RAM に記録できるようになります (Macintosh のみ)。

- 使用メモリーを増やすには(Macintoshのみ)、EChem を終了して、Finder で EChem アイコンを選択し、File メニュで Get Info を選択してください(または コマンドーIを入力する)。Preferred size ボックスに新しい値を入力してください。
- 使用している Macintosh 自体のメモリー量が少ない場合、RAM キャッシュのサ イズを小さくするか、システムから Apple エクステンション以外のものや inits を除去するとよいでしょう。詳細については使用しているコンピュータに付属の 「ユーザーズガイド」を参照してください。
- Windows コンピュータで1種類以上のソフトウェアを起動させている場合、 EChem を使用する場合には、その他のプログラムは終了しておいてください。

複数のスイープが行われる時、すべてのページがサンプリングされた後でのみ、デー タ圧縮が実行されます。EChem はオフスクリーンバッファー用に適量のメモリーを使 用しています。EChem ウィンドウが大きくて、ディスプレイがグレーかカラー表示の 場合は、通常より多いメモリー量を必要とします。数千、数百万色からカラー(16 ビット以上)が選択できる場合は特にそうです。

EChem ウィンドウを縮小して、ディスプレイ色を白黒に変更してください。また、たとえカラー表示であっても色の濃度を低くするとメモリーは節約されます。

#### 印刷上の問題

複数のページの印刷を指定したが、1ページしか印刷されなかった

EChem では Print ダイアログボックスの下部に区切線と Print Current Page Only チェックボックスを追加します。これはデフォルト設定です。チェックボックスがオ ンになっていると、レンジに関係なく、現行のページのみが印刷されるだけです。

選択したページを印刷するには、Print Current Page Only チェックボックスを オフにして、印刷したいページ数を入力してください。

#### 印刷に時間がかかる

EChem のページを急いで印刷したい場合、以下の事項を実行してください。

まず最初に、グレースケールやカラーでなく、白黒表示を選択してください。次 ぎに Waveform Print Layout ボタンを使用して印刷する用紙数を最小限に設定 してください。Macintosh の場合、Chooser の Background Printing をオフに してください。バックグラウンドでの印刷は便利ですが、ドキュメントのスプー ルに時間がかかります。最新のプリンタードライバーを使用しているかどうかを 確認ください(例えば、LaserWriter 8 ソフトウェアは LaserWriter 7 ソフト ウェアよりもかなり高速です)。

| <ul> <li>Page Setup オプションの設定は印刷速度に影響します。PostScript レーザプリンターでは、Faster Printing をオンにして、Color と High-Resolution<br/>Printing をオフにしてください。別の種類のプリンターをお持ちの場合は、<br/>PageSetup オプションを使って、どちらのプリンターが速いかを試してみるべき<br/>です。(ただし EChem の Page Setup ダイアログボックスの Faster Printing オ<br/>プションが必ずしも万能策とは限りません。ある種の設定によっては、印刷速度<br/>がスローダウンしてしまうことがあります。)LaserWriter 8 ソフトウェアを使用<br/>の場合は、Page Setup ダイアログボックスで Layout オプションを 1Up(1枚<br/>の用紙に1ページを印刷する)のままにしておいてください。スケーリングが遅<br/>いためです。</li> </ul>                                                                                                    |
|----------------------------------------------------------------------------------------------------|
| 上記の設定で実行された印刷の仕上がりはほとんどの使用目的に十分対応できるもの<br>ですが、出版レベルの品質が必要な場合には、データを IGOR Pro などのグラフィッ<br>ク専用プログラムにデータを転送してから印刷することが望ましいでしょう。                                                                                                    |
| 使用のハードウェアも印刷速度に影響します。コンピュータやプリンターが高速なの<br>ものであれば、印刷も速くなります。                                                                                                    |
| グラフが縮んだり、コメントの一部が省略して印刷されてしまう                                                                                                    |
| ファイルタイトル、ページ数、ページコメントが印刷された EChem ページに含まれ<br>ます。コメントが長いとグラフィック表示用の紙面が少なくなるので、かなり長いコ<br>メントは一部分が切り取られてしまうでしょう。                                                                                                    |
| <ul> <li>ページコメントを印刷から削除することはできないので、コメントの文字数を<br/>300 字以内に抑えることが必要です。より長いコメントはテキストとしてワード<br/>プロセッシングプログラムに転送してください。</li> </ul>                                                                                                    |
| マクロに関する問題                                                                                                    |
|                                                                                                    |
| マクロが希望通りに作動しない                                                                                                    |
| マクロが希望通りに作動しない<br>・ マクロが正しいものか、同じ名称で登録した別のマクロではないかを確認してく<br>ださい(マクロ名称が重複している場合、最後にメモリーにロードされたマクロ<br>が有効となります)。                                                                                                    |
| <ul> <li>マクロが希望通りに作動しない</li> <li>マクロが正しいものか、同じ名称で登録した別のマクロではないかを確認してください(マクロ名称が重複している場合、最後にメモリーにロードされたマクロが有効となります)。</li> <li>過去に記録したステップと動作をチェックして、間違って記録していないかどうかを確認してください。</li> </ul>                                                                                                    |
| <ul> <li>マクロが希望通りに作動しない</li> <li>マクロが正しいものか、同じ名称で登録した別のマクロではないかを確認してください(マクロ名称が重複している場合、最後にメモリーにロードされたマクロが有効となります)。</li> <li>過去に記録したステップと動作をチェックして、間違って記録していないかどうかを確認してください。</li> <li>マクロが新しいものの場合、ステップが適切に作成されていない可能性があります。特に、反復シーケンスが不適切な所で終わってしまった可能性がありますので、再度作成し直してください。</li> </ul>                                                                                                    |
| <ul> <li>マクロが希望通りに作動しない</li> <li>マクロが正しいものか、同じ名称で登録した別のマクロではないかを確認してください(マクロ名称が重複している場合、最後にメモリーにロードされたマクロが有効となります)。</li> <li>過去に記録したステップと動作をチェックして、間違って記録していないかどうかを確認してください。</li> <li>マクロが新しいものの場合、ステップが適切に作成されていない可能性があります。特に、反復シーケンスが不適切な所で終わってしまった可能性がありますので、再度作成し直してください。</li> <li>希望しないファイルにマクロを作成してしまった</li> </ul>                                                                                                    |
| <ul> <li>マクロが希望通りに作動しない</li> <li>マクロが正しいものか、同じ名称で登録した別のマクロではないかを確認してください(マクロ名称が重複している場合、最後にメモリーにロードされたマクロが有効となります)。</li> <li>過去に記録したステップと動作をチェックして、間違って記録していないかどうかを確認してください。</li> <li>マクロが新しいものの場合、ステップが適切に作成されていない可能性があります。特に、反復シーケンスが不適切な所で終わってしまった可能性がありますので、再度作成し直してください。</li> <li>希望しないファイルにマクロを作成してしまった</li> <li>マクロは作成されるとファイルが保存されるまで、メモリーにフロートしていて、そのうちにコピーがファイルに保存されてしまいます(そのマクロが最初に作成されたファイルであるとは限りません)。マクロを所有する多くのファイルを開くと、メモリーに多くのマクロが存在している可能性があります。</li> </ul>                                                                                                    |
| <ul> <li>マクロが希望通りに作動しない</li> <li>マクロが希望通りに作動しない</li> <li>マクロが正しいものか、同じ名称で登録した別のマクロではないかを確認してください(マクロ名称が重複している場合、最後にメモリーにロードされたマクロが有効となります)。</li> <li>過去に記録したステップと動作をチェックして、間違って記録していないかどうかを確認してください。</li> <li>マクロが新しいものの場合、ステップが適切に作成されていない可能性があります。特に、反復シーケンスが不適切な所で終わってしまった可能性がありますので、再度作成し直してください。</li> <li>希望しないファイルにマクロを作成してしまった</li> <li>マクロは作成されるとファイルが保存されるまで、メモリーにフロートしていて、そのうちにコピーがファイルに保存されてしまいます(そのマクロが最初に作成されたファイルであるとは限りません)。マクロを所有する多くのファイルを開くと、メモリーに多くのマクロが存在している可能性があります。</li> <li>Delete Macro メニュコマンドを使って、ファイルから不必要なマクロを削除してから、ファイルを保存してください。(Delete Macro はメモリーからマクロを除去します。変更された内容はファイルが保存されるまで有効です。)</li> </ul> |

197

Appendix B — トラブルシューティング

マクロを作成したが、EChem を終了したら消去してしまった

上記の様に、マクロはファイルが保存されるまでメモリーにフロートしていますので、 作成したマクロが別のファイルに付属してしまったかもしれません。また、EChem を 終了する前に保存したファイルが全くなかった場合にも、マクロは消去します。

注 EChem はスタート時に損傷や コンピュータウィルスに感染し ているかどうかをチェックし、 万一問題が発見されたらそれを 知らせる警告ボックスを表示し ます。(ファイルはチェックさ れませんが)。

EChem を終了する前にマクロを収納したいファイルを保存してください。

#### クラッシュ

EChem が突然終了したり、クラッシュしたり、フリーズしてしまう

EChem が突然終了したり、クラッシュしたり(爆弾記号のダイアログボックスが表示 されます)、あるいはポインターがフリーズしたら、これらはオペレーティングシステ ムから発生する問題です。これらの現象が繰り返し起るようなら、原因はハードディ スク上に搭載されているその他のソフトウェアに関係しているかもしれません。

 スクリーンセーバをオフにしてください。Macintoshの場合、更にシステムエク ステンションをオフにして、これで問題が解決するかどうかをみてください。より詳しくは、使用のコンピュータのマニュアルを参照して、問題の原因を解明し てください。

使用しているデータまたは設定ファイルがディスクの損傷などによって変形してし まっている。特にフロッピーディスク使用の場合。

ディスクチェック用のソフトウェアを使って、ディスク内部での問題原因の発見、
 解決を試みてください。

EChem ソフトウェアに何かしらの損傷があるかもしれません。

・ オリジナルの CD から EChem をインストールし直してください。

コンピュータウィルスが問題の原因かもしれません。

ウィルス対策用ソフトウェアでシステムディスクをチェックしてください。ウィルスが発見されたら、感染の可能性のあるすべてのコンピュータ、ディスク、バックアップをすべてチェックして、あればその感染を除去してください。感染原因がつかめた場合は(貧弱なネットワークセキュリティ、学生がラボの機械でソフトウェアをコピーするなど)、再発を防止するように努めてください。

### ノイズ

低電流信号の検出がかなり大量のノイズのせいで阻止されます。ノイズの原因解明と その対策は時間のかかる作業です。以下に示したアドバイスはノイズの原因と推量さ れるものへの対策で、完璧なリストとはなっていません。

eDAQ 社製 Potentiostat を使用の場合、10 Hz のフィルタ設定によってかなり高周波 数のノイズが効果的に除去されます。ただし、このフィルタは短いパルス(< 0.1 s) や高速スキャンレートを使用する実験の結果に影響を及ぼすので、その様な条件では 使用しないでください。

| EChem ボルタモグラムが予期しない周期的変動を示す                                                                                                    |
|----------------------------------------------------------------------------------------------------|
| 生信号に発生するノイズは大きいはずです。Input Amplifier または Potentiostat ダ<br>イアログを開き、実験と同じゲインレンジで生信号を調べてください。                                                                                                    |
| ノイズが 50 Hz か 60 Hz の主電源の干渉ならば、EChem の通常のサンプリング周期<br>ではボルタモグラムで低周波発振を起こしているエリアス効果が原因でしょう。この<br>場合、                                                                                                    |
| <ul> <li>サンプリング周期を20ms(50Hz電力を使用の場合)または16.7ms(60Hz<br/>電力を使用の場合)の倍数に設定してください。誘発される主ノイズは信号が各<br/>サンンプリング周期でアベレージングされる時に除去されます。または、</li> </ul>                                                                                                    |
| <ul> <li>使用するポテンシオスタットのフィルタ設定を50 Hz 以下に調整してください。これによりノイズが許容範囲内に軽減されます。フィルタリングは高速スキャン速度ではピークの形状を歪めてしまうため、この速度が限界となるでしょう。10 Hz フィルタ設定は最高100 mV/s の定量線形 スイープまたはサイクリックボルタメトリと最高500 mV/sの定量作業最に使用できます。パルステクニックで10 Hz フィルタ設定が適用されている場合には、パルスの幅を約100 ms 以上にすべきです。</li> </ul> |
| <ul> <li>電源ケーブルは実験装置や電極から離しておくようにご注意ください。</li> </ul>                                                                                                    |
| その他の高周波数ノイズ                                                                                                    |
| その他の高周波数ノイズは蛍光灯、冷房機、電気モータ(ラボではホットプレート撹<br>拌器、ウォータバス温度調節撹拌器、冷蔵庫)から発生することがあります。隣室の<br>機器が問題の原因となっていることも時折あります。                                                                                                    |
| <ul> <li>         ・ 蛍光灯や近くの機器の電源を消してください。どれがノイズの原因になっている         かを知るために1つ1つを順々に試してみてください。     </li> </ul>                                                                                                    |
| 使用中のコンピュータ自体、または近くのコンピュータが高周波数ノイズの原因であ<br>るかもしれません。コンピュータモニタやフロッピやハードディスクドライブが最も<br>代表的な原因です。                                                                                                    |
| <ul> <li>ポテンシオスタットや反応容器の位置をコンピュータからできるだけ遠いところ<br/>に置き換えてください。特に、電極はコンピュータモニターの前に置かない様に<br/>注意してください。</li> </ul>                                                                                                    |
| 不連続なスパイク波や間欠的なノイズ                                                                                                    |
| 不連続なスパイク波や間欠的なノイズが近くに置いてある電気装置の電源をオン、オ<br>フにすることによって発生することがあります。多くの装置には通常操作中にオン、<br>オフに切り換わる内部リレイが備わっています。コンピュータハードディスク、フ<br>ロッピディスクもこの種のノイズの原因となることがあります。                                                                                                    |
| <ul> <li>電源ソケットにサージサプレッサ / ラインフィルタ電源ボードを取り付けて、コンピュータ、MacLab/e-corder、ポテンシオスタットのすべてをこの1つのボードにプラグインしてください。近くの装置をオフにして、実験を実行してみてください。</li> </ul>                                                                                                    |
|                                                                                                    |
|                                                                                                    |

Appendix B — トラブルシューティング

解決しないノイズ

電気化学セルの回りにアルミホイルを巻いたり、一点接地にするとノイズの軽減に役 立つかもしれません。実験装置、ポテンシオスタット、MacLab または e-corder、コ ンピュータを銅板一点接地にするとノイズが著しく軽減するでしょう。超低電流やノ イズが激しい状況ではファラディー箱で実験装置をすべて囲うことが最善の解決策だ と思われます。市販のケージが入手可能ですが、地元の業者から板金や銅網でできた ものを入手されることをお勧めします。ポテンシオスタットをケージの中に入れるこ とも役立つかもしれません。大きなラボでは、庭の小さな納屋を ウォークインケージ として使用することもできます。

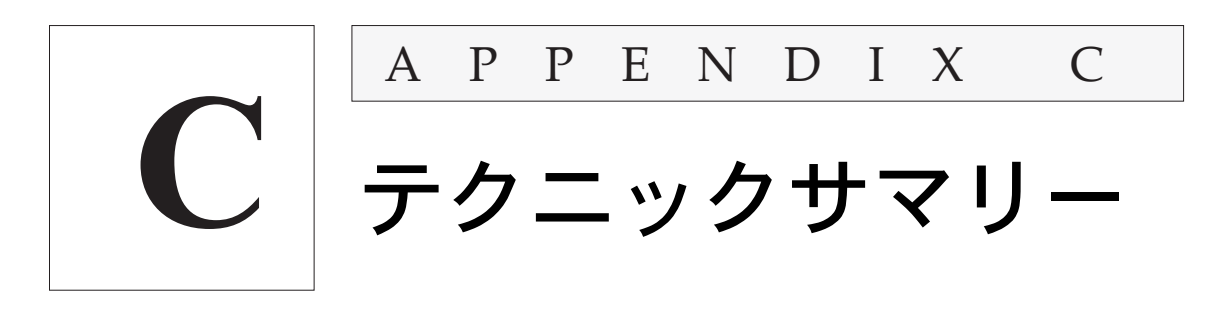

このアペンディクスでは EChem Technique メニュに含まれる各テクニック を簡略に説明していきます。『第7章』で詳しく解説した内容の要約です。よ り詳しい内容に関しては『第7章』を参照ください。

このアペンディクスは『第8章』で説明された追加テクニックを含んでいま せん。

EChem User's Guide

# 線形スイープボルタメトリ

線形スイープボルタメトリ、Linear Sweep Voltammetry (LSV)では、直 線的に上昇(または下降)する階段ランプ波が作用電極に適用されます(図 C-1)。サンプル周期(電位ランプの各ステップの終点で)の平均電流フロー が記録され、電圧に対してプロットされます。

電流は通常各電位ステップの終点でサンプリングされます。Multi Pulse テク ニックを使用して線形スイープランをセットアップした場合、サンプリング 周期の位置が変更できます。

#### **表 C-1**作用電極 Linear Sweep Voltammetry パラメータ参照

| パラメータ    | 値                              | 説明                                                                                   |
|----------|--------------------------------|--------------------------------------------------------------------------------------|
| レンジ      | 1000, 2000, 5000 mV フ<br>ルスケール | 2000 mV レンジが通常選択                                                                     |
| 初期電位     | ± 1,2,5Vの間                     |                                                                                      |
| 最終電位     | ± 1,2, ± 5 V の間                | 初期電圧と異なるべき。初期電圧よりよりマイナスか、よりプラスになりま<br>す。                                             |
| スキャン速度   | 通常 5-1000 mV/s                 | 微小電極を使用していない場合、速いスキャン速度はより高いバックグラウン<br>ド信号を導きます。                                     |
| ステップ幅    | ≥ 0.1 ms                       | 各ステップでの電位が一定に維持される時間。                                                                |
| ステップ高    | 1-2 mV が最適                     | 10 mV 以上の値は不十分な電位分解能を与え、極端に高い荷電電流を発生さ<br>せます。                                        |
| サンプリング周期 | $\geq 0.1  \mathrm{ms}$        | 50 Hz 電力では20 ms、60 Hz 電力では 16.7 ms、ノイズ干渉(ボルタモグラ<br>ムの周期的振動として観察される)を最小限に抑えるための理想的な周期 |
| ステップ     | 自動設定                           |                                                                                      |
| 静止時間     | 通常 1-5 s 電位                    | スキャン開始前に、初期電位が一定固定される速度時間の長さ                                                         |

# 矩形波ボルタメトリ

矩形波ボルタメトリ、Square Wave Voltammetry (SWV) では、矩形波が階 段電位ランプ波にスーパーインポーズされるため、1つの矩形波サイクルが 各ステップごとに生成されます。EChem の Square Wave テクニックは Osteryoung Square Wave Voltammetry と呼ばれる方法を採用していま す。

| 表 C-2                   |
|-------------------------|
| Square Wave Voltammetry |
| パラメータ参照                 |

電流のサンプリングは上向きステップと下向きステップの終点で行われます。

| パラメータ    | 値                   | 説明                                                                                                    |
|----------|---------------------|----------------------------------------------------------------------------------------------------|
| レンジ      | 1000, 2000, 5000 mV | 2000 mV レンジが通常選択                                                                                                    |
| 初期電位     | ± 1,2,5 V の間        | この電位は通常、基質を酸化、還元しない値が選択されます。                                                                                                    |
| 最終電位     | ± 1,2,±5 V の間       | 初期電圧と異なるべき。                                                                                                    |
| 周波数      | 通常 10-60 Hz         | 矩形波の周波数                                                                                                    |
| ステップ高    | $\geq 1 \text{ mV}$ | この高さで階段ベースランプ波が上昇します。                                                                                                    |
| ステップ     | 自動設定                |                                                                                                    |
| SW Ampl. | 通常 10-50 mV         | 方形波のパルスの高さの半分                                                                                                    |
| サンプリング周期 | ≥ 0.1 mV            | 電流データがサンプリング、アベレージングされる周期で、各ステップ<br>(上向き、下向き)の終わりにきます。サンプリング周期は荷電電流が減<br>少するためにはステップ幅よりかなり短くあるべきです。50 Hz電力で<br>は20 ms、60 Hz 電力では16.7 ms、ノイズ干渉(ボルタモグラムの周<br>期的振動として観測される)を最小限に抑えるための理想的な周期。 |
| 静止時間     | 通常 1-5 s            |                                                                                                    |

### ノーマル、リバースパルスボルタメト リ

**表 C-3** Pulse Voltammetry パラメー 夕参照 ノーマルパルスボルタメトリ、Normal Pulse Voltammetry では、値の大き い電位の連続パルスがベース電位以上で作用電極に適用されます。リバース パルスボルタメトリ、Reverse Pulse Voltammetry はベース電位が電気反 応基質を電気分解するために選択されるという以外では Normal Pulse Voltammetry と同様です。適用されたパルスは逆反応を起こします。電流 は各パルスの終点でサンプリングされ、電位に対してプロットされます。

| パラメータ    | 値                     | 説明                                                                                                    |
|----------|-----------------------|----------------------------------------------------------------------------------------------------|
| レンジ      | 1000, 2000, 5000 mV   | 2000 mV レンジが通常選択                                                                                                    |
| 初期電位     | ± 1,2,5 V の間          | この値は通常電極反応が発生しない値が選択されます。Reverse Pulse<br>Voltammetry では反対に、この電位が基質の完全酸化(または還元)を発生<br>させるために選択されます。そして、パルスが逆反応を起こします。 |
| 最終電位     | ± 1,2, ± 5 V の間       | これは適用された最後のパルスの電圧です。これはパルスの頂点を通ると仮想<br>されるランブ波の電圧と考えられます。                                                             |
| スキャン速度   | 通常 5-100 mV/s         | このパラメータは通常 Step Width とStep Height の設定により s 変化します。                                                                    |
| ステップ幅    | 通常 2-4 s              | これは1つのステップの周期です(パルス時間を含む )。より短い時間が微小<br>電極で使用されます。                                                                    |
| ステップ高    | 通常 10 mV              | これは連続パルスの高さ (mV)の増加分を定義します。可能な最小ステップは<br>1 mV です。                                                                     |
| ステップ     | 自動設定                  |                                                                                                    |
| パルス幅     | 通常 5-100 ms           | パルス幅は電流の非ファラディ成分がサンプリング前に減少するのに充分な長<br>さの幅が必要です。微小電極ではかなり短い時間が適用できます。                                                 |
| 静止時間     | 数秒                    | これは析出電位が適用されてからスキャンが開始するまでの周期です。これは<br>初期電位が適用された後に溶液を平衡状態にします。                                                       |
| サンプリング周期 | $\geq 0.1 \text{ ms}$ | 電流は常にパルスの終点でサンプリングされます。50 Hz 電力では20 ms、60<br>Hz 電力では16.7 ms、ノイズ干渉(ボルタモグラムの周期的振動として観測さ<br>れる)を最小限に抑えるための理想的な周期。        |

EChem User's Guide

# 微分パルスボルタメトリ

微分パルスボルタメトリ、Differentail Pulse Voltammetry は直線的に上 昇、下降する電位ランプ波上にスーパーインポーズされた短く、小さい、振 幅パルス(通常 50 mV)を使用します。電流は各パルスの前(i1)と終わり (i2)にサンプリングされます。電流の差(i2-i1)がベースランプの電位に対比 してプロットされます。

| パラメータ    | 值                   | 説明                                                                                                    |
|----------|---------------------|----------------------------------------------------------------------------------------------------|
| レンジ      | 1000, 2000, 5000 mV | 2000 mV レンジが通常選択                                                                                                    |
| 初期電位     | ± 1,2,5 V の間        |                                                                                                    |
| 最終電位     | ± 1,2,5 V の間        | 初期電圧と異なるべき。                                                                                                    |
| スキャン速度   | 通常 1-25 mV/s        | スキャン速度を大きくするとピーク分解能は低下します。しかし、過度に低<br>いスキャン速度は極端に長い解析時間を要します。                                                                                                    |
| ステップ幅    | 通常 0.5-4 s          | 各ステップの時間(パルス時間を含む)。各パルス間の周期でもあります。パ<br>ラメータは Scan Rate と Step Height の設定に応じて変化可能です。微小電<br>極ではかなり短い時間が適用できます。                                                                                                    |
| ステップ高    | 通常 1-10 mV          | できるだけ小さく維持すること                                                                                                    |
| ステップ     | 自動設定                |                                                                                                    |
| パルス高     | 通常 50-100 mV        | 上のパルスが正のピークの電位を示します。値が大きい程、感度が増し(つ<br>まり、より大きいピークが生成され)、値が小さい程、分解能が向上します。<br>パルス高はステップ高より大きくあるべきで、そうでなければその次ぎのス<br>テップはその前のパルスより高くなります。                                                                                |
| パルス幅     | 通常、20-100 ms        | パルスの持続時間は電流の非ファラディ成分がサンプリングの前に充分減少<br>するのに充分な長さが必要です。これは通常 Pulse Width がサンプリング周<br>期より最低 5 ms より長くあることを必要とします。電極のエリアが大きい<br>程、長くなければなりません。エリアが~1 mm の標準ガラス状炭素電極の<br>場合、パルスは最低 20 ms の長さが必要です。微小電極ではかなり短い時間<br>が適用できます。 |
| 静止時間     | 1-5 s               | これは初期電位が適用されてからスキャンが開始するまでの周期です。                                                                                                    |
| サンプリング周期 | 通常、1-20 ms          | 50 Hz 電力では 20 ms、60 Hz 電力では 16.7 ms、ノイズ干渉(ボルタモグ<br>ラムの周期的振動として観測される)を最小限に抑えるための理想的な周期。                                                                                                    |

# サイクリックボルタメトリ

表 C-5 Cyclic Voltammetry パラメー このボルタメトリの電位は線形スイープボルタメトリと同様に、一定の速度 で2点のリミット間をスイープします。上下限に達すると、電位は同じ速度 で再びスイープバックします。実験は2点の上下限間のどの電位(初期電位) からも開始できます。電流は各電位ステップの終点でサンプリグされます。

| パラメータ    | 値                      | 説明                                                                                                    |
|----------|------------------------|----------------------------------------------------------------------------------------------------|
| レンジ      | 1000, 2000, 5000 mV    | 2000 mV レンジが通常選択。                                                                                        |
| 初期電位     | ± 1,2,5 V の間           | 基質の酸化、還元が発生しない値を選択すべき。電位は電位の上限と下限の範<br>囲内に相当すべきです。                                                       |
| 最終電位     |                        | 初期電位と同じ値であるべき(サイクルを完了)。                                                                                  |
| 上限(電位)   | ± 1,2,5 V の間           | 1 つのサイクル内の最大電位値で、どの値も可能。                                                                                 |
| 下限(電位)   | ± 1,2,5 V の間           | 1 つのサイクル内の最小電位値。上限、下限間の差は 2000 mV レンジが選択さ<br>れている場合は 4 V 以下に、5000 mV レンジが選択されている場合は 10 V 以<br>下になるでしょう。. |
| スキャン速度   | 最高約 25 V/s             | より速いスキャン速度が選択できますが、ステップの高さが許容量を超えた高<br>さになることがあります。                                                      |
| ステップ高    | $\geq 0.5 \mathrm{mV}$ | Step Height は最小に保ってください。2.5 mV 以下が理想的です。10 mV 以<br>上になると電位の分解能が不適切なものになります。                              |
| ステップ幅    | $\geq 2 \mathrm{ms}$   | 各ステップでの電位が一定に持続される時間。                                                                                    |
| サンプリング周期 | $\geq 0.1 \text{ ms}$  | 50 Hz 電力では 20 ms、60 Hz 電力では 16.7 ms、ノイズ干渉(ボルタモグラ<br>ムの周期的振動として観測される)を最小限に抑えるための理想的な周期。                   |
| 静止時間     | 通常≧1s                  | これは電位が適用されてからスキャンが開始するまでの周期です。                                                                           |
| 析出電位     | 通常は使用されません             | 析出時間の間に適用される電位。                                                                                          |
| 析出時間     | 通常は使用されません             | これは静止時間前の周期。ストリッピング技法に使用可能。                                                                              |
| 洗净電位     | 通常は使用されません             | 洗浄電位は作用電極にめっきされた素材を酸化(または還元)するように設定<br>すべきです。洗浄時間の間に適用される電位。                                             |
| 洗浄時間     | 通常は使用されません             | これは最終電位に達した後の周期です。ストリッピング技法に使用できます。                                                                      |

# マルチパルスボルタメトリ

タ参照

昭

表 C-6 Multi Pulse Ramp パラメータ参

マルチパルスボルタメトリ (MultiPulse Voltammetry) テクニックを使用 ×ルテフハルスホルタストリ(MultiPulse voltammetry)テクニックを使用 することでユーザは独自の波形を生成できます。階段ランプ波とランプ波の ステップごとに1つ、または2つのパルスを加えて作成します。更に、最高 4つの電流サンプリングウィンドウを選択して、それぞれの位置と持続時間 を個別に設定できます。

| ランプ<br>パラメータ | 值                                     | 説明                                                                             |
|--------------|---------------------------------------|--------------------------------------------------------------------------------|
| レンジ          | 1000, 2000, 5000 mV                   | 2000 mV レンジが通常選択                                                               |
| 初期電位         | ± 1,2,5 V の間                          |                                                                                |
| 最終電位         | ± 1,2, 5 V の間                         | 初期電位と異なるべきです。最終電位は初期電位より更にマイナスか<br>(負のスキャンで)、または初期電位より更にプラス(正のスキャンで)<br>になります。 |
| スキャン速度       | 腐食作業では< 1 mV/s<br>その他では 5 ~ 1000 mV/s | より速いスキャン速度はより高いバックグラウンド信号を導きます。                                                |
| ステップ幅        | $\geq 2 \mathrm{ms}$                  | 各ステップの電位が一定に持続する時間。                                                            |
| ステップ高        | 実験による                                 |                                                                                |
| ステップ         | 自動設定                                  |                                                                                |
| 静止時間         | 通常 1-5、腐食作業ではさら<br>に長く                | スキャンが開始前、初期電位が一定に固定される時間。                                                      |

# **表 C−7** パルス定義用の Multi Pulse パ ラメータ参照

パルスの定義

| パルス<br>パラメータ | 値                 | 説明                                                                                                    |
|--------------|-------------------|----------------------------------------------------------------------------------------------------|
| パルスの開始       | <ステップ幅 (ms)       | 各パルスのタイミングはベースランプの各ステップの最初にリンクし<br>ます。例えば、Start ボックスに 20 ms を入力した場合、これはス<br>テップの開始後20 ms でパルスがアクティブになることを意味しま<br>す。パルスは各ステップの問いつでも開始されます。 |
| パルス高         |                   | これはステップの上(または下)のパルスの高さです。                                                                                                    |
| 増分           |                   | 連続ステップのパルスはこの値で増えます。                                                                                                    |
| 持続時間         | <(ステップ幅 - パルスの開始) | パルスの持続時間はパルス全体が電位ランプ波の1ステップ内で生じ<br>るように設定すべきです。                                                                                           |

Appendix C — テクニックサマリー

208

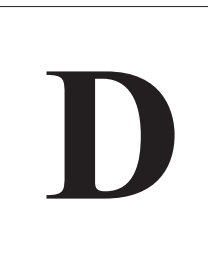

A P P E N D I X

D

# 電気化学方程式

# リニアスイープとサイクリックボルタ メトリ

### Randles-Sevcik 方程式

不撹拌溶液に設置した平面ディスク電極での可逆酸化反応を起す基質のピーク電流は線形スイープ、またはサイクリックボルタメトリの間、Randles-Sevcik 方程式で演算されます。

 $i_{p_a} = 269 n^{3/2} A D^{1/2} C v^{1/2}$  酸化(陽極スキャン)

 $i_{Pc} = -269 n^{3/2} A D^{1/2} C v^{1/2}$  還元(陰極スキャン)

これが発生する電位は:

 $E_{p_c} = E_{1/2} - \frac{0.0285}{n}$   $E_{p_a} = E_{1/2} + \frac{0.0285}{n}$ 

 $i_{p_a} = 陽極スキャン中のピーク電流 (A)$   $i_{p_c} = 陰極スキャン中のピーク電流(A)$   $E_{p_a} = 陽極スキャン中のピーク電流の時の電位(V)$   $E_{p_c} = 陰極スキャン中のピーク電流の時の電位(V)$   $E_{1/2} = サイクリックボルタメトリで決定された半電位(V)$  n = 基質分子からの電子通過量 A = 陽極の表面積(cm<sup>2</sup>)D = 基質分子拡散系数(cm<sup>2</sup> s<sup>-1</sup>)

EChem User's Guide
C = 基質分子密度 (mol L<sup>-1</sup>) v = スキャン速度 (V s<sup>-1</sup>)

係数 269は298 Kの温度の平面電極を使用して引き出されたパラメータです。

可逆反応は次の公式で忠実に示されます:

- $i_p \propto \sqrt{V}$
- Ep はスキャン速度 v とは独立しています。

さらにサイクリックボルタグラムは次式で示されます:

$$|E_{P_a} - E_{P_c}| = \frac{57}{n} \quad mV (298 \text{ K})$$
$$\left| \frac{i_{P_a}}{i_{P_c}} \right| = 1$$

高抵抗性溶液中で作業する場合、これはサイクリックボルタメトリに有機溶 媒を使用する場合によくみられますが、参照電極は iR 降下を最小限に抑える ために作用電極にできるだけ近い位置に設置してください。それでも、予想 値より大きく IE<sub>PC</sub>-E<sub>PA</sub>I に影響する相当な非代償性抵抗が依然残ります。この 場合にはピークは緩慢なピーク電流で小さい値となります。

## 微分パルステクニック

### Parry-Osteryoung 方程式

微分パルステクニック選択では電流がファラディー成分だけになるようにサ ンプリング周期を選択すべきです(つまり、還元反応のみで、パルス適用直 後に生じる荷電電流ではないということです)。

可逆システムの研究ではピークの観測電位は以下の式で示されます:

$$\mathrm{Ep} = \mathrm{E}_{1/2} - \frac{h_p}{2}$$

E<sub>p</sub> = ピーク時の電位

 $E_{1/2}$  = 半波電位(サイクリックボルタメトリで決定される  $h_p$  = パルス高

ピーク電流は Parry-Osteryoung 方程式で決定される:

$$i_{p} = \frac{nFAD^{1/2}C(1-\theta)}{1000\pi^{1/2}(\tau-t)^{1/2}(1+\theta)}$$

t = 最初のサイクルで最初の電流がサンプルされるときの時間  $\tau$  = 各サイクルの2番目の電流サンプルされるときの時間  $\theta = e^{\frac{(nFAhp)}{2RT}}$  n = 基質分子を出入りする電子の数 F = ファラデー定数96485 C mol<sup>-1</sup> A = 電極表面積 (cm<sup>2</sup>) D = 質分子拡散系数 (cm<sup>2</sup> s<sup>-1</sup>) C = 基質分子密度 (mol L<sup>-1</sup>) R = ガス定数 8.314 J K<sup>-1</sup> molT = 絶対温度 (K)

Appendix D – Electrochemical Equations

## クロノアンペロメトリ

Cottrell 方程式

クロノアンペロメトリが平面電極、不撹拌液で実行された場合、ファラディ 電流反応が Cottrell 方程式で示されます:

$$i = \frac{nFAD^{1/2}C}{1000\pi^{1/2}t^{1/2}}$$

n = 基質分子を出入りする電子の数F = ファラデー定数 96485 C mol<sup>-1</sup>A = 電極表面積 (cm<sup>2</sup>)D = 基質分子拡散系数 (cm<sup>2</sup> s<sup>-1</sup>)C = 基質分子密度 (mol L<sup>-1</sup>)t = 時間 (s)

mとdm (1L=1dm<sup>3</sup>)はこの方程式の通常の単位として1000の係数が使用されます。

水溶液の拡散計数は通常  $10^{-5}$  から  $10^{-6}$  cm<sup>2</sup> s<sup>-1</sup> が使用されます。

## クロノクーロメトリ

### 積分 Cottrell 方程式

クロノクロメトリ作業の平面電極での電極反応方程式は Cottrell 方程式の時 間積分式となります:

$$Q = \int_0^t t \, dt = \frac{2 \, n F A D^{1/2} \, C t^{1/2}}{1000 \pi^{1/2}} + k$$

```
Q=転送されたクーロン数

n = 基質からの出入りする電子転送数

A = 電極表面積 (cm<sup>2</sup>)

D = 基質分子の拡散系数 (cm<sup>2</sup> s<sup>-1</sup>)

C = 基質分子密度 (mol L<sup>-1</sup>)

t = 時間 (s)

k = 定数
```

グラフプロットの Q対  $t^{1/2}$ は k で k 交差する直線を成します。

定数 k 次の式で定義されます:  $k = nFA\Gamma + Q_{dl}$ 

 $\Gamma = 吸収された基質の表面密度 (mol cm<sup>-2</sup>) Q<sub>dl</sub> = 2 重層電荷$ 

Appendix D – Electrochemical Equations

214

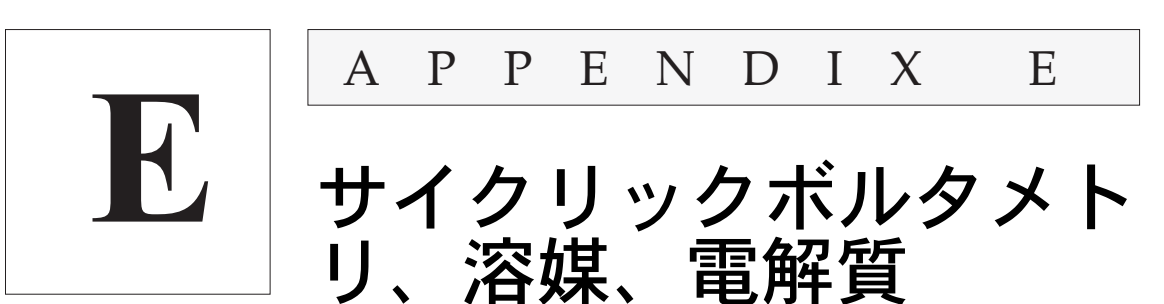

#### 注意事項 すべての有機溶媒は多少に関わ らず毒性を有し、その多くが可 燃性を有します。実験に際して は、換気の良い部屋で一般的な 安全 使用方法を順守してくださ い(ガスマスクが良性の溶媒以 外を使用する場合に必要です)。 手と目の保護も忘れずに行って ください(通常はゴム手袋と安 全眼鏡使用)。溶媒が比較的危険 性が少ない場合でも、ほとんど の有機溶媒は皮膚にたやすく浸 透し、有毒溶質を体内に侵入させます。同様に有機溶媒を使用 する電解質のほとんども有毒で、 皮膚への刺激剤となります。溶 媒や電解質の供給元から入手可 能な「物質安全性データシート」 をよくお読みになってください。 新しい化合物は常に有毒である との前提のもと、細心の注意で 取り扱ってください。

サイクリックボルタメトリの有機溶媒は通常、メタノール、エタノール、プ ロピレン炭酸塩、1,2-dimethoxyethane、アセトニトリル、アセトン、ジメ チルスルホキシド (dmso)、ジクロロメタン、ジクロロエタン、トルエンなど です。極性、プロトン溶媒は非極性、非プロトン溶媒よりも低い抵抗性を示 します。抵抗性のより大きい溶媒では、通常の電解質は溶解度が小さくなり ます。

電解質の成分イオン(陽イオンと陰イオンの両方)の多くは有毒で、有機溶 媒で溶けた場合、皮膚に付着すると危険です。類似の水溶液の方が、危険が かなり少ないです。ただし、不慮で皮膚に付いた場合、液の付着した皮膚の 部分を最低数分間、大量の水で洗い流してください。

非水溶液の使用に関する一般的な指示に関しては、Electrochemistry for Chemists、第2版、D.T. Sawyer、A.Sobkowiak、J.L.Roberts、Wiley– Interscience New York 1995年の1Chapter 7, Solvents and Electrolytes1 を参照ください。

### 溶解度の規則

有機溶媒の電解質の溶解度に関する一般的な規則:

- 過塩素酸塩(要注意!爆発の危険あり)、塩素イオン、硝酸塩、トシルは アルコールでほとんど溶解します。
- ・ カリウムイオンを含む過塩素酸塩は KCIO<sub>4</sub> を析出させます。
- 大きい陽イオンと陰イオンを含む電解質は非極性溶媒中でより可溶性が 高くなり、極性溶媒では可溶性がより低くなります。
- ジメチルスルホキシドはほとんどの電解質に最適な溶媒です。
- フルオロホウサン酸塩とヘキサフルオロリン酸塩はアセトンとアセトニ トリル中で特に良好な溶解度を示します。

EChem User's Guide

- ジクロオメタンや類似の溶媒は通常、tera-n-butylammonium hexafluorophosphate を必要とします。
- トルエン中の電気化学は液状 tetrabutylammonium tetrafluoroborate
   トルエン溶媒和化合物を使用して実行されます。J.Chem. Soc. Chem.
   Commun, 323 (1985) を参照ください。

### 溶媒の安定性

アミド、エステル、ニトリル、ろ過エーテルは酸や塩基が微量に存在してい る条件では特に加水分解しやすくなっています。加水分解反応は大変ゆっく り進み(数時間、数日)、バックグラウンド電流が増大することで、またはレ ドックスの安定性が減少することでわかります。少量の溶媒が電気化学的に は検出可能で、NMRや赤外分光法では検知できない不純物を生成するのに加 水分解を必要とします。

### 電解質として大イオンを使用

大陽イオンと大陰イオンの種類が幅広く利用できるので、与えられた溶媒に 適した電解質をほとんどいつも見つけることができます。通常の電解質は市 販されていますが、それ以外のものはユーザが準備する必要があります。市 販のものと自家製の電解質の純度は、分析物が含まれている場合に使用され るポテンショスタットと同じ感度の設定でブランクランを実行することによ りチェックすべきです。純度は相対的な条件です。電解質と低感度設定で高 濃度の分析物と問題なく使用される溶媒は超高感度設定で超低濃度の分析物 と使用した場合には完全に汚染されてしまいますので注意してください。

### 陽イオン

錯体陽イオンは通常大電位で還元しやすく、酸化も通常問題が少ないです。 分析物の信号で干渉される信号を生成するためには電解質の一部が電気分解 される必要があります。適用できる大陽イオンは表 E-1 に示しています。

テトラアルキルアンモニウム 塩は比較的低価格で、還元に対して抵抗性が高いため有機溶媒作業に使用される最も一般的なものです。

| 表 E-1          |
|----------------|
| バックグラウンド電解質で使用 |
| される錯体陽イオン      |

| 陽イオン                   | 化学式                                                                                  | Mr    | 説明                                  |
|------------------------|--------------------------------------------------------------------------------------|-------|-------------------------------------|
| tetramethylammonium    | $[N(CH_3)_4]^+$                                                                      | 74.15 |                                     |
| tetraethylammonium     | $\left[\mathrm{N(CH_{2}CH_{3})_{4}}\right]^{+}$                                      | 130.3 |                                     |
| tetra-n-butylammonium  | $[\mathrm{N}(\mathrm{CH}_{2}\mathrm{CH}_{2}\mathrm{CH}_{2}\mathrm{CH}_{3})_{4}]^{+}$ | 242.5 | ジクロロメタンで使用される<br>PF <sub>6</sub> -塩 |
| tetraphenylphosphonium | $[P(C_6H_5)_4]^+$                                                                    | 339.4 | 容易に還元。<br>水酸化物によって加水分解。.            |
|                        |                                                                                      |       |                                     |

216

| 陽イオン                            | 化学式                             | Mr    | 説明                                |
|---------------------------------|---------------------------------|-------|-----------------------------------|
| benzyltriphenylphosphonium      | $[P(CH_2C_6H_5)(C_6H_5)_3]^+$   | 353.4 | 容易に還元。<br>水酸化物によって加水分解。.          |
| bis(triphenylphosphino)imminium | $[(C_6H_5)_3P=N=P(C_6H_5)_3]^+$ | 538.6 |                                   |
| tetraphenylarsonium             | $[As(C_6H_5)_4]^+$              | 383.3 |                                   |
| (18-crown-6)potassium           | $[K(C_{12}H_{24}O_6)]^+$        | 303.4 | カリウム塩から調合可能。                      |
| (dibenzo-18-crown-6)potassium   | $[K(C_{20}H_{24}O_6)]^+$        | 399.5 | カリウム塩から調合可能。 ベネゼ<br>ン、トルエンなどで溶解。. |

大陰イオンは還元または酸化反応を受けやすく、採用できる陰イオンのいく つかを表E-2で示しています。過塩素酸塩は爆発危険があり、できる限り使 用は避けてください。硝酸は安全とみなされていますが、酸化剤であること に留意ください。有機溶媒の中で電解質(比較的高い濃度の)として使用す るには、爆発/発火の危険の可能性があります。微量の酸が含まれている場 合や、溶液が蒸発して残留している場合は特にご注意ください。

#### 表 E-2 バックグラウンド電解質で使用

される錯体陰イオン

| 陰イオン                | 化学式                                                             | M <sub>r</sub> | 説明             |
|---------------------|-----------------------------------------------------------------|----------------|----------------|
| nitrate             | NO3-                                                            | 62.00          | 爆発危険物          |
| perchlorate         | ClO <sub>4</sub> -                                              | 99.45          | 爆発危険物,容易に還元可能. |
| triflate            | CF <sub>3</sub> SO <sub>3</sub> ⁻                               | 149.1          |                |
| methanesulfonate    | CH <sub>3</sub> SO <sub>3</sub> -                               | 95.09          |                |
| tosylate            | CH <sub>3</sub> C <sub>6</sub> H <sub>4</sub> SO <sub>3</sub> - | 171.2          |                |
| trifluoroacetate    | CF <sub>3</sub> COO⁻                                            | 113.0          |                |
| tetrafluoroborate   | BF4-                                                            | 86.80          | HFに加水溶解.       |
| tetraphenylborate   | B(C <sub>6</sub> H <sub>5</sub> ) <sub>4</sub> -                | 319.2          |                |
| hexafluorophosphate | PF <sub>6</sub> -                                               | 145.0          | HFに加水溶解.       |

#### 警告

過塩素酸塩は爆発危険物として 知られているので、可能な限り、 その使用は避けてください。過 塩素酸塩を含む溶液の蒸発は発 生しないようにして、こぼれた 液は直ちに拭きとってください。

Appendix E- Organic Solvents

### 有機溶媒の電極と電池設計

サイクリックボルタメトリはプラスチックキャップの穴に挿入された電極と 通常のサンプル管 (2.5×5 cm)を使用して実行されます。空気はアルゴンま たは窒素パージで排出されます。アルゴンは値段が高くなりますが、密度が 高いのでサンプルをより効果的にカバーします。

溶媒と電解質の純度はサイクリックボルタモグラムの類似の信号を探すこと で確かめられます。が、サンプルに使用するのと同じゲインレンジで作業す る必要があります。多くの場合、微量の水がスキャンレンジを制限したり、 基質や電解生成物に反応したりするので、溶媒と電解質は両方とも完全に乾 燥させておく必要があります。

溶媒と電解質の純度はサイクリックボルタモグラムの類似の信号を探すこと で確かめられます。が、サンプルに使用するのと同じゲインレンジで作業す る必要があります。多くの場合、微量の水がスキャンレンジを制限したり、 基質や電解生成物に反応したりするので、溶媒と電解質は両方とも完全に乾 燥させておく必要があります。

ジクロロメタンや 1, 2- ジクロエタン(揮発性小)での電気化学実験は tetra-n-butylammonium hexafluorophosphate の 0.10 mol<sup>°</sup>L<sup>-1</sup>の溶 液を使用して実行できます。その他の一般的な組み合わせはアセトニトリル またはベンゾニトリル中の 0.1 mol L<sup>-1</sup>tetra-n-butylammonium tetrafluoroborate、propylenecarbonate、テトラヒドロフラン、ジメチル ホルムアミド中の 0.1 mol L<sup>-1</sup>tetraethylammonium perchlorate です。可能 ならば、過塩素酸塩(爆発危険)の代わりに非酸化陰イオンを含む塩を代用 すべきです。

多くの実験者が溶媒の乾燥に多くの時間を費やしていますが、実際はこの作 業はその化合物や還元生成物が水に反応しやすい場合や、水の還元不活性領 域以外を調べたい場合のみに必要です。水性 / 有機溶媒混合物を使用した方 が便利な時には、問題なくご使用頂けます。ただし、多くの分子や還元生成 物は酸または塩基であること、水溶液が適切に緩衝されていない場合には、 再現性の結果を得ることは難しい場合があることを覚えておいてください。 少量の酸または塩基を水溶液混合物に加えると溶液の緩衝を助け、パックグ ラウンド電解質として作用します。

多くの研究で化合物の特徴づけのために E<sub>1/2</sub>値の簡単な演算を必要とします。 これらの場合、電極の設計を多少変更できます。0.5 mm 直径のプラチナ電 線を作用電極として使用できます。電線は先端を磨ける柔らかい(ソーダ) ガラス棒に包埋すべきです。ソーダガラスはホウケイ酸塩よりプラチナの熱 係数の方により適合します。作用電極でプラチナ電線とガラス棒が離れてい る場合、溶液は電極の中に浸透し、古い信号を与えます。電線を 1-3 mm の 大きさに突起させることで、電流量が増えます。しかし、通常これは必要な いです。

補助(対)電極は通常扱いやすいプラチナ電線です。

参照 Ag/AgCl 電極は銀線同様に扱いやすく、事前に1Mの塩酸で陽極酸化し、水で洗い流し、それから、乾燥させます。次ぎに電線は薄いガラスまた

はテフロンのチューブ内の電解溶液中に浸され、その底部には焼結したフ リットが小さな塩橋として働きます。

参照電極の安定性に疑問がある場合は、ferrocene/ferrocinnium( Fc/Fc<sup>+</sup>)を参照電位として使用し、参照電極をキャリブレーションできます。 少量のフェロセンを実験が完了した後、反応混合物に添加します(ピークセ パレーションへのピーク値は通常約70mVです)。または、その日の始めに 新しい電解質中の Fc/Fc<sup>+</sup>結合を測定することにより、電極を毎日キャリブ レートできます。銀電線の洗浄と再陽極酸化が定期的に必要です。フェロセ ンに関係する還元電位のレポートは無機、有機化学者にとっては珍しいこと ではありません。

参照電極はできる限り作用電極の近くに設置してください。作用電極と補助 電極間の距離も必要なコンプライアンス電圧を小さく保つために最短におさ えるべきです(『Appendix F』参照)。

Appendix E- Organic Solvents

## 選択した電解質の合成

### テトラエチルアンモニウム過塩素酸塩, [(CH<sub>3</sub>CH<sub>2</sub>)<sub>4</sub>N]ClO<sub>4</sub>, M<sub>r</sub> = 229.7

酸ーブロミド (Acid-Bromide) メソッド

テトラエチルアンモニウムブロミド、Mr = 210.2、(100 g, 0.48 mol) は軽く 暖めた水 (100 mL) に溶解し、次ぎに 1.0 M 過塩素酸 (600 mL, 0.60 mol) を 添加します。白い結晶が直ちに形成されるので、5 ℃以下に冷却した後でろ 過します。粗生成物をよく冷えた 1.0 M 過塩素酸 (100 mL) で洗浄してから、 1.0 M 過塩素酸 (300 mL) で再結晶させます。生成物をろ過でこし、よく冷 えた 1.0 M 過塩素酸 (100 mL) でまず洗浄してから、次ぎによく冷えたエタ ノール (200 mL) で洗浄します。沸騰したエタノールを十分な水で完全に溶 けたことを確認したもので再結晶させると、最終生成物が生成されるので、 それをよく冷えたエタノール (200 mL) で洗います。温かい水に約 0.5 g を 溶かし、その溶液の pH を調べると生成物の純度が確認でき、また銀硝塩酸 との反応もチェックできます。エタノールをさらに再結晶させることも必要 かもしれません。生成物は減圧 (0.1 mm Hg) すると乾燥し、70.3 g(64%) の白い針状のものが生じます。固体化合物は酸化剤として取り扱うべきで、 還元 (有機) 物質からは離して保存してください。

### 酸塩基(Acid-Base)メソッド

水性 1 M 過塩素酸 (250 mL, 0.25mol) を 1 M テトラエチルアンモニウム水 酸化物 (250 mL, 025 mol) の溶液に加えます。混合物は必要に応じて酸また は塩基溶液を加えることで pH 7 に調整し(リトマス試験紙でなく、細いレ ンジのインジケータ紙を使用してください)、氷のバスで冷やしながら撹拌し ます。生じた析出物を吸引ろ過で冷えた懸濁液から除去し、冷水で洗浄しま す。粗性生成物が水から再結晶され、空胞で24時間 100℃で乾燥させま す。融点 351-352.5℃、分解あり。固体化合物は酸化剤として取り扱うべ きで、還元(有機)物質からは離して保存してください。

生成物の純度はサイクリックボルタメトリでチェックしてください。

EChem User's Guide

#### 警告

濃縮過塩素酸溶液は、有機物質 の存在下では特に、大変危険な 爆発の可能性があります。どの 様な状況下においても、過塩素 酸(>1.0M)を使用することは 絶対に避けてください。主要サ ンブルが溶解した水溶液の組成 に酸が存在していないことが確 認するまでは(細いインジケー タ紙をご使用ください)、製品 に付着した溶液を乾燥させない でください。すべてのろ過器と 洗浄物は直ちに水道水で洗い流 してください。 Tetra-n-butylammonium hexafluorophosphate, [n-Bu<sub>4</sub>N]PF<sub>6</sub>

### 臭化物メソッド

警告

ヘキサフルオロリン酸塩はかなり強力な腐食性を有し、微量のフッ化水素酸を含んでいます。手袋をして取り扱うこと。ヘキサフルオロリン酸塩はかなりゆっくりと加水分解し、フッ化水素を発煙しますので、プラスチックの容器に入れ、乾燥して保存してください。

アセトン (250 mL)にtetra-n-butylammonium ブロミド (100g, 0.31mol) を溶かした溶液をアセトン (350 mL)にアンモニウム ヘキサフルオロリン酸 塩 (50g, 0.4 mol)を溶かした溶液と混ぜます。アンモニアブロミドの析出を 吸引ろ過で除去します。ろ液は回転式エバポレータで約 200 mLに濃縮され ます。水をアセトン溶液に加えると、tetra-n-butylammonium ヘキサフル オロリン酸塩 (最終量は約 2L)が析出されます。この析出物を吸引ろ過で除 去した後、水で洗浄し、アセトン (200 mL)に (必要ならさらにアセトンを 加えると完全に溶解します)、アンモニウム ヘキサフルオロリン酸塩 (5g, 0.04 mol)を溶かした溶液に再び溶かします。水を加えると (最終容量約 2L) は粗生成物が析出作用電極します。これを吸引ろ過で除去し、水で洗浄しま す。

### 酸塩基メソッド

0.5M ヘキサフルオロリン酸(600 mL, 0.3 mol)の水溶液をtetra-nbutylammonium hydroxide(600 mL, 0.3 mol)の0.5 M 水溶液に加えま す。混合物に必要に応じて酸または塩基溶液を加えることで pH7 に調整し ます(リトマス試験紙でなく、細いレンジのインジケータ紙を使用してくだ さい)。粗生成物を吸引ろ過で冷却した混合液から除去し、水で洗浄します。

### 再結晶化

ブロミドまたは酸塩基メソッドのどちらかで生成された粗生成物はエタノー ルと水、3対1の混合液中で3、4回再結晶化されます。真空乾燥器で100 ℃で最低24時間乾燥させます。生成量は通常約95gです。

生成物の純度はサイクリックボルタメトリで調べてください。

Appendix E- Organic Solvents

## Tetra-n-butylammonium tetrafluoroborate, $[n-Bu_4N]BF_4$ , $M_r = 391.5$

### 酸臭化物メソッド

#### 警告

フルオロホウ酸はかなり強力な 腐食性を有し、微量のフッ化水 素酸を含んでいます。手袋をし て取り扱うこと。フルオロホウ 酸はかなりゆっくりと加水分解 し、フッ化水素を発煙しますの で、プラスチックの容器に入 れ、乾燥して保存してくださ い。 フルオロホウ酸水 (48%、36 mL) を tetra-n-butylammonium ブロミド (84g、0.25 mol) を溶かした水溶液に加えた後、その混合液を1分間撹拌し ます。析出物を吸引ろ過で除去して、洗液から酸がなくなるまで水で洗浄し ます (狭いレンジの pH ペーパーを使用してください)。粗生成物はエチルア セテート / シクロヘキサンで再結晶化できます。融点 162-162.5℃。

生成物の純度はサイクリックボルタメトリで調べてください。

## Tetra-n-butylammonium fluoroborate toluene solvate, $[n-Bu_4N]BF_4.3(C_6H_5CH_3)$

Tetra-n-butylammonium fluoroborate を 22-25 ℃のトルエン中で撹拌し てます。2層の混合水が生成されます。下の層は [n-Bu4N]BF4.3(C6H5CH3)の化学式でだいたい表わすことができます。(22 ℃ 以下では無溶媒のフルオロホウ酸塩が結晶します。)この層を分離させると、 さらに精製する必要なしに電気化学作業用の溶媒として使用できます。参照 文献:J.Chem.Soc. Chem. Commun, 323 1985。

#### Tetra-n-butylammonium triflate $[n-Bu_4N]CF_3SO_3$ , $M_r = 391.5$

triflic acid (トリフルオロメタンスルホン酸)、Mr = 150.1、(600 mL、0.15 mol) を市販の tetrabutylammonium hydroxide (Mr = 259.5)、(100 mL、0.15 mol) の 40% 溶液に pH が 6.5 に低下するまで狭いレンジの pH ペーパーを使用してください)、撹拌、冷却しながらゆっくり加えます。必要なら水を加えて、適度に撹拌してください。粗生成物がよく冷えた水の中で懸濁されます。5 回ろ過してから、洗浄し、乾燥させ、ジクロロメタンとジエチルエーテルの混合液で再結晶させます。参照文献: Org. Chem., 37, 3968, 1972。

生成物の純度はサイクリックボルタメトリで調べてください。

EChem User's Guide

警告

Triflic acid は揮発性とかなり 強力な腐食性を有します。手袋 をして取り扱ってください。 Tetra-n-butylammonium ト リフラートは 吸湿性がありま す。

## 溶媒の精製

#### 注意事項

溶媒の精製と蒸留作業は経験の ある化学者、または実験技術者 によってのみ実行されるべきで す。

金属水素化物、ホスホン酸 pentoxide(P<sub>2</sub>O<sub>5</sub>)、ナトリウ ム線などの反応乾燥作用薬の取 り扱いと処理には適切な注意を 払ってください。

可燃性、有毒性溶媒の蒸気の発 生を防ぐために蒸留器具に充分 な通気が行われるように配慮し てください。 様々な溶媒の精製のガイドラインとして Purification of Laboratory Chemicals、第4版、W.L.F.Armarego & D.D. Perrin、Butterworth-Heinemann、1997、ISBN 0750637617 を参照ください。

溶媒は最低限、AR(分析試薬)の品質を有するものを使用すべきです。でないと、ひどく湿ってしまうか、予備精製プロセスを必要とします。溶媒をサイクリックボルタメトリやその他の電気解析テクニックに使用する前に乾燥と精製が通常必要です。

溶媒の蒸留は沸騰している溶媒が冷却器から流れるのを防ぐためにガラス製 のリングが内包された分割している短い分別カラムを使用して行うべきです。 各溶媒専用の蒸留水が理想的です。

エーテル(テトラヒドロフラン、ジエチルエーテル、1,4-dioxan、1,2dimethoxyethane)並びに芳香族炭化水素(ベンゼン、トルエン、キシレ ン)をまずナトリウム線上で乾燥させ、次ぎに蒸留ポットに少量のベンゾ フェノンを加えて新たにひいたナトリウム線から蒸留させます。還流中暗青 色や紫色が呈し、少なくても10分間持続します。これはナトリウムベンゾ フェノンケチル(ラジカル陰イオン)が含まれていることを示します。次ぎ にその無水溶液が蒸留できます。過剰なナトリム線はポットを徐々に冷やし、 無水エタノールを注意深く加えることで焼却できます。

ジクロロメタン、1,2-dichloroethane、シクロヘキサン、ヘキサンが  $P_2O_5$ 、または  $CaH_2$ からの蒸留により乾燥されます。

アセトニトリルは4 以下の細孔のサイズの分子ふるいを使って予備乾燥す べきです。溶媒をろ過し分子ふるいを除去した後で、還流の後、少量の P<sub>2</sub>O<sub>5</sub> (約 0.5% w/v)で蒸留を行い、残留水を除去します。P<sub>2</sub>O<sub>5</sub> を必要以上に使用 することを避けることで、オレンジ色の重合体物質の過剰な形成を防げます。

ジメチルスルホキシドまたは dimethylformami de を4 以下の細孔のサ イズの分子ふるいを使って予備乾燥した後、減圧(10-20 mmHg)で蒸留す べきです。

## 超臨界流体

サイクリックボルタメトリ用の溶媒として超臨界流体を使用することも研究 中です。関連した最近の研究論文ではモElectrochemical investigations in liquid and supercritical 1, 1, 1, 2-tetrafluoroethane (HFC 134a) and difluoromethane (HFC 32)モ (Andrew P. Abbott, Christopher A. Eardley, John C. Harper & Eric G. Hope, Journal of Electroanalytical Chemistry, 457, 1-4, 1998) があります。電解質として tetra-n-butyl ammonium tetrafluoroborate を使用した特定の HFC 134a では、9ボルトのかなり広 いウィンドウの安定性をもつ還元を示します。

Appendix E- Organic Solvents

## 水銀電極

#### 警告

水銀組成とその塩分との溶液は かなり強力な毒性を有します。 適切な取り扱い方法を熟知した 経験のある化学者、または実験 技術者によってのみ水銀を使用 する作業が実行されるべきで す。 有機溶媒のサイクリックボルタメトリ実験では水銀作用電極を使用すること があります。水銀滴下電極 (MFE s) を使用できますが、市販のものは価格が 高く、セットアップが面倒で、定期的なクリーニングとメインテナンスが必 要で、かつ比較的大量の水銀を要します。しかし、古い水銀滴を拭きとって 水銀電極を洗浄し、ボタンを押すだけで希望の溶媒中に新しい水銀液を滴下 できる利点があります。

水銀フィルム電極 (MFE s) は MDE よりかなり少ない量(通常は1%以下)の 水銀を使用し、割合に低価格です。通常水銀がガラス状炭素、あるいは炭素 繊維サポート電極の上に薄膜として電気析出されます。ただし、水銀のコー ティングが汚れたり、酸化した場合には、除去したり、取り替えたりすべき です。MFE を水銀イオン水溶液からの電気析出で準備した後、電極を洗浄 し、溶媒に取り替える作業者もいます。ただし、適切な有機溶媒に直接水銀 を電気析出することも可能です。(G. Alarnes-Varela, A.L. Suarez-Fernandez, A. Costa-Garcia, Electrochimica Acta, 44, 763-772, 1998)。

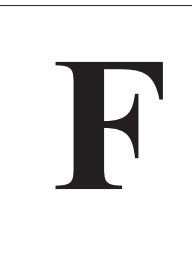

A P P E N D I X F

# ポテンシオスタットの設計

ポテンシオスタットは一対の電極の電流フローを測定する間その電位差を維 持するように設計されています。この作業は理論上では簡単なように思われ ますが、実際には様々な電気化学実験に対応するように多様な種類のポテン シオスタットが必要とされます。

### 2本電極システム

最も基本的なポテンシオスタット作用と参照電極に接続する一対の電極装置 です。2本の電極と電流計が直列に電池に接続される方法が一番基本的な設 定例です。

しかし、作用電極での既知電位を固定するには、参照電極が安定した反応を 示さなければなりません。これは電極を通る電流が電極の材質自体か電極の 周囲の材質かを電気分解(還元または酸化)するので簡単ではありません。 半電池電位を変化させます。過去においては、通過する電流によってあまり 影響を受けないかなり大きな参照電極を作製し、この電気分解の影響を最小 限に抑えていました。

現在、2本電極ポテンシオスタットは様々な異なる名前で販売されています。

- 溶存酸素メータ、金または白金の作用電極ポテンシオスタット(通常予め設定された還元電位は極性化電圧と呼ばれる約-0.8Vで維持されます)と銀の対電極の間を通過する電流を測定する。これは標準的なClarke タイプのセルです。
- 一酸化窒素メータ、酸素メータとほとんど同じですが、窒素を還元します。
- ・ 電流測定バイオセンサーメータ、前出の2タイプのメータとほとんど同じですが、測定されたシステムに合うように調節された通常極性化電圧を有することが可能です。
- ・ 電圧クランプ、神経生理学者が細胞内のプロセスを研究する場合に使用 します。これらは通常、head stage 増幅、容量性補償が備わった、超高 速反応時間を示す、極端に高ゲインの装置です。

EChem User's Guide

これらすべての装置に共通する特徴は参照電極を通る電極フローが通常ナノ アンペアまたはそれ以下の単位で測定される実験に使用されることです。こ れらの小さい電流は参照電極の回りの環境を妨害する程の電気分解を発生す るには充分でありません。

作用電極これらのポテンシオスタットには外部入力が備わっていて、外部電 圧信号を受け入れて、電極の電位を変化できるものもあります。

### 3本電極システム

解析化学におけるほとんどのボルタメトリ実験ではマイクロアンペアまたは それ以上の電流を扱い、3本電極装置を使用します。ADInstruments 社製 ポテンシオスタットにはこの種類が揃っています。

この電極は以下の様に特定できます:

- 作用電極、目的の酸化還元反応が発生する所
- 参照電極、定電位は半反応によって与えられます。実際電流はこの電極 を通りません。かなり大きな抵抗(通常10<sup>12</sup>%以上の)を介して作用電 極と接続されています。これは参照電極の周辺(と電位の)の濃度が実 験を通して一定です。
- 補助(または対)電極、逆反応が発生し、溶液の電気中和化を維持します。作用電極で還元が生じると、補助電極では酸化が発生します。

#### コンプライアンス電圧

ポテンシオスタットを使用するほとんどの実験において、電流フローが作用 と補助電極で測定されている間、作用と参照電極間の電位は事前に決定され た値が保たれます。これが実際にプロットされる電流と電位値です。

しかし、これをするためには、その他の電位が補助と作用電極間で保たれま す。この電位はコンプライアンス電圧と呼ばれて、セルの内部抵抗により (溶媒の種類、全電解質濃度、電極間の距離、空隙率、セルコンパートメント を分けるのに使用されるフリッツのサイズなどに左右されます)作用電極の 観測された電位よりも大きくなりことがあります。実験の間、参照電極と作 用電極で希望の電位を得るのに充分な電圧をポテンシオスタットが補助電極 と作用電極に送ることができないことがあります。この様な場合では、ポテ ンシオスタットはコンプライアンス電圧外または過負荷になっているので、 この状態での実験結果はコンプライアンス電圧外のもので意味のないものと なります。ADInstruments 社製のポテンシオスタットは本体の前面パネル に non-compliance ライトが付いていて、発生時に点灯します。

ポテンシオスタットのコンプライアンス電圧が大きい程、より多くの種類の デザインのセルと併用することができます。また、この電圧は作用電極と補 助電極で発生するので、装置が安全使用規定に従って使用されていない場合 には電気ショックの危険が発生しやすくなります。ほとんどの標準的な電気 部品は±10Vの範囲内で扱われることが常識とされており、ほとんどのポ テンシオスタットのコンプライアンス電圧はこの範囲内で示されます。より

EChem User's Guide

226

高コンプライアンスポテンシオ スタット使用の際には、適切な

使用方法を厳格に順守しないと

電気ショックの危険がありま す。事前に製品のマニュアルを 必ずお読みください。 大きめのコンプライアンス電圧を要する場合は、特殊な部品の使用が必要で、 その様な装置は通常価格が高くなります。

補助電極と作用電極間の電流フローはポテンシオスタットが生成や測定可能 なものより大きくなることもあります。これは電流の過負荷状態です。表面 積が小さい電極を使用することにより、より濃度の低い分析物を使用するこ とにより、またストリッピング技法では沈殿ピリオドを短くすることで、電 流を減少させることができます。EChem を ADInstruments 社のポテンシ オスタットと併用している場合には、ポテンシオスタットの電流許容量 (100 mA)を超えると Cursor Panel に過負荷であるとの警告が表われます。

参照と補助電極のリード線を接続することにより、3本電極ポテンシオス タットのほとんどが2本電極システムとしても使用できます。ご使用のポテ ンシオスタットがこの方法を採用できるかどうかが不確かな場合は、販売元 にご確認ください。ADInstruments 社製のポテンシオスタットはこの方法 をご使用頂けます。

EG&G PAR、BAS、Radiometer、Solartron、AMEL、Metrohm、HEKA、Cypress、Sycopel、ADInstruments などの多くの会社が3本電極ポテンシ オスタットを製造、販売しています。

### 4本電極システム

最も一般的な4本電極ポテンシオスタットはバイポテンシオスタットです。 これは2本の作用電極と普通の参照、補助電極と作動するように設計されて いて、3本電極を少し変えただけの設計になっています。高度なバイポテン シオスタットでは各作用電極の電位を個別にスイープできますが、簡易タイ プのものは作用電極の電位を別個に調節し、定電位を保ちます。

バイポテンシオスタットはリングとディスク電極の電位を別個に制御する必要がある回転リングディスク電極と共に使用されます。これらの装置の製造元として最も良く知られているのが PINE Instruments 社です。

その他の4本電極タイプとしては、2本の参照電極と2本の対電極からなる ものがあります。これらの装置は膜やインターフェイス上の電位を制御し、 その結果として生成される電流フローを測定するのに使用されます。このタ イプのボテンシオスタットはまだ発売されていませんが、優れた設計案が発 表されています(T.J. VanderNoot & D.J.Schiffrin, Design and Evaluation of a Four Electrode Potentiostat/Voltage Clamp Suitable for AC Impedance Measurements at the Interface of Immiscible Electrolytes、 Journal of Electroanalytical Chemistry, 278, 137–150 (1990)、と M.C. Wiles, D.J.Schiffrin & T.J. VanderNoot, Experimental Artifacts Associated with Impedance Measurements at Liquid–Liquid Interfaces, Journal of Electroanalytical Chemistry, 278, 151–159 (1990)。

Appendix F - Types of Potentiostat

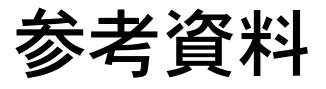

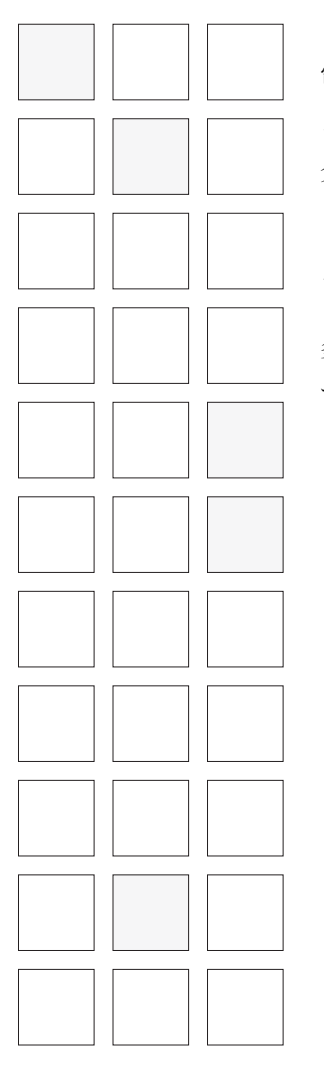

電気化学は膨大な学問分野で、多くの専門的、一般的な資料、専門雑誌、オ ンライン情報が利用できます。以下のリストでは一般的な関連参考資料を紹 介しています。

## インターネット

多くの役に立つ情報が以下のインターネットのウェブサイトから入手できま す:

http://www.electrochem.org/ The Electrochemistry Society, Inc.

http://seac.tufts.edu/ The Society for Electroanalytical Chemistry

http://electrochem.cwru.edu/estir/ Electrochemical Science and Technology Information Resource. Lists of text books, journals,hand books, graduate schools, societies, meetings, etc

http://www.soton.ac.uk/~slt1/EchemGate.html The Electrochemistry Gateway

http://www.yahoo.com/Science/Chemistry/Electrochemistry/ Yahoo search engine

http://www.anachem.umu.se/jumpstation.htm The Analytical Chemistry Springboard

http://chemweb.com/ecos/ Electrochemistry Online Services (ECOS) from Elsevier. Includes liks to Elsevier s electrochemistry journals. http://www.nace.org/ NACE Internaional ( National Association of Corrosion Engineers)

EChem User's Guide

## 教科書

1950 年から現在に至るまでの教科書の膨大なリストが'Electrochemical Science and Technology Information Resource (ESTIR)'のウェブサイト (http://electrochem.cwru.edu/estir/books.htm.)で閲覧できます。 'Electrochemical Society'ではその他の多くのモノグラ フや会報も紹介されています。 'Surface chemistry and electrochemistry of membranes.' T. S. Sorensen (Ed).

'Surface chemistry and electrochemistry of membranes.' T. S. Sorensen (Ed). Dekker, NY 1999.

'Pocket handbook of electroanalytical instrumental techniques for analytical chemistry.' J. Osteryoung, Prentice Hall, Englewood Cliffs, NJ 1998.

'Biosensors: An Introduction.' Brian R. Eggins. Wiley, 1998.

'Environmental electrochemistry: fundamentals and applications in pollution abatement'. K. Rajeshwar and J.G. Ibanez. Academic, NY 1997.

'Green functions in electrochemistry'. S. Romanowski and L. Wojtczak (Ed). Kluwer, Dordrecht, Netherlands 1997.

'Modern Techniques in Electroanalysis.' P. Vanysek (Ed), Wiley, NY 1996.

'Laboratory techniques in electroanalytical chemistry (2nd edition).' P.T. Kissinger and W.R. Heineman (Ed), Dekker, NY 1996.

'Experimental Techniques in Bioelectrochemistry.' V. Brabec, D. Walz and G. Milazzo (Ed.), Birkhauser, Basel 1996.

'Reference electrodes, theory and practice'. Reprint of the original 1961 edition - see below. D.J.G. Ives and G.J. Janz (Ed), NACE International, Houston, TX 1996.

'Electrochemistry for Chemists (2nd edition).' D.T. Sawyer, A. Sobkowiak, and J.L. Roberts, Wiley, New York, 1995.

'Voltammetric Methods in Brain Systems.' A.A. Boulton, G.B. Baker, and R.N. Adams (Eds), Humana, Totowa, NJ 1995.

'Single-Channel Recording (2nd Edition).' Bert Sakmann and Erwin Neher (Eds), Plenum Press, New York 1995. An excellent overview of patch clamping and related techniques.

'Analytical Electrochemistry.' Joseph Wang. VCH Publishers, New York, 1994.

'Electrochemistry in Organic Synthesis.' J. Volke and F. Liska, Springer, New York, 1994.

228

| 'Fundamentals of Electrochemical Analysis (2nd edition).' Z. Galus, Wiley, New York, 1994.                                                                                                    |
|----------------------------------------------------------------------------------------------------|
| 'Electrochemistry. Principles, Methods, and Applications.' Christopher M. A.<br>Brett and Anna Maria Oliveira Brett. Oxford University Press, 1993.                                                 |
| 'Introduction to Electrochemistry.' D. Brynn Hibbert. Macmillian, London, 1993.                                                                                                    |
| 'Industrial Electrochemistry.' Derek Pletcher and Frank C. Walsh. Chapman and Hall, London, 1993.                                                                                                   |
| 'Electrochemical Engineering.' Frank C. Walsh. The Electrochemical<br>Consultancy Ltd, 16 Queens Close, Romsey, SO51 8EG, England, 1993. (FAX:<br>+44 703 676 960).                                 |
| 'Electrode Processes.' Derek Pletcher. The Electrochemical Consultancy Ltd, 16<br>Queens Close, Romsey, SO51 8EG, England, 1993. (FAX: +44 703 676 960).                                            |
| 'The Materials Science of Microelectrodes.' K. J. Backmann. Springer-Verlag, 1993.                                                                                                    |
| 'Monitoring Neuronal Activity', J. A. Stamford. IRL Press (at Oxford University Press), 1992. Includes descriptions of the construction of microelectrodes, and coated microelectrodes.             |
| 'Potentiometric Water Analysis (2nd edition).' Derek Midgley and Kenneth<br>Torrance. Wiley, Chichester, 1991. Includes very comprehensive descriptions<br>of the uses of ion selective electrodes. |
| 'Biosensors', A. E. G. Cass. IRL Press (at Oxford University Press), 1990.                                                                                                    |
| 'Microelectrodes: A Special Issue of Electroanalysis', <i>Electroanalysis</i> , <b>2</b> , 175–262, 1990.                                                                                           |
| 'Immobilized cells and enzymes', J. Woodward. IRL Press (at Oxford University Press).                                                                                                    |
| 'Electroanalytical Techniques in Clinical Chemistry and Laboratory Medicine.'<br>Joseph Wang, VCH, New York, 1988.                                                                                  |
| Handbook of Inorganic Electrochemistry. Louis Meites and Petr Zuman. CRC<br>Press, Boca Raton, 1988. http://www.crcpress.com/                                                                       |
| 'Polarography and Other Voltammetric Methods.' Tom Riley and Arthur Watson. J. Wiley and Sons, Chichester, 1987.                                                                                    |
| 'Stripping Analysis.' Joseph Wang, VCH, New York, 1985.                                                                                                    |
| 'Electroanalytical Chemistry.' J. J. Lingane. Wiley, New York, 1985.                                                                                                    |

Bibliography

| 'Voltage and Patch Clamping with Microelectrodes', Thomas G. Smith Jr.,<br>Harold Lecar, Stevaen J. Redman, and Peter W. Gage. American Physiological<br>Society, 1985. Describes many useful circuits for use with microelectrodes. |
|----------------------------------------------------------------------------------------------------|
| 'Potentiometry and Potentiometric Titrations.' E. P. Serjeant. Wiley, New York, 1984.                                                                                                    |
| 'Electroanalytical Chemistry.' Basil H. Vassos and Galen W. Ewing. Wiley,<br>New York, 1983.                                                                                                    |
| 'Modern Polarographic Methods in Analytical Chemistry.' Alan Bond. Dekker,<br>1980.                                                                                                    |
| 'Electrochemical Methods. Fundamentals and Applications.' Allen J. Bard and Larry R. Faulkener. J. Wiley and Sons, New York, 1980.                                                                                                   |
| 'Interfacial Electrochemistry.' E. Gileadi, E. Kirowa-Eisner, and J. Penciner.<br>VCH, Weinheim, 1981.                                                                                                    |
| 'Comprehensive Treatise on Electrochemistry'. 10 volumes. Plenum Press,<br>New York, 1980–1985.                                                                                                    |
| 'Experimental Approach to Electrochemistry.' Nicholas J. Selley. Edward Arnold, London, 1977.                                                                                                    |
| 'Transient Techniques in Electrochemistry.' D. D. Macdonald. Plenum, New York, 1977.                                                                                                    |
| 'Fundamentals of Electrochemical Analysis.' Z. Galus. Ellis Horwood,<br>Chichester, 1976.                                                                                                    |
| 'Stripping Voltammetry in Chemical Analysis.' K. Z. Brainina. Wiley, London, 1974.                                                                                                    |
| 'Priciples and Applications of Electrochemistry.' D. R. Crow. Chapman and Hall, London, 1974.                                                                                                    |
| 'Organic Electrochemistry.' R. M. Baizer. Dekker, New York, 1973.                                                                                                    |
| 'Determination of pH: Theory and Practice (2nd edition).' R.G. Bates, Wiley,<br>New York, 1973.                                                                                                    |
| 'Synthetic Organic Electrochemistry.' Albert J. Fry. Harper and Row, New York, 1972.                                                                                                    |
| 'Electrochemical Reactions in Non-Aqueous Systems.' Charles K. Mann and<br>Karen K. Barnes. Marcel Dekker, New York, 1970.                                                                                                    |
| 'Topics in Organic Polarography.' P. Zuman. Plenum, London, 1970.                                                                                                    |
|                                                                                                    |

|   | 'Organic Polarography.' P. Zuman and C. I. Perrin. Interscience, New York, 1969.                                     |
|---|----------------------------------------------------------------------------------------------------|
|   | 'Electrochemistry at Solid Electrodes.' R. N. Adams. Dekker, New York, 1969.                                         |
|   | 'Electrochemical Techniques for Inorganic Chemists'. J. B. Headridge.<br>Academic Press, London, 1969.               |
|   | 'Coulometry in Analytical Chemistry.' G. W. C. Milner and G. Phillips.<br>Pergamon Press, Oxford, 1967.              |
|   | 'Substituent Effects in Organic Polarography.' P. Zuman. Plenum, London, 1967.                                       |
|   | 'Principles of Polarography.' J. Heyrovsky and J. Kuta. Academic Press, New York, 1966.                              |
|   | 'Amperometric Titrations.' John T. Stock. Interscience, New York, 1965.                                              |
|   | 'Polarographic Techniques.' L. Meites. Interscience, New York, 1965.                                                 |
|   | 'Alternating Current Polarography and Tensammetry.' B. Breyer and H. H. Bauer. Interscience, New York, 1963.         |
|   | 'Electroanalytical Principles.' R. W. Murray and C. N. Reilley. Interscience, New York, 1963.                        |
|   | 'Controlled Potential Analysis.' Garry A. Rechnitz. Pergamon, Oxford, 1962.                                          |
|   | 'Electrochemical Reactions.' G. Charlat, J. Badoz-Lambling, and B. Trémillon.<br>Elsevier, Amsterdam, 1962.          |
|   | 'Ionization Constants of Acids and Bases'. Adrien Albert and E. P. Serjeant.<br>Methuen and Co., London, 1962.       |
|   | 'The Principles of Electrochemistry.' Duncan A. McInnes. Dover, New York, 1961.                                      |
|   | 'Reference Electrodes.' D. J. G. Ives and G. J. Janz. Academic Press, New York, 1961. Reprinted in 1996 — see above. |
|   | 'Electrolyte Solutions.' R. A. Robinson, and R. H. Stokes. Butterworths, London, 1959.                               |
|   | 'Electrolytic Preparations.' Karl Elbs. Edward Arnold, London, 1903.                                                 |
|   | 'Electrolytic Methods of Analysis.' Berhard Neumann. Wittaker and Co.,<br>London, 1898.                              |
| 1 |                                                                                                    |

Bibliography

## 専門誌

Bioelectrochemistry and Bioenergetics. Elsevier. http://chemweb.com/ecos

Biosensors and Bioelectronics, Elsevier. http://chemweb.com/ecos

Electroanalysis, Wiley–VCH. http://www.wiley-vch.de/vch/journals/2049/index.html

Electrochimica Acta. Elsevier. http://chemweb.com/ecos

Interface. The Electrochemistry Society. http://www.electrochem.org/ecs/interface.html

Journal of Applied Electrochemistry. Kluwer. http://www.wkap.nl/journalhome.htm/0021-891X

Journal of Electroanalytical Chemistry. Elsevier. http://chemweb.com/ecos

Journal of Electroanalytical Chemistry and Interfacial Electrochemistry. Elsevier. http://chemweb.com/ecos

Journal of Solid State Electrochemistry. Springer-Verlag. http://link.springer.de/

Journal of The Electrochemical Society. http://www.electrochem.org/ecs/journal.html

Journal of the Electrochemical Society of Japan, Overseas Edition (in English).

Russian Journal of Electrochemistry. Kluwer/Plenum. http://www.wkap.nl/journalhome.htm/1023-1935

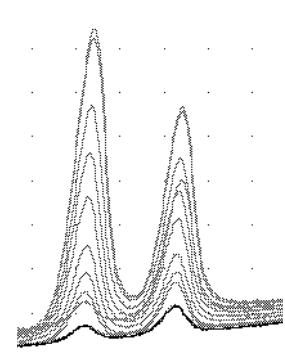

# 用語集

アンペロメトリ滴定、amperometry titrimetry:作用 電極で定電位を固定し、その結果の電量を滴定の間測定 する滴定技法。

アンペロメトリー、amperometry:電流信号対時間をモ ニタリングする技法。電位を一定に固定するか、パルス をベース電位に適用します。

アンペロモグラム、amperomogram:電流信号(通常Y 軸)対時間(通常X 軸)のグラフ。

分析物、analyte:分析過程で検出される物質。

陰イオン、anion:負電荷をもつイオン。

アノード、陽極、anode:酸化が生じる電極。

電流(または容量性電流)、charging (capacitive) current::電極界面での電荷の移動に基づき流れる電 流。

陽イオン、cation:正電荷をもつイオン。

カソード、陰極、cathode:還元が生じる電極。

コンプライアンス、compliance:ポテンショスタットの コンプライアンス(またはコンプライアンス電圧)は作 用と補助(対)電極上で生成可能な電位。これは作用と 参照電極上での電位よりもかなり大きくなるでしょう。

定電位電解、controlled potential electrolysis:溶液中の物質を完全に電気分解するために電位を作用電極で一定に固定され電気分解を行う方法。通常溶液は撹拌され、結果としての電流値または移動した全電荷量を反応の程度を示すために測定します。

クロノアンペロメトリ (chronoamperometry): 定電位 が作用電極で固定され、その結果の電流が測定される技 法。

クロノクロメトリ (chronocoulometry):定電位が作用 電極で保たれ、その結果移動した電荷を測定する技法。 クロノアンペロメトリトレースを積分したものと同等。

電流サンプリング (current sampling):デジタル技法で 電流フローが規則的な間隔でサンプリング (とアベレー ジング) されます。これによりかなりノイズを減少させ ることができます。

析出電位、deposition potential:ストリッピング技法に おいて、初期析出電位が水銀フィルム、または懸垂型滴 下電極に適用されます。この電位は目的の金属イオンが 金属原子として溶液から析出されたことを確認できるま で充分に還元されなけらばなりません。金属原子はそれ から水銀電極に溶けます。

ダブルステップクロノアンペロメトリ、double step chronoamperometry:定電位が作用電極で固定され、 その結果の電流を測定する方法です。この後電位は新規 の値に切り替えられ(通常反応にリバースする)、電流が 再び新電位値でモニタリングされます。電位の切り替え は何度も繰り返されます。

電気活性、electroactive:還元または酸化反応能力。

電解糟、electrolytic cell:適用電位が化学反応を起す電 気化学電解槽。

電気化学、electrochemistry:様々な種類の電極を使用 して実行する実験技法を総称する用語。通常は、電流、 電位、電荷、伝導率、(またはそれらの組み合わせ)が、 相互の関数関係として、時間関数として、滴定関数とし て測定されます。

EChem User's Guide

電極、electrode:電位を測定する、または電気化学反応 が発生する個体、または液体の(通常、水銀)物質。

電気分解、electrolyse: 電流の流れによって誘導される 化学反応(酸化または還元)。

電解質、electrolyte:溶解した時にアノードやカソード を形成する物質。

電気陰性、electronegative:還元する特性。

電気陽性、electropositive:酸化する特性。

電気合成、electrosynthesis:溶液に電流を流して行う 合成。

emf:起電力(しばしば'電位'や'電圧'の代わりに 不適切に使用される)。セルの emf はゼロ電流ドレイン を備えたポテンシオメータによって決定されます。

ファラデー電流、faradaic current:還元反応の発生に よって流れる電流。

フリット、frit:多孔性ディスク。通常、素材は焼結ガラ スで、2種類の溶液を一部分けるのに使用します。

ガルヴァーニ電池(電流セル)、galvanic cell:自発性還 元反応によって電気を発生させる電気化学電池。

ガルヴァノスタット、galvanostat:2個の電極間に流れ る電流を一定に固定するための装置。

半波電位、half-wave potential 、  $E_{1/2}$ : 半分の拡 散律ポーラログラフ電流を生成する電位。可逆酸化還元 反応では、作用電極を $E_{1/2}$ に維持することで分析物の酸 化と還元物質が等しい濃度となります。

iR 補償:電気化学電池で未補償の抵抗を補正する技法。 これは高抵抗性の電池が使用されている場合に便利です。 最も一般的な技法は正のフィードバック(多くのブラン ドのポテンショスタットで有効)と電流中断(EG&G PARポテンショスタットで有効)です。ただし、iR 補償 は注意深い電池設計と電極の配置の代わりとはなりませ ん。

ポーラログラフィ (polarography):滴下水銀電極を使 用する電気化学技法。

電位 (potential): 2 個の電極間の位置エネルギーの差。

電位計 (potentiometer): ゼロ電流ドレインで2点間の 電位を測定するための装置。

ポテンショスタット (potentiostat): 2 個の電極間の電 位を固定するための装置。

EChem User's Guide

塩橋(salt bridge): 焼結ガラス製フリットで両端のどちらかをシールドした電解液を入れた管。(電解液に浸したフィルターペーパーロールが使用されます。)塩橋はアノードとカソードが設置された2つの別の容器中の溶液を連結します。

ストリッピングボルタメトリ、stripping voltammetry: 析出させた分析物を作用電極上に濃縮する技法。濃縮後 のボルタメトリックスキャンで析出物質の酸化(または 還元)を測定します。

ボルタメトリ、voltammetry:コントロール電位とその 結果の電流フローを測定する技法。

ボルタモグラム、voltammogram:電流(通常Y軸)対 電位(X軸)のグラフ。

## ライセンス、及び保証承諾書

#### 範囲

この承諾書は eDAQ Pty Ltd (以下「eDAQ」とする) と eDAQ 製品ーーソフトウェア、ハードウェア、または その両方ーーの購入者(以下「購入者」とする)との間 のもので、eDAQ 側、購入者と製品のユーザー側にかか わるすべての履行義務と責任を包括しています。購入者 (または、すべてのユーザー)は本製品を使用することに よって、この承諾書の条件を受諾するものとします。こ の承諾書に関する変更はすべて文書で記録され、eDAQ と購入者の同意を必要とします。

#### 著作権と商標

eDAQはコンピュータソフトウェアとe-corder 装置を 含むハードウェアの所有権を有しています。eDAQのソ フトウェア、ハードウェア、付属する文献はすべて著作 権により保護されていて、いかなる事情においても再生 したり、変更すること、また派生品を作成することは一 切認められていません。eDAQは自社商標に対する独占 所有権を維持し、会社名、ロゴ、製品名の商標を登録し ています。

#### 責務

購入者、及び eDAQ 製品を使用する者はすべて、ふさわ しい目的のもと分別ある態度で製品を使用することに同 意します。また自分の行為、及びその行為による結果に 対して責任をとることに同意します。

eDAQ 製品に問題が生じた場合、eDAQ は全力でその解 決に対処します。このサービスは問題の性質により、請 求金額が生じる場合もありますが、本承諾書の別項の条 件に従うものとします。

#### 制限

eDAQ 製品は外部要因(例えば、搭載したコンピュータ システム)に影響されることがあるため、製品の性能に 対する絶対的な信頼性は完全に保証されるもではありま せん。本承諾書に包含されている以外は、eDAQ 製品は 関しては、明示、黙示または法令化を問わず、いかなる 保証もなされません。従って、購入者は製品に関する性 能や信頼性、およびその使用により生ずる結果に関して のすべてのリスクを引き受けます。

eDAQ 製品を使用、または誤用することによって生じる 損傷はいかなる種類のものであっても、その賠償を eDAQ やその代理店、従業員に一切請求することはでき ません。

eDAQ 製品はすべて高品質に製造されていて、付属する 文献に記述された通りに機能します。ハードウェアの保 証には制限がありますが、技術サポートは全製品に提供 されています。

ハードウェアの保証

eDAQはハードウェアの購入者に対して、購入日から 1ヵ年は製品の材質、および製品の欠陥を無償補修しま す。欠陥があった場合は、eDAQが修理、または適切な ものに交換します。保証期間は修理や交換に費やした日 数分を延長します。購入者は欠陥製品を返送する前に、 eDAQに連絡して返送許可を取得すべきです。

この保証は正常に、かつ保証された作動環境範囲内で ハードウェアを使用した場合にのみ有効です。ハード ウェアを改造したり、物理的、電気的に不適切な使用に よるもの、環境の不備によるもの、不適切な接続、標準

EChem User's Guide

品でないコネクターやケーブルを使用したもの、オリジ ナルの ID マークを変更したものに関しては一切の責任 を負いません。

ソフトウェアライセンス

購入者には供給された eDAQ ソフトウェアを使用するた めの非独占的権利が付与されます。(例えば、購入者の従 業員や生徒はこの承諾書を遵法するならば使用する資格 を有します。)

購入者はバックアップを目的として eDAQ ソフトウェア を複数コピーすることができます。しかしソフトウェア 購入者はいかなる時も1台のコンピュータで使用する権 利のみが付与されています。購入したプログラムを複数 コピーしても、複数のコピーを同時に使用することはで きません。サイトライセンス(複数ユーザーライセンス) はたとえ1組のディスクしか提供されていない場合でも、 5枚のプログラムコピーを購入したかのように使用でき るものです。

技術サポート

購入者は『顧客登録フォーム』に必要事項を記入して返送すると、購入日から1ヵ年、eDAQ 製品の技術サポートを無料で受ける権利を有します。(『顧客登録フォーム』は各製品に付いていますが、なんらかの理由で見当たらない場合は eDAQeDAQ 代理店までご連絡ください。)この技術サポートはインストール、操作方法、使用方法、eDAQ 製品を使用して生じた問題等に関するアドバイスやサポートを提供するものです。

#### 管轄

この承諾書はオーストラリア、ニューサウスウエールズ 州法を準拠法とし、これに関する訴訟手続きはオースト ラリア、ニューサウスウエールズ州最高裁判所に提訴、 結審されます。